# 

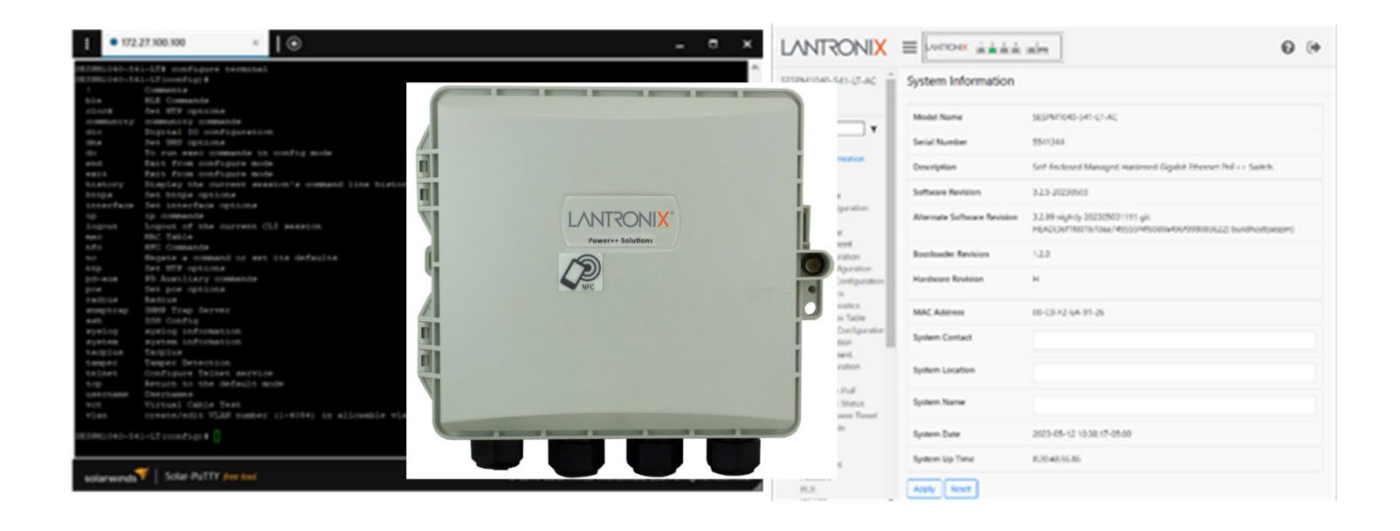

# SESPM1040-541-LT-xx

# Self-Enclosed Managed Hardened Gigabit Ethernet PoE++ Switch

(4) 10/100/1000Base-T PoE++ Ports + (1) 10/100/1000Base-T or 100/1000Base-X SFP/RJ-45 Combo Ports

# **Operation Guide**

Part Number 33773 Revision F June 2023

#### **Intellectual Property**

© 2022, 2023 Lantronix, Inc. All rights reserved. No part of the contents of this publication may be transmitted or reproduced in any form or by any means without the written permission of Lantronix.

*Lantronix* is a registered trademark of Lantronix, Inc. in the United States and other countries. All other trademarks and trade names are the property of their respective holders.

Patented: https://www.lantronix.com/legal/patents; additional patents pending.

#### Warranty

For details on the Lantronix warranty policy, go to http://www.lantronix.com/support/warranty.

#### Contacts

#### Lantronix Corporate Headquarters

48 Discovery, Suite1250 Irvine, CA 92618, USA Toll Free: 800-526-8766 Phone: 949-453-3990 Fax: 949-453-3995

#### **Technical Support**

Online: <a href="https://www.lantronix.com/technical-support/">https://www.lantronix.com/technical-support/</a>

#### **Sales Offices**

For a current list of our domestic and international sales offices, go to www.lantronix.com/about/contact.

#### Disclaimer

All information contained herein is provided "AS IS." Lantronix undertakes no obligation to update the information in this publication. Lantronix does not make, and specifically disclaims, all warranties of any kind (express, implied, or otherwise) regarding title, non-infringement, fitness, quality, accuracy, completeness, usefulness, suitability, or performance of the information provided herein. Lantronix shall have no liability whatsoever to any user for any damages, losses and causes of action (whether in contract or in tort or otherwise) in connection with the user's access or usage of any of the information or content contained herein. The information and specifications contained in this document are subject to change without notice.

# **Revision History**

| Rev. | Date    | Description                                                                                                    |
|------|---------|----------------------------------------------------------------------------------------------------|
| В    | 4/22/20 | FW v3.0.0.1: add DHCP Server, update for HW Rev G and later, and PSE FW v3.5.2.                                                                                                    |
| С    | 8/24/20 | Update for FW v3.0.0.2/port 5 switching between copper and fiber.                                                                                                    |
| D    | 6/7/21  | SW Rev 3.0.3: add DHCP Server and 24VDC Passive PoE Module. Add PoE Negotiation via LLDP (note that LLDP neighbors and LLDP statistics are not currently supported). Update BLE firmware to tn-BLE-1_0_5. Add CLI for SNMP community string config. Add CLI show command for DHCP Server pool config and show mac address aging-time. Add 128M tmpfs for upgrades. |
| Е    | 8/9/21  | Add note on Operation Mode on pages 112 and 169.                                                                                                    |
| F    | 6/15/23 | Initial Lantronix rebrand at Software Rev 3.2.5: add "Set port media connector type" command.                                                                                                    |

# Contents

| Revision History                               | 2   |
|------------------------------------------------|-----|
| 1. Introduction                                | 6   |
| Ordering Information                           | 6   |
| Port Configuration                             |     |
| Console Port                                   | 7   |
| Related Manuals                                | 7   |
| For More Information                           |     |
|                                                |     |
| 2. Software Configuration                      | 9   |
| Soliware Components                            | 9   |
| Last Gasp                                      | 9   |
|                                                |     |
| POE Selvices                                   | 10  |
| PoE Schedule Services                          |     |
| Port Power Monitor Services                    |     |
| PSI Temperature Monitor Services               |     |
| Total Power Monitor Services                   |     |
| Software Configuration                         | 17  |
| Initial Switch Configuration                   |     |
| CLI Configuration                              |     |
| Log In to the CLI                              | 17  |
| Idle timeout                                   | 18  |
| CLI Command Controls                           | 18  |
| CLI Command Modes                              | 18  |
| Exec Mode Commands                             | 19  |
| Show Commands                                  | 29  |
| Config Mode Commands                           | 58  |
| Interface Config Mode Commands                 | 86  |
| BLE Commands                                   | 103 |
| PoE Commands                                   | 105 |
| NFC Commands                                   | 116 |
| Virtual Cable Test (VCT) Commands              |     |
| Tamper Detection Commands                      |     |
| DMI (Diagnostic Monitoring Interface) Commands |     |
| MAC Address Table Commands                     |     |
| CLI Command Summary                            | 129 |
| Even Mode Commanda                             |     |
| Config Mode Commande                           |     |
| Interface Config Mode Commands (Ports)         |     |
| Interface Config Mode Commands (Vlan1)         |     |
| Show Commands                                  | 133 |
| Web UI Menu System                             | 134 |
| Web UI Navigation Tools                        |     |
| Web UI Messaging                               |     |
| Valid Characters                               |     |
| Log In to the Web UI                           |     |
| Switch > System > System Information           |     |
| Switch > System > IP Settings                  | 138 |
| Switch > System > IP Status                    | 140 |

| Switch > Svstem > Svstem Time                                  | 142 |
|----------------------------------------------------------------|-----|
| Switch > System > SNMP Configuration                           | 144 |
| Switch > System > Digital I/O                                  | 146 |
| Switch > System > DHCP Server                                  | 147 |
| Switch > Port Management > Port Configuration                  | 149 |
| Switch > Port Management > PVLAN Configuration                 | 151 |
| Switch > Port Management > Port VLAN Configuration             | 152 |
| Switch > Port Management > Port Statistics                     | 155 |
| Switch > Port Management > Cable Diagnostics                   | 156 |
| Switch > Port Management > MAC Address Table                   | 158 |
| Switch > Port Management > Static MAC Configuration            | 160 |
| Switch > Port Management > DMI Information                     | 162 |
| Switch > PoE Management > PoE Configuration                    | 164 |
| Switch > PoE Management > PoE Status                           | 168 |
| Switch > PoE Management > 24V Passive PoE                      | 172 |
| Switch > PoE Management > PoE Service Status                   | 173 |
| Switch > PoE Management > PoE Auto Power Reset                 | 175 |
| Switch > PoE Management > PoE Schedule                         | 176 |
| Switch > PoE Management > PoE Input (-PD Only)                 | 180 |
| Switch > Security > Management > Account                       | 181 |
| Switch > Security > Management > BLE                           | 185 |
| Switch > Security > Management > HTTPS                         | 186 |
| Switch > Security > Management > NFC                           | 187 |
| Switch > Security > Management > Tamper Detection              | 188 |
| Switch > Security > Management > SSH                           | 189 |
| Switch > Security > Management > Telnet                        | 192 |
| Switch > Security > Management > RADIUS                        | 193 |
| Switch > Security > Management > TACACS+                       | 195 |
| Switch > Event Notifications > SNMP Traps                      | 197 |
| Switch > Event Notifications > System Log                      | 198 |
| Switch > Maintenance > Configuration > Backup                  | 201 |
| Switch > Maintenance > Configuration > Restore                 | 204 |
| Switch > Maintenance > Configuration > Save startup-config     | 206 |
| Switch > Maintenance > Configuration > Activate startup-config | 207 |
| Switch > Maintenance > Restart Device                          | 208 |
| Switch > Maintenance > Factory Default                         | 209 |
| Switch > Maintenance > Firmware > Firmware Selection (Swap)    | 210 |
| Switch > Maintenance > Firmware > Firmware Upgrade             | 211 |
| Web UI Messages                                                | 214 |
| 2. Additional Information                                      | 246 |
| 5. Additional information                                      | 210 |
| Q & A                                                          | 216 |
| Troubleshooting                                                | 218 |
| I FD Troubleshooting                                           | 219 |
| PoE Troubleshooting                                            |     |
| NFC Troubleshooting                                            |     |
| Bluetooth Troubleshooting                                      | 222 |
| Cable Diagnostics / Virtual Cable Test                         | 222 |
| SNMP Configuration                                             | 223 |
| SNMP Traps and Informs                                         | 223 |
| SNMP MIBs / OIDs                                               | 223 |
| SNMP Error Messages                                            | 223 |
| SNMP NOTIFICATIONS                                             | 223 |
| Compliance Information                                         | 224 |
|                                                                | 224 |

| 3 <sup>rd</sup> Party Software Packages | 224 |
|-----------------------------------------|-----|
| Open Source Software Packages           | 224 |
| Tech Support                            |     |
| Recording Device and System Information | 224 |
| Contact Us                              | 224 |
| Warranty                                | 224 |
| Glossary of Terms                       | 225 |

# **1. Introduction**

The Lantronix SESPM1040-541-LT-xx Switch is a Layer 2 managed switch with (4) 10/100/1000Base-T PoE++ (IEEE 802.3bt) ports and (1) combination 10/100/1000Base-T RJ-45 or 100/1000Base-X SFP uplink port (additional optional ports available), that is ideal for use in security and surveillance, PoE lighting, digital signage and many other applications.

The SESPM1040-541-LT-xx switch is self-enclosed in an outdoor NEMA 4X/IP 66 rated enclosure with 6KV surge protection on the AC line to protect against surges in power, built in surge protection on PoE and data ports for lightning protection, and additional fuse protection on PoE and included data port for external circuit cross protection against unintentional intrusion from outside power lines. It can be mounted on a wall or side of a building, or optional brackets are available for mounting on a pole.

The switch is available in multiple configurations: as either an AC- or DC-powered power source (PSE) providing up to 90W on individual ports\* (not to exceed 180W total on the AC powered unit or 240W on DC powered unit), **or** as a PoE-powered device (PD) which is also a PSE providing up to 80W of total PoE power. The PD version requires PoE power from an IEEE 802.3 bt Type 4 Class 8 compliant PSE, or it can receive power over copper cable running parallel to a fiber optic cable for data (i.e., composite cable). (\*Specific port configuration may apply; see Port Configuration on page 28.) The -PD version includes a 12V Aux port which can be used to provide auxiliary power to a PC, lighting or other accessories.

On all versions, a second 10/10/1000Base-T RJ-45 maintenance or 1000Base-X SFP uplink port can be activated by installing an optional Combo Port Module (sold separately). Alternatively, an optional Passive PoE Combo Port Module can be added to provide 24VDC power to non-standard PoE powered devices such as wireless radios, eliminating the need for an additional external power source for those devices. An optional Digital Input/Output Module with four optical isolators configurable as either inputs or outputs can provide connections for alarms, event notifications, or other customer designated items.

All versions are also equipped with Near Field Communication (NFC) to allow simple, repeatable switch configuration with a user-friendly app on a mobile device prior to connecting or powering up the switch. And on all versions Bluetooth Low Energy (BLE) allows remote access to alarm information or to read or change equipment settings without requiring physical access using inconvenient ladders or scissor lift rental.

The switch also has integrated management software for setup, monitoring, and control of connected devices.

| Model               | Description                                                                                                    |
|---------------------|----------------------------------------------------------------------------------------------------|
| SESPM1040-541-LT-AC | AC-powered self-enclosed switch with (4) 10/100/1000Base-T PoE++ ports and (1) combo 10/100/1000Base-T RJ-45 or 100/1000Base-X SFP port.<br>Order the –AC version based on the AC power cord for a specific country:<br>SESPM1040-541-LT-AC-AR, -BR, -EU, -JP, -NA, -OZ, SA, or UK. |
| SESPM1040-541-LT-DC | DC-powered self-enclosed switch with (4) 10/100/1000Base-T PoE++ ports and (1) combo 10/100/1000Base-T RJ-45 or 100/1000Base-X SFP port.                                                                                                    |
| SESPM1040-541-LT-PD | PoE-powered Type 4 Class 8 self-enclosed switch with (4) 10/100/1000Base-T<br>PoE++ ports + (1) combo 10/100/1000Base-T RJ-45 or 100/1000Base-X SFP port.                                                                                                    |

# **Ordering Information**

# **Port Configuration**

Ports 1-4 are 10/100/1000Base-T PoE++ PSE Ports.

**Port 5** is a combo 10/100/1000Base-T or a 100/1000Base-X uplink port. On the AC and DC version, it can either be used as a copper or fiber port. However, on the PD version, it is normally used for PoE power input, in which case the SFP option is not available unless you are using fiber cable running in parallel to a copper cable as the power input, then port 5 can be used as a fiber port (or copper) instead of using it exclusively as the PoE power input port.

**Port 6** becomes available when you add an optional Port 6 module (e.g., the optional Additional Combo Port Module or the optional 24V Passive PoE Module providing 24VDC power). The optional Additional Combo Port Module allows you to activate a second combo 10/100/1000Base-T maintenance port or second 1000Base-X uplink port. Alternatively, port 6 can be used for the optional 24V Passive PoE Module. (Because they share the same port, the Additional Combo Port Module providing the 10/100/1000Base-T maintenance port or second 1000Base-X uplink port and the 24V Passive PoE Module providing 24VDC power <u>cannot</u> be used at the same time.)

**Note**: If using more than one 90W port, alternate ports (i.e., avoid adjacent 90W ports). Use ports 1 and 3 or ports 2 and 4. Exception: using ports 2 and 3 for 90W is allowed. See the related CLI or Web UI section of this manual for PoE priority setting and PoE port power shutdown information.

# **Console Port**

If you have physical access to the switch, a console cable can be plugged into the Console port in order to configure the switch. The default settings are:

Bits per second (data rate) = 115,200 Data bits (# of bits) = 8 Parity = None Stop bits (# of stop bits) = 1 Flow control = None

# **Related Manuals**

SESPM1040-541-LT-xx Quick Start Guide, 33783 SESPM1040-541-LT-xx Install Guide, 33772 SESPM1040-541-LT-xx Operation Guide, 33773 (this manual)

SESPM-4P-PMB Pole Mount Bracket Kit Option Install Guide, 33774 SESPM-4P-FMK Fiber Management Kit Option Install Guide, 33775 SESPM-4P-DIG Digital Input/Output Kit Option Install Guide, 33776 SESPM-2P-1G-CP One Gb Additional Combo Port Module Option Install Guide, 33779 SESPM-2P-24V-CP Quick Start Guide, 33832 SESPM-2P-24V-CP Option Install Guide, 33829 Switch Manager Mobile App for SESPM1040-541-LT-xx User Guide, 33789

Release Notes (version specific)

| COM5 Properties                  |
|----------------------------------|
| Port Settings                    |
| <u>B</u> ts per second: 115200 ▼ |
| Data bits: 8                     |
| Parity: None                     |
| Stop bits: 1                     |
| How control: None                |
| <u>R</u> estore Defaults         |
| OK Cancel Apply                  |

# **For More Information**

A printed Quick Start Guide is shipped with each switch. See the <u>SESPM1040-541-lt-xx Series</u> product page for more information.

For Lantronix Drivers, Firmware, Manuals, Product Notifications, Warranty Policy & Procedures, etc. go to the Lantronix <u>Technical Resource Center</u>.

Industrial SFP Modules User Guides; see Lantronix Optical Devices webpage for specific information.

**Note**: Information in this document is subject to change without notice. Note that this manual provides links to third party web sites for which Lantronix is not responsible.

# 2. Software Configuration

# **Software Components**

The SESPM1040-541-LT-xx interfaces with the following software elements:

- Web UI on a desktop or laptop
- CLI
- Smartphone or tablet via NFC
- Smartphone or tablet via BLE

### Last Gasp

In the event of power failure, the switch has a Last Gasp feature that allows the switch to save enough power to send a trap notification of the power failure. The 'Last Gasp' feature provides 10W for 5mS; however, PoE power is not protected on failure.

# **Automatic Operation**

The SESPM1040-541-LT-xx switch performs these operations automatically:

- Shut down the switch if an over temperature condition is detected. If the temperature within the enclosure exceeds 70°C the switch will power off automatically.
- Shut off power to a port in case of a port being over powered. If PD power exceeds power available, ports
  will shut down according to priority settings (see the poe priority command on page 115 or see Switch > PoE
  Management > PoE Status on page 168.
- Load NFC configuration at boot up. An option exists to disable this feature. See Switch > Security > Management > NFC on page 187.
- Update PoE firmware at boot up. This can also be done via CLI and Web UI. The switch will only update PSE firmware automatically if it can correctly determine the current running version. Otherwise, the message "Unable to determine running PSE firmware version, exiting PSE firmware update" displays.

# **PoE Services**

The SESPM1040-541-LT-xx PoE is controlled by a set of services that are each able to disable PoE on one or all PoE ports. You can configure and enable or disable the following services:

- PoE Auto Power Reset (APR) services
- PoE Schedule services
- Port Power Monitor services

PoE Services that cannot be disabled are:

- PSU Temperature Monitor services
- Total Power Monitor services

Each of the services may set a port to off. If that happens, PoE is shut off for that particular port. Power off events generate a trap (if traps are enabled) and a syslog message with information about what caused power to be shut off.

If a service is disabled, it does not affect PoE on that port. By default, APR and Scheduler are disabled as they require user configuration.

The PoE Service Status page on the Web UI and the service status CLI command **show poe service** are intended to be a quick overview of the services and should show which service shutdown a particular port. The syslog message contains the date/time of the event as well as relevant details (PSU Temperature at the time of an over temperature event, for example).

### **PoE Automatic Power Reset (APR) Services**

PoE Automatic Power Reset (APR) monitors a device and can power cycle the PoE port if connectivity is lost. To determine connectivity, ping is used. It is expected, but not required, that the ping frames are directed at the device attached to the PoE port.

To monitor a device, APR has several phases it moves through.

- Discovery Phase 1 is the first phase. The purpose of this phase is to allow the PoE attached device time to boot and possibly acquire an IP address via DHCP. To allow the device time to boot, in this phase ping failures are not counted. Pings are sent every Interval Time seconds. If at any point during Discovery Phase 1 a ping is successful, APR moves to the Monitor phase. Discovery Phase 1 lasts 10 minutes. If the Failure Action is Log and Trap, a syslog message and trap are generated, and APR moves to Discovery Phase 2. If the Failure Action is Reset, Log and Trap, PoE is reset, a syslog message and trap are generated, and APR moves to Discovery Phase 2.
- Discovery Phase 2 is similar to Discovery Phase 1. Phase 2 lasts 10 minutes, does not count ping failures. Pings are sent every Interval Time seconds. On a successful ping, APR moves to the Monitor Phase. Discovery Phase 2 also lasts for 10 minutes. If the end of Discovery Phase 2 is reached without a successful ping frame, APR moves to the Failure phase and user intervention is required. If the Failure Action is Log and Trap, a syslog message and trap are generated. If the Failure Action is Reset, Log and Trap, PoE is disabled on the port, a syslog message and trap are generated.
- Monitor phase indicates that APR has successfully discovered its attached device and is now being monitored. Pings are sent every Interval Time seconds. Each successful ping resets the ping failure counter. If the ping failure counter reaches the Retry Count setting, an APR Failure event occurs. If the Failure Action is *Log and Trap*, a syslog message and trap are generated, and APR moves to Discovery Phase 1. If the Failure Action is *Reset, Log and Trap*, PoE is reset, a syslog message and trap are generated, and APR moves to Discovery Phase 1.

• Failure phase indicates that APR was unable to contact the attached device. APR disables itself and user intervention is required to restart APR. If the Failure Action is Log and Trap, power remains on for this port. If the Failure Action is Reset, Log and Trap, power is shut off to the port.

To configure APR from the Web UI:

- To enable APR from the Web UI, set Ping Check to Enabled.
- To set the IP address APR should monitor, fill in Ping IP address.
- To set the interval between pings in Discovery Phase 1, Discovery Phase 2 and Monitor, modify the Interval Time field.
- To set how many consecutive missed pings initiates an APR failure event, modify Retry Count.
- To set the action of Failure Events, use the Failure Action pulldown if Log and Trap is selected, APR will not shut off PoE at any time.

To configure APR from the CLI:

- To enable APR on Port 1: configure terminal interface GigabitEthernet 1/1 poe apr ping-check enable
- To disable APR on Port 1:
   configure terminal
   interface GigabitEthernet 1/1
   poe apr ping-check disable
- To set the Ping IP address on Port 1 to 10.10.10.10:

configure terminal interface GigabitEthernet 1/1 poe apr ip 10.10.10.10

- To set the ping interval time on Port 1 to 45 seconds: configure terminal interface GigabitEthernet 1/1 poe apr interval 45
- To set the number of missed pings in the Monitor phase before initiating a failure on Port 1 to 4: configure terminal

interface GigabitEthernet 1/1
poe apr retries 4

 To set the APR Failure Action on Port 1 to Log and Trap: configure terminal interface GigabitEthernet 1/1 poe apr failure LogTrap

Current APR status is on the PoE Service Status page in the Web UI or from the CLI: show poe service

If APR is disabled by another PoE service, its status would be: Off - Disabled by other PoE service

If APR has been disabled by the user, its status would be: Off

If APR is in either of the Discovery Phases, its status would be like this (Phase 2 for 222 seconds):

Discovery Phase 2 - Duration: 222s

If APR is in the Monitor Phase, the status shows how long it has been in this phase, the current consecutive failure count and how many failures have occurred since enabling APR, its status would be: Monitoring - Duration: 5000s Consecutive Failures: 0 Failure Events: 2

If APR failed Discovery Phase 2 and Reset, Log and Trap is the Failure action, its status would be:

```
Port Disabled - APR Failure - Discovery failed after 20 minutes, please verify configuration
```

If a port is resetting, these are the possible statuses:

Resetting after Discovery Phase 1 timeout

```
Resetting after Monitor failure - Failure Events: 3
```

### **PoE Schedule Services**

PoE Schedule allows you to create a schedule that can be applied to a PoE Port. Operations that can be done to a port are power on, power off, and reset (power off followed quickly by a power on).

Currently, schedules are weekly and recurring. When a schedule is applied to a port, the scheduler will determine the current expected PoE state for the port and set it.

| Event     | Day       | Event Time |
|-----------|-----------|------------|
| Power Off | Monday    | 21:00      |
| Power On  | Tuesday   | 15:00      |
| Power Off | Tuesday   | 22:00      |
| Power On  | Wednesday | 17:00      |

For example, the schedule to be applied consists of the following events:

- If the schedule were applied at 08:00 on Tuesday, the port would be powered off and then at 15:00 on Tuesday (the next event in the schedule), the port would be powered on and then proceed through the schedule.
- If the schedule were applied at 17:00 on Tuesday, the port would be powered on and then at 22:00 on Tuesday the port would be powered off and then proceed through the schedule.
- If the schedule were applied at 12:00 on Saturday, the port would be powered on and then at 21:00 on Monday it would be powered off and then proceed through the schedule.

#### Schedule Notes:

- By default, there are 16 empty profiles (schedules) no more profiles can be created.
- In a profile, at a given time, there can be only one event.
- A profile can be applied to multiple ports.
- A port can only have one profile applied at a time.
- Different profiles can have an event at a specific time (Port 1 could be powered on at 12:00 on Monday and Port 2 could be powered off at 12:00 on Monday as well by using two different profiles).

To create a schedule:

- From the Web UI:
  - 1. Go to the PoE Schedule page.
  - 2. Press the Add Event button.
  - 3. Select the Profile ID you wish to add events for.
  - 4. Set the Day of the Week, the Hour of the Day, the Minute of the Hour (5 minute intervals on Web UI), and the Action.
  - 5. The PoE Schedule page for the profile you added the event to should be displayed
    - a. A Profile can have its name set using the Name textbox at the top.
    - b. An event can be deleted using the Delete button for the event to be deleted.
- From the CLI, to add a power on at 21:12 on Monday to Profile 1:

```
configure terminal
poe schedule add 1 monday 21 12 power-on
```

• From the CLI, to delete the event on Monday at 21:12:

```
configure terminal
poe schedule delete 1 monday 21 12
```

• From the CLI, to set Profile 1's name to test:

```
configure terminal poe schedule name 1 test
```

• From the CLI, to display schedule events:

```
show poe schedule
```

To apply a schedule to a port:

- From the Web UI, go to the PoE Configuration page, use the PoE Schedule pulldown for the port you want to apply the desired Profile, then press the Apply button.
- From the CLI, to apply the schedule Profile 1 to Port 1:

```
configure terminal
interface GigabitEthernet 1/1
poe schedule 1
```

To disable the schedule on a port:

• From the Web UI, go to the PoE Configuration page, use the PoE Schedule pulldown for the port you want to disable the schedule and select Disabled.

```
    From the CLI:
configure terminal
interface GigabitEthernet 1/1
poe schedule disabled
```

To see the current status, use the PoE Service Status page in the Web UI or from the CLI:

show poe service

For ports that do not have a schedule, the status will look like this: **off** 

If a port has been disabled by another PoE Service, the status will look like this:

Off - Disabled by service

For ports with a schedule applied, the status will look like this:

Running - Current PoE State: On Next event: Reset, Friday at 01:10

#### **Port Power Monitor Services**

The Port Power Monitor will disable a port if its average power draw over the last minute exceeds the configured amount. The average power is displayed in the Total Power Monitor's status per port on the PoE Service Status page in the Web UI or with the service status CLI command:

```
show poe service
```

Port Power Monitor and Total Power Monitor services use the same values; Total Power Monitor cannot be disabled so the values are displayed there.

To configure the Port Power Monitor, use the Port Power Maximum field on the PoE Configuration page in the Web UI or the CLI command sequence:

```
configure terminal
interface GigabitEthernet 1/<port>
poe maxpower <power in W>
```

To disable the Port Power Monitor, set the Port Power Maximum to 0 on the PoE Configuration page in the Web UI or the CLI command sequence (for port 3):

```
configure terminal
interface GigabitEthernet 1/3
poe maxpower 0
```

To re-enable a port that has been disabled by the Port Power Monitor, after evaluating the attached PD:

- Use the PoE Configuration page and set the Port Power Maximum to a new value
- Use the PoE Configuration page and set the PoE Mode to Disabled, then back to Enabled.
- Use the CLI commands to set the power limit to something other than the current value:

```
configure terminal
interface GigabitEthernet 1/<port>
poe maxpower <power in W>
```

• Use the CLI to disable/enable the port:

```
configure terminal
interface GigabitEthernet 1/<port>
poe mode disable
poe mode enable
```

If a PD exceeds the Port Power Maximum threshold:

- Syslog message will be generated:
  - port(3) power monitor over-power failure, observed port power: 15.5W
- Trap will be generated if traps are enabled:
- (get Port Power trap information)

To see the current status, use the PoE Service Status page in the Web UI or from the CLI:

show poe service

The status message will look like this under normal conditions:

Monitoring - 3.1W

If the Port Power Monitor disabled a port, its status will look like this:

Port Disabled - Over power limit detected: 15.5W

If the Port Power Monitor has been disabled by another service (scheduler turning the port off, for example), its status will look like this:

#### Off - Disabled by service

If the Port Power Monitor has been disabled by the user, its status will look like this:

0ff

To see the current configured Port Power Maximum, look at the setting on the PoE Configuration page in the Web UI or use the CLI command:

show poe config port 1/<port>

#### **PSU Temperature Monitor Services**

The PSU Temperature Monitor is always running and cannot be disabled. To protect the PSU from overheating and destroying itself, if the PSU Temperature exceeds 76C, PoE on all ports will be disabled until the PSU temperature drops below 60°C.

If the PSU Temperature exceeds the temperature threshold:

- Syslog message will be generated that looks like this:
   port(1) PSU over-heating, disabling poe observed PSU temperature: 77.2C
- Trap is generated if traps are enabled: (get PSU over temp trap information)

When the temperature returns to a safe level and power is restored:

- Syslog message is generated: port(1) PSU temperature OK, enabling poe - observed PSU temperature: 59.5C
- Trap is generated if traps are enabled:
   (get PSE temp ok trap information)

To see the current status, use the PoE Service Status page in the Web UI or from the CLI:

#### show poe service

The status message will look like this under normal conditions:

Monitoring - PSU temperature: 41.0C

If the PSU Temperature Monitor shutdown a port, its status will look like this:

Port Disabled - PSU cooling down, PSU temperature: 77.2C

The PSU Temperature Monitor parameter is displayed in the Web UI at PoE Management > PoE Service Status and in the CLI with the show poe service command.

### **Total Power Monitor Services**

The Total Power Monitor is always running and cannot be disabled. The purpose of this monitor is to keep the overall power draw on the PSU at or below 180W on the -AC or 240W on the -DC but to allow individual ports to allocate up to 90W.

A rolling average for the past minute is kept for each port. These averages are summed and when 180/240W is exceeded, the lowest priority port is shut off. Port shutdown order is as follows:

| Configured |        | PoE    | Port   |        |
|------------|--------|--------|--------|--------|
| Priority   | Port 1 | Port 2 | Port 3 | Port 4 |
| Low        | 4      | 2      | 3      | 1      |
| High       | 8      | 6      | 7      | 5      |
| Critical   | 12     | 10     | 11     | 9      |

If a port is disabled, a syslog message is generated:

port(1) shutdown: PSU Total Power budget of 240W exceeded - observed Total Power draw: 245.2W

If traps are enabled, a trap is generated:

(get total power monitor trap information)

To re-enable a port, set the port to Disabled on the PoE Configuration page and then set it back to Enabled.

To see the current status, use the PoE Service Status page in the Web UI or from the CLI:

show poe service

The status message will look like this under normal conditions:

Monitoring - 3.0W

If the Total Power Monitor had to shut down a port, its status will look like this:

Disabled - PSU over power limit

The Total Power Monitor parameter is displayed in the Web UI at PoE Management > PoE Service Status and in the CLI with the **show poe service** command.

# **Software Configuration**

# **Initial Switch Configuration**

This manual assumes that the switch was successfully installed as described in the Install Guide. Initial switch configuration can be via:

- Console Port (Serial) (RS-232 RJ-45) (out-of-band)
- Command Line Interface (CLI) (Telnet or SSH; in-band)
- GUI via Ethernet (in-band)
- NFC (Switch Manager Mobile App)

The factory defaults are IP Address: 192.168.1.10, User Name: admin, and Password: admin.

**NFC** configuration: all versions are equipped with Near Field Communication (NFC) to allow simple, repeatable switch configuration with a user-friendly app on a mobile device prior to connecting or powering up the switch. Using NFC you can configure the switch without it being powered up. When the NFC-enabled device (smartphone or tablet) and the NFC "tag" or antenna on the switch are in close proximity, a magnetic field is formed and the power from that magnetic field uses modulation to transfer data. The NFC antenna/tag contains a nonvolatile EEPROM which retains the data transferred from the smartphone or tablet even after it moves out of proximity, and the configuration is transferred into the switch's memory once the switch is fully powered up.

**BLE** configuration: Bluetooth Low Energy (BLE) allows remote access to alarm information or to read or change equipment settings without requiring physical access using inconvenient ladders or scissor lift rental.

# **CLI Configuration**

The Command Line Interface (CLI) is a text-based interface that you can access via either a Telnet session or a direct serial connection to the switch (e.g., a PC running a terminal emulation package such as Tera Term or HyperTerminal).

### Log In to the CLI

At the login prompt **SESPM1040-541-LT login:** use the factory defaults of IP Address: **192.168.1.10**, User Name: **admin**, and Password: **admin**. Note that Login times out after 60 seconds of inactivity. Hit the Enter key, wait 60 seconds, and then log in again. Example:

```
login as: admin
admin@172.27.100.100's password:
Linux SESPM1040-541-LT 4.19.102-gd08eba0 #23 Thu Dec 8 11:29:17 CST 2022 armv71
```

```
SESPM1040-541-LT
```

#

### **Idle timeout**

The messages: "Warning: Idle timeout. The session will be closed." and "Login timed out after 60 seconds." display after 60 seconds of CLI inactivity. Hit the Enter key, wait for the login prompt to display, then log back in to the SESPM1040-541-LT.

Warning: Idle timeout. The session will be closed. Debian GNU/Linux 9

SESPM1040-541-LT login:

Note: If the CLI login time is extensive (20 seconds) try disabling the TACACS+ and Radius servers.

### **CLI Command Controls**

The switch provides these commands for CLI control:

| ?                   | Display the set of commands supported in the current CLI command mode. |
|---------------------|------------------------------------------------------------------------|
| <cr></cr>           | Executes the command; same as <enter>.</enter>                         |
| <tab></tab>         | Displays the available commands in a mode in tabular format.           |
| <backtab></backtab> | Erases cli command one character at a time.                            |
| $\uparrow$          | Go to the previous command entry.                                      |
| $\mathbf{\Lambda}$  | Go to the next command entry.                                          |

### **CLI Command Modes**

The switch supports these CLI command modes: Exec Mode, Config Mode, and Interface Config Mode.

| Mode                  | Description                                                                                | Prompt                                                                 |
|-----------------------|--------------------------------------------------------------------------------------------|------------------------------------------------------------------------|
| Exec Mode             | The initial (startup) CLI mode.                                                            | SESPM1040#                                                             |
| Config Mode           | Enter from Exec mode with the <b>configure terminal</b> command.                           | SESPM1040(config)#                                                     |
| Interface Config Mode | Enter from Config mode with the<br>interface GigabitEthernet or<br>interface vlan command. | SESPM1040(config-if-1/2)#<br><u>Or</u><br>SESPM1040(config-if-vlan-1)# |

The following sections describe the CLI commands in each mode.

### **Exec Mode Commands**

When you first access the CLI, the system is in Exec mode and the command prompt displays as SESPM1040#. At the prompt enter a **?** and hit the Enter key to display the commands supported in the current mode.

| SESPM1040# | ? |
|------------|---|
|------------|---|

| !          | Comments                                                           |
|------------|--------------------------------------------------------------------|
| clear      | Reset functions                                                    |
| configure  | Enter configuration mode                                           |
| сору       | Restore system configuration                                       |
| debug      | Enter debug mode                                                   |
| end        | end                                                                |
| exit       | Exit from the CLI                                                  |
| firmware   | firmware                                                           |
| history    | Display the current session's command line history                 |
| logout     | Logout of the current CLI session                                  |
| ping       | Send ICMP frame to network host to verify network connectivity and |
|            | host availability                                                  |
| reload     | Reload system                                                      |
| show       | Show running system information                                    |
| top        | Return to the default mode                                         |
| SESPM1040# |                                                                    |

At the command prompt enter a <tab> to display the available commands in a mode in the format below:

| SESPM1040                        | # <tab></tab>        |                   |                |               |     |      |          |
|----------------------------------|----------------------|-------------------|----------------|---------------|-----|------|----------|
| !<br>history<br>top<br>SESPM1040 | clear<br>logout<br># | configure<br>ping | copy<br>reload | debug<br>show | end | exit | firmware |
|                                  |                      |                   |                |               |     |      |          |

| <b>C</b>                 | 2/1-1-                                                                                            | N                                                                                                    |  |  |
|--------------------------|---------------------------------------------------------------------------------------------------|----------------------------------------------------------------------------------------------------|--|--|
| Command:                 | ? (help)                                                                                          |                                                                                                    |  |  |
| Description:             | Enter a                                                                                           | a question mark (?) in the command line to display the commands / parameters                          |  |  |
|                          | availat<br>table f                                                                                | ble in the current mode. You can also enter a <tab> to display the available commands in ormat.</tab> |  |  |
| Syntax :                 | ?                                                                                                 |                                                                                                    |  |  |
| Parameters:              | <cr></cr>                                                                                         |                                                                                                    |  |  |
| Mode:                    | All command modes.                                                                                |                                                                                                    |  |  |
| Example 1:               | Enter a single question mark (?) in the command line to display the commands available in a list. |                                                                                                    |  |  |
| SESPM1040# sł            | now ?                                                                                             |                                                                                                    |  |  |
| ble                      |                                                                                                   | BLE commands                                                                                          |  |  |
| clock                    |                                                                                                   | Set clock options                                                                                     |  |  |
| community-r              | names                                                                                             | show community names                                                                                  |  |  |
| default-cor              | nfig                                                                                              | Contents of default configuration                                                                     |  |  |
| dhcp                     |                                                                                                   | DHCP Server                                                                                           |  |  |
| dio Digital IO configura |                                                                                                   | Digital IO configuration                                                                              |  |  |

Show DMI Information

show dns

dmi

dns

| interface      | Interface status and configuration    |
|----------------|---------------------------------------|
| ір             | IP interface status and configuration |
| mac            | Show MAC table                        |
| ntc            | Display NFC state                     |
| ntp            | Show NTP information                  |
| pd-aux         | PD Auxiliary Port Status              |
| poe            | show poe                              |
| pvlans         | show pvlans                           |
| radius         | Radius Servers                        |
| running-config | Current operating configuration       |
| ssh            | SSH                                   |
| startup-config | Contents of startup configuration     |
| switchport     | Show the VLAN operating mode.         |
| syslog         | system log commands                   |
| system         | Show system information               |
| tacplus        | TacPlus Servers                       |
| tamper         | Tamper Detection                      |
| telnet         | Telnet                                |
| trapservers    | show trapservers                      |
| usernames      | show usernames                        |
| vct            | Virtual cable test results            |
| version        | show software version                 |
| vlan           | Display list of VLANs                 |
| SESPM1040#     |                                       |

*Example* 2: Enter a Tab in the command line to display the available commands in a table.

| SESPM1040-AC-PLM   | 11# <b>show</b> <tab></tab> |                 |                |           |
|--------------------|-----------------------------|-----------------|----------------|-----------|
| ble                | clock                       | community-names | default-config | dio       |
| dmi                | dns                         | firmware        | https          | interface |
| ip                 | mac                         | nfc             | ntp            | pd-aux    |
| poe                | pvlans                      | radius          | running-config | ssh       |
| startup-config     | switchport                  | syslog          | system         | tacplus   |
| tamper             | telnet                      | trapservers     | usernames      | vct       |
| version            | vlan                        |                 |                |           |
| SESPM1040-AC-PLM1# |                             |                 |                |           |

#### Command: !

| Description: | Comment       |                      |
|--------------|---------------|----------------------|
| Syntax :     | ! <cr></cr>   |                      |
| Parameters:  | !             | Comments             |
|              | Arguments     | ignored comment text |
|              | <cr></cr>     |                      |
| Mode:        | All command m | odes.                |
| Example:     |               |                      |
| SESPM1040# ! | ?             |                      |
| !            | Comments      |                      |
| Arguments    | ignored comme | ent text             |
| <cr></cr>    |               |                      |

SESPM1040# ! SESPM1040#

| Command:            | configure terminal                                             |
|---------------------|----------------------------------------------------------------|
| Description:        | Enter Configuration mode. See Config Mode Commands on page 58. |
| Syntax :            | configure terminal <cr></cr>                                   |
| Parameters:         | None.                                                          |
| Mode:               | Exec mode.                                                     |
| Example:            |                                                                |
| SESPM1040# c        | onfigure ?                                                     |
| terminal            | Configure from the terminal                                    |
| SESPM1040# c        | onfigure terminal ?                                            |
| <cr></cr>           |                                                                |
| SESPM1040# <b>c</b> | onfigure terminal                                              |
| SESPM1040(co        | nfig)#                                                         |
|                     |                                                                |

| Command:      | clear statistics                  |                                      |
|---------------|-----------------------------------|--------------------------------------|
| Description:  | Clear statistics for one of       | or more given interfaces.            |
| Syntax :      | <b>clear</b> statistics <*   G Gi | gabit Ethernet Port>                 |
| Parameters:   | *<br>GigabitEthernet              | All ports<br>1 Gigabit Ethernet Port |
| Mode:         | Exec mode (also in Conf           | ig Interface mode).                  |
| Example:      |                                   |                                      |
| SESPM1040# c  | lear statistics Giga              | bitEthernet 1/3                      |
| Clearing stat | ts for port 3                     |                                      |
| SESPM1040#    |                                   |                                      |

| Command:                                                                                                    | сору                                                                                                    |                                                                                                    |  |
|----------------------------------------------------------------------------------------------------|----------------------------------------------------------------------------------------------------|----------------------------------------------------------------------------------------------------|--|
| Description:                                                                                                    | Restore system configuration (copy current system configuration). Use this command to back up current system configuration and restore backed up system configuration.                                                                                                    |                                                                                                    |  |
| Syntax :                                                                                                    | <pre>copy { startup-config   running-config   <source_path> } { startup-config   running-config  <br/><destination_path> } [ syntax-check ] [ { merge   replace } ]<br/>copy running-config startup-config<br/>copy startup-config running-config<br/>copy default-config</destination_path></source_path></pre> |                                                                                                    |  |
| Parameters:                                                                                                    | default-config<br>running-config<br>startup-config<br>String<br>String<br>String<br>running-config                                                                                                    | Backup default-config<br>Backup running-config<br>Backup startup-config<br>source file or url (tftp://address/filename)<br>source file or url (tftp://address/filename)<br>destination url (tftp://address/filename)<br>Copy startup to running |  |
| Mode:                                                                                                    | Exec mode.                                                                                                    |                                                                                                    |  |
| Example:                                                                                                    |                                                                                                    |                                                                                                    |  |
| SESPM1040# cd<br>Copy success<br>SESPM1040# cd<br>Copy success<br>SESPM1040# cd<br>Copy success<br>SESPM1040# cd<br>Copy success | opy running-config<br>ful<br>opy running-config<br>ful<br>opy running-config<br>ful<br>opy startup-config                                                                                                    | tftp://192.168.5.13/tn-poe-running-config.xml.gz<br>tftp://192.168.1.30/running-config.txt<br>startup-config<br>running-config                                                                                                    |  |

A restart is required after a copy startup-config.

**Note**: It is important to wait for the operation to complete before restarting or running another command that affects the configuration. The message *Success* or *Fail* displays when the operation is complete.

**Note**: After completing an Apply startup-config, and before you restart the device, it is advised to Save startup-config. Otherwise the system will apply a stale startup-config during initialization.

Backup files are simple text files. A filename extension is optional. For Backup, the generated file uses exactly whatever name that you provide. It is up to you to ensure that the file name is unique on the server. One way to do that is by including the device IP address in the file name.

Examples:

SESPM1040#

sespm\_running-config\_192.168.1.10
running-config\_192.168.1.10\_20191018.txt
poe\_startup-config\_291.168.1.2.dat

Messages: startup-config is not supported Save startup-config failed Backup failed Copy successful Copy timed out Copy failed Save running to startup failed Save startup to running failed

#### **Backup and Restore Summary**

The table below lists and briefly explains each command in the Backup and Restore functions.

| Web Command             | CLI Command                                                                 | What It Does                                                                                                    |
|-------------------------|-----------------------------------------------------------------------------|----------------------------------------------------------------------------------------------------|
| Backup running-config   | <pre>copy running-config tftp://<server_ip>/<path></path></server_ip></pre> | Generate a backup file of the running config and download it to a server.                                                                                |
| Restore running-config  | <pre>copy tftp://<server_ip>/<path> running-config</path></server_ip></pre> | Upload the specified file from a server and apply it to the running config.                                                                              |
| Save startup-config     | copy running-config<br>startup-config                                       | Generate a backup file of the current running<br>config and save it locally as startup config (no<br>download).<br>(Minor variation of Backup Procedure) |
| Backup startup-config   | copy startup-config<br>tftp:// <server_ip>/<path></path></server_ip>        | Download the local startup config file to a server (transfer existing file, regardless of when it was generated).                                        |
| Restore startup-config  | <pre>copy tftp://<server_ip>/<path> startup-config</path></server_ip></pre> | Upload the specified file from a server and replace existing local startup config file (does not affect the running config).                             |
| Activate startup-config | copy startup-config<br>running-config                                       | Apply the local startup config file to the running config (no upload).<br>(Minor variation of Restore Procedure.)                                        |
| Backup default-config   | <pre>copy default-config tftp://<server_ip>/<path></path></server_ip></pre> | Download existing local factory defaults config file to a server.                                                                                        |
| Restore default-config  | reload defaults [keep-ip]                                                   | Apply the local factory defaults config file to<br>the running config (no upload).<br>(Minor variation of Restore Procedure.)                            |

| Command:                                                                                                | debug                                                                                                    |                                                                                                    |
|----------------------------------------------------------------------------------------------------|----------------------------------------------------------------------------------------------------|----------------------------------------------------------------------------------------------------|
| Description:                                                                                            | Enter debug mo                                                                                                    | ode                                                                                                    |
| Syntax :                                                                                                | debug <cr></cr>                                                                                                    |                                                                                                    |
| Parameters:                                                                                             | !<br>dmi<br>end<br>exit<br>history<br>logout<br>top<br>off<br>on<br>Unsigned intege                                                             | Comments<br>dmi polling<br>Exit from debug mode<br>Exit from debug mode<br>Display the current session's command line history<br>Logout of the current CLI session<br>Return to the default mode<br>stop dmi polling.<br>start dmi polling.<br>r Set the size of history list (zero means no limit) |
| Mode:                                                                                                   | Exec mode.                                                                                                    |                                                                                                    |
| Example:                                                                                                |                                                                                                    |                                                                                                    |
| SESPM1040-AC<br><cr></cr>                                                                               | PLM 1# debug                                                                                                    | ?                                                                                                    |
| SESPM1040-AC<br>SESPM1040-AC<br>! Co<br>dmi dr<br>end Ex<br>exit Ex<br>history D<br>logout Lo<br>top Re | PLM 1# debug<br>PLM 1(debug)<br>omments<br>ni polling<br>xit from debug<br>xit from debug<br>isplay the cur<br>ogout of the c<br>eturn to the c | g mode<br>g mode<br>grent session's command line history<br>current CLI session<br>default mode                                                                                                    |
| SESPM1040-AC<br>off stop o<br>on start                                                                  | PLM 1(debug)‡<br>dmi polling.<br>dmi polling.                                                                                                   | ŧ dmi ?                                                                                                    |
| SESPM1040-AC<br>touch: cannot<br>SESPM1040-AC<br>SESPM1040-AC<br>Unsigned in                            | PLM 1(debug)‡<br>t touch '/ager<br>PLM 1(debug)‡<br>PLM 1(debug)‡<br>nteger Set th                                                              | # dmi off<br>ht3/conf/dmidisable': Permission denied<br># dmi on<br># history<br>he size of history list (zero means no limit)                                                                                                    |
| SESPM1040-AC<br>1 show<br>2 debug<br>3 dmi or<br>4 dmi or<br>5 histor<br>SESPM1040-AC<br>SESPM1040-AC   | PLM 1(debug)#<br>version<br>ff<br>n<br>ry 100<br>PLM 1(debug)#<br>PLM 1#                                                                        | ŧ history 100<br>ŧ end                                                                                                    |

| Command:      | end                                                          |
|---------------|--------------------------------------------------------------|
| Description:  | Exit from Config mode or Config Interface mode to Exec mode. |
| Syntax :      | end <cr></cr>                                                |
| Parameters:   | None.                                                        |
| Mode:         | Config mode or Interface Config mode.                        |
| Example:      |                                                              |
| SESPM1040(cor | nfig)# end                                                   |
| SESPM1040# cc | onfigure terminal                                            |
| SESPM1040(cor | nfig)# interface ?                                           |
| GigabitEthe   | ernet Port List S/X-Y,Z (1/1-4)                              |
| vlan          | List of VLAN interface numbers (1-4095)                      |
| SESPM1040(cor | fig)# interface GigabitEthernet 1/3                          |
| SESPM1040(cor | fig-if-1/3)# end                                             |
| SESPM1040#    |                                                              |

| Command:     | exit                                                                                        |
|--------------|---------------------------------------------------------------------------------------------|
| Description: | From Exec mode, exit from the CLI and display the login prompt. You must log back in again. |
|              | From Config mode, go back to Exec mode.                                                     |
|              | From Interface Config mode, go back to Config mode.                                         |
| Syntax :     | exit <cr></cr>                                                                              |
| Parameters:  | None.                                                                                       |
| Mode:        | All command modes.                                                                          |
| Example:     |                                                                                             |
| SESPM1040(co | onfig-if-1/5)# exit                                                                         |
| SESPM1040(co | onfig)# exit                                                                                |
| SESPM1040# 6 | exit                                                                                        |
| Debian GNU/I | _inux 9                                                                                     |
| <cr></cr>    |                                                                                             |
| SESPM1040-54 | 41-LT login:                                                                                |
|              |                                                                                             |

| Command:                   | firmware                                                                                                    |                                                                                                    |  |
|----------------------------|----------------------------------------------------------------------------------------------------|----------------------------------------------------------------------------------------------------|--|
| Description:               | Upgrade firmw<br>green LED next<br>turns off at or j<br>again. The swit<br>If just the swito<br>firmware upgra<br>firmware are u<br>firmware versio | rare version or swap firmware images (in Exec mode). The blue heartbeat LED and<br>to it on the PCB flash together during most of the upgrade, then the green LED<br>just before the reboot. Then as reboot progresses, both LEDs flash together<br>thas three firmwares that can be upgraded: Switch, PoE, and BLE firmware.<br>th firmware needs upgrading the switch will reboot once after the switch<br>ade; the switch will reboot twice if both the switch firmware and the BLE<br>pgraded. Send Lantronix a <u>firmware download request</u> based on your current<br>on. |  |
| Syntax :                   | firmware upda                                                                                                    | ite tftp://server/                                                                                                    |  |
|                            | firmware swap                                                                                                    |                                                                                                    |  |
| Parameters:                | swap                                                                                                    | Switch between Active and Alternate firmware image.                                                                                                    |  |
|                            | update                                                                                                    | Upgrade the firmware version                                                                                                    |  |
|                            | String                                                                                                    | tftp://server/path-and-filename                                                                                                    |  |
| Mode:                      | Exec mode.                                                                                                    |                                                                                                    |  |
| Example:                   |                                                                                                    |                                                                                                    |  |
| SESPM1040# f:              | irmware swap                                                                                                    |                                                                                                    |  |
| Switching to               | area0                                                                                                    |                                                                                                    |  |
| Complete                   |                                                                                                    |                                                                                                    |  |
| active area=               | 0                                                                                                    |                                                                                                    |  |
| Reboot switcl              | h? Enter Y or                                                                                                    | N:                                                                                                    |  |
| SESPM1040# f:              | irmware updat                                                                                                    | e tftp://192.168.5.13/ sespm1040-541-lt-3.0.0.bin                                                                                                    |  |
| Firmware Upda              | ate Started                                                                                                    |                                                                                                    |  |
| •                          |                                                                                                    |                                                                                                    |  |
| •<br>SESPM1040# <b>f</b> : | irmware updat                                                                                                    | e tftp://192.168.5.13/ sespm1040-541-lt-3.0.0.bin                                                                                                    |  |
| Firmware Upda              | ate Complete                                                                                                    |                                                                                                    |  |
| SESPM1040# f:              | irmware updat                                                                                                    | e tftp://server/                                                                                                    |  |
| SESPM1040# f:              | irmware updat                                                                                                    | e tftp://192.168.1.10 configxx.bin                                                                                                    |  |
| Syntax error               | : Illegal com                                                                                                    | mand line                                                                                                    |  |
| SESPM1040# f:              | irmware swap                                                                                                    |                                                                                                    |  |
| Broadcast me               | ssage from ro                                                                                                    | ot@SESPM1040-541-LT (Wed Mar 27 09:43:50 2019):                                                                                                    |  |
| The system is              | s going down                                                                                                    | for reboot NOW!                                                                                                    |  |
| Complete                   |                                                                                                    |                                                                                                    |  |
| SESPM1040#                 |                                                                                                    |                                                                                                    |  |

#### Messages

*Message*: Backup Rev: INVALID Firmware swap failed Couldn't figure out inactive\_area. Giving up on creating alternative firmware version. Meaning: The swap firmware image operation failed.

*Recovery*: **1.** Verify the active and alternate firmware versions. **2.** Use the "show firmware active-area" command. **3.** Try the firmware swap operation again.

| Command:                          | history                                                             |  |  |
|-----------------------------------|---------------------------------------------------------------------|--|--|
| Description:                      | Display the current session's command line history.                 |  |  |
| Syntax :                          | history <size history="" list="" of=""></size>                      |  |  |
| Parameters:                       | Unsigned integer Set the size of history list (zero means no limit) |  |  |
| Mode:                             | Exec mode.                                                          |  |  |
| Example:                          |                                                                     |  |  |
| # history 10<br>1 debug<br>2 exit |                                                                     |  |  |

3 history 10

#

| Command:     | ping                                                                                  |                                                    |  |
|--------------|---------------------------------------------------------------------------------------|----------------------------------------------------|--|
| Description: | Send ICMP frame to network host to verify network connectivity and host availability. |                                                    |  |
| Syntax :     | ping ip host1 source 192.168.70.21 repeat 2 size 5 interval 2                         |                                                    |  |
| Parameters:  | ір                                                                                    | Send ICMP IPv4 messages to network hosts (default) |  |
|              | String                                                                                | Hostname or IP Address to ping                     |  |
|              | <cr></cr>                                                                             |                                                    |  |
| Mode:        | Exec mode.                                                                            |                                                    |  |
| Example:     |                                                                                       |                                                    |  |
| SESPM1040# p | ing ip 192.16                                                                         | 8.90.27                                            |  |
| PING 192.168 | .90.27 (192.1                                                                         | 68.90.27) 56(84) bytes of data.                    |  |
| 64 bytes fro | m 192.168.90.                                                                         | 27: icmp_seq=1 ttl=64 time=0.238 ms                |  |
| 64 bytes fro | m 192.168.90.                                                                         | 27: icmp_seq=2 ttl=64 time=0.199 ms                |  |
| 64 bytes fro | m 192.168.90.                                                                         | 27: icmp_seq=3 ttl=64 time=0.209 ms                |  |
| 64 bytes fro | m 192.168.90.                                                                         | 27: icmp_seq=4 ttl=64 time=0.194 ms                |  |
| 64 bytes fro | m 192.168.90.                                                                         | 27: icmp_seq=5 ttl=64 time=0.213 ms                |  |
| 192.168.     | 90.27 ping st                                                                         | atistics                                           |  |
| 5 packets tr | ansmitted, 5                                                                          | received, 0% packet loss, time 4007ms              |  |
| rtt min/avg/ | max/mdev = 0.                                                                         | 194/0.210/0.238/0.022 ms                           |  |
| SESPM1040#   |                                                                                       |                                                    |  |
| Maaaaaa      |                                                                                       |                                                    |  |

#### Messages:

ping: host1: Temporary failure in name resolution ping: ip: Temporary failure in name resolution

| Command:                                                         | reload                    |                                                                                                    |  |
|------------------------------------------------------------------|---------------------------|----------------------------------------------------------------------------------------------------|--|
| Description:                                                     | Reload factory defaults.  |                                                                                                    |  |
| Syntax :                                                         | reload cold <cr></cr>     |                                                                                                    |  |
|                                                                  | reload defaults           | ; (keep-ip/do not-keep-ip)>                                                                                                    |  |
| Parameters:                                                      | cold                      | Reload cold (cycle power)                                                                                                    |  |
|                                                                  | defaults                  | Reload defaults                                                                                                    |  |
|                                                                  | keep-ip                   | Enter "keep-ip" to maintain all management interface settings, including the method, address (if method is static), netmask, gateway, and management VLAN. |  |
| Mode:                                                            | Exec mode.                |                                                                                                    |  |
| Example:                                                         |                           |                                                                                                    |  |
| # reload col                                                     | d                         |                                                                                                    |  |
| The system is                                                    | s going down <sup>-</sup> | for reboot NOW!1-LT (ttyp0) (Sun Jan 1 01:40:21 201                                                                                                    |  |
| #                                                                |                           |                                                                                                    |  |
| SESPM1040-54                                                     | 1-LT# <b>reload</b>       | defaults keep-ip                                                                                                    |  |
| Reload defau                                                     | lts may take              | 1 to 2 minutes. Please wait                                                                                                    |  |
| ^CReload suc                                                     | cessful                   |                                                                                                    |  |
| SESPM1040-54                                                     | 1-LT#                     |                                                                                                    |  |
| SESPM1040# c                                                     | onfigure term             | inal                                                                                                    |  |
| SESPM1040(co                                                     | nfig)# interf             | ace vlan 1                                                                                                    |  |
| SESPM1040(co                                                     | nfig-if-vlan-             | 1)# ip address dhcp                                                                                                    |  |
| <pre>SESPM1040(config-if-vlan-1)# do show interface vlan 1</pre> |                           |                                                                                                    |  |
| DHCP Address Subnet Mask Gateway                                 |                           |                                                                                                    |  |
| 192.251.144.109 255.255.255.0 192.251.144.2                      |                           |                                                                                                    |  |
| SESPM1040(co                                                     | ntig-it-vlan-             | 1)#                                                                                                    |  |

**Note**: A restart is required after a reload factory defaults.

**Note**: It is important to wait for the operation to complete before restarting or running another command that affects the configuration. The message *Success* or *Fail* displays when the operation is complete.

**Note**: After completing a reload factory defaults, and before you restart the device, it is advised to Save startup-config. Otherwise the system will apply a stale startup-config during initialization.

The restore command will remove all configured users except "admin" before applying the target config. The running config contains only those user accounts that were restored from the target config. This applies to Restore running-config, Apply startup-config, and Factory Defaults.

#### Messages:

Restore successful Restore timed out Restore failed Displays "Another reload or copy operation is running. Retry later." if a copy or reload defaults operation is already running in another client. See the "Backup and Restore Summary" on page 204.

## **Show Commands**

The **show** commands display running system information from Exec mode.

| ble             | BLE commands                          |
|-----------------|---------------------------------------|
| clock           | Set clock options                     |
| community-names | show community names                  |
| default-config  | Contents of default configuration     |
| dhcp            | DHCP Server pool                      |
| dio             | Digital IO configuration              |
| dmi             | Show DMI Information                  |
| dns             | show dns                              |
| firmware        | firmware                              |
| https           | Show HTTPS information                |
| interface       | Interface status and configuration    |
| ір              | IP interface status and configuration |
| mac             | Show MAC table                        |
| nfc             | Display NFC state                     |
| ntp             | Show NTP information                  |
| pd-aux          | PD Auxiliary Port Status              |
| рое             | show poe                              |
| pvlans          | show pylans                           |
| radius          | Radius Servers                        |
| running-config  | Current operating configuration       |
| ssh             | SSH                                   |
| startup-config  | Contents of startup configuration     |
| switchport      | Show the VLAN operating mode.         |
| syslog          | system log commands                   |
| system          | Show system information               |
| tacplus         | TacPlus Servers                       |
| tamper          | Tamper Detection                      |
| telnet          | Telnet                                |
| trapservers     | show trapservers                      |
| usernames       | show usernames                        |
| vct             | Virtual cable test results            |
| version         | show software version                 |
| vlan            | Display list of VLANs                 |

#### Lantronix

| Command:      | show ble                                  |
|---------------|-------------------------------------------|
| Description:  | See the BLE Commands section on page 104. |
|               |                                           |
| Command:      | show clock                                |
| Description:  | Display clock options.                    |
| Syntax :      | show clock detail <cr></cr>               |
| Parameters:   | None.                                     |
| Mode:         | Exec mode.                                |
| Example:      |                                           |
| SESPM1040# sł | now clock detail                          |
| System Date:  | 2019-05-17 12:52:06-05:00                 |
| Timezone :    | America/North_Dakota/Center               |
| SESPM1040#    |                                           |
| SESPM1040# sł | now clock detail                          |
| System Date:  | 2019-09-16 14:03:07-05:00                 |
| Timezone :    | None                                      |
| SESPM1040#    |                                           |
| PLM SESPM-PD  | 1# show clock detail                      |
| System Date:  | 2019-11-07 17:30:07-06:00                 |
| Timezone :    | America/Chicago                           |
| PLM SESPM-PD  | 1#                                        |
|               |                                           |

| Command: | show community names |
|----------|----------------------|
|----------|----------------------|

Description: Display SNMP Community names.

*Syntax* : **show** community name <cr>

*Mode:* Exec mode.

Example:

| Command:                                                                                                    | show default-config                                                                                                    |
|----------------------------------------------------------------------------------------------------|----------------------------------------------------------------------------------------------------|
| Description:                                                                                                    | Display the contents of startup configuration.                                                                                                    |
| Syntax :                                                                                                    | <pre>show default config <cr></cr></pre>                                                                                                    |
| Parameters:                                                                                                    | None.                                                                                                    |
| Mode:                                                                                                    | Exec mode.                                                                                                    |
| Example:                                                                                                    |                                                                                                    |
| SESPM1040-AC PLM<br>< <begin-config>&gt;</begin-config>                                                                                                    | 1# show default-config                                                                                                    |
| [nfc]<br>portno = 1<br>enable = 1                                                                                                    |                                                                                                    |
| <pre>[ntp] servers[1] addre servers[2] addre servers[3] addre servers[4] addre servers[5] addre</pre>                                                                                                    | ss = 0.0.0.0<br>ss = 0.0.0.0<br>ss = 0.0.0.0<br>ss = 0.0.0.0<br>ss = 0.0.0.0                                                                                                    |
| [dncp-client]<br>option rfc3442-c<br>option rfc3442-c<br>send host-name #<br>request 1 = subn<br>request 2 = broa<br>request 3 = time<br>request 4 = rout<br>request 5 = doma<br>request 6 = doma<br>request 7 = doma<br>request 7 = doma<br>request 9 = dhcp<br>request 10 = dhc<br>request 11 = dhc<br>request 12 = dhc<br>request 12 = dhc<br>request 13 = net<br>request 13 = net<br>request 14 = net<br>request 15 = int<br>request 16 = rfc<br>request 17 = ntp | <pre>lassless-static-routes code = 121<br/>lassless-static-routes value = array of unsigned integer 8<br/>eval = gethostname()<br/>et-mask<br/>dcast-address<br/>-offset<br/>ers<br/>in-name<br/>in-name<br/>in-name-servers<br/>in-search<br/>-name<br/>6.name-servers<br/>p6.domain-search<br/>p6.fqdn<br/>p6.sntp-servers<br/>bios-name-servers<br/>bios-scope<br/>erface-mtu<br/>3442-classless-static-routes<br/>-servers</pre> |
| [ble]<br>portno = 1<br>broadcast = 2<br>connection = 0                                                                                                    |                                                                                                    |
| <pre>[poe-port] port 1 portno = port 1 mode = en port 1 priority port 1 maxpower port 1 profileid port 2 portno = port 2 proirity port 2 profileid port 2 opermode port 2 opermode port 3 portno = port 3 mode = en port 3 priority</pre>                                                                                                    | 1<br>abled<br>= low<br>= 90<br>= 0<br>= 2<br>2<br>abled<br>= low<br>= 90<br>= 2<br>3<br>abled<br>= 1ow                                                                                                    |

port 3 maxpower = 90

port 3 profileid = 0 port 3 opermode = 2port 4 portno = 4 port 4 mode = enabled port 4 priority = low port 4 maxpower = 90 port 4 profileid = 0 port 4 opermode = 2 [pvlan] pvlan 1 memberports = 1,2,3,4,5,6 [port-config] port 1 portno = 1 port 1 adminstatus = enabled port 1 autoneg = enabled port 1 speed = 3 port 1 duplex = 2port 1 pauserx = disabled port 1 pausetx = disabled port 1 porttype = 1 port 1 descr = port 2 portno = 2port 2 adminstatus = enabled port 2 autoneg = enabled port 2 speed = 3port 2 duplex = 2 port 2 pauserx = disabled port 2 pausetx = disabled port 2 porttype = 1 port 2 descr = port 3 portno = 3 port 3 adminstatus = enabled port 3 autoneg = enabled port 3 speed = 3port 3 duplex = 2port 3 pauserx = disabled port 3 pausetx = disabled port 3 porttype = 1 port 3 descr = port 4 portno = 4port 4 adminstatus = enabled port 4 autoneg = enabled port 4 speed = 3 port 4 duplex = 2port 4 pauserx = disabled port 4 pausetx = disabled port 4 porttype = 1 port 4 descr = port 5 portno = 5 port 5 adminstatus = enabled port 5 autoneg = enabled port 5 speed = 3port 5 duplex = 2port 5 pauserx = disabled port 5 pausetx = disabled port 5 porttype = 2 port 5 descr = port 6 portno = 6 port 6 adminstatus = enabled port 6 autoneg = enabled port 6 speed = 3port 6 duplex = 2port 6 pauserx = disabled port 6 pausetx = disabled port 6 porttype = 2port 6 descr = -

[management] br0 auto 1 = br0br0 iface = br0 br0 iface family = inet br0 iface method = static br0 iface address = 192.168.1.10 br0 iface netmask = 255.255.255.0 br0 iface gateway = 192.168.1.1 br0 iface bridge-vlan-aware = yes [port-vlan] iface[1] = port1 iface[1] bridge-pvid = 1 iface[1] bridge-access = 1 iface[1] bridge-allow-untagged = yes iface[2] = port2 iface[2] bridge-pvid = 1 iface[2] bridge-access = 1 iface[2] bridge-allow-untagged = yes iface[3] = port3 iface[3] bridge-pvid = 1
iface[3] bridge-allow-untagged = yes iface[3] bridge-access = 1 iface[4] = port4 iface[4] bridge-pvid = 300
iface[4] bridge-allow-untagged = yes iface[4] bridge-trunk = 1 iface[5] = port5 iface[5] bridge-pvid = 1 iface[5] bridge-access = 1
iface[5] bridge-allow-untagged = yes iface[6] = port6 iface[6] bridge-pvid = 1 iface[6] bridge-access = 1 iface[6] bridge-access = 1 [vlan-global] allowed-access-vlans = 1 [hostname] hostname = SESPM1040-541-LT [snmp-agent] pcom2sec[1] = "public default public" pcom2sec[2] = "private default private" vacmGroup[1] = "1 3 1 0x7075626c696300 0x7075626c696300" vacmGroup[2] = "1 3 1 0x7072697661746500 0x7072697661746500" vacmGroup[3] = "1 3 1 0x707269766174653200 0x7072697661746500" vacmGroup[4] = "1 3 2 0x7075626c696300 0x7075626c696300" engineIDOctStr = "0x800003640300c0f2583f68" [ble] portno = "1" broadcast = "1" connection = "0" <<END-CONFIG>>

SESPM1040-AC PLM 1#

| Command:      | show dhcp poo                                 | l .         |
|---------------|-----------------------------------------------|-------------|
| Description:  | Display current DHCP server pool information. |             |
| Syntax :      | show dhcp pool                                |             |
| Parameters:   | pool                                          | DHCP Server |
| Mode:         | Exec mode.                                    |             |
| Example:      |                                               |             |
| # show dhcp p | bool                                          |             |
| No record fou | und.                                          |             |
| #             |                                               |             |

| Comman                | d: sh            | show dio                                  |             |  |
|-----------------------|------------------|-------------------------------------------|-------------|--|
| Descriptio            | on: Di           | Display current Digital IO configuration. |             |  |
| Syntax :              | sh               | <b>ow dio</b> <cr></cr>                   |             |  |
| Paramete              | ers: No          | one.                                      |             |  |
| Mode:                 | Ex               | ec mode.                                  |             |  |
| Example:              |                  |                                           |             |  |
| SESPM104              | 10# <b>sho</b> w | dio                                       |             |  |
| Digital               | IO Boar          | d Installed: Y                            | ′es         |  |
| Port                  | Туре             | State                                     | Description |  |
| dio1                  | input            | high to low                               | dio_port1   |  |
| dio2                  | input            | low to high                               | dio_port2   |  |
| dio3                  | input            | low to high                               | dio_port3   |  |
| dio4                  | output           | low                                       | dio_port4   |  |
| SESPM104              | 10#              |                                           |             |  |
| PLM SESF              | PM-PD 1#         | show dio                                  |             |  |
| Digital               | IO Boar          | d Not Installe                            | ed          |  |
| PLM SESP              | PM-PD 1#         |                                           |             |  |
| Messages<br>Failed to | s:<br>read DIO   | מעמע חו                                   |             |  |

Failed to read DIO\_ID\_ADDR\n Error reading from address 0x%02x\n Digital IO Board Not Installed

#### *Command*: show dmi

See the DMI (Diagnostic Monitoring Interface) Commands section on page 122.

| Command:             | show dns                          |                                                                          |
|----------------------|-----------------------------------|--------------------------------------------------------------------------|
| Description:         | Display DNS server settin         | ngs.                                                                     |
| Syntax :             | <b>show</b> dns servers <cr></cr> |                                                                          |
| Parameters:          |                                   |                                                                          |
| servers<br><cr></cr> | Display IPv4 DNS Server(          | s) configuration. Show "n/a" for server entries that are not configured. |
| Mode:                | Exec mode.                        |                                                                          |
| Example:             |                                   |                                                                          |
| SESPM1040(con        | nfig)# <b>do show dns se</b>      | rvers                                                                    |
| DNS Server 1         | 2.2.2.2                           | Address type: IPv4                                                       |
| DNS Server 2         | 0.0.0                             | Address type: n/a                                                        |
| DNS Server 3         | 0.0.0                             | Address type: n/a                                                        |
| DNS Server 4         | 0.0.0                             | Address type: n/a                                                        |
| SESPM1040(con        | nfig)#                            |                                                                          |
|                      |                                   |                                                                          |

| Command:                | show firmware active-area                                                                                                    |  |  |
|-------------------------|----------------------------------------------------------------------------------------------------|--|--|
| Description:            | Displays the firmware active area to verify a swap between Active and Alternate firmware versions. Displays the active and backup (alternate) firmware revisions. |  |  |
| Syntax :                | show firmware active-area <cr></cr>                                                                                                    |  |  |
| Parameters:             | None.                                                                                                    |  |  |
| Mode:                   | Exec mode.                                                                                                    |  |  |
| Example:                |                                                                                                    |  |  |
| <pre># show firmw</pre> | are active-area                                                                                                    |  |  |
| Active Rev:             | 3.2.5 20230503                                                                                                    |  |  |
| Backup Rev:             | 3.2.4 20230424                                                                                                    |  |  |
| #                       |                                                                                                    |  |  |

| Command:                     | show https                  |        |
|------------------------------|-----------------------------|--------|
| Description:                 | Display HTTPS information.  |        |
| Syntax :                     | show https config <cr></cr> |        |
| Parameters:                  | None.                       |        |
| Mode:                        | Exec mode.                  |        |
| Example:                     |                             |        |
| SESPM1040# show https config |                             |        |
| HTTPS configuration:         |                             |        |
|                              |                             |        |
| HTTPS State:                 |                             | enable |
| HTTPS port:                  |                             | 443    |
| Method:                      |                             | 0      |
| Cert Type:                   |                             | 0      |
| Cert Name:                   |                             |        |
| Private key <sup>.</sup>     | file:                       |        |
| Privatekey pa                | assword:                    | Unused |
| SESPM1040#                   |                             |        |
| Command:               | show interface                                             |  |  |  |  |  |  |  |  |  |  |
|------------------------|------------------------------------------------------------|--|--|--|--|--|--|--|--|--|--|
| Description:           | Display Interface status and configuration.                |  |  |  |  |  |  |  |  |  |  |
| Syntax :               | <pre>show interface &lt; GigabitEthernet   1/1-x&gt;</pre> |  |  |  |  |  |  |  |  |  |  |
|                        | show interface status <*   1/1-4>                          |  |  |  |  |  |  |  |  |  |  |
|                        | show interface statistics <*   1/1-4>                      |  |  |  |  |  |  |  |  |  |  |
|                        | <b>show</b> interface get-description <*   1/1-4>          |  |  |  |  |  |  |  |  |  |  |
|                        | show interface vlan < Vlan 1>                              |  |  |  |  |  |  |  |  |  |  |
| Daramatara             | Circle interval $r$ Dert Liet C/V/V 7 (1 (1 4)             |  |  |  |  |  |  |  |  |  |  |
| Purumeters.            | GigabitEthernet Port List $S/X-1, Z$ (1/1-4)               |  |  |  |  |  |  |  |  |  |  |
|                        | vlan Show information for management vlan \${vlanid}       |  |  |  |  |  |  |  |  |  |  |
|                        | vlan expression list 1 100 200-205 vlanid                  |  |  |  |  |  |  |  |  |  |  |
|                        | 1/1-6 portid                                               |  |  |  |  |  |  |  |  |  |  |
|                        | status status of interface                                 |  |  |  |  |  |  |  |  |  |  |
|                        | statistics statistics for this interface                   |  |  |  |  |  |  |  |  |  |  |
|                        | get-description get-description <cr></cr>                  |  |  |  |  |  |  |  |  |  |  |
| Mode:                  | Exec mode                                                  |  |  |  |  |  |  |  |  |  |  |
| Example 1 <sup>.</sup> |                                                            |  |  |  |  |  |  |  |  |  |  |
| SESPM1040# s           | how interface GigabitEthernet ?                            |  |  |  |  |  |  |  |  |  |  |
| 1/1-6 por              | tid                                                        |  |  |  |  |  |  |  |  |  |  |
| SESPM1040# s           | how interface GigabitEthernet 1/3 ?                        |  |  |  |  |  |  |  |  |  |  |
| !                      | Comments                                                   |  |  |  |  |  |  |  |  |  |  |
| exit                   | Exit from configure mode                                   |  |  |  |  |  |  |  |  |  |  |
| get-descri             | ption get port description                                 |  |  |  |  |  |  |  |  |  |  |
| statistics             | get port statistics                                        |  |  |  |  |  |  |  |  |  |  |
| status                 | get port status                                            |  |  |  |  |  |  |  |  |  |  |
| SESPM1040# <b>s</b>    | how interface GigabitEthernet 1/1 get-description          |  |  |  |  |  |  |  |  |  |  |
| Port 1 Descr           | iption:                                                    |  |  |  |  |  |  |  |  |  |  |
|                        |                                                            |  |  |  |  |  |  |  |  |  |  |
| Description:           |                                                            |  |  |  |  |  |  |  |  |  |  |
| SESPM1040# s           | how interface GigabitEthernet 1/1 statistics               |  |  |  |  |  |  |  |  |  |  |
| Port I stati           | stics:                                                     |  |  |  |  |  |  |  |  |  |  |
| Rx Packets:            | 8656                                                       |  |  |  |  |  |  |  |  |  |  |
| Tx Packets:            | 1340                                                       |  |  |  |  |  |  |  |  |  |  |
| Rx Octets:             | 719703                                                     |  |  |  |  |  |  |  |  |  |  |
| Tx Octets:             | 1353750                                                    |  |  |  |  |  |  |  |  |  |  |
| Rx Errors:             | 0                                                          |  |  |  |  |  |  |  |  |  |  |
| Tx Errors:             | 0                                                          |  |  |  |  |  |  |  |  |  |  |
| Rx Drops:              | 0                                                          |  |  |  |  |  |  |  |  |  |  |
| Tx Drops:              | 0                                                          |  |  |  |  |  |  |  |  |  |  |
| SESPM1040# s           | how interface GigabitEthernet 1/1 status                   |  |  |  |  |  |  |  |  |  |  |
| Port 1 confi           | guration:                                                  |  |  |  |  |  |  |  |  |  |  |

Lantronix

| - | - | - | - | - | <br>- | - | - | - | - | - | - | - | - | - | - | - | - | - | - | - | - | - | - | - | - | - | - | - | - | - | - | - | - | - | - | - | - | - | - | - | - | - 1 | - | - |
|---|---|---|---|---|-------|---|---|---|---|---|---|---|---|---|---|---|---|---|---|---|---|---|---|---|---|---|---|---|---|---|---|---|---|---|---|---|---|---|---|---|---|-----|---|---|

| ink State.        | <u>au</u> |
|-------------------|-----------|
| LINK State.       | αp        |
| Speed:            | 100Mbps   |
| Duplex:           | full      |
| AutoCross Mode:   | autoCross |
| Connector Type:   | RJ-45     |
| Auto Negotiation: | enable    |
| Force Speed:      | 100Mbps   |
| Force Duplex:     | full      |
| Description:      |           |
| SESPM1040#        |           |
|                   |           |

Example 2:

```
SESPM1040# show interface <cr>
1: lo: <LOOPBACK,UP,LOWER UP> mtu 65536 qdisc noqueue state UNKNOWN group default qlen 1
   link/loopback 00:00:00:00:00:00 brd 00:00:00:00:00:00
   inet 127.0.0.1/8 scope host lo
      valid_lft forever preferred_lft forever
   inet6 ::1/128 scope host
      valid lft forever preferred lft forever
2: eth0: <BROADCAST,MULTICAST,UP,LOWER_UP> mtu 1500 qdisc mq state UP group default qlen
1000
   link/ether 00:c0:f2:58:3f:08 brd ff:ff:ff:ff:ff:ff
   inet6 fe80::2c0:f2ff:fe58:3f08/64 scope link
      valid_lft forever preferred_lft forever
15: br5: <BROADCAST,MULTICAST,UP,LOWER UP> mtu 1500 qdisc noqueue state UNKNOWN
group default glen 1000
   link/ether 52:f6:61:ed:c5:0a brd ff:ff:ff:ff:ff:ff
   inet6 fe80::50f6:61ff:feed:c50a/64 scope link
      valid lft forever preferred lft forever
SESPM1040# show interface vlan 1
Static Address Subnet Mask
                                Gateway
  -----
192.168.90.27 255.255.255.0 192.168.1.1
#
```

Example 3:

```
# show interface vlan ?
  vlan expression list 1,100,200-205 vlanid
# show interface vlan 1
11: br0.1@br0: <BROADCAST,MULTICAST,UP,LOWER_UP> mtu 1500 qdisc noqueue state UP
group default qlen 1000
  link/ether 00:c0:f2:58:3f:08 brd ff:ff:ff:ff:ff:ff
  inet 192.168.90.27/24 scope global br0.1
```

```
valid_lft forever preferred_lft forever
inet6 fe80::2c0:f2ff:fe58:3f08/64 scope link
valid_lft forever preferred_lft forever
```

# Messages:

Command line is not complete. Try option "help" Device "br0.1,100" does not exist. Syntax error: Illegal command line

| Command:                                                                                                    | show ip                                                                            |                                                       |                                                                 |  |  |  |  |  |  |  |
|----------------------------------------------------------------------------------------------------|------------------------------------------------------------------------------------|-------------------------------------------------------|-----------------------------------------------------------------|--|--|--|--|--|--|--|
| Description:                                                                                                    | Display contents of current configuration (IP interface status and configuration). |                                                       |                                                                 |  |  |  |  |  |  |  |
| Syntax :                                                                                                    | <b>show</b> ip interfa                                                             | show ip interface <brief> <details></details></brief> |                                                                 |  |  |  |  |  |  |  |
| Parameters:                                                                                                    | dhcp                                                                               | DHCP                                                  | Server                                                          |  |  |  |  |  |  |  |
|                                                                                                    | interface                                                                          | IP inte                                               | rface status and configuration                                  |  |  |  |  |  |  |  |
|                                                                                                    | rface status and configuration (terse)                                             |                                                       |                                                                 |  |  |  |  |  |  |  |
|                                                                                                    | details                                                                            | IP inte                                               | rface status and configuration (verbose)                        |  |  |  |  |  |  |  |
| Mode:                                                                                                    | Exec mode.                                                                         |                                                       |                                                                 |  |  |  |  |  |  |  |
| Example:                                                                                                    |                                                                                    |                                                       |                                                                 |  |  |  |  |  |  |  |
| SESPM1040# shc                                                                                                    | w ip interface                                                                     | brief                                                 |                                                                 |  |  |  |  |  |  |  |
| Static Address                                                                                                    | S Subnet Mas                                                                       | k                                                     | Gateway                                                         |  |  |  |  |  |  |  |
| 192.168.90.27                                                                                                    | 255.255.25                                                                         | <br>5.0                                               | 192.168.90.1                                                    |  |  |  |  |  |  |  |
| SESPM1040# shc                                                                                                    | w ip interface                                                                     | detail                                                | S                                                               |  |  |  |  |  |  |  |
| 1: lo: <loopba< td=""><td>ACK, UP, LOWER_UP</td><th>&gt; mtu 6</th><td>5536 qdisc noqueue state UNKNOWN group default qlen 1</td></loopba<>   | ACK, UP, LOWER_UP                                                                  | > mtu 6                                               | 5536 qdisc noqueue state UNKNOWN group default qlen 1           |  |  |  |  |  |  |  |
| link/loopt                                                                                                    | oack 00:00:00:0                                                                    | 0:00:00                                               | brd 00:00:00:00:00                                              |  |  |  |  |  |  |  |
| inet 127.0                                                                                                    | 0.0.1/8 scope h                                                                    | ost lo                                                |                                                                 |  |  |  |  |  |  |  |
| valid_l                                                                                                    | ft forever pre                                                                     | ferred_                                               | lft forever                                                     |  |  |  |  |  |  |  |
| inet6 ::1/                                                                                                    | 128 scope host                                                                     |                                                       |                                                                 |  |  |  |  |  |  |  |
| valid_1                                                                                                    | ft forever pre                                                                     | ferred_                                               | lft forever                                                     |  |  |  |  |  |  |  |
| 2: eth0: <broa< td=""><td>ADCAST, MULTICAS</td><th>T,UP,LO</th><td>WER_UP&gt; mtu 1500 qdisc mq state UP group default qlen 1000</td></broa<> | ADCAST, MULTICAS                                                                   | T,UP,LO                                               | WER_UP> mtu 1500 qdisc mq state UP group default qlen 1000      |  |  |  |  |  |  |  |
| inote for                                                                                                    | 00:00:12:at:8                                                                      | t:0/ Dr<br>f.0f07/                                    | a TT:TT:TT:TT:TT                                                |  |  |  |  |  |  |  |
| valid l                                                                                                    | ft forever nre                                                                     | forred                                                | lft forever                                                     |  |  |  |  |  |  |  |
| ·····                                                                                                    |                                                                                    | ,,,,,,,,,,,,,,,,,,,,,,,,,,,,,,,,,,,,,,                | ······································                          |  |  |  |  |  |  |  |
| 15: br5: <broa<br>1000</broa<br>                                                                                                    | ADCAST, MULTICAS                                                                   | T,UP,LO                                               | WER_UP> mtu 1500 qdisc noqueue state UNKNOWN group default qlen |  |  |  |  |  |  |  |
| link/ether                                                                                                    | 66:50:d6:82:e                                                                      | e:9b br                                               | d ff:ff:ff:ff:ff                                                |  |  |  |  |  |  |  |
| inet6 fe80                                                                                                    | )::6450:d6ff:fe                                                                    | 82:ee9b                                               | /64 scope link                                                  |  |  |  |  |  |  |  |
| valid_1                                                                                                    | ft forever pre                                                                     | ferred_                                               | lft forever                                                     |  |  |  |  |  |  |  |
| SESPM1040#                                                                                                    | _                                                                                  |                                                       |                                                                 |  |  |  |  |  |  |  |
| # show ip dhcp                                                                                                    | ) ?                                                                                |                                                       |                                                                 |  |  |  |  |  |  |  |
| <cr></cr>                                                                                                    |                                                                                    |                                                       |                                                                 |  |  |  |  |  |  |  |
| # show ip dhcp                                                                                                    | o <cr></cr>                                                                        |                                                       |                                                                 |  |  |  |  |  |  |  |
| #                                                                                                    |                                                                                    |                                                       |                                                                 |  |  |  |  |  |  |  |

# *Command*: show mac

*Description*: See "MAC Address Table Commands" on page 5.

| Command:     | show ntp              |                   |                             |  |  |  |  |  |  |  |  |
|--------------|-----------------------|-------------------|-----------------------------|--|--|--|--|--|--|--|--|
| Description: | Display NTP (N        | etwork Timing Pro | tocol) information.         |  |  |  |  |  |  |  |  |
| Syntax :     | <b>show ntp</b> statu | how ntp status    |                             |  |  |  |  |  |  |  |  |
| Parameters:  | status                | Show NTP inform   | nation                      |  |  |  |  |  |  |  |  |
| Mode:        | Exec mode.            |                   |                             |  |  |  |  |  |  |  |  |
| Example:     |                       |                   |                             |  |  |  |  |  |  |  |  |
| SESPM1040# s | how ntp statu         | S                 |                             |  |  |  |  |  |  |  |  |
| NTP configur | ation:                |                   |                             |  |  |  |  |  |  |  |  |
|              |                       |                   |                             |  |  |  |  |  |  |  |  |
| NTP State:   |                       |                   | enable                      |  |  |  |  |  |  |  |  |
| NTP daylight | saving time           | state:            | enable                      |  |  |  |  |  |  |  |  |
| NTP timezone | :                     |                   | America/North_Dakota/Center |  |  |  |  |  |  |  |  |
| Current time | :                     |                   | 2019 0327 16:37:43          |  |  |  |  |  |  |  |  |
| SNTP Server  | 1:                    |                   | 0.0.0                       |  |  |  |  |  |  |  |  |
| SNTP Server  | 2:                    |                   | 0.0.0.0                     |  |  |  |  |  |  |  |  |
| SNTP Server  | 3:                    |                   | 0.0.0                       |  |  |  |  |  |  |  |  |
| SNTP Server  | 4:                    |                   | 0.0.0                       |  |  |  |  |  |  |  |  |
| SNTP Server  | 5:                    |                   | 0.0.0                       |  |  |  |  |  |  |  |  |
| SESPM1040#   |                       |                   |                             |  |  |  |  |  |  |  |  |
|              |                       |                   |                             |  |  |  |  |  |  |  |  |
| SESPM1040# s | how ntp statu         | S                 |                             |  |  |  |  |  |  |  |  |
| NTP configur | ation:                |                   |                             |  |  |  |  |  |  |  |  |
|              |                       |                   |                             |  |  |  |  |  |  |  |  |
| NTP State:   |                       |                   | disable                     |  |  |  |  |  |  |  |  |
| NTP daylight | saving time           | state:            | enable                      |  |  |  |  |  |  |  |  |
| NTP timezone | :                     |                   | None                        |  |  |  |  |  |  |  |  |
| Current time | :                     |                   | 2023 0502 13:20:31          |  |  |  |  |  |  |  |  |
| SNTP Server  | 1:                    |                   | 172.27.100.49               |  |  |  |  |  |  |  |  |
| SNTP Server  | 2:                    |                   | 0.0.0                       |  |  |  |  |  |  |  |  |
| SNTP Server  | 3:                    |                   | 0.0.0                       |  |  |  |  |  |  |  |  |
| SNTP Server  | 4:                    |                   | 0.0.0                       |  |  |  |  |  |  |  |  |
| SNTP Server  | 5:                    |                   | 0.0.0                       |  |  |  |  |  |  |  |  |
| SESPM1040#   |                       |                   |                             |  |  |  |  |  |  |  |  |

| Command                  | show nd-aux                                                   |
|--------------------------|---------------------------------------------------------------|
|                          | Show puraux                                                   |
|                          | Display PD Auxiliary Port Status (SESPINI040-541-L1-PD only). |
| Syntax :                 | show pd-aux <cr></cr>                                         |
| Parameters:              | None.                                                         |
| Mode:                    | Exec mode.                                                    |
| Example:                 |                                                               |
| SESPM1040#               | show pd-aux                                                   |
| Auxiliary F              | ort Status: disabled                                          |
| Auxiliary F              | Port Status: enabled                                          |
| SESPM1040#               |                                                               |
|                          |                                                               |
| Command:                 | show poe                                                      |
| Description:             | See the PoE Commands section on page 105.                     |
|                          |                                                               |
| Command:                 | show pylans                                                   |
| Description:             | Display Private VLAN parameters.                              |
| Syntax :                 | show pvlans <cr></cr>                                         |
| Parameters:              | None.                                                         |
| Mode:                    | Exec mode.                                                    |
| Example:                 | With default PVLAN ID 1 only:                                 |
| SESPM1040#<br>PVLAN ID F | show pvlans<br>Ports                                          |
| 1 6                      | igabitEthernet 1/1 GigabitEthernet 1/2 GigabitEthernet 1/3    |
| - 6                      | SigabitEthernet 1/4 GigabitEthernet 1/5 GigabitEthernet 1/6   |
| 2                        |                                                               |
| 4                        |                                                               |
| 5                        |                                                               |
| SESPM1040#               |                                                               |
| Example:                 | With PVLAN IDs 1-5 configured:                                |
| SESPM1040#<br>PVLAN ID F | show pvlans<br>Ports                                          |
| 1 (                      | GigabitEthernet 1/1 GigabitEthernet 1/2                       |
| 3 6                      | GigabitEthernet 1/3<br>GigabitEthernet 1/4                    |

Command: show radius Description: Display RADIUS server parameters. show radius <cr> Syntax : Parameters: None. Exec mode. Mode: Example: SESPM1040(config)# radius add 1 radhost11 setStandard4 4 Radius is Disabled, please do a "radius enable" first. SESPM1040(config)# radius enable SESPM1040(config)# radius add 1 radhost11 setStandard4 4 SESPM1040(config)# do show radius Radius is Enabled RADIUS SERVERS Host index 1 Host: radhost11 \*\*\*\*\* Key: Timeout: 1 Host index 2 Host: other-server Key: Timeout: 3 SESPM1040(config)# SESPM1040# show radius Radius is Disabled SESPM1040# configure terminal SESPM1040(config)# radius ? add Add Radius Server disable Disable the use of Radius Authentication Server(s) enable Enable the definition and use of Radius Server(s) SESPM1040(config)# radius enable SESPM1040(config)# do show radius Radius is Disabled SESPM1040(config)#

#### Command: show running-config Description: Display current operating configuration. Press the space bar to continue displaying running-config data. Press the **q** key to quit the running-config display. Note that this command only shows changes; if the IP Address, Subnet mask, and/or Gateway have not been changed then they will not be displayed by this command. Syntax : show running-config <cr> Parameters: None. Mode: Exec mode. Example: SESPM1040-AC PLM 1# show running-config # show running-config Getting running-config <<BEGIN-CONFIG>> [account] <<begin>> U2FsdGVkX186v1blr9rYBLnMUzgefbAudAw1Wm2efz+QSiQDDUCSppgV9cddnG73 Opyw8W8gONT/UuxuIX47ecxDrhtDrTR69fORjCrHhjtK6QRxaZ0zFVG2q/eTP1Br <<end>> [ntp] servers[1] address = 192.168.93.28 [dhcp-server] default-lease-time = 600 max-lease-time = 7200ddns-update-style = none [ble] portno = 1broadcast = 1connection = 0[digitalio] dio-port 1 portno = 1 dio-port 1 type = 1 dio-port 1 level = 0 dio-port 1 trap = 1 dio-port 1 description = dio port1 dio-port 2 portno = 2 dio-port 2 type = 1 dio-port 2 level = 0 dio-port 2 trap = 1 dio-port 2 description = dio\_port2 dio-port 3 portno = 3 dio-port 3 type = 1dio-port 3 level = 0 dio-port 3 trap = 1 dio-port 3 description = dio\_port3 dio-port 4 portno = 4 dio-port 4 type = 1 dio-port 4 level = 0 dio-port 4 trap = 1 dio-port 4 description = dio\_port4 [vlan-global] allowed-access-vlans = 1 [static-mac] [port-vlan]

```
iface[1] = port1
iface[1] bridge-pvid = 1
iface[1] bridge-access = 1
iface[1] bridge-allow-untagged = yes
iface[2] = port2
iface[2] bridge-pvid = 1
iface[2] bridge-access = 1
iface[2] bridge-allow-untagged = yes
iface[3] = port3
iface[3] bridge-pvid = 1
iface[3] bridge-allow-untagged = yes
iface[3] bridge-access = 1
iface[4] = port4
iface[4] bridge-pvid = 1
iface[4] bridge-access = 1
iface[4] bridge-allow-untagged = yes
iface[5] = port5
iface[5] bridge-pvid = 1
iface[5] bridge-access = 1
iface[5] bridge-allow-untagged = yes
iface[6] = port6
iface[6] bridge-pvid = 1
iface[6] bridge-access = 1
iface[6] bridge-allow-untagged = yes
[management]
br0 iface[2] method = dhcp
auto
[snmp-agent]
engineBoots = 8
oldEngineID = 0x800003640300c0f26a90fe
engineIDOctStr = 0x800003640300c0f26a90fe
[sysinfo]
clocksource = ntp
sespmPassivePoE = enabled
[telnet]
enabled = yes
<<END-CONFIG>>
```

#### Messages:

#

Set backup failed Copy successful Copy timed out Copy failed

## *Command*: show ssh

Description: Display current Secure SHell configuration.

| Syntax : | <b>show</b> ssh <cr></cr> |
|----------|---------------------------|
|----------|---------------------------|

Parameters: None.

*Mode:* Exec mode.

# Example:

| # show ssh                                                                       |                                                                      |  |  |  |  |  |  |  |  |
|----------------------------------------------------------------------------------|----------------------------------------------------------------------|--|--|--|--|--|--|--|--|
| SSH Server Status:                                                               | enabled                                                              |  |  |  |  |  |  |  |  |
| Major Version:                                                                   | 2                                                                    |  |  |  |  |  |  |  |  |
| Minor Version:                                                                   | 0                                                                    |  |  |  |  |  |  |  |  |
| SSH Auth Timeout:                                                                | 120                                                                  |  |  |  |  |  |  |  |  |
| SSH Auth Retries:                                                                | 6                                                                    |  |  |  |  |  |  |  |  |
| Public Key of Host RSA:                                                          |                                                                      |  |  |  |  |  |  |  |  |
| <pre>ssh-rsa AAAAB3NzaC1yc2E4</pre>                                              | AAAADAQABAAABAQCbeBj5cFvmJc/l3rdhwRL7mDZ1HxUPE56s7tWt41XU            |  |  |  |  |  |  |  |  |
| 6b9X6w0BaXIuAnXYcaJs7hK                                                          | jaDkLdmtWzA2CLps9YnY78wG22EeLbhyaxnxnMed3hofCirL0ACgF0Eu2            |  |  |  |  |  |  |  |  |
| deu+N9rDnFozGFBFHEUACHn2                                                         | 2Bi4EueKAyZ7zyru/Mbnx5h7F70URL1Ed+A/pKei40dx+jZ5+LoNU9nHh            |  |  |  |  |  |  |  |  |
| y089Tfdim1RkIdhK                                                                 |                                                                      |  |  |  |  |  |  |  |  |
| Public Key of Host DSA:                                                          | Public Key of Host DSA:                                              |  |  |  |  |  |  |  |  |
| ecdsa-sha2-nistp256 AAAAE2VjZHNhLXNoYTItbmlzdHAyNTYAAAAIbmlzdHAyNTYAAABBBOgdsv8N |                                                                      |  |  |  |  |  |  |  |  |
| mgqrTemPdZpzMAeKqnJBkrAr                                                         | <pre>NKEH7P7iczBBSmxYqACQEkJUZHFzPIoRkgPy1r6A0BWAXfxkyCJHNKRQ=</pre> |  |  |  |  |  |  |  |  |
| root@sespm                                                                       |                                                                      |  |  |  |  |  |  |  |  |
|                                                                                  |                                                                      |  |  |  |  |  |  |  |  |

#

| Command:                                                                                                    | show startup-config                                                                                                    |
|----------------------------------------------------------------------------------------------------|----------------------------------------------------------------------------------------------------|
| Description:                                                                                                    | Display contents of startup configuration. Press the <b>space bar</b> to continue displaying startup-<br>config data. Press the <b>q</b> key to quit the startup-config display.                                                                                                    |
| Syntax :                                                                                                    | show startup-config <cr></cr>                                                                                                    |
| Parameters:                                                                                                    | None.                                                                                                    |
| Mode:                                                                                                    | Exec mode.                                                                                                    |
| Example 1:<br>SESPM1040-AC                                                                                                    | -AC Model<br>PLM 1# show startup-config                                                                                                    |
| <pre>[static-mac]<br/>[port-vlan]<br/>iface[1] = port:<br/>iface[1] bridge<br/>iface[1] bridge<br/>iface[1] bridge<br/>iface[2] port:<br/>iface[2] bridge<br/>iface[2] bridge<br/>iface[3] pridge<br/>iface[3] bridge<br/>iface[3] bridge<br/>iface[4] ports<br/>iface[4] bridge<br/>iface[4] bridge<br/>iface[4] bridge<br/>iface[5] pridge<br/>iface[5] bridge<br/>iface[5] bridge</pre> | <pre>i<br/>pvid = 1<br/>-access = 1<br/>-allow-untagged = yes<br/>pvid = 1<br/>-access = 1<br/>-allow-untagged = yes<br/>-pvid = 1<br/>-allow-untagged = yes<br/>-access = 1<br/>4<br/>-pvid = 1<br/>-access = 1<br/>-allow-untagged = yes<br/>-pvid = 1<br/>-access = 1<br/>-allow-untagged = yes</pre> |
| iface[6] bridge<br>iface[6] bridge<br>iface[6] bridge                                                                                                    | -<br>-pvid = 1<br>-access = 1<br>-allow-untagged = yes                                                                                                    |
| [management]<br>br0 iface[2] me<br>auto                                                                                                    | thod = dhcp                                                                                                    |
| <pre>[snmp-agent] engineBoots = 6 oldEngineID = 0; engineIDOctStr =</pre>                                                                                                    | x800003640300c0f26a90fe<br>= 0x800003640300c0f26a90fe                                                                                                    |
| [sysinfo]<br>clocksource = nt                                                                                                    | tp                                                                                                    |
| [telnet]<br>enabled = yes                                                                                                    |                                                                                                    |
| < <end-config>&gt;</end-config>                                                                                                    |                                                                                                    |
| #                                                                                                    |                                                                                                    |

Example 2: -PD Model

# show startup-config

```
<<BEGIN-CONFIG>>
[account]
<<begin>>
U2FsdGVkX1+nYkAI+EDUhsQVYgWcC5SDmxgjMmapW5FwS6lPusqFDiGvsltY+XV9
MkOv+dq1MZxJ9tZySBIJOg==
<<end>>>
[ntp]
servers[1] address = 192.168.93.28
[dhcp-server]
default-lease-time = 600
max-lease-time = 7200
ddns-update-style = none
[ble]
portno = 1
broadcast = 1
connection = 0
[digitalio]
dio-port 1 portno = 1
dio-port 1 type = 1
dio-port 1 level = 0
dio-port 1 trap = 1
dio-port 1 description = dio_port1
dio-port 2 portno = 2
dio-port 2 type = 1
dio-port 2 level = 0
dio-port 2 trap = 1
dio-port 2 description = dio_port2
dio-port 3 portno = 3
dio-port 3 type = 1
dio-port 3 level = 0
dio-port 3 trap = 1
dio-port 3 description = dio_port3
dio-port 4 portno = 4
dio-port 4 type = 1
dio-port 4 level = 0
dio-port 4 trap = 1
dio-port 4 description = dio_port4
[vlan-global]
allowed-access-vlans = 1
[static-mac]
[port-vlan]
iface[1] = port1
iface[1] bridge-pvid = 1
iface[1] bridge-access = 1
iface[1] bridge-allow-untagged = yes
iface[2] = port2
iface[2] bridge-pvid = 1
iface[2] bridge-access = 1
iface[2] bridge-allow-untagged = yes
iface[3] = port3
iface[3] bridge-pvid = 1
iface[3] bridge-allow-untagged = yes
iface[3] bridge-access = 1
iface[4] = port4
iface[4] bridge-pvid = 1
iface[4] bridge-access = 1
```

```
iface[4] bridge-allow-untagged = yes
iface[5] = port5
iface[5] bridge-pvid = 1
iface[5] bridge-pvid = 1
iface[5] bridge-allow-untagged = yes
iface[6] = port6
iface[6] = porto
iface[6] bridge-pvid = 1
iface[6] bridge-access = 1
iface[6] bridge-allow-untagged = yes
[management]
br0 iface[2] method = dhcp
auto
[snmp-agent]
engineBoots = 6
oldEngineID = 0x800003640300c0f26a90fe
engineIDOctStr = 0x800003640300c0f26a90fe
[sysinfo]
clocksource = ntp
[telnet]
enabled = yes
<<END-CONFIG>>
```

Messages: cat: /etc/startup-config: No such file or directory

| Command:                                                                                                    | show switchport                                                                                                    |                                                                                                    |  |  |  |  |  |  |  |  |
|----------------------------------------------------------------------------------------------------|----------------------------------------------------------------------------------------------------|----------------------------------------------------------------------------------------------------|--|--|--|--|--|--|--|--|
| Description:                                                                                                    | Display the VLAN opera                                                                                                    | isplay the VLAN operating mode of all ports.                                                                              |  |  |  |  |  |  |  |  |
| Syntax :                                                                                                    | show switchport <mode portid=""  =""></mode>                                                                                                 |                                                                                                    |  |  |  |  |  |  |  |  |
| Parameters:                                                                                                    | mode<br>GigabitEthernet<br>1/1-6<br><cr></cr>                                                                                                | Show the VLAN operating mode of all ports (access or trunk mode).<br>Show the VLAN operating mode of this port.<br>portid |  |  |  |  |  |  |  |  |
| Mode:                                                                                                    | Exec mode.                                                                                                    |                                                                                                    |  |  |  |  |  |  |  |  |
| Example:                                                                                                    |                                                                                                    |                                                                                                    |  |  |  |  |  |  |  |  |
| PLM SESPM-PD<br>GigabitEtherr<br>PLM SESPM-PD<br>GigabitEtherr<br>PLM SESPM-PD<br>GigabitEtherr<br>PLM SESPM-PD | 1# show switchport<br>net 1/1 VLAN Mode: a<br>1# show switchport<br>net 1/2 VLAN Mode: a<br>1# show switchport<br>net 1/4 VLAN Mode: t<br>1# | <pre>mode GigabitEthernet 1/1 ccess mode GigabitEthernet 1/2 ccess mode GigabitEthernet 1/4 runk</pre>                    |  |  |  |  |  |  |  |  |

| Description:       Show contents of system log. Press the space bar to continue displaying syslog log data.<br>Enter the letter q to quit.         Syntax :       show syslog <host log="" port=""  ="">         Parameters:       host system log remote host<br/>log Contents of system log<br/>port system log port         Mode:       Exec mode.         Example:       *         # show syslog host<br/>host: 0.0.0.0       *         # show syslog port       Syslog remote port: 514         # show syslog log       Jan 18 02:41:18 SESPM1040-541-LT liblogging-stdlog: [origin software="rsyslogd" swVersion="8.24.0<br/>x-pid="1479" x-info="http://www.rsyslog.com"] start         Jan 18 02:41:19 SESPM1040-541-LT dhcpd[1514]:       Wrote 0 leases to leases file.         Jan 18 02:41:19 SESPM1040-541-LT dhcpd[1514]:       Wrote 0 leases to leases file.</host>                                                                                                    |
|----------------------------------------------------------------------------------------------------|
| Syntax :       show syslog <host log="" port=""  ="">         Parameters:       host system log remote host log Contents of system log port system log port         Mode:       Exec mode.         Example:       *         # show syslog host host system log port         Syslog remote port: 0.0.0       *         # show syslog host system log port         Syslog remote port: 514         # show syslog log         Jan 18 02:41:18 SESPM1040-541-LT liblogging-stdlog: [origin software="rsyslogd" swVersion="8.24.0"         x-pid="1479" x-info="http://www.rsyslog.com"] start         Jan 18 02:41:19 SESPM1040-541-LT dhcpd[1514]: Wrote 0 leases to leases file.         Jan 18 02:41:19 SESPM1040-541-LT dhcpd[1514]:</host>                                                                                                    |
| Parameters:       host system log remote host log contents of system log port system log port         Mode:       Exec mode.         Example:       *         * show syslog host host:       Not syslog port         Syslog remote port:       514         * show syslog log       log         2an 18 02:41:18 SESPMI040-541-LT liblogging-stdlog:       [origin software="rsyslogd" swVersion="8.24.0"         x-pid="1479" x-info="http://www.rsyslog.com"] start       Jan 18 02:41:19 SESPMI040-541-LT dhcpd[1514]:         Jan 18 02:41:19 SESPMI040-541-LT dhcpd[1514]:       Wrote 0 leases to leases file.                                                                                                    |
| <pre>Mode: Exec mode. Example: # show syslog host host: 0.0.0.0 # show syslog port Syslog remote port: 514 # show syslog log Jan 18 02:41:18 SESPM1040-541-LT liblogging-stdlog: [origin software="rsyslogd" swVersion="8.24.0 x-pid="1479" x-info="http://www.rsyslog.com"] start Jan 18 02:41:19 SESPM1040-541-LT dhcpd[1514]: Wrote 0 leases to leases file. Jan 18 02:41:19 SESPM1040-541-LT dhcpd[1514]:</pre>                                                                                                    |
| <pre>Example:<br/># show syslog host<br/>host: 0.0.0.0<br/># show syslog port<br/>Syslog remote port: 514<br/># show syslog log<br/>Jan 18 02:41:18 SESPM1040-541-LT liblogging-stdlog: [origin software="rsyslogd" swVersion="8.24.0<br/>x-pid="1479" x-info="http://www.rsyslog.com"] start<br/>Jan 18 02:41:19 SESPM1040-541-LT dhcpd[1514]: Wrote 0 leases to leases file.<br/>Jan 18 02:41:19 SESPM1040-541-LT dhcpd[1514]:</pre>                                                                                                    |
| <pre>host: 0.0.0.0 # show syslog port Syslog remote port: 514 # show syslog log Jan 18 02:41:18 SESPM1040-541-LT liblogging-stdlog: [origin software="rsyslogd" swVersion="8.24.0 x-pid="1479" x-info="http://www.rsyslog.com"] start Jan 18 02:41:19 SESPM1040-541-LT dhcpd[1514]: Wrote 0 leases to leases file. Jan 18 02:41:19 SESPM1040-541-LT dhcpd[1514]:</pre>                                                                                                    |
| <pre>Jan 18 02:41:19 SESPM1040-541-LT dhcpd[1514]: No subnet declaration for br0.1 (192.168.80.8). Jan 18 02:41:19 SESPM1040-541-LT dhcpd[1514]: ** Ignoring requests on br0.1. If this is not what Jan 18 02:41:19 SESPM1040-541-LT dhcpd[1514]: you want, please write a subnet declaration Jan 18 02:41:19 SESPM1040-541-LT dhcpd[1514]: in your dhcpd.conf file for the network segment Jan 18 02:41:19 SESPM1040-541-LT dhcpd[1514]: Jan 18 02:41:19 SESPM1040-541-LT dhcpd[1514]: </pre> |

--More--(8%)

Press the **space bar** to continue displaying syslog log data.

Press the **q** key to quit the syslog display.

| Command:      | show syst  | em                                                           |  |  |  |  |  |
|---------------|------------|--------------------------------------------------------------|--|--|--|--|--|
| Description:  | Display sy | stem information.                                            |  |  |  |  |  |
| Syntax :      | show syst  | em <cr></cr>                                                 |  |  |  |  |  |
| Parameters:   | None.      |                                                              |  |  |  |  |  |
| Mode:         | Exec mode  | e.                                                           |  |  |  |  |  |
| Example 1:    | The –AC n  | nodel:                                                       |  |  |  |  |  |
| # show system | n          |                                                              |  |  |  |  |  |
| Model Name:   |            | SESPM1040-541-LT-AC                                          |  |  |  |  |  |
| System Descri | iption:    | Self-Enclosed Managed Hardened Gigabit Ethernet PoE++ Switch |  |  |  |  |  |
| Location:     |            |                                                              |  |  |  |  |  |
| Contact:      |            |                                                              |  |  |  |  |  |
| System Date:  |            | 2023-05-02 13:33:55-05:00                                    |  |  |  |  |  |
| System Uptime | e:         | 7 days, 12h:44m:35s                                          |  |  |  |  |  |
| Bootloader Re | evision:   | 1.2.0                                                        |  |  |  |  |  |
| Firmware Vers | sion:      | 3.2.5 20230503                                               |  |  |  |  |  |
| Hardware Revi | ision:     | н                                                            |  |  |  |  |  |
| Serial number | <b>`:</b>  | 5541344                                                      |  |  |  |  |  |
| MAC Address:  |            | 00:C0:F2:6A:91:26                                            |  |  |  |  |  |
| Memory:       |            | Total=251608 KBytes, Free=193472 KBytes                      |  |  |  |  |  |
| BLE MAC Addre | ess:       | D0:CF:5E:96:F9:86                                            |  |  |  |  |  |
| BLE State:    |            | Enabled                                                      |  |  |  |  |  |
| BLE Connectio | on:        | Disconnected                                                 |  |  |  |  |  |
| NFC State:    |            | Enabled                                                      |  |  |  |  |  |
| Digital IO Bo | bard:      | Installed. Version = REVC                                    |  |  |  |  |  |
| Option Module | 2:         | NOT INSTALLED                                                |  |  |  |  |  |
| CPU Temperatu | ure:       | 24.75C<br>29.75C#                                            |  |  |  |  |  |
| Example 2:    | The –PD n  | nodel:                                                       |  |  |  |  |  |
| # show system | n          |                                                              |  |  |  |  |  |
| Model Name:   |            | SESPM1040-541-LT-PD                                          |  |  |  |  |  |
| System Descri | iption:    | Self-Enclosed Managed Hardened Gigabit Ethernet PoE++ Switch |  |  |  |  |  |
| Location:     |            |                                                              |  |  |  |  |  |
| Contact:      |            |                                                              |  |  |  |  |  |
| System Name:  |            |                                                              |  |  |  |  |  |
| System Date:  |            | 2023-05-02 13:33:55-05:00                                    |  |  |  |  |  |
| System Uptime | 2:         | 02h:27m:18s                                                  |  |  |  |  |  |
| Bootloader Re | evision:   | 1.2.0                                                        |  |  |  |  |  |

Firmware Version:

Hardware Revision:

Serial number:

MAC Address:

2023-05-11 15:21:36-05:00

Н

5536531

00:C0:F2:6A:90:FE

| Memory:           | Total=251608 KBytes, Free=193232 KBytes |
|-------------------|-----------------------------------------|
| BLE MAC Address:  | D0:CF:5E:96:FC:D7                       |
| BLE State:        | Enabled                                 |
| BLE Connection:   | Disconnected                            |
| NFC State:        | Enabled                                 |
| Digital IO Board: | Not installed                           |
| Phy Module:       | Installed. Version = REVA               |
| PSU Temperature:  | 26.75C                                  |
| CPU Temperature:  | 30.50C                                  |
| #                 |                                         |

| Lantronix                                     | SESPM1040-541-LT-xx Operation Guide                                                                                                    |
|-----------------------------------------------|----------------------------------------------------------------------------------------------------|
| Command:                                      | show tacplus                                                                                                    |
| Description:                                  | Display TACACS+ Server parameters and status. TACACS+ authentication requires Password<br>Authentication Protocol (PAP) login setup on the TACACS+ server. |
| Syntax :                                      | show tacplus <cr></cr>                                                                                                    |
| Parameters:                                   | None.                                                                                                    |
| Mode:                                         | Exec mode.                                                                                                    |
| Example:                                      |                                                                                                    |
| SESPM1040#                                    | show tacplus                                                                                                    |
| TACPLUS SEI                                   | RVERS                                                                                                    |
| Host index<br>Host:<br>Key:                   | 1                                                                                                    |
| Host index<br>Host:<br>Key:                   | 2                                                                                                    |
| Host index<br>Host:<br>Key:                   | 3                                                                                                    |
| Host index<br>Host:<br>Key:                   | 4                                                                                                    |
| Host index<br>Host:<br>Key:                   | 5                                                                                                    |
| <b>SESPM1040#</b><br>TACACS+ is<br>SESPM1040# | <pre>show tacplus Disabled</pre>                                                                                                    |

# Command: show tamper

*Description*: Tamper Detection. See Tamper Detection Commands on page 120.

| Command:     | show telnet            |
|--------------|------------------------|
| Description: | Display telnet state.  |
| Syntax :     | show tacplus <cr></cr> |
| Parameters:  | None.                  |
| Mode:        | Exec mode.             |
| Example:     |                        |
| SESPM1040# s | how telnet             |
| Telnet Servi | ce Status: enabled     |
| SESPM1040#   |                        |
|              |                        |

| Commo   | and:     | show trapserve | ers           |               |
|---------|----------|----------------|---------------|---------------|
| Descrip | tion:    | Display SNMP t | rap server co | onfiguration. |
| Syntax  | :        | show trapserve | ers <cr></cr> |               |
| Parame  | eters:   | None.          |               |               |
| Mode:   |          | Exec mode.     |               |               |
| Exampl  | le:      |                |               |               |
| SESPM1  | .040# sł | now trapserver | rs            |               |
| Index   | Host     |                | Version       | Community     |
|         |          |                |               |               |
| 1       | 192.16   | 58.1.30        | v2c           | NewOne        |
| 2       | SNMPTE   | RPv1           | V1            | public        |
| 3       | SNMPTE   | RPv2c          | v2c           | private       |
| SESPM1  | .040#    |                |               |               |

| Command:     | show vct                                                                       |
|--------------|--------------------------------------------------------------------------------|
| Description: | Virtual cable test results. See Virtual Cable Test (VCT) Commands on page 117. |

#### *Command*: show version

Description: Display software revisions and related information.

Syntax : show version <cr>

Parameters: None.

*Mode:* Exec mode.

*Example 1*: The –AC version:

### # show version

| Active Rev:          | 3.2.5 20230503       |
|----------------------|----------------------|
| Backup Rev:          | 3.2.4 20230424       |
| Device name:         | SESPM1040-541-LT     |
| Hardware Revision:   | Н                    |
| Bootloader Revision: | 1.2.0                |
| Serial number:       | 5541344              |
| MAC Address:         | 00:C0:F2:6A:91:26    |
| System Up Time:      | 7 davs. 12h:47m:13s# |

*Example 2*: The –PD version:

| # show version       |                     |
|----------------------|---------------------|
| Active Rev:          | 3.2.5 20230503      |
| Backup Rev:          | 3.2.4 20230424      |
| Device name:         | SESPM1040-541-LT    |
| Hardware Revision:   | Н                   |
| Bootloader Revision: | 1.2.0               |
| Serial number:       | 5536531             |
| MAC Address:         | 00:C0:F2:6A:90:FE   |
| System Up Time:      | 3 days, 10h:37m:50s |
| #                    |                     |

| Command:                                                  | show vlan                                                                  |                                                                                                    |  |
|-----------------------------------------------------------|----------------------------------------------------------------------------|----------------------------------------------------------------------------------------------------|--|
| Description:                                              | Display VLAN parameters.                                                   |                                                                                                    |  |
| Syntax :                                                  | show vlan                                                                  |                                                                                                    |  |
| Parameters:                                               | all<br>brief<br>id<br>membership<br>status<br>vlan expression<br><cr></cr> | Show vlan information<br>Show status of all VLANs<br>VLAN number (1-4094)<br>Show which ports are members of the specified vlan<br>Show status of all (access and trunk) VLANs<br>n list 1,100,200-205 vlanid |  |
| Mode:                                                     | Exec mode.                                                                 |                                                                                                    |  |
| Example:                                                  |                                                                            |                                                                                                    |  |
| SESPM1040-AC<br>VLAN                                      | PLM 1# <b>show</b><br>Name                                                 | vlan <cr> Status Ports</cr>                                                                                                    |  |
| 1<br>SESPM1040-AC<br>VLAN                                 | PLM 1 <b># show</b><br>Name                                                | Active 1/1 1/2 1/3 1/4 1/5 1/6<br>vlan all<br>Status Ports                                                                                                    |  |
| 1<br>SESPM1040-AC<br>VLAN                                 | PLM 1# show                                                                | Active 1/1 1/2 1/3 1/4 1/5 1/6<br>vlan brief<br>Status Ports                                                                                                    |  |
| 1<br>SESPM1040-AC<br>1 1/1<br>SESPM1040-AC<br># show vlan | : PLM 1# <b>show</b><br>1/2 1/3 1/<br>: PLM 1#<br><b>all</b>               | Active 1/1 1/2 1/3 1/4 1/5 1/6<br>vlan membership 1<br>4 1/5 1/6                                                                                                    |  |
| VLAN                                                      | Name                                                                       | Status Ports                                                                                                    |  |
| 1<br>300<br>#                                             |                                                                            | Active Gi 1/1 1/2 1/3 1/5 1/6<br>Active Gi 1/4                                                                                                    |  |
| # show vlan                                               | status                                                                     | Status Donts                                                                                                    |  |
| 1<br>100<br>300<br>#                                      | Name                                                                       | Active Gi 1/1 1/2 1/3 1/5<br>Active Gi 1/6<br>Active Gi 1/4                                                                                                    |  |

# **Config Mode Commands**

These commands can be entered from Config mode. Enter Config mode with the **configure terminal** command.

| !         | Comments                                           |
|-----------|----------------------------------------------------|
| ble       | BLE Commands                                       |
| clock     | Set NTP options                                    |
| community | community commands                                 |
| dio       | Digital IO configuration                           |
| dns       | Set DNS options                                    |
| do        | To run exec commands in config mode                |
| end       | Exit from configure mode                           |
| exit      | Exit from configure mode                           |
| history   | Display the current session's command line history |
| https     | Set https options                                  |
| interface | Enter interface mode                               |
| ір        | ip commands                                        |
| logout    | Logout of the current CLI session                  |
| mac       | MAC Table                                          |
| nfc       | NFC Commands                                       |
| no        | Negate a command or set its defaults               |
| ntp       | Set NTP options                                    |
| pd-aux    | PD Auxiliary commands                              |
| рое       | Set poe options                                    |
| radius    | Radius                                             |
| snmptrap  | SNMP Trap Server                                   |
| ssh       | SSH Config                                         |
| syslog    | syslog information                                 |
| system    | system information                                 |
| tacplus   | Tacplus                                            |
| tamper    | Tamper Detection                                   |
| telnet    | Configure Telnet service                           |
| top       | Return to the default mode                         |
| username  | Usernames                                          |
| vct       | Virtual Cable Test                                 |
| vlan      | create/edit VLAN number (1-4094)                   |

The Config mode commands are described below.

| Command:      | !                    |
|---------------|----------------------|
| Description:  | Comments             |
| Syntax :      | ! <cr></cr>          |
| Parameters:   | None.                |
| Mode:         | Config mode.         |
| Example:      |                      |
| SESPM1040(com | nfig)# ! ?           |
| Arguments     | ignored comment text |
| <cr></cr>     |                      |
| SESPM1040(co  | nfig)# !             |
| SESPM1040(con | nfig)#               |
|               |                      |

| Command:     | ble                                       |
|--------------|-------------------------------------------|
| Description: | See the BLE Commands section on page 103. |

| Command:     | clock                                                                                                    |                                                                                                    |  |
|--------------|----------------------------------------------------------------------------------------------------|----------------------------------------------------------------------------------------------------|--|
| Description: | Set NTP options. The NTP server will restart after a time zone change. At FW v 3.0.0 fix CLI "clock set" command format and prompts; remove day of week.                                                                                                   |                                                                                                    |  |
| Syntax :     | <b>clock</b> set < Sun Mon Tue Wed T<br><b>clock</b> timezone < Africa Americ<br>Pacific>                                                                                                    | hr Fri Sat><br>a Antarctica Arctic Asia Atlantic Australia Europe Indian                                                                                                    |  |
| Parameters:  | set<br>timezone<br>Day of the week<br>Month of the year<br>Calendar day of month<br>HH:MM:SS using 24 hour clock<br>Year<br>Africa<br>America<br>Antarctica<br>Arctic<br>Asia<br>Atlantic<br>Australia<br>Europe<br>Indian<br>Pacific<br>Africa<br>America | Set the time and date<br>Set timezone<br>Day of the week (Sun/Mon/Tue/Wed/Thr/Fri/Sat)<br>Month of the year (112)<br>Day of the month (031)<br>Current time<br>Year (19932035)<br>Set Africa<br>Set Africa<br>Set America<br>Set America<br>Set Antarctica<br>Set Antarctica<br>Set Antarctica<br>Set Atlantic<br>Set Asia<br>Set Atlantic<br>Set Australia<br>Set Europe<br>Set Indian<br>Set Pacific<br>Display Africa List<br>Display America List |  |
|              | Antarctica                                                                                                    | Display Antarctica List                                                                                                    |  |

```
Arctic
                                        Display Arctic List
             Asia
                                        Display Asia List
             Atlantic
                                        Display Atlantic List
             Australia
                                        Display Australia List
             Europe
                                        Display Europe List
             Indian
                                        Display Indian List
             Pacific
                                        Display Pacific List
Mode:
             Config mode.
Example 1:
             Before FW v 3.0.0:
SESPM1040(config)# clock timezone Europe Paris
SESPM1040(config)# do show clock detail
System Date: 2019-02-19 14:13:44+01:00
Timezone
           : Europe/Paris
SESPM1040(config)# clock set Tue 2 19 01:17:15 2019
SESPM1040(config)# do show clock detail
System Date: 2020-09-09 02:17:42+02:00
Timezone
           : Europe/Paris
SESPM1040(config)# clock timezone America North Dakota Center
SESPM1040(config)# do show clock detail
System Date: 2023-05-02 13:43:03-05:00
           : America/North Dakota/Center
Timezone
SESPM1040(config)# clock timezone America ?
  Argentina
                 Display Argentina List
                 Display Indiana List
  Indiana
                 Display Kentucky List
  Kentucky
  North Dakota
                 Display North Dakota List
  pick location locations (Anchorage/Anguilla/Antigua/Araguaina/Aruba/Asuncion/
Atikokan/Atka/Bahia/Bahia Banderas/Barbados/Belem/Belize/Blanc-Sablon/Boa Vista/
Bogota/Boise/Buenos_Aires/Cambridge_Bay/Campo_Grande/Cancun/Caracas/Catamarca/Ca
yenne/Cayman/Chicago/Chihuahua/Coral Harbour/Cordoba/Costa Rica/Creston/Cuiaba/C
uracao/Danmarkshavn/Dawson/Dawson_Creek/Denver/Detroit/Dominica/Edmonton/Eirunep
e/El Salvador/Ensenada/Fortaleza/Fort Nelson/Fort Wayne/Glace Bay/Godthab/Goose
Bay/Grand Turk/Grenada/Guadeloupe/Guatemala/Guayaguil/Guyana/Halifax/Havana/Herm
osillo/Inuvik/Iqaluit/Jamaica/Jujuy/Juneau/Knox_IN/Kralendijk/La_Paz/Lima/Los_An
geles/Louisville/Lower Princes/Maceio/Managua/Manaus/Marigot/Martinique/Matamoro
s/Mazatlan/Mendoza/Menominee/Merida/Metlakatla/Mexico_City/Miquelon/Moncton/Mont
errey/Montevideo/Montreal/Montserrat/Nassau/New_York/Nipigon/Nome/Noronha/Ojinag
a/Panama/Pangnirtung/Paramaribo/Phoenix/Port-au-Prince/Porto_Acre/Port_of_Spain/
Porto_Velho/Puerto_Rico/Punta_Arenas/Rainy_River/Rankin_Inlet/Recife/Regina/Reso
lute/Rio Branco/Rosario/Santa Isabel/Santarem/Santiago/Santo Domingo/Sao Paulo/S
coresbysund/Shiprock/Sitka/St_Barthelemy/St_Johns/St_Kitts/St_Lucia/St_Thomas/St
Vincent/Swift Current/Tegucigalpa/Thule/Thunder Bay/Tijuana/Toronto/Tortola/Van
couver/Virgin/Whitehorse/Winnipeg/Yakutat/Yellowknife)
```

SESPM1040(config)#
SESPM1040(config)# clock set Sat 4 13 04:30:00 2019
SESPM1040(config)# do show clock detail
System Date: 2022-05-03 05:31:08-05:00
Timezone : None
SESPM1040(config)#

Example 2: FW v 3.0.0 and above:

Test-2(config)# clock set ?
Year (1993..2035)
Test-2(config)# clock set 2020 ?
Month of the year (01..12)
Test-2(config)# clock set 2020 04 ?
Calendar day of month (01..31)
Test-2(config)# clock set 2020 04 07 ?
HH:MM:SS using 24 hour clock Current time
Test-2(config)# clock set 2020 04 07 11:27:00

| Command:                                        | community add                                                       | d                                                                   |
|-------------------------------------------------|---------------------------------------------------------------------|---------------------------------------------------------------------|
| Description:                                    | Add SNMP Community name and access level (Read Only or Read/Write). |                                                                     |
| Syntax :                                        | community add name   access level                                   |                                                                     |
| Parameters:                                     | String                                                              | The SNMP community name                                             |
|                                                 | access level                                                        | Access level (RO/RW)                                                |
| Mode:                                           | Config mode.                                                        |                                                                     |
| Example:                                        |                                                                     |                                                                     |
| SESPM1040(cor<br>SESPM1040(cor<br>SESPM1040(cor | nfig)# communi<br>nfig)# communi<br>nfig)# do show                  | ity add SnmpComm-1 RW<br>ity add SnmpComm-2 RO<br>v community-names |

| Community String                                                    | Access Mode                            |
|---------------------------------------------------------------------|----------------------------------------|
| public<br>private<br>SnmpComm-1<br>SnmpComm-2<br>SESPM1040(config)# | public<br>private<br>private<br>public |

**Messages:** SetSnmp Error 1 SNMP SetTimeout SNMP SetTimeout: No Response from %

**Note** that after SNMP Community Strings are changed, you must save startup-config and then restart for the changes to take effect. Otherwise the system continues to show and respond to the community strings that were in effect at the last startup.

| Command:                                                                                                    | communit                                             | y delete                                                                                                    |     |
|----------------------------------------------------------------------------------------------------|------------------------------------------------------|----------------------------------------------------------------------------------------------------|-----|
| Description:                                                                                                    | Delete SNI                                           | MP Community name.                                                                                            |     |
| Syntax :                                                                                                    | communit                                             | <b>y</b> delete name <cr></cr>                                                                                |     |
| Parameters:                                                                                                    | String                                               | The SNMP community r                                                                                          | ame |
| Mode:                                                                                                    | Config mo                                            | de.                                                                                                    |     |
| Example:                                                                                                    |                                                      |                                                                                                    |     |
| Community Str<br>public<br>private<br>SnmpComm-1<br>SnmpComm-2<br>SESPM1040(con<br>SESPM1040(con<br>Community Str | nfig)# do<br>ring<br>nfig)# com<br>nfig)# do<br>ring | Access Mode<br>public<br>private<br>public<br>munity delete SnmpComm-1<br>show community-names<br>Access Mode |     |
| public<br>private<br>SnmpComm-2<br>SESPM1040(com                                                                  |                                                      | public<br>private<br>public                                                                                   |     |

| Command                                      | d: d            | lio                                                                                                    |                                     |  |
|----------------------------------------------|-----------------|----------------------------------------------------------------------------------------------------|-------------------------------------|--|
| Descriptio                                   | on: S<br>f<br>r | Set Digital IO config. The SESPM-4P-DIG is an optional Digital Input/Output Module with four optical isolators and a 12V integral power source. It provides connection for alarms, event notifications, or other customer designated items. See the SESPM-4P-DIG Option Install Guide. |                                     |  |
| Syntax :                                     | c               | <b>lio</b> < descriptio                                                                                                    | n   interrupt   output   porttype > |  |
| Paramete                                     | ers: c          | lescription                                                                                                    | interrupt type (description string) |  |
|                                              | i               | nterrupt                                                                                                    | interrupt type                      |  |
|                                              | c               | output                                                                                                    | interrupt type (output state)       |  |
|                                              | p               | orttype                                                                                                    | port type                           |  |
|                                              | 1               | -4                                                                                                    | port (14)                           |  |
|                                              | S               | String                                                                                                    | description                         |  |
|                                              | þ               | ort type                                                                                                    | type (lowToHigh/highToLow)          |  |
|                                              | C               | output state                                                                                                    | type (low/high)                     |  |
|                                              | p               | oort type                                                                                                    | type (output/input)                 |  |
| Example:                                     |                 |                                                                                                    |                                     |  |
| SESPM104                                     | 0(conf          | ig)# <b>dio des</b>                                                                                                    | scription 1 1st-intrpt              |  |
| SESPM104                                     | 0(conf          | ig)# <b>dio int</b>                                                                                                    | errupt 1 lowtohigh                  |  |
| SESPM1040(config)# dio interrupt 2 highToLow |                 |                                                                                                    |                                     |  |
| SESPM104                                     | 0(conf          | ig)# dio out                                                                                                    | put 2 low                           |  |
| SESPM1040(config)# dio output 2 high         |                 |                                                                                                    |                                     |  |
| SESPM1040(config)# dio porttype 1 output     |                 |                                                                                                    |                                     |  |
| SESPM1040(CONTIG)#                           |                 |                                                                                                    |                                     |  |
| Digital                                      | TO Boa          | rd Installe                                                                                                    |                                     |  |
|                                              |                 |                                                                                                    |                                     |  |
| Port<br>                                     | Туре            | State                                                                                                    | Description                         |  |
| dio1                                         | output          | low                                                                                                    | dio_port1                           |  |
| dio2                                         | input           | low to hig                                                                                                    | gh dio_port2                        |  |
| dio3                                         | input           | high to lo                                                                                                    | ow dio_port3                        |  |
| dio4                                         | output          | high                                                                                                    | dio_port4                           |  |
| SESPM104                                     | 0-AC P          | <pre>PLM 1(config)</pre>                                                                                                    | #                                   |  |

## Messages:

alarm sent %d Write data=%02X\n syslog(LOG\_NOTICE, "Digital IO - Motion alarm\n syslog(LOG\_NOTICE, "Digital IO - Access alarm\n Digital IO input event on port x Digital IO Board Not Installed

| Command:                        | dns                                                                                   |                                                              |  |  |
|---------------------------------|---------------------------------------------------------------------------------------|--------------------------------------------------------------|--|--|
| Description:                    | Add and delete                                                                        | Add and delete up to 4 IPv4 DNS servers and set DNS options. |  |  |
| Syntax :                        | <b>dns</b> add <dns< td=""><td>server index&gt; &lt; DNS IPv4 address&gt;</td></dns<> | server index> < DNS IPv4 address>                            |  |  |
|                                 | <b>dns</b> delete < <d< td=""><td>DNS server index&gt;</td></d<>                      | DNS server index>                                            |  |  |
| Parameters:                     | add                                                                                   | Add DNS Server                                               |  |  |
|                                 | delete                                                                                | Delete DNS Server                                            |  |  |
|                                 | 1-4                                                                                   | DNS server index $(1, 4)$                                    |  |  |
|                                 | A.B.C.D                                                                               | DNS IPv4 address                                             |  |  |
| Mode                            | Config modo                                                                           |                                                              |  |  |
| woue.                           | comig mode.                                                                           |                                                              |  |  |
| Example:                        |                                                                                       |                                                              |  |  |
| SESPM1040# s                    | how dns serve                                                                         | ers                                                          |  |  |
| DNS Server 1                    | 0.0.0.0                                                                               | Address type: n/a                                            |  |  |
| DNS Server 2                    | 0.0.0.0                                                                               | Address type: n/a                                            |  |  |
| DNS Server 3                    | 0.0.0.0                                                                               | Address type: n/a                                            |  |  |
| DNS Server 4                    | 0.0.0.0                                                                               | Address type: n/a                                            |  |  |
| SESPM1040# c                    | onfigure term                                                                         | linal                                                        |  |  |
| SESPM1040(co                    | nfig)# <mark>dns ad</mark>                                                            | ld 1 2.2.2.2                                                 |  |  |
| SESPM1040(co                    | nfig)# <b>do sho</b>                                                                  | ow dns servers                                               |  |  |
| DNS Server 1                    | 2.2.2.2                                                                               | Address type: IPv4                                           |  |  |
| DNS Server 2                    | 0.0.0.0                                                                               | Address type: n/a                                            |  |  |
| DNS Server 3                    | 0.0.0.0                                                                               | Address type: n/a                                            |  |  |
| DNS Server 4                    | 0.0.0.0                                                                               | Address type: n/a                                            |  |  |
| SESPM1040(config)# dns delete 1 |                                                                                       |                                                              |  |  |
| <cr></cr>                       |                                                                                       |                                                              |  |  |
| 6565W4040(                      | <b>C . . . .</b>                                                                      |                                                              |  |  |
| SESPM1040(co                    | nfig)# ans de                                                                         | elete l                                                      |  |  |
| SESPM1040(CO                    | ntig)# do sho                                                                         | w ans servers                                                |  |  |
| DNS Server 1                    | 0.0.0.0                                                                               | Address type: n/a                                            |  |  |
| DNS Server 2                    | 0.0.0.0                                                                               | Address type: n/a                                            |  |  |
| DNS Server 3                    | 0.0.0.0                                                                               | Address type: n/a                                            |  |  |
| DNS Server 4                    | 0.0.0.0                                                                               | Address type: n/a                                            |  |  |
| SESPM1040(co                    | ntig)#                                                                                |                                                              |  |  |

| Command:                                | do                                                                 |                                                                                      |  |
|-----------------------------------------|--------------------------------------------------------------------|--------------------------------------------------------------------------------------|--|
| Description:                            | To run Exec mode commands in Config mode or Interface Config mode. |                                                                                      |  |
| Syntax :                                | <b>do</b> <cli commai<="" td=""><td>nd&gt;</td></cli>              | nd>                                                                                  |  |
| Parameters:                             | clear                                                              | Reset functions                                                                      |  |
|                                         | configure                                                          | Enter configuration mode                                                             |  |
|                                         | сору                                                               | Restore system configuration                                                         |  |
|                                         | debug                                                              | Enter debug mode                                                                     |  |
|                                         | end                                                                | end                                                                                  |  |
|                                         | firmware                                                           | firmware                                                                             |  |
|                                         | history                                                            | Display the current session's command line history                                   |  |
|                                         | ping                                                               | Send ICMP frame to network host to verify network connectivity and host availability |  |
|                                         | reload                                                             | Reload system                                                                        |  |
|                                         | show                                                               | Show running system information                                                      |  |
| Mode:                                   | Config mode.                                                       |                                                                                      |  |
| Example:                                |                                                                    |                                                                                      |  |
| SESPM1040(cor                           | nfig)# <b>do</b> <tal< td=""><td>o&gt;</td></tal<>                 | o>                                                                                   |  |
| clear cor                               | nfigure copy                                                       | debug end firmware history ping                                                      |  |
| reload sho                              | WC.                                                                |                                                                                      |  |
| SESPM1040(cor                           | nfig)# <b>do sho</b> u                                             | w usernames                                                                          |  |
|                                         | admin                                                              | -n                                                                                   |  |
| statistics                              | Clear stati                                                        | stics for one or more given interfaces                                               |  |
|                                         |                                                                    |                                                                                      |  |
| SESPM1040(cor                           | nfig)# <b>do cle</b> a                                             | ar statistics ?                                                                      |  |
| * All ports                             |                                                                    |                                                                                      |  |
| GigabitEthernet 1 Gigabit Ethernet Port |                                                                    |                                                                                      |  |
| SESPM1040(cor                           | nfig)# <b>do cle</b> a                                             | ar statistics GigabitEthernet 1/6                                                    |  |
| Clearing stat                           | ts for port 6                                                      |                                                                                      |  |
| SESPM1040(cor                           | nfig)#                                                             |                                                                                      |  |
|                                         |                                                                    |                                                                                      |  |
| SESPM1040(cor                           | nfig-if-1/3)#                                                      | do show usernames                                                                    |  |
| 1 admin                                 | admin                                                              |                                                                                      |  |
| SESPM1040(cor                           | nfig-if-1/3)#                                                      |                                                                                      |  |

#### Lantronix

| Command:     | end                                                                                                    |
|--------------|----------------------------------------------------------------------------------------------------|
| Description: | Exit from Config mode to Exec mode or exit from Interface Config mode to Config mode.                                                                |
| Syntax :     | end <cr></cr>                                                                                                    |
| Parameters:  | None.                                                                                                    |
| Mode:        | Interface Config mode or Config mode.                                                                                                    |
| Example:     |                                                                                                    |
| SESPM1040(co | nfig)# end                                                                                                    |
| SESPM1040#   |                                                                                                    |
| SESPM1040(co | nfig-if-1/4)# end                                                                                                    |
| SESPM1040#   |                                                                                                    |
| Command:     | exit                                                                                                    |
| Descriptions | Fuit form Configurada to Fuer mode on wit form Interface Configurade hash to Configurade                                                             |
| Description: | Exit from Config mode to Exec mode or exit from interface Config mode back to Config mode.<br>From Exec mode, close the current CLI command session. |
| Syntax :     | exit <cr></cr>                                                                                                    |
| Parameters:  | None.                                                                                                    |
| Mode:        | Leave Exec mode, Config mode, or Interface Config mode.                                                                                              |

Example:

SESPM1040(config)# exit SESPM1040#

SESPM1040(config-if-1/3)# exit
SESPM1040(config)#

| Command:                              | history                                                                          |  |  |
|---------------------------------------|----------------------------------------------------------------------------------|--|--|
| Description:                          | on: Set/display the current session's command line history.                      |  |  |
| Syntax :                              | history <size></size>                                                            |  |  |
| Parameters:                           | Unsigned integer Set the size of history list (zero means no limit)<br><cr></cr> |  |  |
| Mode:                                 | Config mode.                                                                     |  |  |
| Example:                              |                                                                                  |  |  |
| SESPM1040-AC                          | PLM 1(config)# <b>history 50</b>                                                 |  |  |
| 1 show                                | dmi                                                                              |  |  |
| 2 show                                | switchport mode GigabitEthernet 1/1                                              |  |  |
| 4 exit                                |                                                                                  |  |  |
| 5 show                                | 5 show vlan all                                                                  |  |  |
| 6 show                                | show vlan brief                                                                  |  |  |
| 7 show                                | vlan id 1                                                                        |  |  |
| 8 show                                | vlan status                                                                      |  |  |
| 9 show                                | vlan                                                                             |  |  |
| 10 confi                              | configure terminal                                                               |  |  |
| 11 history 50                         |                                                                                  |  |  |
| SESPM1040-AC PLM 1(config)# history 5 |                                                                                  |  |  |
| 8 show                                | vlan status                                                                      |  |  |
| 9 show                                | vlan                                                                             |  |  |
| 10 confi                              | gure terminal                                                                    |  |  |
| 11 histo                              | ry 50                                                                            |  |  |
| 12 histo                              | ry 5                                                                             |  |  |
| SESPM1040-AC                          | PLM 1(config)#                                                                   |  |  |

| Command:                                                    | https                                                                                                    |                                            |
|-------------------------------------------------------------|----------------------------------------------------------------------------------------------------|--------------------------------------------|
| Description:                                                | Set HTTPS options. <b>Note</b> that if you disable HTTPS here or via the Web UI, the Web server is disabled and Web browser access goes away. |                                            |
| Syntax :                                                    | https <certificate-file td=""  <=""><td>certificate-type   method   port &gt;</td></certificate-file>                                         | certificate-type   method   port >         |
| Parameters:                                                 | certificate-file                                                                                                    | Set certificate file                       |
|                                                             | certificate-type                                                                                                    | Set cert type                              |
|                                                             | method                                                                                                    | Set cert method                            |
|                                                             | port                                                                                                    | Set https port                             |
|                                                             | private-key-file                                                                                                    | Set private key file                       |
|                                                             | private-password                                                                                                    | Set private key file                       |
|                                                             | String                                                                                                    | filename                                   |
| Cert type cert method (self-certificated/authorized)        |                                                                                                    | cert method (self-certificated/authorized) |
|                                                             | Cert Method                                                                                                    | cert method (tftp/ftp/xmodem)              |
|                                                             | HTTPS port                                                                                                    | HTTPS port (165535)                        |
|                                                             | String                                                                                                    | password                                   |
|                                                             | enable                                                                                                    | enable subcommand                          |
|                                                             | disable                                                                                                    | disable subcommand                         |
| Mode:                                                       | Config mode.                                                                                                    |                                            |
| Example:                                                    |                                                                                                    |                                            |
| SESPM1040(cc                                                | onfig)# https certif:                                                                                                    | icate-file ssssss.pem                      |
| SESPM1040(config)# https certificate-type self-certificated |                                                                                                    |                                            |
| SESPM1040(config)# https private-key-file xxxxxxx           |                                                                                                    |                                            |
| SESPM1040(config)# https private-password admin             |                                                                                                    |                                            |
| SESPM1040(cc                                                | onfig)# https method                                                                                                    | tftp                                       |
| SESPM1040(cc                                                | onfig)# https port 24                                                                                                    |                                            |
| $v_{2}$ : 244                                               | 0.1.4.1.008.2.5.3.1                                                                                                    | .1.12.1.0.1.10465/0                        |
| SESPM1040(cc                                                | onfig)#                                                                                                    |                                            |
| 5251112040(00                                               | -8/"                                                                                                    |                                            |

*Message*: Invalid secret key configuration parameter

Note: HTTPS uses port 443

| <b>Command</b> :<br>Description:                                                          | interface<br>Enter configure interface mode. See Interface Config Mode Commands on page 83 for<br>sub-commands in this mode.                                                                                                    |                                                                                                    |  |
|-------------------------------------------------------------------------------------------|----------------------------------------------------------------------------------------------------|----------------------------------------------------------------------------------------------------|--|
| Syntax :                                                                                  | interface < GigabitEthe                                                                                                    | rnet>                                                                                                    |  |
| Parameters:                                                                               | GigabitEthernet Port L<br>vlan<br>1/1-6<br>vlan 1-4094<br>!<br>autoneg<br>description<br>do<br>end<br>exit<br>get-description<br>history<br>logout<br>no<br>poe<br>pvlan<br>shutdown<br>speed<br>statistics<br>status<br>switchport<br>top<br>trunk<br>speed description<br>address<br>arp<br>dhcp<br>igmp | ist S/X-Y,Z (1/1-6)<br>vlan id (1-4094) in allowed vlans list<br>portid<br>vlanid (14094)<br>Comments<br>Set port auto-negotiation<br>Set port description<br>To run exec commands in config mode<br>Exit from interface mode<br>Exit from interface mode<br>get port description<br>Display the current session's command line history<br>Logout of the current CLI session<br>Negate a command or set its defaults<br>Set poe options<br>list of PVLANs<br>Shutdown of the interface<br>Set port speed<br>get port statistics<br>get port status<br>Enter switchport VLAN mode<br>Return to the default mode<br>trunk mode commands<br>Ethernet port speed (auto/10Mbps_HDX/10Mbps_FDX/100Mbps_HDX/<br>100Mbps_FDX/1Gbps_FDX)<br>Set the IP address of a management VLAN interface<br>Address Resolution Protocol<br>Dynamic Host Configuration Protocol<br>ip mode |  |
| Mode                                                                                      | Config mode and Interf                                                                                                    | face Config mode                                                                                                    |  |
| Example:                                                                                  | In Config mode                                                                                                    |                                                                                                    |  |
| SESPM1040(con                                                                             | nfig)# interface ?                                                                                                    |                                                                                                    |  |
| GigabitEthernet Port List S/X-Y,Z (1/1-6)<br>vlan vlan id (1-4094) in allowed vlans list? |                                                                                                    |                                                                                                    |  |
| (config)#<br>SESPM1040(con<br>1/1-6 port<br>SESPM1040(con<br>SESPM1040(con                | nfig)# interface Gig<br>tid<br>nfig)# interface Gig<br>nfig-if-1/6)# autone                                                                                                    | gabitEthernet ?<br>gabitEthernet 1/6<br>eg enable                                                                                                    |  |

#### SESPM1040(config-if-1/6)# exit

| SESPM1040(config-if-<br>Port 3 statistics: | 1/3)# statistics |  |
|--------------------------------------------|------------------|--|
| Rx Packets:                                | 655              |  |
| Tx Packets:                                | 78791            |  |
| Rx Octets:                                 | 49639            |  |
| Tx Octets:                                 | 7950161          |  |
| Rx Errors:                                 | 0                |  |
| Tx Errors:                                 | 0                |  |
| Rx Drops:                                  | 0                |  |
| Tx Drops:                                  | 0                |  |
| SESPM1040(config-if-                       | 1/3)# status     |  |
| Port 3 configuration                       | :                |  |
|                                            |                  |  |
| Link State:                                | up               |  |
| Speed:                                     | 100Mbps          |  |
| Duplex:                                    | full             |  |
| AutoCross Mode:                            | autoCross        |  |
| Connector Type: RJ-45                      |                  |  |
| Auto Negotiation:                          | enable           |  |
| Force Speed:                               | 100Mbps          |  |
| Force Duplex:                              | full             |  |
| Description:                               |                  |  |

SESPM1040(config-if-1/3)#

Example: In Interface Config mode:

```
SESPM1040(config)# interface vlan ?
  Number in the range 1-4095 vlanid
SESPM1040(config)# interface vlan 1 ?
  <cr>>
SESPM1040(config)# interface vlan 1
Configure interface for the management VLAN with 1.
SESPM1040(config-if-vlan-1)#
  !
         Comments
  do
         To run exec commands in config mode
        Exit from interface mode
 end
 exit Exit from configure mode
 history Display the current session's command line history
        Interface Internet Protocol config commands
  ip
  logout Logout of the current CLI session
  no
         Negate a command or set its defaults
          Return to the default mode
  top
SESPM1040(config-if-vlan-1)#
```

#### Messages:

If attempting to configure Port 6 or a PVLAN on Port 6 when no option Port 6 module (e.g., SESPM-2P-1G-CP) is installed, a message will display indicating "*No Port 6 is Present*". (Added at release v3.0.0.1.)

### Command:

ip

| Description: | IP commands; configure DHCP server pool. |                                    |
|--------------|------------------------------------------|------------------------------------|
| Syntax :     | ір                                       |                                    |
| Parameters:  | dhcp                                     | Configure DHCP server pool         |
|              | vlanid                                   | vlan expression list 1,100,200-205 |
|              | A.B.C.D                                  | Starting IP address                |
|              | A.B.C.D                                  | End IP address                     |
|              | 1-86400                                  | Max Lease Time (186400)            |
|              | A.B.C.D[/mask]                           | IPv4 network mask                  |
|              | A.B.C.D                                  | IPv4 default gateway IP address    |
|              | A.B.C.D                                  | DNS IP address                     |
|              | pool                                     | Configure DHCP pool                |
|              | 1-4094                                   | VLAN ID (14094)                    |

Mode: Config mode.

Example:

(config)# ip dhcp pool 20-40 192.168.80.30 192.168.80.60 3600 255.255.255.0 192.168.80.1 192.168.90.9

====No record.

No record.

error setting dhcp pool VLAN Id.

(config)# ip dhcp pool 1 192.168.80.30 192.168.80.60 3600 255.255.255.0 192.168.80.1 192.168.90.9

(config)#

1. To create a DHCP pool with VLAN ID 1:

```
# configure terminal
(config)# ip dhcp pool 1 192.168.56.90 192.168.56.98 12333 255.255.0 192.168.56.5 10.10.10.10
(config)#
```

2. To delete an existing DHCP pool

# configure terminal
(config)# no ip dhcp pool 1
(config)#

3. Currently only one DHCP pool can be configured. If you try to create another pool, you get the error:

```
# configure terminal
(config)# ip dhcp pool 2 192.168.56.90 192.168.56.98 12333 255.255.0 192.168.56.5 10.10.10.10
A pool already exists. Only one pool supported currently, please delete and re-create.
(config)#
```

Note: The DHCP client falls back to 192.168.1.10 if no DHCP server is found.

Messages: error setting dhcp pool VLAN Id.

| Command:     | logout                                                                                   |
|--------------|------------------------------------------------------------------------------------------|
| Description: | Logout of the current CLI session. You can then hit Enter and log back in to the switch. |
| Syntax :     | logout <cr></cr>                                                                         |
| Parameters:  | None.                                                                                    |
| Mode:        | Config mode.                                                                             |
| Example:     |                                                                                          |
| SESPM1040-AC | PLM 1(config)# logout                                                                    |

Command: mac
See the MAC Address Table Commands section on page 125.

Command:nfcDescription:NFC Commands

See NFC Commands on page 116.
#### Command: no Description: Negate a command or set its defaults. Most Config mode commands have a 'no' form, generally used to disable a function. Use the command without the 'no' keyword to re-enable a disabled function or to enable a function that is disabled by default. Config mode commands also can have a default form, which returns the command settings to the default values. Most commands are disabled by default, so in these cases using the default form has the same result as using the 'no' form of the command. Some commands however are enabled by default and have parameters set to certain default values. In such cases, the default form of the command enables the command and sets the parameters to their default values. Syntax : no <command> <cr> interface Parameters: Reset interface options ip Global IP configuration subcommands (Config mode) mac MAC table entries/configuration address-table MAC table entries/configuration Restore defaults on PoE commands poe Restore defaults on Passive PoE commands passive enable **Enable Passive PoE** username Delete user (Config mode) vlan delete/destroy VLAN number (1-4094 in allowable vlans) String Delete user autoneg Clear port auto-negotiation (Interface config mode) Shutdown of the interface (Interface config mode) shutdown switchport Remove switchport VLAN mode no switchport access vlan Remove vlan access mode for a port Interface Internet Protocol config commands (Interface config mode) ip GigabitEthernet Port List S/X-Y,Z (1/1-6) vlan id (1-4094) in allowed vlans list? vlan vlan expression list 1,100,200-205 vlanid no ip dhcp commands dhcp Delete a DHCP pool pool vlan expression list 1,100,200-205 VLAN of the subnet. Mode: Config mode and Interface Config mode. Example 1: In Config Mode: (config)# no interface vlan 200 /usr/bin/vlan-cli setmgmtvlan 1 /usr/bin/vlan-cli commitmgmtvlan (config-if-vlan)# Example 2: In Interface Config Mode: SESPM1040(config)# SESPM1040-AC PLM 1(config-if-1/5)# no autoneg theoid=1.3.6.1.2.1.26.5.1.1.1.1049856.1 SESPM1040-AC PLM 1(config-if-1/5)# no shutdown Port 5 up

SESPM1040-AC PLM 1(config-if-1/5)# no switchport access vlan should remove VLAN 5 and default back to VLAN 1

Message: Additional Combo Port currently not installed

| Command:                                     | ntp                                        |            |                     |
|----------------------------------------------|--------------------------------------------|------------|---------------------|
| Description:                                 | Set NTP (Network Timing Protocol) options. |            |                     |
| Syntax :                                     | ntp                                        |            |                     |
| Parameters:                                  | server                                     | Set ntp se | erver               |
|                                              | state                                      | Set NTP s  | tate                |
|                                              | NTP Server index                           | Server ind | dex (14)            |
|                                              | ІР Туре                                    | Address t  | ype (ipv4/ipv6/dns) |
|                                              | A.B.C.D                                    | NTP IP Ac  | ldress              |
|                                              | enable                                     | enable su  | bcommand            |
|                                              | disable                                    | disable su | ubcommand           |
| Mode:                                        | Config mode.                               |            |                     |
| Example:                                     |                                            |            |                     |
| ESPM1040(cont                                | fig)# ntp state enab                       | le         |                     |
| SESPM1040(cor                                | nfig)# <b>ntp server 1</b>                 | ipv4 192   | .168.1.10           |
| SESPM1040(config)# <b>do show ntp status</b> |                                            |            |                     |
| NTP configura                                | ation:                                     |            |                     |
| NTP State:                                   |                                            |            | enable              |
| NTP davlight                                 | saving time state:                         |            | enable              |
| NTP timezone:                                | :                                          |            | None                |
| Current time:                                |                                            |            | 2019 0424 14:50:25  |
| SNTP Server 1:                               |                                            |            | 192.168.1.10        |
| SNTP Server 2:                               |                                            |            | 0.0.0.0             |
| SNTP Server 3:                               |                                            |            | 0.0.0               |
| SNTP Server 4                                | 4:                                         |            | 0.0.0.0             |
| SNTP Server 5: 0.0                           |                                            |            | 0.0.0               |
| SESPM1040(cor                                | nfig)#                                     |            |                     |

| Command:                          | pd-aux                                                                                                    |                             |  |  |
|-----------------------------------|----------------------------------------------------------------------------------------------------|-----------------------------|--|--|
| Description:                      | Set PD Auxiliary parameters (SESPM1040-541-LT-PD only). This command lets you enable or disable the Auxiliary Port state and view the present PoE Input Status on the SESPM1040-541-LT-PD. |                             |  |  |
| Syntax :                          | pd-aux <enable disable=""  =""></enable>                                                                                                    |                             |  |  |
| Parameters:                       | disable                                                                                                    | Turn PD Auxiliary Power off |  |  |
|                                   | enable                                                                                                    | Turn PD Auxiliary Power on  |  |  |
| Mode:                             | Config mode.                                                                                                    |                             |  |  |
| Example:                          |                                                                                                    |                             |  |  |
| SESPM1040(config)# do show pd-aux |                                                                                                    |                             |  |  |
| Auxiliary Port Status: enabled    |                                                                                                    |                             |  |  |
| SESPM1040(config)# pd-aux disable |                                                                                                    |                             |  |  |
| SESPM1040(config)# do show pd-aux |                                                                                                    |                             |  |  |
| Auxiliary Port Status: disabled   |                                                                                                    |                             |  |  |
| SESPM1040(config)# pd-aux enable  |                                                                                                    |                             |  |  |
| SESPM1040(config)# do show pd-aux |                                                                                                    |                             |  |  |
| Auxiliary Por                     | Auxiliary Port Status: enabled                                                                                                    |                             |  |  |
| SESPM1040(config)#                |                                                                                                    |                             |  |  |

Message: Operation not supported

| Command:     | рое                               |
|--------------|-----------------------------------|
| Description: | See the PoE Commands on page 106. |

| Command:                                                                                                    | radius                                                                                                    |                                                                                                    |  |
|----------------------------------------------------------------------------------------------------|----------------------------------------------------------------------------------------------------|----------------------------------------------------------------------------------------------------|--|
| Description:                                                                                                    | Configure RADIUS Server parameters. <b>Note</b> that you must enable Radius before you can add a Radius server instance.                                          |                                                                                                    |  |
| Syntax :                                                                                                    | <pre>radius <add enable=""  =""  disable=""> &lt; server index (12)&gt; &lt; radius host&gt; <key> &lt; retries (15)&gt; &lt; timeout (160)&gt;</key></add></pre> |                                                                                                    |  |
| Parameters:                                                                                                    | add<br>disable<br>enable<br>Radius Server index<br>String<br>String<br>String<br>Radius server retries<br>Radius server timeout<br><cr></cr>                      | Add Radius Server; you must enable Radius first<br>Disable the use of Radius Authentication Server(s)<br>Enable the definition and use of Radius Server(s)<br>server index (12)<br>radius host<br>radius host<br>key<br>retries (15)<br>timeout (160) |  |
| Mode:                                                                                                    | Config mode.                                                                                                    |                                                                                                    |  |
| Example:                                                                                                    |                                                                                                    |                                                                                                    |  |
| <pre>SESPM1040(config)# radius add 1 radHst11 KKeeYy11 3 Radius is Disabled, please do a "radius enable" first. SESPM1040(config)# radius enable SESPM1040(config)# radius add 1 radHst11 KKeeYy11 3 SESPM1040(config)#</pre> |                                                                                                    |                                                                                                    |  |

*Message*: Radius is Disabled, please do a "radius enable" first.

| Command                                                                                    | somotran                                                                                                    |                                                                                                    |  |  |
|--------------------------------------------------------------------------------------------|----------------------------------------------------------------------------------------------------|----------------------------------------------------------------------------------------------------|--|--|
|                                                                                            |                                                                                                    |                                                                                                    |  |  |
| Description:                                                                               | Configure SNMP Trap Server parameters.                                                                                                    |                                                                                                    |  |  |
| Syntax :                                                                                   | snmptrap <ado< td=""><td>  delete&gt; <host ip=""> <snmp version=""> <community string=""> <port> <delete trap=""></delete></port></community></snmp></host></td></ado<> | delete> <host ip=""> <snmp version=""> <community string=""> <port> <delete trap=""></delete></port></community></snmp></host>                  |  |  |
| Parameters:                                                                                | add<br>delete<br>A.B.C.D<br>snmp version<br>String<br>1-999<br>1-20<br><cr></cr>                                                                                         | ddtrap server hosteleteDelete trap.B.C.Dhost ip.mp versionsnmp version (v1/v2c).tringCommunity string.999port (1999).20Delete trap (120).cr>.cr |  |  |
| Mode:                                                                                      | Config mode.                                                                                                    |                                                                                                    |  |  |
| Example:                                                                                   |                                                                                                    |                                                                                                    |  |  |
| SESPM1040(co                                                                               | nfig)# <b>snmptr</b>                                                                                                    | ap add 192.168.1.40 v2c aaaaaaaaa 161                                                                                                    |  |  |
| SESPM1040(config)# <b>do show trapservers</b>                                              |                                                                                                    |                                                                                                    |  |  |
| Index Host                                                                                 | ex Host Version Community                                                                                                    |                                                                                                    |  |  |
| 1 192.168.1.40 v2c aaaaa<br>SESPM1040(config)# snmptrap delete ?<br>1-20 Delete trap (120) |                                                                                                    |                                                                                                    |  |  |
| SESPM1040(co                                                                               | SESPM1040(config)# snmptrap delete 1                                                                                                    |                                                                                                    |  |  |
| SESPM1040(config)# do show trapservers                                                     |                                                                                                    |                                                                                                    |  |  |
| Index Host Version Community                                                               |                                                                                                    |                                                                                                    |  |  |
| SESPM1040(config)#                                                                         |                                                                                                    |                                                                                                    |  |  |
| Messages:                                                                                  |                                                                                                    |                                                                                                    |  |  |
| SNMP SetTimeout: No Response from (peername)                                               |                                                                                                    |                                                                                                    |  |  |
| SetSnmp Error x                                                                            |                                                                                                    |                                                                                                    |  |  |

| Command:                                                                         | ssh                                                                                                    |                                                                               |  |  |
|----------------------------------------------------------------------------------|----------------------------------------------------------------------------------------------------|-------------------------------------------------------------------------------|--|--|
| Description:                                                                     | Set SSH configuration.                                                                                                    |                                                                               |  |  |
| Syntax :                                                                         | ssh <auth (15)<="" retries="" th=""><th>&gt;<auth (1120)="" timeout=""> &lt; server state (enable/disabled) &gt;</auth></th></auth> | > <auth (1120)="" timeout=""> &lt; server state (enable/disabled) &gt;</auth> |  |  |
| Parameters:                                                                      | auth-retries                                                                                                    | Authentication Retries                                                        |  |  |
|                                                                                  | auth-timeout                                                                                                    | Authentication Timeout                                                        |  |  |
|                                                                                  | server-status                                                                                                    | Server status                                                                 |  |  |
|                                                                                  | 1-5                                                                                                    | Authentication Retries (15)                                                   |  |  |
|                                                                                  | 1-120                                                                                                    | Authentication Timeout (1120)                                                 |  |  |
|                                                                                  | select                                                                                                    | Set server state (enable/disable)                                             |  |  |
| Mode:                                                                            | Config mode.                                                                                                    |                                                                               |  |  |
| Example:                                                                         |                                                                                                    |                                                                               |  |  |
| SESPM1040(co                                                                     | nfig)# <b>ssh auth-retr</b>                                                                                                    | ries 2                                                                        |  |  |
| SESPM1040(co                                                                     | nfig)# <mark>ssh auth-time</mark>                                                                                                   | out 15                                                                        |  |  |
| SESPM1040(co                                                                     | nfig)# <mark>ssh server-st</mark>                                                                                                   | atus enable                                                                   |  |  |
| SESPM1040(config)# <b>do show ssh</b>                                            |                                                                                                    |                                                                               |  |  |
| SSH Server Status: enabled                                                       |                                                                                                    |                                                                               |  |  |
| Major Version: 2                                                                 |                                                                                                    |                                                                               |  |  |
| Minor Versio                                                                     | n: 0                                                                                                    |                                                                               |  |  |
| SSH Auth Timeout: 120                                                            |                                                                                                    |                                                                               |  |  |
| SSH Auth Retries: 6                                                              |                                                                                                    |                                                                               |  |  |
| Public Key of Host RSA:                                                          |                                                                                                    |                                                                               |  |  |
| ssh-rsa AAAA                                                                     | B3NzaC1yc2EAAAADAQAB                                                                                                    | AAABAQDG715e64L243Z203bzQnKu5AjDc05LXcqxM1WYX1RZ                              |  |  |
| 7deG96xHUsXz384K7IZIjPcfkQGvJG9vxPMlk3mQx/uHC/4A6PkFSFnO3eouEHnssYpgaawdu4gJE6Lg |                                                                                                    |                                                                               |  |  |
| ZWoJaTAWXp2BdlvnzJJCgTLm8bgErGHHp10sVmf6g5ZjrA8jN30GrOiEr733qWtEdHdVJQzQh6dRJj6h |                                                                                                    |                                                                               |  |  |
| /yYFnwXHJ3glzZkK                                                                 |                                                                                                    |                                                                               |  |  |
| PUDIL REY OF MOST DSA:                                                           |                                                                                                    |                                                                               |  |  |
| ecasa-snaz-nistp256 AAAAE2Vj2HNNLXNOYIItOmIZdHAyNIYAAAAIDmIZdHAyNIYAAABBBLwhpUrx |                                                                                                    |                                                                               |  |  |
| root@sespm                                                                       | VERLIXMESSBOOHOdvroi                                                                                                    | ΡΖΥΒΑΓΜΕΚΕΡΡ4ΨΥΨΧΙΙΙΟΙΑΙΙΙΟΡΖΥΙΖΙΙΙΟΒΖΟΓΟΟΓΚΟΤΤΟΟΤSPO=                        |  |  |
| SESPM1040(co                                                                     | nfig)#                                                                                                    |                                                                               |  |  |

| Description:       Configure Syslog parameters.         Syntax :       syslog <host> <port>         Parameters:       host       Set syslog host IP address         port       Set syslog port number</port></host>                   |                              |  |  |
|----------------------------------------------------------------------------------------------------|------------------------------|--|--|
| Syntax :     syslog <host> <port>       Parameters:     host     Set syslog host IP address       port     Set syslog port number</port></host>                                                                                       | Configure Syslog parameters. |  |  |
| Parameters:     host     Set syslog host IP address       port     Set syslog port number                                                                                                    |                              |  |  |
| A.B.C.D The syslog port (165535)<br>SYSLOG port The syslog port (165535)<br><cr></cr>                                                                                                    |                              |  |  |
| Mode: Config mode.                                                                                                    |                              |  |  |
| Example:                                                                                                    |                              |  |  |
| <pre>SESPM1040(config)# syslog host 192.168.1.50 SESPM1040(config)# syslog port 447 SESPM1040(config)# do show syslog host host: 192.168.1.50 SESPM1040(config)# do show syslog port Syslog remote port: 447 SESPM1040(config)#</pre> |                              |  |  |

| Command:                                                                                                    | system                                                                                                    |                                                                                                    |  |
|----------------------------------------------------------------------------------------------------|----------------------------------------------------------------------------------------------------|----------------------------------------------------------------------------------------------------|--|
| Description:                                                                                                    | Set system commands. Do not enter spaces or the pound sign (#) in these commands.<br><b>Note</b> : starting at Software Version 2.1.0.3, when configuring "System Name" in the Web UI, it does not update in the CLI until you switch CLI modes (e.g., from Config mode to either Exec mode or Interface Config mode and back). |                                                                                                    |  |
| Syntax :                                                                                                    | system <c< td=""><td>ontact   location   name&gt;</td></c<>                                                                                                    | ontact   location   name>                                                                                                    |  |
| Parameters:                                                                                                    | contact<br>location<br>name<br>String<br>String<br>String                                                                                                    | Set sysContact<br>Set sysLocation<br>Set sysName<br>The sysContact<br>The sysLocation<br>The sysName                                                                                                    |  |
| Mode:                                                                                                    | Config mo                                                                                                    | de.                                                                                                    |  |
| Example:                                                                                                    |                                                                                                    |                                                                                                    |  |
| PLM SESPM-PD 1(config)# system contact Bob<br>PLM SESPM-PD 1(config)# system location Test<br>PLM SESPM-PD 1(config)# system name PLM Lab<br>Syntax error: Illegal command line<br>PLM SESPM-PD 1(config)# system name PLM_Lab<br>PLM_Lab(config)# do show system<br>Model Name: SESPM1040-541-LT-PD<br>System Description: Self-Enclosed Managed Hardened Gigabit Ethernet PoE++ Switch<br>Location: Test<br>Contact: Bob<br>System Name: PLM_Lab<br>System Date: 2012-01-30 16:55:26-06:00<br>System Uptime: 477 days, 08h:19m:39s<br>Bootloader Revision: 1.2.0 |                                                                                                    | <pre>/# system contact bob<br/>/# system location Test<br/>/# system name PLM Lab<br/>command line<br/>/# system name PLM_Lab<br/>now system<br/>SESPM1040-541-LT-PD<br/>Self-Enclosed Managed Hardened Gigabit Ethernet PoE++ Switch<br/>Test<br/>Bob<br/>PLM_Lab<br/>2012-01-30 16:55:26-06:00<br/>477 days, 08h:19m:39s<br/>1.2.0</pre> |  |
| Firmware Vers<br>Hardware Revi<br>Serial number<br>MAC Address:<br>Memory:<br>BLE MAC Addre<br>BLE State:<br>BLE Connection<br>NFC State:<br>Digital IO Bo<br>Phy Module:<br>PSU Temperato<br>CPU Temperato<br>PLM Lab(confi                                                                                                    | sion:<br>ision:<br>r:<br>ess:<br>on:<br>oard:<br>ure:<br>ure:<br>ig)#                                                                                                    | 3.2.3 20230215<br>A1<br>00019<br>00:C0:F2:58:3F:60<br>Total=251724 KBytes, Free=198948 KBytes<br>90:FD:9F:60:63:98<br>Enabled<br>Disconnected<br>Enabled<br>Not installed<br>Not installed<br>35.75C<br>37.50C                                                                                                    |  |

| Command:                                                 | tacplus                                                                                                    |                                                                                                    |  |  |
|----------------------------------------------------------|----------------------------------------------------------------------------------------------------|----------------------------------------------------------------------------------------------------|--|--|
| Description:                                             | Configure TACACS + parameters. <b>Note</b> that you must enable TACACS + before you can add a TACACS + instance. TACACS+ authentication requires Password Authentication Protocol (PAP) login setup on the TACACS+ server. |                                                                                                    |  |  |
| Syntax :                                                 | tacplus <add delete=""  =""> &lt; server index&gt; &lt; tacplus host&gt; <key> <retries> <timeout></timeout></retries></key></add>                                                                                         |                                                                                                    |  |  |
| Parameters:                                              | add<br>disable<br>enable<br>Tacplus Server index<br>String<br>String<br>Tacplus server retries<br>Tacplus server retries                                                                                                   | Add Tacplus Server<br>Disable the use of TACACS+ Authentication Server(s)<br>Enable the definition and use of TACACS+ Server(s)<br>server index (16)<br>tacplus host<br>key<br>retries (15)<br>timeout (160) |  |  |
| Mode:                                                    | Config mode.                                                                                                    |                                                                                                    |  |  |
| Example:                                                 |                                                                                                    |                                                                                                    |  |  |
| SESPM1040(co<br>SESPM1040(co                             | nfig)# <b>tacplus add 1</b><br>nfig)# <b>tacplus ?</b>                                                                                                    | . tacHost1 KeYsTrIng1 9                                                                                                    |  |  |
| add A                                                    | add Add Tacplus Server                                                                                                    |                                                                                                    |  |  |
| disable D<br>enable F                                    | disable Disable the use of TACACS+ Authentication Server(s)                                                                                                    |                                                                                                    |  |  |
| SESPM1040(config)# tacnlus disable                       |                                                                                                    |                                                                                                    |  |  |
| SESPM1040(config)# tacplus add 1 tchst1 kkkeeevvv 2      |                                                                                                    |                                                                                                    |  |  |
| TACACS+ is Disabled, please do a "tacplus enable" first. |                                                                                                    |                                                                                                    |  |  |
| SESPM1040(config)# tacplus enable                        |                                                                                                    |                                                                                                    |  |  |
| SESPM1040(co                                             | nfig)# tacplus delet                                                                                                    | e 1                                                                                                    |  |  |
| SESPM1040(co                                             | nfig)#                                                                                                    |                                                                                                    |  |  |

*Message*: TACACS+ is Disabled, please do a "tacplus enable" first.

| Command:                          | telnet                                               |                         |  |
|-----------------------------------|------------------------------------------------------|-------------------------|--|
| Description:                      | Configure Telnet service (enable or disable telnet). |                         |  |
| Syntax :                          | telnet < enable                                      | e   disable >           |  |
| Parameters:                       | enable                                               | Enable Telnet service.  |  |
|                                   | disable                                              | Disable Telnet service. |  |
| Mode:                             | Config mode.                                         |                         |  |
| Example:                          |                                                      |                         |  |
| SESPM1040(co                      | nfig)# <b>telnet</b>                                 | ?                       |  |
| disable Disable telnet service    |                                                      |                         |  |
| enable E                          | nable telnet                                         | service                 |  |
| SESPM1040(config)# telnet disable |                                                      |                         |  |
| SESPM1040(config)# do show telnet |                                                      |                         |  |
| Telnet Service Status: disabled   |                                                      |                         |  |
| SESPM1040(config)# telnet enable  |                                                      |                         |  |
| SESPM1040(config)# do show telnet |                                                      |                         |  |
| Telnet Service Status: enabled    |                                                      |                         |  |
| SESPM1040(co                      | nfig)#                                               |                         |  |
|                                   |                                                      |                         |  |
|                                   |                                                      |                         |  |

| Command:                                           | top                                   |  |  |  |
|----------------------------------------------------|---------------------------------------|--|--|--|
| Description:                                       | Return to the default mode.           |  |  |  |
| Syntax :                                           | top <cr></cr>                         |  |  |  |
| Parameters:                                        | None.                                 |  |  |  |
| Mode:                                              | Config mode and Interface Config mode |  |  |  |
| Example:                                           | Example:                              |  |  |  |
| # top                                              |                                       |  |  |  |
| # configure terminal                               |                                       |  |  |  |
| (config)# top                                      |                                       |  |  |  |
| # configure terminal                               |                                       |  |  |  |
| <pre>(config)# interface GigabitEthernet 1/4</pre> |                                       |  |  |  |
| <pre>(config-if-1/4)# top</pre>                    |                                       |  |  |  |
| #                                                  |                                       |  |  |  |

#### Command: username

- *Description*: Add a new user, set user name parameters, and delete a user. Each user requires a username, password, and privilege level. Initially, one user (admin) exists. You can add up to 50 users via the CLI.
- *Syntax* : **username** <add> <delete> <name>

| Parameters: | add             | Change user level |
|-------------|-----------------|-------------------|
|             | delete          | Delete user       |
|             | name            | Username          |
|             | String          | user name         |
|             | String          | Delete user       |
|             | change          | Change user level |
|             | password        | Service port      |
|             | String          | password          |
|             | privilege level | privilege (admin) |
|             | String          | user password     |
|             |                 |                   |

Mode: Config mode.

## Example:

```
SESPM1040(config)# username add jeffs admin admin
SESPM1040(config)# do show usernames
1
       admin
                 admin
2
       jeffs
                 admin
SESPM1040(config)# username name change jeffs admin
SESPM1040(config)# username delete jeffs
SESPM1040(config)# do show usernames
1
       admin
                 admin
SESPM1040(config)# username name change wily admin
SESPM1040(config)# username add emilee admin admin
username add failed - user name already exists.
SESPM1040(config)#
```

# Messages

user: bob not found username add failed - user name already exists. cannot add user - user table is full. username add failed - user name already exists. username add failed. username add failed to activate user Syntax error: Illegal parameter

| Command:     | vct                                                  |
|--------------|------------------------------------------------------|
| Description: | See "Virtual Cable Test (VCT) Commands" on page 117. |

| Command:      | vlan                                                                         |                                                    |  |  |  |  |
|---------------|------------------------------------------------------------------------------|----------------------------------------------------|--|--|--|--|
| Description:  | Enter VLAN Config mode; create/edit VLAN number (1-4094) in allowable VLANs. |                                                    |  |  |  |  |
| Syntax :      | <b>vlan</b> <vlan id="" s<="" td=""  =""><td>sub-command&gt;</td></vlan>     | sub-command>                                       |  |  |  |  |
| Parameters:   | vlanid                                                                       | vlan expression list 1,100,200-205                 |  |  |  |  |
|               | !                                                                            | Comments                                           |  |  |  |  |
|               | do                                                                           | To run Exec mode commands in Config mode           |  |  |  |  |
|               | end                                                                          | Exit from Interface Config mode                    |  |  |  |  |
|               | exit                                                                         | Exit from Config mode                              |  |  |  |  |
|               | history                                                                      | Display the current session's command line history |  |  |  |  |
|               | logout                                                                       | Log out of the current CLI session                 |  |  |  |  |
|               | no                                                                           | Negate a command or set its defaults               |  |  |  |  |
|               | show                                                                         | show vlan status                                   |  |  |  |  |
|               | shutdown                                                                     | Disable the VLAN                                   |  |  |  |  |
|               | top                                                                          | Return to the default mode                         |  |  |  |  |
|               | reload                                                                       | Reload system                                      |  |  |  |  |
|               | show                                                                         | Show running system information                    |  |  |  |  |
|               | statistics                                                                   | Clear statistics for one or more given interfaces  |  |  |  |  |
|               | terminal                                                                     | Configure from the terminal                        |  |  |  |  |
|               | default-config                                                               | Backup default-config                              |  |  |  |  |
|               | running-config                                                               | Backup running-config                              |  |  |  |  |
|               | startup-config                                                               | Backup startup-config                              |  |  |  |  |
|               | String                                                                       | source file or url (tftp://address/filename)       |  |  |  |  |
|               | swap                                                                         | Swap between Active and Alternate firmware image.  |  |  |  |  |
|               | update                                                                       | update                                             |  |  |  |  |
|               | Unsigned integer Set the size of history list (zero means no limit)          |                                                    |  |  |  |  |
|               | String                                                                       | Hostname or IP-address to ping                     |  |  |  |  |
|               | cold                                                                         | Reload cold                                        |  |  |  |  |
|               | defaults                                                                     | Reload defaults                                    |  |  |  |  |
|               | keep-ip                                                                      | keep ip                                            |  |  |  |  |
|               | <show></show>                                                                | <exec commands="" mode="" show=""></exec>          |  |  |  |  |
|               | <cr></cr>                                                                    |                                                    |  |  |  |  |
| Mode:         | Config mode.                                                                 |                                                    |  |  |  |  |
| Example 1:    |                                                                              |                                                    |  |  |  |  |
| (config)# vla | an 100,300                                                                   |                                                    |  |  |  |  |
| (config-vlan) | # show status                                                                |                                                    |  |  |  |  |
| VLAN          | Name                                                                         | Status Ports                                       |  |  |  |  |
| 100           |                                                                              |                                                    |  |  |  |  |
| 300           |                                                                              | 1/4                                                |  |  |  |  |
| (config-vlan) | # shutdown 20                                                                | 00-299                                             |  |  |  |  |
| (config-vlan) | # do show vla                                                                | an status                                          |  |  |  |  |

| VLAN                            | Name                                                                                        |            | Status                     |                  | Ports       |         |      |
|---------------------------------|---------------------------------------------------------------------------------------------|------------|----------------------------|------------------|-------------|---------|------|
| 1<br>100<br>300<br>(config-ylan | .)#                                                                                         |            | Active<br>Active<br>Active | Gi 1/1<br>Gi 1/4 | 1/2 1/3 1/5 | 5 1/6   |      |
| Example 2:                      | <i>,</i>                                                                                    |            |                            |                  |             |         |      |
| (config-vlan                    | )# do show                                                                                  | v version  |                            |                  |             |         |      |
| Active Rev:                     | ,                                                                                           | 3.2.5 2023 | 0424                       |                  |             |         |      |
| Active Rev:                     |                                                                                             | 3.0.3 2021 | 0605                       |                  |             |         |      |
| Device name:                    |                                                                                             | SESPM1040- | 541-LT                     |                  |             |         |      |
| Hardware Rev                    | ision:                                                                                      | Н          |                            |                  |             |         |      |
| Bootloader R                    | evision:                                                                                    | 1.2.0      |                            |                  |             |         |      |
| Serial numbe                    | er:                                                                                         | 5536531    |                            |                  |             |         |      |
| MAC Address:                    |                                                                                             | 00:C0:F2:6 | A:90:FE                    |                  |             |         |      |
| System Up Ti                    | .me:                                                                                        | 02h:57m:00 | s                          |                  |             |         |      |
| (config-vlan                    | )# <b>do</b> <tab< td=""><td>)&gt;</td><td></td><td></td><td></td><td></td><td></td></tab<> | )>         |                            |                  |             |         |      |
| clear co                        | onfigure co                                                                                 | opy del    | bug                        | end              | firmware    | history | ping |
| reload sh                       | OW                                                                                          |            |                            |                  |             |         |      |
| (config-vlan                    | )#                                                                                          |            |                            |                  |             |         |      |

#### Managing the Switch from a VLAN other than VLAN 1

You can create different VLANs and add ports to them, but you can't currently remove VLAN 1. **Note**: If you do the steps below in reverse order, you will lock yourself out. The VLAN must be on the Port first before being defined as a Management VLAN.

Example 3: Create VLAN 5, assign an IP address to VLAN 5, and then add port 2 to VLAN 5:

```
# configure terminal
(config)# vlan 5
(config-vlan)# exit
(config)# interface vlan 5
Configure interface for the management VLAN with 5.
(config-if-vlan)# ip address 192.168.5.205 255.255.00
(config-if-vlan)# exit
(config)# interface GigabitEthernet 1/2 Configure interface 1/2.
(config-if-1/2)# switchport access vlan 5 Couldn't set VLAN id=5 for port "1/2"
(config-if-1/2)#
```

# **Interface Config Mode Commands**

These commands can be entered from Interface Config mode. Enter Interface Config mode with the **configure interface** command.

| vlanvlan id (1-4094) in allowed vlans list?vlan expression list1,100,200-205 vlanid!CommentsautonegSet port auto-negotiationconnector-typeSet port media connector typeCombo port typeChoose media connector type for combo port (RJ-45/SFP)descriptionSet port descriptiondoTo run exec commands in Interface config modeendExit from interface modeexitExit from interface configuration modeget-descriptionget port descriptionhistoryDisplay the current session's command line historylogoutLogout of the current CLI sessionnoNegate a command or set its defaultspoeSet port statisticsspeedSet port statisticsspeedSet port statisticsstatisticsget port statisticsstatisticsget port statisticssyntchportEnter switchport VLAN modetrunkSet trunk mode commandstrunkSet trunk mode for port 1/x to VLAN numberselectdescription (nable/disable)1/1-6portidaddressSet the P address of an interfacedhcpSet dncp modeAB.C.D[/mask]gatewayaprSet poe optionsmaxpowerpoe modepoe modepoe modeprioritypoe priorityset op to statisticsset trunkset port statusset port statussyntchportEnter switchport 1/x to VLAN numberselectdescription                               | GigabitEthernet Port List S/X-Y,Z (1/1-6)                              |                |
|----------------------------------------------------------------------------------------------------|------------------------------------------------------------------------|----------------|
| vlan expression list1,100,200-205 vlanid!CommentsautonegSet port auto-negotiationconnector-typeSet port media connector type for combo port (RJ-45/SFP)descriptionSet port descriptiondoTo run exec commands in Interface config modeendExit from interface configuration modeget-descriptionget port descriptiondoTo run exec commands in Interface config modeexitExit from interface configuration modeget-descriptionget port descriptionhistoryDisplay the current session's command line historylogoutLogout of the current CLI sessionnoNegate a command or set its defaultspoeSet poe optionspylanlist of PVLANsshutdownShutdown of the interfacespeedSet port statisticsstatisticsget port statisticsstatisticsget port statisticsstatisticsget port statisticsswitchportEnter switchport VLAN modetrunktrunk mode commandstrunkSet trunk mode for port 1/x to VLAN numberselectdescription (nable/disable)1/1-6portidaddressSet the IP address of an interfaceA.B.C.DIP addressA.B.C.DIP addressA.B.C.DIP addressA.B.C.DIP addressA.B.C.DIP addressA.B.C.DIP addressfalurepoe modeproritypoe priorityschedule<                                                      | vlan vlan id (1-4094) in allowed vlans list?                           |                |
| !CommentsautonegSet port auto-negotiationconnector-typeSet port media connector typeCombo port typeChoose media connector type for combo port (RJ-45/SFP)descriptionSet port descriptiondoTo run exec commands in Interface config modeendExit from interface modeexitExit from interface configuration modeget-descriptionget port descriptionhistoryDisplay the current session's command line historylogoutLogout of the current CLI sessionnoNegate a command or set its defaultspoeSet port speedshutdownShutdown of the interfaceshutdownShutdown of the interfacespeedSet port statisticsstatusget port statusswitchportEnter switchport VLAN modetopReturn to the default modetrunktrunk mode commandstrunkSet trunk mode for port 1/x to VLAN numberselectdescription (enable/disable)1/1-6portidaddressSet the IP address of an interfaceA.B.C.DIP addressA.B.C.D.I/mask]gatewayaprSet poe optionsmaxpowerpoe modeprioritypoe priorityschedulepoe schedulefollurepoe schedulefollurepoe apr intervalintervalpoe apr intervalippoe apr IPintervalpoe apr IP                                                                                                    | vlan expression list 1,100,200-205 vlanid                              |                |
| autonegSet port auto-negotiationconnector-typeSet port media connector typeCombo port typeChoose media connector type for combo port (RJ-45/SFP)descriptionSet port descriptiondoTo run exec commands in Interface config modeendExit from interface configuration modeget-descriptionget port descriptionhistoryDisplay the current session's command line historylogoutLogout of the current CLI sessionnoNegate a command or set its defaultspoeSet por speedspeedSet por speedspeedSet por speedstatisticsget port statisticsswitchportEnter switchport VLAN modetopReturn to the default modetrunkSet trunk mode for port 1/x to VLAN numberselectdescription (enable/disable)1/1-6portidaddressSet the IP address of an interfaceselectdescription (enable/disable)1/1-6portidaddressSet the IP address of an interfaceshcDopSet the Paddress of an interfacedhcpSet dhcp modeA.B.C.DIP addressA.B.C.DIP addressA.B.C.DIP addressaddressSet poe optionsprioritypoe eprioritypoe optionspoe aprietriesintervalpoe aprietriesintervalpoe aprietriesintervalpoe aprietriesintervalpoe aprietriesprioritypoe aprie                                                          | ! Comments                                                             |                |
| connector-typeSet port media connector typeCombo port typeChoose media connector type for combo port (RJ-45/SFP)descriptionSet port descriptiondoTo run exec commands in Interface config modeendExit from interface configuration modeget-descriptionget port descriptionhistoryDisplay the current session's command line historylogoutLogout of the current CLI sessionnoNegate a command or set its defaultspoeSet poe optionspvlanlist of PVLANsshutdownShutdown of the interfacespeedSet port speedstatisticsget port statisticsswitchportEnter switchport VLAN modetopyReturn to the default modetrunkset trunk mode for port 1/x to VLAN numberselectdescription (enable/disable)1/1-6portidaddressSet poe optionssylarSet the IP address of an interfacesylarSet trunk mode for port 1/x to VLAN numberselectdescription (enable/disable)1/1-6portidaddressSet the IP address of an interfacedhcpSet dhcp modeA.B.C.DIP addressA.B.C.DIP addressaddressSet poe optionsprioritypoe priorityschedulepoe optionsmaxpowerpoe modeprioritypoe priorityschedulepoe aprinetriesintervalpoe apr intervalping-checkp                                                          | autoneg Set port auto-negotiation                                      |                |
| Combo port typeChoose media connector type for combo port (RJ-45/SFP)descriptionSet port descriptiondoTo run exec commands in Interface config modeendExit from interface modeexitExit from interface configuration modeget-descriptionget port descriptionhistoryDisplay the current session's command line historylogoutLogout of the current CLI sessionnoNegate a command or set its defaultspoeSet poe optionspvlanlist of PVLANsshutdownShutdown of the interfacespeedSet port speedstatisticsget port statisicssyltchportEnter switchport VLAN modetopReturn to the default modetrunktrunk mode commandstrunkSet trunk mode for port 1/x to VLAN numberselectdescription (enable/disable)1/1-6portidaddressSet the P address of an interfacedhcpSet ope optionsshttopSet ope optionsstrunkSet trunk mode for port 1/x to VLAN numberselectdescription (enable/disable)1/1-6portidaddressSet the IP address of an interfacedhcpSet ope optionsmaxpowerpoe modepoe modepoe modeprioritypoe priorityschedulepoe schedulefailurepoe apr retriesintervalpoe apr intervalippoe apr intervalippoe apr IP </td <td>connector-type Set port media connector type</td> <td></td> | connector-type Set port media connector type                           |                |
| descriptionSet port descriptiondoTo run exec commands in Interface config modeendExit from interface modeexitExit from interface configuration modeget-descriptionget port descriptionhistoryDisplay the current session's command line historylogoutLogout of the current CLI sessionnoNegate a command or set its defaultspoeSet poe optionspulanlist of PVLANsshutdownShutdown of the interfacespeedSet port speedstatisticsget port statisticsstatisticsget port statisticsstatisticsget port statisticsstatusget port statusswitchportEnter switchport VLAN modetrunktrunk mode commandstrunktrunk mode for port 1/x to VLAN numberselectdescription (enable/disable)1/1-6portidaddressSet the IP address of an interfacedhcpSet the IP address of an interfacedhcpSet poe optionsmaxpowerpoe modeprioritysole optionsmaxpowerpoe modeprioritypoe priorityschedulepoe priorityschedulepoe priorityschedulepoe apr retriesintervalpoe apr intervalippoe apr intervalippoe apr interval                                                                                                    | Combo port type Choose media connector type for combo port (RJ-45/SFP) |                |
| doTo run exec commands in Interface config modeendExit from interface modeexitExit from interface configuration modeget-descriptionget port descriptionhistoryDisplay the current session's command line historylogoutLogout of the current CLI sessionnoNegate a command or set its defaultspoeSet poe optionspvlanlist of PVLANsshutdownShutdown of the interfacespeedSet port speedstatisticsget port statisticsstatusget port statisticsstatusget port statisticsstatusget port statisticstrunkEnter switchport VLAN modetrunkEnter switchport VLAN modetrunkSet trunk mode for port 1/x to VLAN numberselectdescription (enable/disable)1/1-6portidaddressSet the IP address of an interfacedhcpSet por optionsmaxpowerpoe modepoe modepoe modeprioritypoe priorityschedulepoe spredulefailurepoe apr retriesintervalpoe apr intervalippoe apr intervalpoe modepoe modeprioritypoe apr intervalpoe apr intervalpoe apr interval                                                                                                    | description Set port description                                       |                |
| endExit from interface modeexitExit from interface configuration modeget-descriptionget port descriptionhistoryDisplay the current session's command line historylogoutLogout of the current CLI sessionnoNegate a command or set its defaultspoeSet poe optionspvlanlist of PVLANsshutdownShutdown of the interfacespeedSet por speedstatisticsget port statisticsstatisticsget port statisticsswitchportEnter switchport VLAN modetrunkGrup on the interfaceswitchportEnter switchport VLAN modetrunkSet trunk mode for port 1/x to VLAN numberselectdescription (enable/disable)1/1-6portidaddressSet the IP address of an interfacedhcpSet doc modeA.B.C.D[/mask]gatewayaprSet poe optionsmapowerpoe maxpowermodepoe modeprioritypoe priorityschedulepoe schedulefailurepoe apr retriesintervalpoe apr intervalippoe apr IPping-checkpoe apr IPping-checkpoe apr endepoe apr IPpoe apr endepoe apr IPpoe apr endepoe apr IPpoe apr endepoe apr IPpoe apr endepoe apr IPpoe apr endepoe apr IPpoe apr endepoe apr IPpoe apr endepoe apr I                                                                                                    | do To run exec commands in Interface config mode                       |                |
| exitExit from interface configuration modeget-descriptionget port descriptionhistoryDisplay the current session's command line historylogoutLogout of the current CLI sessionnoNegate a command or set its defaultspoeSet poe optionspvlanlist of PVLANsshutdownShutdown of the interfacespeedSet port speedstatisticsget port statisticsstatusget port statisticsswitchportEnter switchport VLAN modetopReturn to the default modetrunkSet runk mode for port 1/x to VLAN numberselectdescription (enable/disable)1/1-6portidaddressSet the IP address of an interfacedhcpSet dhcp modeA.B.C.DIP addressA.B.C.D[/mask]gatewayaprSet poe optionsmodepoe modeprioritypoe priorityschedulepoe schedulefailurepoe apr retriesintervalpoe apr intervalippoe apr IPintervalpoe apr IPintervalpoe apr intervalpoe modepoe apr IPintervalpoe apr intervalpoe apr intervalpoe apr interval                                                                                                    | end Exit from interface mode                                           |                |
| get-descriptionget port descriptionhistoryDisplay the current session's command line historylogoutLogout of the current CLI sessionnoNegate a command or set its defaultspoeSet poe optionspvlanlist of PVLANsshutdownShutdown of the interfacespeedSet port speedstatisticsget port statisticsstatisticsget port statisticsswitchportEnter switchport VLAN modetopReturn to the default modetrunktrunk mode commandstrunkSet trunk mode for port 1/x to VLAN numberselectdescription (enable/disable)1/1-6portidaddressSet the IP address of an interfaceAB.C.DIP addressA.B.C.DIP addressA.B.C.D[/mask]gatewayaprSet poe optionsmaxpowerpoe modeprioritypoe priorityschedulepoe schedulefailurepoe schedulefailurepoe apr retriesintervalpoe apr IPping.checkpoe apr IPping.checkpoe apr IP                                                                                                    | exit Exit from interface configuration mode                            |                |
| historyDisplay the current session's command line historylogoutLogout of the current CLI sessionnoNegate a command or set its defaultspoeSet poe optionspvlanlist of PVLANsshutdownShutdown of the interfacespeedSet port speedstatisticsget port statisticsstatusget port statisticsswitchportEnter switchport VLAN modetopReturn to the default modetrunkSet trunk mode commandstrunkSet trunk mode for port 1/x to VLAN numberselectdescription (enable/disable)1/1-6portidaddressSet the IP address of an interfacedhcpSet dhcp modeA.B.C.DIP addressA.B.C.D[/mask]gatewayaprSet poe optionsmaxpowerpoe modeprioritypoe priorityschedulepoe schedulefailurepoe schedulefailurepoe apr retriesintervalpoe apr IPping.checkpoe apr IPping.checkpoe apr IP                                                                                                    | get-description get port description                                   |                |
| logoutLogout of the current CLI sessionnoNegate a command or set its defaultspoeSet poe optionspvlanlist of PVLANsshutdownShutdown of the interfacespeedSet port speedstatisticsget port statisticsstatusget port statisticsswitchportEnter switchport VLAN modetopReturn to the default modetrunktrunk mode commandstrunkSet trunk mode for port 1/x to VLAN numberselectdescription (enable/disable)1/1-6portidaddressSet the IP address of an interfacedhcpSet poe optionsmaxpowerpoe modepoe modepoe modeprioritypoe priorityschedulepoe schedulefailurepoe apr intervalintervalpoe apr IPpoe apr IPpoe apr check                                                                                                    | history Display the current session's command line history             |                |
| noNegate a command or set its defaultspoeSet poe optionspvlanlist of PVLANsshutdownShutdown of the interfacespeedSet port speedstatisticsget port statisticsstatusget port statusswitchportEnter switchport VLAN modetopReturn to the default modetrunktrunk mode commandstrunkSet trunk mode for port 1/x to VLAN numberselectdescription (enable/disable)1/1-6portidaddressSet the IP address of an interfacedhcpSet dhcp modeA.B.C.DIP addressA.B.C.D[/mask]gatewayaprSet poe optionsmaxpowerpoe modeprioritypoe priorityschedulepoe schedulefailurepoe apr retriesintervalpoe apr IPpoing-checkpoe apr lP                                                                                                    | logout Logout of the current CLI session                               |                |
| poeSet poe optionspvlanlist of PVLANsshutdownShutdown of the interfacespeedSet port speedstatisticsget port statisticsstatusget port statisticsswitchportEnter switchport VLAN modetopReturn to the default modetrunktrunk mode commandstrunkSet trunk mode for port 1/x to VLAN numberselectdescription (enable/disable)1/1-6portidaddressSet the IP address of an interfacedhcpSet dhcp modeA.B.C.D[/mask]gatewayaprSet poe optionsmaxpowerpoe modeprioritypoe priorityschedulepoe schedulefailurepoe apr retriesintervalpoe apr IPpoe apr IPpoe apr Nerke                                                                                                    | no Negate a command or set its defaults                                |                |
| pvlanlist of PVLANsshutdownShutdown of the interfacespeedSet port speedstatisticsget port statisticsstatusget port statusswitchportEnter switchport VLAN modetopReturn to the default modetrunktrunk mode commandstrunkSet trunk mode for port 1/x to VLAN numberselectdescription (enable/disable)1/1-6portidaddressSet the IP address of an interfacedhcpSet dhcp modeA.B.C.DIP addressA.B.C.D[/mask]gatewayaprSet poe optionsmaxpowerpoe modepoe modepoe modeprioritypoe priorityschedulepoe schedulefailurepoe apr retriesintervalpoe apr IPpoe apr IPpoe apr IPpoinge.cberkpoe ing check                                                                                                    | poe Set poe options                                                    |                |
| shutdownShutdown of the interfacespeedSet port speedstatisticsget port statisticsstatusget port statusswitchportEnter switchport VLAN modetopReturn to the default modetrunktrunk mode commandstrunkSet trunk mode for port 1/x to VLAN numberselectdescription (enable/disable)1/1-6portidaddressSet the IP address of an interfacedhcpSet dhcp modeA.B.C.DIP addressA.B.C.D[/mask]gatewayaprSet poe optionsmaxpowerpoe modepoe modepoe modeprioritypoe priorityschedulepoe schedulefailurepoe apr retriesintervalpoe apr IPpoe apr IPpoe apr IPpoinge.cberkpoe apr get poe                                                                                                    | pvlan list of PVLANs                                                   |                |
| speedSet port speedstatisticsget port statisticsstatusget port statusswitchportEnter switchport VLAN modetopReturn to the default modetrunktrunk mode commandstrunkSet trunk mode for port 1/x to VLAN numberselectdescription (enable/disable)1/1-6portidaddressSet the IP address of an interfacedhcpSet dhcp modeA.B.C.DIP addressaprSet poe optionsmaxpowerpoe maxpowermodepoe modeprioritypoe priorityschedulepoe schedulefailurepoe apr retriesintervalpoe apr IPpoe apr IPpoe apr IP                                                                                                    | shutdown Shutdown of the interface                                     |                |
| statisticsget port statisticsstatusget port statusswitchportEnter switchport VLAN modetopReturn to the default modetrunktrunk mode commandstrunkSet trunk mode for port 1/x to VLAN numberselectdescription (enable/disable)1/1-6portidaddressSet the IP address of an interfacedhcpSet dhcp modeA.B.C.DIP addressa,B.C.D[/mask]gatewayaprSet poe optionsmaxpowerpoe modepointifypoe priorityschedulepoe spriorityschedulepoe apr retriesintervalpoe apr intervalippoe apr iIPintervalpoe apr iPintervalpoe apr iP                                                                                                    | speed Set port speed                                                   |                |
| statusget port statusswitchportEnter switchport VLAN modetopReturn to the default modetrunktrunk mode commandstrunkSet trunk mode for port 1/x to VLAN numberselectdescription (enable/disable)1/1-6portidaddressSet the IP address of an interfacedhcpSet dhcp modeA.B.C.DIP addressA.B.C.D[/mask]gatewayaprSet poe optionsmaxpowerpoe maxpowermodepoe modeprioritypoe priorityschedulepoe apr retriesintervalpoe apr intervalippoe apr IPintervalpoe apr interval                                                                                                    | statistics get port statistics                                         |                |
| switchportEnter switchport VLAN modetopReturn to the default modetrunktrunk mode commandstrunkSet trunk mode for port 1/x to VLAN numberselectdescription (enable/disable)1/1-6portidaddressSet the IP address of an interfacedhcpSet dhcp modeA.B.C.DIP addressA.B.C.D[/mask]gatewayaprSet poe optionsmaxpowerpoe maxpowermodepoe priorityschedulepoe schedulefailurepoe apr retriesintervalpoe apr IPpoe prior poe numer checkpoe apr interval                                                                                                    | status get port status                                                 |                |
| topReturn to the default modetrunktrunk mode commandstrunkSet trunk mode for port 1/x to VLAN numberselectdescription (enable/disable)1/1-6portidaddressSet the IP address of an interfacedhcpSet dhcp modeA.B.C.DIP addressA.B.C.D[/mask]gatewayaprSet poe optionsmaxpowerpoe modeprioritypoe priorityschedulepoe schedulefailurepoe apr retriesintervalpoe apr IPpoe apr IP                                                                                                    | switchport Enter switchport VLAN mode                                  |                |
| trunktrunk mode commandstrunkSet trunk mode for port 1/x to VLAN numberselectdescription (enable/disable)1/1-6portidaddressSet the IP address of an interfacedhcpSet dhcp modeA.B.C.DIP addressA.B.C.D[/mask]gatewayaprSet poe optionsmaxpowerpoe maxpowermodepoe modeprioritypoe priorityschedulepoe schedulefailurepoe apr retriesintervalpoe apr IPpoe apr IPpoe apr kerk                                                                                                    | top Return to the default mode                                         |                |
| trunkSet trunk mode for port 1/x to VLAN numberselectdescription (enable/disable)1/1-6portidaddressSet the IP address of an interfacedhcpSet dhcp modeA.B.C.DIP addressA.B.C.D[/mask]gatewayaprSet poe optionsmaxpowerpoe maxpowermodepoe modeprioritypoe priorityschedulepoe schedulefailurepoe apr retriesintervalpoe apr IPpoe poing checkpoe prior check                                                                                                    | trunk trunk mode commands                                              |                |
| selectdescription (enable/disable)1/1-6portidaddressSet the IP address of an interfacedhcpSet dhcp modeA.B.C.DIP addressA.B.C.D[/mask]gatewayaprSet poe optionsmaxpowerpoe maxpowermodepoe modeprioritypoe priorityschedulepoe schedulefailurepoe apr retriesintervalpoe apr IPping.checkpoe priog check                                                                                                    | trunk Set trunk mode for port 1/x to VLAN number                       |                |
| 1/1-6portidaddressSet the IP address of an interfacedhcpSet dhcp modeA.B.C.DIP addressA.B.C.D[/mask]gatewayaprSet poe optionsmaxpowerpoe maxpowermodepoe modeprioritypoe priorityschedulepoe schedulefailurepoe apr retriesintervalpoe apr intervalppoe apr IPping-checkpoe ping check                                                                                                    | select description (enable/disable)                                    |                |
| addressSet the IP address of an interfacedhcpSet dhcp modeA.B.C.DIP addressA.B.C.D[/mask]gatewayaprSet poe optionsmaxpowerpoe maxpowermodepoe modeprioritypoe priorityschedulepoe schedulefailurepoe apr retriesintervalpoe apr IPpoe prior IPpoe prior k                                                                                                    | 1/1-6 portid                                                           |                |
| dhcpSet dhcp modeA.B.C.DIP addressA.B.C.D[/mask]gatewayaprSet poe optionsmaxpowerpoe modepoe modepoe modeprioritypoe priorityschedulepoe schedulefailurepoe apr retriesintervalpoe apr IPping-checkpoe ping check                                                                                                    | address Set the IP address of an interface                             |                |
| A.B.C.DIP addressA.B.C.D[/mask]gatewayaprSet poe optionsmaxpowerpoe maxpowermodepoe modeprioritypoe priorityschedulepoe schedulefailurepoe apr retriesintervalpoe apr intervalippoe apr IPping.checkpoe ping.check                                                                                                    | dhcp Set dhcp mode                                                     |                |
| A.B.C.D[/mask]gatewayaprSet poe optionsmaxpowerpoe maxpowermodepoe modeprioritypoe priorityschedulepoe schedulefailurepoe apr retriesintervalpoe apr intervalippoe apr IPping-checkpoe ping check                                                                                                    | A.B.C.D IP address                                                     |                |
| aprSet poe optionsmaxpowerpoe maxpowermodepoe modeprioritypoe priorityschedulepoe schedulefailurepoe apr retriesintervalpoe apr intervalippoe apr IPping-checkpoe ping check                                                                                                    | A.B.C.D[/mask] gateway                                                 |                |
| maxpowerpoe maxpowermodepoe modeprioritypoe priorityschedulepoe schedulefailurepoe apr retriesintervalpoe apr intervalippoe apr IPping-checkpoe ping check                                                                                                    | apr Set poe options                                                    |                |
| modepoe modeprioritypoe priorityschedulepoe schedulefailurepoe apr retriesintervalpoe apr intervalippoe apr IPping-checkpoe ping check                                                                                                    | maxpower poe maxpower                                                  |                |
| prioritypoe priorityschedulepoe schedulefailurepoe apr retriesintervalpoe apr intervalippoe apr IPping-checkpoe ping check                                                                                                    | mode poe mode                                                          |                |
| schedulepoe schedulefailurepoe apr retriesintervalpoe apr intervalippoe apr IPping-checkpoe ping check                                                                                                    | priority poe priority                                                  |                |
| failurepoe apr retriesintervalpoe apr intervalippoe apr IPping-checkpoe ping check                                                                                                    | schedule poe schedule                                                  |                |
| interval     poe apr interval       ip     poe apr IP       ning-check     poe ning check                                                                                                    | failure poe apr retries                                                |                |
| ip poe apr IP<br>ning-check poe ning check                                                                                                    | interval poe apr interval                                              |                |
| ning-check noe ning check                                                                                                    | ip poe apr IP                                                          |                |
| hue cuccy hoe hue cuccy                                                                                                    | ping-check poe ping check                                              |                |
| retries poe apr retries                                                                                                    | retries poe apr retries                                                |                |
| $1.6$ $p_{1}(1.6)$                                                                                                    | 1-6 pvlan (16)                                                         |                |
| τ-ο pviai (το)                                                                                                    | speed description (auto/10Mbps HDX/10Mbps FDX/100Mbps HDX/100Mbps      | FDX/1Gbps FDX) |
| τ-ο μνιαιι (το)                                                                                                    | speed description (auto/10Mbps HDX/10Mbps FDX/100Mbps HDX/100Mbps      | FDX/1Gbps FDX) |

| access               | Set access mode for a port |
|----------------------|----------------------------|
| trunk                | Set trunk mode for a port. |
| vlan                 | Set access mode for a port |
| vlan expression list | 1,100,200-205 vlanid       |

### *Command*: configure interface

| Description: | Enter interface Config                                                                                                    | mode from Exec mode.                                                                                                    |
|--------------|----------------------------------------------------------------------------------------------------|----------------------------------------------------------------------------------------------------|
| Syntax:      | interface GigabitEther                                                                                                    | net 1/1-x                                                                                                    |
|              | interface vlan 100                                                                                                    |                                                                                                    |
| Mode:        | Interface Config mode                                                                                                    |                                                                                                    |
| Parameters:  | GigabitEthernet<br>vlan<br>1/1-5<br>autoneg<br>description<br>end<br>exit<br>get-description<br>no<br>poe<br>pvlan<br>shutdown<br>speed<br>statistics<br>status<br>Arguments<br>enable<br>String<br>maxpower<br>mode<br>priority<br>schedule<br>1-360<br>Disabled, Enabled, For<br>priority name<br>Disabled, 1-16<br>address<br>dhcp<br>A.B.C.D<br>A.B.C.D | Port List S/X-Y,Z (1/1-4)<br>List of VLAN interface numbers (1-4095)<br>portid<br>Set port auto-negotiation<br>Set port description<br>Exit from interface mode<br>Exit from interface configuration mode<br>get port description<br>Negate a command or set its defaults<br>Set poe options<br>list of PVLANs<br>Shutdown of the interface<br>Set port speed<br>get port statistics<br>get port status<br>ignored comment text<br>description (enable/disabled)<br>description<br>poe maxpower<br>poe mode<br>poe priority<br>poe schedule<br>privilege (1360)<br>ce privilege (low/high/critical)<br>privilege (disabled/1/2/3/4/5/6/7/8/9/10/11/12/13/14/15/16)<br>Set the IP address of an interface<br>Set dhcp mode<br>IP address<br>[/mask] mask |

#### Example:

SESPM1040(config)# interface GigabitEthernet 1/1
SESPM1040(config-if-1/1)# autoneg enable
SESPM1040(config-if-1/1)# description r2d2
SESPM1040(config-if-1/1)# poe maxpower 1

```
SESPM1040(config-if-1/1)# poe mode enabled
SESPM1040(config-if-1/1)# poe priority critical
SESPM1040(config-if-1/1)# poe schedule 15
SESPM1040(config-if-1/1)#
```

Messages: *Combo port 6 is not installed* displays if you try to configure Port 6 when no optional port 6 module (e.g., SESPM-2P-1G-CP Additional Combo Port Module) is installed (added at FW v3.0.0.1.).

| Command:      | autoneg                                       |
|---------------|-----------------------------------------------|
| Description:  | Enable/disable port auto-negotiation.         |
| Syntax:       | autoneg <enable> <disable></disable></enable> |
| Parameters:   | enable description (enable/disabled)          |
| Mode:         | Interface Config mode.                        |
| Example:      |                                               |
| SESPM1040(cor | fig-if-1/2)# autoneg enable                   |
| SESPM1040(cor | fig-if-1/2)# autoneg disable                  |

Syntax error: Illegal parameter

SESPM1040(config-if-1/2)# autoneg disabled

SESPM1040(config-if-1/2)#

| Command:                                       | connector-type                 |                                                        |  |
|------------------------------------------------|--------------------------------|--------------------------------------------------------|--|
| Description:                                   | Set port media connect         | or type                                                |  |
| Syntax:                                        | connector-type <rj-45></rj-45> | > <sfp></sfp>                                          |  |
| Parameters:                                    | Combo port type                | Choose media connector type for combo port (RJ-45/SFP) |  |
| Mode:                                          | Interface Config mode.         |                                                        |  |
| Example:                                       |                                |                                                        |  |
| (config-if-1/                                  | <pre>/5)# connector-type</pre> | RJ-45                                                  |  |
| <pre>(config-if-1/5)# connector-type SFP</pre> |                                |                                                        |  |
| 1                                              | (= \ )                         |                                                        |  |

| (con | fia  | ÷£      | 1 /  | (E)4 | 4 |
|------|------|---------|------|------|---|
| (COI | пт8. | . т і - | . т\ | 5)1  | t |

| Command:     | description           |
|--------------|-----------------------|
| Description: | Set port description. |

Parameters: String description

*Mode:* Interface Config mode.

Example:

SESPM1040(config-if-1/2)# description Hollywood
SESPM1040(config-if-1/2)#

| Command:                               | do                                                     |                                                                         |  |  |  |  |
|----------------------------------------|--------------------------------------------------------|-------------------------------------------------------------------------|--|--|--|--|
| Description:                           | To run exec co                                         | To run exec commands in Interface Config mode.                          |  |  |  |  |
| Syntax:                                | do <command< td=""><td>&gt;</td></command<>            | >                                                                       |  |  |  |  |
| Parameters:                            | clear                                                  | Reset functions                                                         |  |  |  |  |
|                                        | configure                                              | Enter configuration mode                                                |  |  |  |  |
|                                        | сору                                                   | Copy from one file to another                                           |  |  |  |  |
|                                        | end                                                    | end                                                                     |  |  |  |  |
|                                        | firmware                                               | firmware                                                                |  |  |  |  |
|                                        | ping                                                   | Send ICMP frame to network host to verify network connectivity and host |  |  |  |  |
|                                        |                                                        | availability                                                            |  |  |  |  |
|                                        | reload                                                 | Reload system                                                           |  |  |  |  |
|                                        | show                                                   | Show running system information                                         |  |  |  |  |
| Mode:                                  | Interface Conf                                         | ig mode.                                                                |  |  |  |  |
| Example:                               |                                                        |                                                                         |  |  |  |  |
| SESPM1040(co                           | nfig-if-1/2)#                                          | do configure terminal                                                   |  |  |  |  |
| SESPM1040(co                           | nfig)# <b>interf</b>                                   | ace GigabitEthernet 1/2                                                 |  |  |  |  |
| SESPM1040(co                           | onfig-if-1/2)#                                         | do copy ?                                                               |  |  |  |  |
| running-co                             | onfig Copy cu                                          | irrent system configuration                                             |  |  |  |  |
| SESPM1040(co                           | nfig_if_1/2)#                                          | do firmware ?                                                           |  |  |  |  |
| swap Sw                                | ap between Ac                                          | tive and Alternate firmware image.                                      |  |  |  |  |
| update up                              | update update                                          |                                                                         |  |  |  |  |
|                                        |                                                        |                                                                         |  |  |  |  |
| SESPM1040(co                           | nfig-if-1/2)#                                          | do ip ?                                                                 |  |  |  |  |
| A.B.C.D I                              | P Address                                              |                                                                         |  |  |  |  |
| CECDM1040(                             |                                                        |                                                                         |  |  |  |  |
| 5E5PM1040(C0                           | ontig-it-i/2)#                                         | ao ping :                                                               |  |  |  |  |
| ipv6 Se                                | ipy Send ICMP IPv6 messages to network hosts (detault) |                                                                         |  |  |  |  |
| String Hostname or IP Aaddress to ping |                                                        |                                                                         |  |  |  |  |
| Ū                                      |                                                        |                                                                         |  |  |  |  |
| SESPM1040(config-if-1/2)# do poe ?     |                                                        |                                                                         |  |  |  |  |
| power poe                              | power comman                                           | ıds                                                                     |  |  |  |  |
| CECDM1040(                             |                                                        |                                                                         |  |  |  |  |
| 1-5  noe nort (15)                     |                                                        |                                                                         |  |  |  |  |
| 1-5 poe p                              | 011 (1)                                                |                                                                         |  |  |  |  |
| SESPM1040(co                           | onfig-if-1/2)#                                         | do poe power 1                                                          |  |  |  |  |
| power poe                              | power (up/do                                           | wn)                                                                     |  |  |  |  |
|                                        |                                                        |                                                                         |  |  |  |  |
| SESPM1040(co                           | nfig-if-1/2)#                                          | do poe power 1 up                                                       |  |  |  |  |

| SESPM1                                       | .040(config-i | if-1/2)#                              |  |  |
|----------------------------------------------|---------------|---------------------------------------|--|--|
| SESPM1040(config-if-1/2)# <b>do reboot ?</b> |               |                                       |  |  |
| <cr></cr>                                    | •             |                                       |  |  |
|                                              |               |                                       |  |  |
| SESPM1                                       | 1040(config-i | lf-1/2)# do show ?                    |  |  |
| ble                                          |               | BLE commands                          |  |  |
| cloc                                         | :k            | Set clock options                     |  |  |
| comn                                         | unity-names   | show community names                  |  |  |
| defa                                         | ault-config   | Contents of default configuration     |  |  |
| dio                                          |               | Digital IO configuration              |  |  |
| dns                                          |               | show dns                              |  |  |
| firm                                         | ware          | firmware                              |  |  |
| http                                         | )S            | Show HTTPS information                |  |  |
| inte                                         | erface        | Interface status and configuration    |  |  |
| ip                                           |               | IP interface status and configuration |  |  |
| nfc                                          |               | Display NFC data                      |  |  |
| ntp                                          |               | Show NTP information                  |  |  |
| pd-a                                         | aux           | PD Auxiliary Port Status              |  |  |
| poe                                          |               | show poe                              |  |  |
| pvla                                         | ans           | show pvlans                           |  |  |
| radi                                         | us            | Raduis Servers                        |  |  |
| runr                                         | ing-config    | Current operating configuration       |  |  |
| ssh                                          |               | SSH                                   |  |  |
| star                                         | tup-config    | Contents of startup configuration     |  |  |
| sysl                                         | log           | system log commands                   |  |  |
| syst                                         | em            | Show system information               |  |  |
| tacp                                         | olus          | TacPlus Servers                       |  |  |
| telr                                         | net           | Telnet                                |  |  |
| trap                                         | servers       | show trapservers                      |  |  |
| user                                         | names         | show usernames                        |  |  |
| vers                                         | ion           | show software version                 |  |  |
|                                              |               |                                       |  |  |

SESPM1040(config-if-1/2)#

| Command:                                                       | end                                                  |
|----------------------------------------------------------------|------------------------------------------------------|
| Description:                                                   | Exit from interface mode                             |
| Syntax:                                                        |                                                      |
| Parameters:                                                    | None.                                                |
| Mode:                                                          | Interface Config mode.                               |
| Example:                                                       |                                                      |
| SESPM1040(co                                                   | nfig-if-1/2)# end                                    |
| SESPM1040#                                                     |                                                      |
| Parameters:<br>Mode:<br>Example:<br>SESPM1040(co<br>SESPM1040# | None.<br>Interface Config mode.<br>nfig-if-1/2)# end |

| Command:      | exit                                   |
|---------------|----------------------------------------|
| Description:  | Exit from interface configuration mode |
| Syntax:       |                                        |
| Parameters:   | None.                                  |
| Mode:         | Interface Config mode.                 |
| Example:      |                                        |
| SESPM1040(cor | nfig-if-1/2)# <b>exit</b>              |
| SESPM1040(cor | nfig)#                                 |

| Command:      | get-description                       |
|---------------|---------------------------------------|
| Description:  | Get port description.                 |
| Syntax:       | get-description <cr></cr>             |
| Parameters:   | None.                                 |
| Mode:         | Interface Config mode.                |
| Example:      |                                       |
| PLM SESPM-PD  | 1(config-if-1/5)# get-description     |
| Port 5 Descri | ption:                                |
| Description:  | PoE++ / LAN uplink from 192.168.90.27 |
| PLM SESPM-PD  | 1(config-if-1/5)#                     |

| Command:     | history                                                             |
|--------------|---------------------------------------------------------------------|
| Description: | Display the current session's command line history.                 |
| Syntax:      | history <size></size>                                               |
| Parameters:  | Unsigned integer Set the size of history list (zero means no limit) |
| Mode:        | Interface Config mode.                                              |
| Example:     |                                                                     |
| SESPM1040-   | AC PLM 1(config-if-1/3)# history 5                                  |
| 9 vla        | n 10                                                                |
| 10 sho       | w status                                                            |
| 11 exi       | t                                                                   |
| 12 int       | erface GigabitEthernet 1/3                                          |
| 13 his       | tory 5                                                              |
| SESPM1040-   | AC PLM 1(config-if-1/3)#                                            |
| PLM SESPM-   | PD 1(config-if-1/5)# <b>history 10</b>                              |
| 2 con        | figure terminal                                                     |
| 5 int        | erface vlan 100                                                     |
| 9 int        | erface GigabitEthernet 1/2                                          |
| 11 int       | ertace vlan 300                                                     |
| 13 int       | ertace vlan 200                                                     |
| 15 int       | ertace GigabitEthernet 1/4                                          |
| 17 exi       |                                                                     |
| 18 int       | ertace GigaDitEthernet 1/5                                          |
| 19 get       | -description                                                        |
| 20 his       | LOLA TO                                                             |
| PLM SESPM-   | PU 1(CONT1g-1T-1/5)#                                                |

| Command:     | ір                      |                                                                                      |  |
|--------------|-------------------------|--------------------------------------------------------------------------------------|--|
| Description: | Interface Interr        | net Protocol config commands.                                                        |  |
| Syntax:      | <b>ip</b> < address   a | rp   dhcp   igmp   verify>                                                           |  |
| Parameters:  | address                 | Set the IP address of a management VLAN interface                                    |  |
|              | arp                     | Address Resolution Protocol                                                          |  |
|              | dhcp                    | Dynamic Host Configuration Protocol                                                  |  |
|              | igmp                    | ip mode                                                                              |  |
|              | verify                  | verify command                                                                       |  |
|              | dhcp                    | Set the IP address mode of a management VLAN interface to DHCP                       |  |
|              | A.B.C.D                 | IPv4 address for the management VLAN interface                                       |  |
|              | A.B.C.D[/mask]          | IPv4 network mask for the management VLAN interface                                  |  |
|              | A.B.C.D                 | IPv4 default gateway IP address; specify default gateway (if not routing IP).        |  |
|              | (config-if-vlan)        | #?                                                                                   |  |
|              | !                       | Comments                                                                             |  |
|              | do                      | To run exec commands in config mode                                                  |  |
|              | end                     | Exit from interface mode                                                             |  |
|              | exit                    | Exit from interface configuration mode                                               |  |
|              | history                 | Display the current session's command line history                                   |  |
|              | ip                      | Interface Internet Protocol config commands                                          |  |
|              | logout                  | Logout of the current CLI session                                                    |  |
|              | no                      | Negate a command or set its defaults                                                 |  |
|              | top                     | Return to the default mode                                                           |  |
|              | (config-if-vlan)        | # no ?                                                                               |  |
|              | ip Interface In         | ternet Protocol config commands                                                      |  |
|              | (config-if-vlan)        | # no ip ?                                                                            |  |
|              | (config-if-vlan)        | # do ?                                                                               |  |
|              | clear                   | Reset functions                                                                      |  |
|              | configure               | Enter configuration mode                                                             |  |
|              | сору                    | Restore system configuration                                                         |  |
|              | debug                   | Enter debug mode                                                                     |  |
|              | end                     | end                                                                                  |  |
|              | firmware                | firmware                                                                             |  |
|              | history                 | Display the current session's command line history                                   |  |
|              | ping                    | Send ICMP frame to network host to verify network connectivity and host availability |  |
|              | reload                  | Reload system                                                                        |  |
|              | show                    | Show running system information                                                      |  |

Mode: Interface Config mode. Example: (config-if-vlan)# ip address 192.168.90.27 255.255.255.0 192.168.90.1 (config-if-vlan)# do show vlan VLAN Name Status Ports \_ \_ \_ \_ \_ \_ \_ \_ 1 Active Gi 1/1 1/2 1/3 1/5 10 Active 300 Active Gi 1/4 (config-if-vlan)# PLM SESPM-PD 1(config-if-vlan)# ip <tab> address arp dhcp igmp verify PLM SESPM-PD 1(config-if-vlan)# ip dhcp PLM SESPM-PD 1(config-if-vlan)# ip igmp PLM SESPM-PD 1(config-if-vlan)# ip verify PLM SESPM-PD 1(config-if-vlan)# ip ? address Set the IP address of a management VLAN interface Address Resolution Protocol arp Dynamic Host Configuration Protocol dhcp ip mode igmp verify verify command (config-if-vlan)# ip arp (config-if-vlan)# ip dhcp (config-if-vlan)# ip igmp (config-if-vlan)# ip verify PLM SESPM-PD 1(config-if-vlan)#

| <b>Command</b> :<br>Description: | logout<br>Logout of the current CLI session. You can hit Enter and log back in again. |
|----------------------------------|---------------------------------------------------------------------------------------|
| Syntax:                          | logout <cr></cr>                                                                      |
| Parameters:                      | None.                                                                                 |
| Mode:                            | Interface Config mode.                                                                |
| Example:                         |                                                                                       |
| SESPM1040-AC                     | PLM 1(config-if-1/3)# logout                                                          |
| Debian GNU/Li                    | inux 9                                                                                |
| <cr></cr>                        |                                                                                       |
| SESPM1040-541                    | L-LT login:                                                                           |

| Command:     | no                                                                                       |                                                                                                    |
|--------------|------------------------------------------------------------------------------------------|----------------------------------------------------------------------------------------------------|
| Description: | Negate a comr<br>used to disable<br>function or to d                                     | nand or set its defaults. Most Config mode commands have a no form, generally<br>a function. Use the command without the no keyword to re-enable a disabled<br>enable a function that is disabled by default.                                                                                                    |
|              | Config mode of<br>the default val<br>form has the sa<br>enabled by def<br>form of the co | ommands also can have a default form, which returns the command settings to<br>ues. Most commands are disabled by default, so in these cases using the default<br>ame result as using the no form of the command. Some commands however are<br>fault and have parameters set to certain default values. In such cases, the default<br>mmand enables the command and sets the parameters to their default values. |
| Syntax:      | <b>no</b> < autoneg                                                                      | shutdown>                                                                                                    |
| Parameters:  | autoneg                                                                                  | Clear port auto-negotiation                                                                                                    |
|              | shutdown                                                                                 | Shutdown of the interface                                                                                                    |
| Mode:        | Interface Confi                                                                          | ig mode.                                                                                                    |
| Example:     |                                                                                          |                                                                                                    |
| SESPM1040(co | nfig-if-1/2)#                                                                            | no autoneg                                                                                                    |
| SESPM1040(co | nfig-if-1/2)#                                                                            | no shutdown                                                                                                    |
| Port 2 up    |                                                                                          |                                                                                                    |
| SESPM1040(co | nfig-if-1/2)#                                                                            |                                                                                                    |

Command: poe

*Description*: See the PoE Commands section on page 105.

| Command:                   | pvlan                                                    |
|----------------------------|----------------------------------------------------------|
| Description:               | list of PVLANs. Configure Private VLAN for an interface. |
| Syntax:                    | <b>pvlan</b> <pvlan instance="" number=""></pvlan>       |
| Parameters:                | 1-6 pvlan (16)<br><cr></cr>                              |
| Mode:                      | Interface Config mode.                                   |
| Example:                   |                                                          |
| SESPM1040(co               | nfig-if-1/3)# pvlan ?                                    |
| 1-6 pvlan                  | (16)                                                     |
| SESPM1040(con<br><cr></cr> | nfig-if-1/3)# <b>pvlan 1 ?</b>                           |
| SESPM1040(co               | nfig-if-1/3)# <b>pvlan 1</b>                             |
| SESPM1040(co               | nfig-if-1/3)# <b>pvlan 2</b>                             |
| SESPM1040(co               | nfig-if-1/3)# <b>pvlan 3</b>                             |
| SESPM1040(co               | nfig-if-1/3)# <b>pvlan 4</b>                             |
| SESPM1040(co               | nfig-if-1/3)# <b>pvlan 5</b>                             |
| SESPM1040(co               | nfig-if-1/3)# <b>pvlan 6</b>                             |
| SESPM1040(co               | nfig-if-1/3)# <b>pvlan 1</b>                             |
| SESPM1040(co               | nfig-if-1/3)# pvlan 7                                    |
| Syntax error               | : Illegal parameter                                      |
| SESPM1040(co               | ntig-it-1/3)# <b>pvian 7</b>                             |
|                            |                                                          |
| Command:                   | shutdown                                                 |
| Description:               | Shutdown the interface.                                  |

Syntax: shutdown <cr>

Parameters: None.

Mode: Interface Config mode.

Example:

SESPM1040(config-if-1/5)# shutdown

<cr>

SESPM1040(config-if-1/5)#

| speed   |  |
|---------|--|
|         |  |
| s_FDX > |  |
|         |  |
|         |  |
|         |  |
|         |  |
|         |  |
|         |  |
|         |  |
|         |  |
|         |  |
|         |  |
|         |  |
|         |  |
|         |  |
|         |  |
|         |  |
|         |  |
|         |  |
|         |  |
|         |  |
|         |  |

| Example |
|---------|
|---------|

| <pre>SESPM1040(config-if-1/5)# statistics Port 5 statistics:</pre> |          |
|--------------------------------------------------------------------|----------|
|                                                                    |          |
| Rx Packets:                                                        | 797047   |
| Tx Packets:                                                        | 6887     |
| Rx Octets:                                                         | 68020037 |
| Tx Octets:                                                         | 1924058  |
| Rx Errors:                                                         | 0        |
| Tx Errors:                                                         | 0        |
| Rx Drops:                                                          | 0        |
| Tx Drops:                                                          | 0        |
| SESPM1040(config-if-1                                              | ./5)#    |

| Command:                                                                                                    | status                                                                                                    |
|----------------------------------------------------------------------------------------------------|----------------------------------------------------------------------------------------------------|
| Description:                                                                                                    | Get port status.                                                                                                    |
| Syntax:                                                                                                    | status <cr></cr>                                                                                                    |
| Parameters:                                                                                                    | None.                                                                                                    |
| Mode:                                                                                                    | Interface Config mode.                                                                                                    |
| Example:<br>SESPM1040(cor<br>Port 3 config                                                                                                    | nfig-if-1/3)# <b>status</b><br>guration:                                                                                                    |
| Link State:<br>Speed:<br>Duplex:<br>AutoCross Moc<br>Connector Typ<br>Auto Negotiat<br>Force Speed:<br>Force Duplex:<br>Description:<br>SESPM1040(cor<br>SESPM1040(cor<br>Port 5 config | up<br>100Mbps<br>full<br>de: autoCross<br>pe: RJ-45<br>tion: enable<br>100Mbps<br>: full<br>nfig-if-1/3)#<br>nfig-if-1/5)# status<br>guration:                      |
| Link State:<br>Speed:<br>Duplex:<br>AutoCross Mod<br>Connector Typ<br>Auto Negotiat<br>Force Speed:<br>Force Duplex:<br>Description:<br>SESPM1040(cor<br>Port 6 config                  | up<br>1Gbps<br>full<br>de: autoCross<br>pe: RJ-45<br>tion: enable<br>auto<br>: full<br>PoE uplink from<br>nfig-if-1/5)#<br>nfig-if-1/6)# <b>status</b><br>guration: |
| Link State:<br>Speed:<br>Duplex:<br>AutoCross Moo<br>Connector Typ<br>Auto Negotiat<br>Force Speed:<br>Force Duplex:<br>Description:                                                    | down<br>1Gbps<br>full<br>de: autoCross<br>pe: RJ-45<br>tion: enable<br>auto<br>: half                                                                               |

## Command: switchport

*Description*: Enter and set switchport VLAN mode. Allow vlan expression list 1,100,200-205.Note: Range checking of the VLAN IDs is not yet present. A number larger than 4095 will be map/truncated to the 0-4095 range and will be used in the back end. If you wind up with a VLAN ID > 4095, it can be removed by using a negation command (no ....) with the same too-large number.

Syntax: switchport <access | trunk | Vlan>

| Parameters: | access               | Set access mode for a port |  |
|-------------|----------------------|----------------------------|--|
|             | trunk                | Set trunk mode for a port. |  |
|             | vlan                 | Set trunk mode for a port. |  |
|             | vlan expression list | 1,100,200-205 vlanid       |  |
|             | <cr></cr>            |                            |  |

*Mode:* Interface Config mode.

#### Example 1:

SESPM1040-AC PLM 1(config-if-1/4)# switchport Entering switchport VLAN mode for 1/4 SESPM1040-AC PLM 1(switchport-1/4)# access vlan 10 Set access mode for port 1/4 to VLAN number 10 SESPM1040-AC PLM 1(switchport-1/4)# mode trunk Set port 1/4 to VLAN mode trunk SESPM1040-AC PLM 1(switchport-1/4)# access Set access mode for port 1/4 to VLAN number SESPM1040-AC PLM 1(switchport-1/4)#

SESPM1040-AC PLM 1(switchport-1/6)# mode access Set port 1/6 to VLAN mode access SESPM1040-AC PLM 1(switchport-1/6)#

```
SESPM1040-AC PLM 1(switchport-1/2)# exit
Debian GNU/Linux 9
```

#### SESPM1040-541-LT login:

```
Example 2:
SESPM1040-AC PLM 1(config)# vlan ?
  vlan 1-4094 vlanid (1..4094)
  <cr>
SESPM1040-AC PLM 1(config)# vlan 10 ?
  <cr>
SESPM1040-AC PLM 1(config)# vlan 10
Entered VLAN configure mode for 10
SESPM1040-AC PLM 1(config-vlan)# ?
           Comments
  1
  do
           To run exec commands in config mode
           Exit from interface mode
  end
            Exit from configure mode
  exit
            Display the current session's command line history
  history
            Logout of the current CLI session
  logout
```

```
Negate a command or set its defaults
 no
 show show vlan status
 shutdown Disable the VLAN
     Return to the default mode
 top
SESPM1040-AC PLM 1(config-vlan)#
Example 3:
SESPM1040-AC PLM 1(config)# vlan ?
 vlan 1-4094 vlanid (1..4094)
 <cr>
SESPM1040-AC PLM 1(config)# vlan 10 ?
 <cr>
SESPM1040-AC PLM 1(config)# vlan 10
Entered VLAN configure mode for 10
SESPM1040-AC PLM 1(config-vlan)# show status
Show VLAN status for 10
SESPM1040-AC PLM 1(config-vlan)#
SESPM1040-AC PLM 1(config-vlan)# show
      Name
                    Status Ports
 VLAN
       ----- -----
------ -
                                       ------
  1
                                     1/1 1/2 1/3 1/4 1/5 1/6
 100
SESPM1040-AC PLM 1(config-vlan)# show status
                          Status
 VLAN
         Name
                                        Ports
100
SESPM1040-AC PLM 1(config-vlan)#
Example 4:
SESPM-PD(config-if-1/6)# switchport trunk vlan 200,300
Syntax error: Illegal parameter
(config-if-1/3)# switchport trunk vlan 10-20
Syntax error: Illegal parameter
(config-if-1/2)# switchport trunk vlan 10
(config-if-1/2)#
```

| Example 5:                                                                 |
|----------------------------------------------------------------------------|
| PLM SESPM-PD 1(config-if-1/1)# switchport trunk ?                          |
| vlan Set up trunk mode for a port.                                         |
| <cr></cr>                                                                  |
|                                                                            |
| PLM SESPM-PD 1(config-if-1/1)# switchport trunk vlan ?                     |
| vlan expression list 1,100,200-205 vlanid                                  |
|                                                                            |
| PLM SESPM-PD 1(config-if-1/1)# switchport trunk vlan 100 ?                 |
| <cr></cr>                                                                  |
|                                                                            |
| PLM SESPM-PD 1(config-if-1/1)# switchport trunk vlan 100                   |
|                                                                            |
| PLM SESPM-PD 1(config-if-1/1)# switchport trunk vlan 100-200               |
| Couldn't set allowed VLANs "100-200" for port "1/1"                        |
| PLM SESPM-PD 1(config-if-1/1)# do show switchport mode GigabitEthernet 1/1 |
| GigabitEthernet 1/1 VLAN Mode: trunk                                       |
| PLM SESPM-PD 1(config-if-1/1)#                                             |
|                                                                            |
| Messages:                                                                  |

error setting ip error setting dhcp mode Syntax error: The command is not completed Couldn't set VLAN id=10 for port "1/4" Set switchport access mode for port 1/5 Couldn't set allowed VLANs "100-200" for port "1/1" Couldn't set VLAN mode=2 for port "1/5"

| Command:     | top                               |  |  |
|--------------|-----------------------------------|--|--|
| Description: | Return to the default mode.       |  |  |
| Syntax:      | top <cr></cr>                     |  |  |
| Parameters:  | None.                             |  |  |
| Mode:        | Interface Config mode.            |  |  |
| Example:     |                                   |  |  |
| SESPM1040-AC | PLM 1(switchport-1/4)# <b>top</b> |  |  |
| SESPM1040-AC | PLM 1#                            |  |  |
| SESPM1040-AC | PLM 1(config)# <b>top</b>         |  |  |
| SESPM1040-AC | PLM 1#                            |  |  |
|              |                                   |  |  |

| Command:                                 | trunk                                  |
|------------------------------------------|----------------------------------------|
| Description:                             | trunk mode commands                    |
| Syntax:                                  | trunk <cr></cr>                        |
| Parameters:                              | None.                                  |
| Mode:                                    | Interface Config mode.                 |
| Example:                                 |                                        |
| (config-if-1,<br><cr></cr>               | (5)# trunk ?                           |
| (config-if-1,<br>trunk trun<br><cr></cr> | /5)# <b>trunk?</b><br>nk mode commands |
| (config-if-1,                            | (5)# trunk                             |
| Set trunk mod                            | de for port 1/5 to VLAN number         |
| (config-if-1,                            | /5)# trunk 3                           |
| Syntax error                             | : Illegal command line                 |
| (config-if-1,<br><cr></cr>               | (5)# <b>trunk ?</b>                    |
| (config-if-1,                            | (5)# trunk?                            |
| Set trunk mod                            | de for port 1/5 to VLAN number         |
| (config-if-1,                            | /5)#                                   |

# **BLE Commands**

Bluetooth Low Energy (BLE) allows remote access to alarm information or to read or change equipment settings without requiring physical access using ladders or scissor lifts.

BLE session timeout: within a minute of inactivity the CLI session will be logged out and BLE connection dropped.

**Note** that there are BLE commands in Exec mode and Config mode.

| Command:                                                                                                    | show ble                                                                                                    |  |  |
|----------------------------------------------------------------------------------------------------|----------------------------------------------------------------------------------------------------|--|--|
| Description:                                                                                                    | Display the current BLE MAC address or BLE software version.                                                                     |  |  |
| Syntax :                                                                                                    | show ble < broadcast   connection   mac   version>                                                                               |  |  |
| Parameters:                                                                                                    | broadcastBLE broadcast state (Enabled or Disabled)connectionBLE software connectionmacBLE mac addressversionBLE software version |  |  |
| Mode:                                                                                                    | Exec mode.                                                                                                    |  |  |
| Example:                                                                                                    |                                                                                                    |  |  |
| SESPM1040-AC PLM 1# show ble broadcast<br>BLE Broadcast State: Enabled<br>SESPM1040-AC PLM 1# show ble connection<br>BLE Connection: Disconnected<br>SESPM1040-AC PLM 1# show ble version<br>BLE Version: 1.0.4<br>SESPM1040-AC PLM 1# |                                                                                                    |  |  |
| # show ble br                                                                                                    | roadcast                                                                                                    |  |  |
| BLE Broadcast State: Enabled<br># show ble connection<br>BLE Connection: Disconnected<br># show ble mac<br>90:FD:9F:60:CC:46<br># show ble version<br>BLE Version: 1.0.4                                                               |                                                                                                    |  |  |

#

| Command:                        | configure ble                                                      |                                                          |  |
|---------------------------------|--------------------------------------------------------------------|----------------------------------------------------------|--|
| Description:                    | Configure BLE parameters.                                          |                                                          |  |
| Syntax :                        | ble <broadcast< td=""><td>  disconnect   end&gt;</td></broadcast<> | disconnect   end>                                        |  |
| Parameters:                     | broadcast ble broadcast                                            |                                                          |  |
|                                 | disconnect                                                         | ble disconnect                                           |  |
|                                 | end                                                                | ble end                                                  |  |
|                                 | select                                                             | broadcast (enable/disable)                               |  |
| Mode:                           | Config mode.                                                       |                                                          |  |
| Example:                        |                                                                    |                                                          |  |
| # show ble br                   | roadcast                                                           |                                                          |  |
| BLE Broadcast                   | State: Enabl                                                       | led                                                      |  |
| # show ble co                   | onnection                                                          |                                                          |  |
| BLE Connectio                   | on: Disconnect                                                     | cea                                                      |  |
|                                 | C·46                                                               |                                                          |  |
| <pre># show ble ve</pre>        | ersion                                                             |                                                          |  |
| BLE Version:                    | 1.0.4                                                              |                                                          |  |
|                                 |                                                                    |                                                          |  |
| (config)# ble                   | e broadcast en                                                     | nable                                                    |  |
| (config)# ble                   | e disconnect                                                       |                                                          |  |
| disconnect BLE 1.0              |                                                                    |                                                          |  |
| error- opening /dev/ttyS1       |                                                                    |                                                          |  |
| (config)# ble                   | e end                                                              |                                                          |  |
| /tmp/klish.fi                   | 1+0.30519.9XU9                                                     | Jqk: 1: /tmp/klish.tito.30519.9XU9qk: ble-end: not tound |  |
| (config)# do show ble broadcast |                                                                    |                                                          |  |
| BLE Broadcast State: Enabled    |                                                                    |                                                          |  |
| BLE Connection: Disconnected    |                                                                    |                                                          |  |
| (config)# do show ble mac       |                                                                    |                                                          |  |
| 90:FD:9F:60:CC:46               |                                                                    |                                                          |  |
| (config)# do show ble version   |                                                                    |                                                          |  |
| BLE Version: 1.0.4              |                                                                    |                                                          |  |
|                                 |                                                                    |                                                          |  |
| (config)#                       |                                                                    |                                                          |  |

# BLE Messages:

syslog (LOG\_NOTICE) *BLE Disconnect trap* syslog (LOG\_NOTICE) *BLE Connect trap BLE Trap sent...\n ble-end: not found* 

# **PoE Commands**

Commands for configuring Power over Ethernet and Passive PoE. **Note** that there are commands for configuring PoE in Exec mode, Config mode and Interface Config mode. Also, be aware that not all PoE commands are available for Passive PoE operation (e.g., APR and PoE Scheduling are not available with Passive PoE).

# Exec mode:

| Display PoE APR settings (auto power reset)             |
|---------------------------------------------------------|
| Display PoE (Power Over Ethernet) config for the switch |
| Display PoE Input                                       |
| Display Passive PoE Information                         |
| Display poe scheduling profile name                     |
| Display schedule list                                   |
| Display PoE service status for the switch               |
| Display PoE status for the switch                       |
|                                                         |

# Config mode:

| passive  | Passive PoE commands    |
|----------|-------------------------|
| schedule | PoE schedule management |

# Interface Config mode:

| apr      | Set poe options |
|----------|-----------------|
| maxpower | poe maxpower    |
| mode     | poe mode        |
| opermode | poe opermode    |
| priority | poe priority    |
| schedule | poe schedule    |

| Command:     | show poe                                                                                                    |                                                                                                    |  |
|--------------|----------------------------------------------------------------------------------------------------|----------------------------------------------------------------------------------------------------|--|
| Description: | Display PoE (Power over Ethernet) parameters.                                                                                   |                                                                                                    |  |
| Mode:        | Exec mode.                                                                                                    |                                                                                                    |  |
| Syntax :     | show poe <apr config="" input="" opermode="" passive="" profile="" schedule="" status=""  =""></apr>                            |                                                                                                    |  |
| Parameters:  | apr<br>config<br>input<br>passive<br>status<br>profile<br>schedule<br>service<br>status<br>1/1-4<br>id<br>1-16<br>port<br>ports | r   config   opermode   profile   input   passive status schedule   statu<br>Display PoE APR settings (auto power reset)<br>Display PoE (Power Over Ethernet) config for the switch<br>PoE Input<br>Passive PoE passive Information<br>Display the current PoE Passive operating status<br>Display poe scheduling profile name<br>schedule list<br>Display PoE service status for the switch<br>Display PoE service status for the switch<br>Display PoE status for the switch (see "All PoE Port Status" below)<br>PoE ports (1/1-4)<br>Profile id<br>Profile id (116) (116)<br>Display PoE status for one switch port<br>Display PoE status for all switch port |  |

Example:

SESPM1040# show poe apr Port Ping Check Ping IP Address Interval Retry Failure Action \_\_\_\_\_ 

 1
 enable
 192.168.1.30
 30
 3
 Reset and Log & Trap

 2
 enable
 192.168.1.40
 30
 3
 Log & Trap

 3
 enable
 192.168.1.30
 30
 3
 Reset and Log & Trap

 4
 enable
 192.168.1.50
 30
 3
 Log & Trap

 SESPM1040# show poe profile id 1 Profile 1 Name: profile1 SESPM1040# show poe schedule Profile: 1 saturday 09:00 reset SESPM1040# show poe config port 1/4 Port configuration SESPM1040# configure terminal SESPM1040(config)# interface GigabitEthernet 1/4 SESPM1040(config-if-1/4)# poe opermode ? Operation Mode opermode (bt\_90w/bt\_60w/bt\_30w/bt\_15w/bt\_90w\_legacy/bt\_60w\_legacy/bt\_30w\_legacy/bt\_15w\_legacy/bt\_90w poh\_legacy/at\_type2\_60w\_legacy/at\_type3\_cdp\_60w\_legacy/bt\_90w\_legacy\_2p\_45w) SESPM1040(config-if-1/4)# poe opermode bt\_30w\_legacy **Operation Mode** opermode ?(bt\_90w/bt\_60w/bt\_30w/bt\_15w/bt\_90w\_legacy/bt\_60w\_legacy/bt\_30w\_legacy/bt\_15w\_leg acy/bt\_90w\_poh\_legacy/at\_type2\_60w\_legacy/at\_type3\_cdp\_60w\_legacy/bt\_90w\_legacy\_2p\_45w) SESPM1040(config-if-1/4)# do show poe config ports Port configuration -----mode priority opermode Enabled Critical bt\_90w Enabled High bt\_90w Enabled Low bt\_90w port max power 1 90 2 90 3 90 Enabled Low 90 bt\_90w 4 # show poe status \_ \_ \_ \_ \_ \_ \_ \_ \_ \_ \_ \_ \_ \_ PD Power Power Power Current Port Port Port Class Requested Allocated Used Used Priority Status \_\_\_\_\_ ------0.000 0.000 0.000 0.000 Low Port Off (User configured) 4.000 4.000 1.000 0.019 Critical PD Detected (2-Pair, IEEE \_ 1 1 2 802.3af/at) 4.000 4.000 1.000 0.018 High PD Detected (2-Pair, IEEE 3 1 802.3af/at) 90.000 2.600 0.048 4 8 90.000 Low PD Detected (4-Pair, IEEE 802.3bt Single Signature) # show poe service Service Config Status . . . . . . . . . . . . . . . . . . . . Port: 1 APR Disabled Off Scheduler Disabled Off Port Power Monitor Enabled Monitoring PSU Temperature Monitor Enabled Monitoring - PSU temperature: 42.5C

|                                                                                                    | Total Power Monitor<br>PoE State                                                                       | Enabled<br>-                                               | Monitoring<br>On                                           | - 0.0W                       |       |
|----------------------------------------------------------------------------------------------------|----------------------------------------------------------------------------------------------------|------------------------------------------------------------|------------------------------------------------------------|------------------------------|-------|
| Port:<br>PSU                                                                                                    | 2<br>APR<br>Scheduler<br>Port Power Monitor<br>Temperature Monitor<br>Total Power Monitor<br>PoE State | Disabled<br>Disabled<br>Enabled<br>Enabled<br>Enabled<br>- | Off<br>Off<br>Monitoring<br>Monitoring<br>Monitoring<br>On | - PSU temperature:<br>- 1.0W | 42.5C |
| Port:<br>PSU                                                                                                    | 3<br>APR<br>Scheduler<br>Port Power Monitor<br>Temperature Monitor<br>Total Power Monitor<br>PoE State | Disabled<br>Disabled<br>Enabled<br>Enabled<br>Enabled<br>- | Off<br>Off<br>Monitoring<br>Monitoring<br>Monitoring<br>On | - PSU temperature:<br>- 1.0W | 42.5C |
| Port:<br>PSU                                                                                                    | 4<br>APR<br>Scheduler<br>Port Power Monitor<br>Temperature Monitor<br>Total Power Monitor<br>PoE State | Disabled<br>Disabled<br>Enabled<br>Enabled<br>Enabled      | Off<br>Off<br>Monitoring<br>Monitoring<br>Monitoring<br>On | - PSU temperature:<br>- 3.1W | 42.5C |
| SESPM1040#<br>SESPM1040# show poe input<br>Auxiliary Power: 4.839W<br>POE Input Power Requested: 72.000W<br>POE Input Power Allocated: 72.000W<br>PSE Power Available: 62.161W<br>SESPM1040#                                                                                                    |                                                                                                    |                                                            |                                                            |                              |       |
| <pre># show poe passive status Passive PoE Config: Disabled Passive PoE Overload State: Disabled Passive PoE Status: Passive PoE overload unknown status -1 Passive PoE Underload Config: Disabled Passive PoE Underload State: Disabled Passive PoE Underload Status: Underload Protection is Disabled Passive PoE Power: 0.000W Passive PoE Device Power: 0.000W Passive PoE Input Voltage: 0.000W #</pre> |                                                                                                    |                                                            |                                                            |                              |       |

# Messages:

No scheduled tasks displays if no PoE Schedule tasks are configured. ARP Status: APR Failure - PoE Off, Discovery failed after 20 minutes, please verify configuration

# All PoE Port Status

| Port Status                                                             | Description                                                                                                    |  |  |
|-------------------------------------------------------------------------|----------------------------------------------------------------------------------------------------|--|--|
| Port Off (Mains Voltage above Max Voltage<br>Limit)                     | Mains voltage is higher than Max Voltage limit.                                                                                                    |  |  |
| Port Off (Insufficient Mains Voltage)                                   | Mains voltage is lower than Min Voltage limit.                                                                                                    |  |  |
| Port Off (Disable all ports HW pin set,<br>please power cycle)          | Hardware pin disabled all ports. If power cycling does not clear this condition, contact Technical Support.                                                              |  |  |
| Port Off (non-existent port, please power cycle)                        | This condition should not occur. If power cycling does not clear this condition, contact Technical Support.                                                              |  |  |
| Undefined port (please power cycle)                                     | Internal port mapping error. If power cycling does not clear this condition, contact Technical Support.                                                                  |  |  |
| Port Off (Internal HW fault)                                            | Internal port not responding. If power cycling does not clear this condition, contact Technical Support.                                                                 |  |  |
| Port Off (User configured)                                              | Check PoE Service Status to see why port is off. You may have turned off PoE power via CLI, Web UI, or the Switch Manager Mobile App.                                    |  |  |
| Port Off Momentarily (Detection in process)                             | Classification is in progress.                                                                                                    |  |  |
| Port Off (non-802.3AF/AT PD detected)                                   | Non-standard PD is connected to this port.                                                                                                    |  |  |
| Port Off (Underload)                                                    | Underload state according to 802.3AF/AT (current is below Imin).                                                                                                    |  |  |
| Port Off (Overload)                                                     | Overload state according to 802.3AF/AT (current is above lcut).                                                                                                    |  |  |
| Port Off (Power budget exceeded)                                        | Internal Power Management disabled port due to insufficient power.                                                                                                    |  |  |
| Port Off Momentarily (Configuration change in progress)                 | Port configuration or Operation Mode were changed and port is classifying.                                                                                               |  |  |
| Port Off (Port receiving voltage, check remote device)                  | Port is off due to external source applying power.                                                                                                    |  |  |
| Port Off (Improper capacitor, short or non-<br>PD detected)             | Improper capacitor value or short on attached PD.                                                                                                    |  |  |
| Port Off (Discharged load)                                              | Other port is receiving voltage and causing this port to power off.                                                                                                    |  |  |
| Port Off (Short detected)                                               | Short detected in PD                                                                                                    |  |  |
| Port Off (Over temperature at Port)                                     | Port temperature protection mechanism was activated.                                                                                                    |  |  |
| Port Off (Over temperature at PSE)                                      | PSE internal die temperature above safe operating limit.                                                                                                    |  |  |
| Unknown Device                                                          | Currently not used.                                                                                                    |  |  |
| Power Denied (Power management:<br>calculated power > power limit)      | Calculated power exceeds power limit.                                                                                                    |  |  |
| Power Denied (Port requested more power than user-configuration allows) | PD requested more power than user predefined power value.                                                                                                    |  |  |
| Power Denied (Port requested more power than available)                 | PD requested more power than port is capable of providing (ex: PoH PD over M device port).                                                                               |  |  |
| Port Off (Illegal Class detected)                                       | PD class is illegal.                                                                                                    |  |  |
| Port Off Post-Crash<br>(Overload/Underload/Short detected)              | Port off due to SESPM crash. If power cycling does not clear this<br>condition, contact support.                                                                         |  |  |
| Port Off Post-Crash                                                     | Port off due to SESPM crash, internal configuration set to forced off after crash. Ports are not configured in this manner, please contact support if this error occurs. |  |  |
| Port Off Post-Crash (Previously not providing power)                    | Port off due to SESPM crash. If power cycling does not clear this condition, contact support.                                                                            |  |  |
| Force Power Crash Error                                                 | SESPM crashed while port was in Forced power mode.                                                                                                    |  |  |
| Port Off (During recovery, Underload detected)                          | During crash recovery, port was disabled due to UDL. If power cycling does not clear this condition, contact support.                                                    |  |  |
| Port Off (During recovery, PG Event)                              | During crash recovery, port was disabled due to PG event. If power cycling does not clear this condition, contact support. |
|-------------------------------------------------------------------|----------------------------------------------------------------------------------------------------|
| PD Detected (2-Pair non-IEEE on 2-Pair port)                      | Non-IEEE PD detected in BT 2P mode.                                                                                        |
| PD Detected (2-Pair IEEE 802.3bt on 2-Pair port)                  | Detected compliant PD in BT 2P mode.                                                                                       |
| PD Detected (2-Pair only, non-IEEE)                               | Signature failure on 2P (out of 4P), only powering on 2P.                                                                  |
| PD Detected (2-Pair, non-IEEE)                                    | Non-IEEE PD detected in BT 4P mode, only powering on 2P.                                                                   |
| PD Detected (4-Pair, non-IEEE)                                    | Non-IEEE PD detected in BT 4P mode, powering on 4P.                                                                        |
| PD Detected (2-Pair, IEEE 802.3af/at)                             | SSPD detected in 4P mode, operating in 2P because Class <= 4.                                                              |
| PD Detected (4-Pair, IEEE 802.3bt Single<br>Signature)            | SSPD detected in 4P mode, operating in 4P because Class > 4.                                                               |
| PD Detected (2-Pair, IEEE 802.3bt Dual<br>Signature in 1st phase) | DSPD detected in 4P mode, operating in 2P due to 4P candidate validation in two cycles.                                    |
| PD Detected (2-Pair, IEEE 802.3bt Dual<br>Signature)              | DSPD detected in 4P mode, operating in 2P.                                                                                 |
| PD Detected (4-Pair, IEEE 802.3bt Dual Signature)                 | DSPD detected in 4P mode, operating in 4P.                                                                                 |
| Power Forced On (2-Pair, BT)                                      | Delivering forced power in 2P mode.                                                                                        |
| Power Forced On (4-Pair, BT)                                      | Delivering forced power in 4P mode.                                                                                        |
| Power Forced (Error, BT)                                          | In Forced power mode, at least 2P stopped delivering power due to error.                                                   |
| No PD Detected, Connection check error                            | Invalid connection check signature detected in 4P mode.                                                                    |
| No PD Detected, Open                                              | Port is not connected.                                                                                                    |

**SSPD** = Series Surge Protection Device

**DSPD** = Data Series Surge Protection Device

### *Command*: **poe apr**

- Description: Set PoE Auto Power Reset (APR) parameters. This command lets you enable and configure a ping check of connected powered devices. The Auto Power Reset feature provides savings by allowing connected powered devices to be remotely monitored and reset (rebooted) in the event they become unresponsive, eliminating the need to dispatch technicians for simple power issues.
- *Mode:* Interface Config mode.

Syntax : poe apr <failure | interval | ip | ping-check | retries>

| Parameters: | failure        | poe apr retries                       |
|-------------|----------------|---------------------------------------|
|             | interval       | poe apr interval                      |
|             | ip             | poe apr IP                            |
|             | ping-check     | poe ping check                        |
|             | retries        | poe apr retries                       |
|             | 10-99          | apr interval (1100)                   |
|             | A.B.C.D        | apr ip                                |
|             | enable         | enable ping check subcommand          |
|             | disable        | disable ping check subcommand         |
|             | 1-5            | apr retries (15)                      |
|             | failure action | failure action (LogTrap/ResetLogTrap) |
|             |                |                                       |

#### Example:

```
SESPM1040(config-if-1/3)# poe apr interval 20
SESPM1040(config-if-1/3)# poe apr retries 4
SESPM1040(config-if-1/3)# poe apr failure LogTrap
SESPM1040(config-if-1/3)# poe apr ping-check enable
SESPM1040(config-if-1/3)# poe apr ip 192.168.1.100
# show poe status
                      Power
            Power
                               Power Current Port
      PD
                                                       Port
      Class Requested Allocated Used
                                      Used Priority
Port
                                                      Status
- -
              0.000 0.000
                                        0.000 Low
                               0.000
                                                       Port Off (User configured)
1
      -
2
      1
              4.000
                       4.000
                                1.000
                                        0.019 Critical PD Detected (2-Pair, IEEE
802.3af/at)
              4.000
                    4.000
                                1.000
                                        0.018
                                                       PD Detected (2-Pair, IEEE
3
      1
                                               High
802.3af/at)
                                                       PD Detected (4-Pair, IEEE 802.3bt
      8
             90.000
                       90.000
                                2.600
                                        0.048
                                               Low
4
Single Signature)
# show poe config port 1/1
Port configuration
port
           1
           Disabled
mode
priority
           Low
opermode
           bt_60w
max power
           90
# show poe config port 1/2
Port configuration
  ------
```

| port          | 2              |
|---------------|----------------|
| mode          | Enabled        |
| priority      | Critical       |
| opermode      | bt_90w         |
| max power     | 90             |
| # show poe co | onfig port 1/3 |
|               |                |
| Port configur | ration         |
|               |                |
| port          | 3              |
| mode          | Enabled        |
| priority      | High           |
| opermode      | bt_90w         |
| max power     | 90             |
| #             |                |

| Command:            | poe maxpower                                    |                                                     |
|---------------------|-------------------------------------------------|-----------------------------------------------------|
| Description:        | Set maximum PoE power for a specific interface. |                                                     |
| Mode:               | Interface Config mode.                          |                                                     |
| Syntax:             | poe maxpower                                    | <maximum in="" power="" td="" watts)<=""></maximum> |
| Parameters:         | 0-90                                            | maxpower (090 W)                                    |
| Example:            |                                                 |                                                     |
| SESPM1040(cor       | nfig-if-1/1)#                                   | poe maxpower                                        |
| 0-90 maxpower (090) |                                                 |                                                     |

SESPM1040(config-if-1/1)# poe maxpower 90
SESPM1040(config-if-1/1)#

| Command:      | poe mode                                                                                                    |  |  |
|---------------|----------------------------------------------------------------------------------------------------|--|--|
| Description:  | Set the PoE mode of operation for a specified interface.                                                                                                    |  |  |
| Mode:         | Interface Config mode.                                                                                                    |  |  |
| Syntax:       | <b>poe</b> mode < enable/disable/force>                                                                                                    |  |  |
| Parameters:   | Disable, Enable, Force privilege (enabled/disabled/force). In Force mode, the switch port will power up the linked PD without any detect/negotiate mechanism (PD limited to 30W). |  |  |
|               | When the port changes to Force mode, the port's PoE LED will light immediately. Select Force mode for devices that do <u>not</u> do PoE negotiation (e.g., for a PoE DSRC RSU).   |  |  |
|               | Note: Only connect PDs which support a power input of 48~56V to prevent damage to PDs.                                                                                            |  |  |
| Example:      |                                                                                                    |  |  |
| SESPM1040(cor | nfig-if-1/3)# poe mode enable                                                                                                    |  |  |
| SESPM1040(cor | nfig-if-1/3)# poe mode disable                                                                                                    |  |  |
| SESPM1040(cor | nfig-if-1/3)# poe mode force                                                                                                    |  |  |

SESPM1040(config-if-1/3)#

### *Command*: poe opermode

*Description*: Configure PoE port Operation Mode for ports 1-4. See "Operation Mode Details" below for more information. Note: the default Operation Mode is IEEE 802.3bt 90W but the switch should recognize other IEEE 802.3 devices. If the device to be powered is not recognized, it may be a non-standard device and you may need to manually change the Operation Mode to the correct mode.

*Mode:* Interface Config mode.

Syntax: opermode <mode>

(bt\_90w/bt\_60w/bt\_30w/bt\_15w/bt\_90w\_legacy/bt\_60w\_legacy/bt\_30w\_legacy/bt\_15w\_legacy/bt\_90w\_poh \_legacy/at\_type2\_60w\_legacy/at\_type3\_cdp\_60w\_legacy/bt\_90w\_legacy\_2p\_45w)

| Parameters:             |                                                                         |
|-------------------------|-------------------------------------------------------------------------|
| bt_90w                  | IEEE 802.3bt 90 Watts (default FW v3.0.0 and after)                     |
| bt_60w                  | IEEE 802.3bt 60 Watts (default before FW v3.0.0)                        |
| bt_30w                  | IEEE 802.3bt 30 Watts                                                   |
| bt_15w                  | IEEE 802.3bt 15 Watts                                                   |
| bt_90w_legacy           | IEEE 802.3bt 90 Watts – Legacy device support                           |
| bt_60w_legacy           | IEEE 802.3bt 60 Watts – Legacy device support                           |
| bt_30w_legacy           | IEEE 802.3bt 30 Watts - Legacy device support                           |
| bt_15w_legacy           | IEEE 802.3bt 15 Watts – Legacy device support                           |
| bt_90w_poh_legacy       | IEEE 802.3bt 90 Watts Power over HDBaseT - Legacy device support        |
| at_type2_60w_legacy     | IEEE 802.3at Type 2 60 Watts – Legacy device support                    |
| at_type3_cdp_60w_legacy | IEEE 802.3at Type 3 60 Watts – <u>Cisco CDP</u> – Legacy device support |
| bt 90w legacy 2p 45w    | IEEE 802.3bt at 90 Watts – 2-Pair 45 Watts– Legacy device support       |

Example:

| <pre>SESPM1040(config-if-1/1)# do show poe config port 1/1</pre> |                                   |  |  |
|------------------------------------------------------------------|-----------------------------------|--|--|
| Port configur                                                    | ration                            |  |  |
| port                                                             | 1                                 |  |  |
| mode                                                             | Enabled                           |  |  |
| priority                                                         | low                               |  |  |
| max power                                                        | 90                                |  |  |
| SESPM1040(cor                                                    | nfig-if-1/1)# poe opermode bt_60w |  |  |
| <pre>SESPM1040(config-if-1/1)# do show poe config port 1/1</pre> |                                   |  |  |
|                                                                  |                                   |  |  |
| Port configur                                                    | ration                            |  |  |
|                                                                  |                                   |  |  |
| port                                                             | 1                                 |  |  |
| mode                                                             | Enabled                           |  |  |
| priority                                                         | low                               |  |  |
| nax power 90                                                     |                                   |  |  |
| SESPM1040(cor                                                    | nfig-if-1/1)#                     |  |  |

### **PoE Operation Mode Details**

**PoE Operation Mode**, set with the poe opermode' CLI command or on the PoE Configuration web page, controls what the port presents to an attached PD. The available modes are:

| Mode                    | 4Pair<br>Compliance             | 4Pair PSE<br>Power<br>Available | 2Pair<br>Compliance                | 2Pair PSE<br>Power<br>Available | Legacy<br>Capacitor<br>Detection | Notes                                                                                          |
|-------------------------|---------------------------------|---------------------------------|------------------------------------|---------------------------------|----------------------------------|------------------------------------------------------------------------------------------------|
| bt_90w                  | Type 4/Class 8                  | 90w                             | Туре 3                             | 30w                             | no                               |                                                                                                |
| bt_60w                  | Type 3/Class 6                  | 60w                             | Туре 3                             | 30w                             | no                               |                                                                                                |
| bt_30w                  | Type 3/Class 4                  | 30w                             | Туре 3                             | 30w                             | no                               |                                                                                                |
| bt_15w                  | Type 3/Class 3                  | 15w                             | Туре 3                             | 15w                             | no                               |                                                                                                |
| bt_90w_legacy           | Type 4/Class 8                  | 90w                             | Туре 3                             | 30w                             | yes                              |                                                                                                |
| bt_60w_legacy           | Type 3/Class 6                  | 60w                             | Туре 3                             | 30w                             | yes                              |                                                                                                |
| bt_30w_legacy           | Type 3/Class 4                  | 30w                             | Туре 3                             | 30w                             | yes                              |                                                                                                |
| bt_15w_legacy           | Type 3/Class 3                  | 15w                             | Туре 3                             | 15w                             | yes                              |                                                                                                |
| bt_90w_poh_legacy       | All Classes +<br>IEEE Detection | 90w                             | All Classes<br>+ IEEE<br>Detection | 45w                             | no                               | 90w/45w PoH like<br>on all classes -<br>does not handle<br>legacy detection -<br>to be renamed |
| at_type2_60w_legacy     | Type 2/Class 6                  | 60w                             | Туре 2                             | 30w                             | yes                              | Type 2 non-<br>standard BT with<br>special AT<br>behavior                                      |
| at_type3_cdp_60w_legacy | Type 3/Class 3                  | 60w                             | Туре 3                             | 30w                             | yes                              | CDP required to<br>activate 4Pair<br>60w, coming in<br>future release                          |
| bt_90w_legacy_2p_45w    | Type 4/Class 8                  | 90w                             | Type<br>3/Class 5                  | 45w                             | yes                              | 2Pair special class<br>5 behavior                                                              |

### CLI Example:

(config-if-1/5)# poe opermode ?

Operation Mode opermode (bt\_90w/bt\_60w/bt\_30w/bt\_15w/bt\_90w\_legacy/bt\_60w\_leg acy/bt\_30w\_legacy/bt\_15w\_legacy/bt\_90w\_poh\_legacy/at\_type2\_60w\_legacy/at\_type3\_c

dp\_60w\_legacy/bt\_90w\_legacy\_2p\_45w)

(config-if-1/5)# poe opermode bt\_60w

(config-if-1/5)#

| Command:      | passive                                                                                                    |  |  |
|---------------|----------------------------------------------------------------------------------------------------|--|--|
| Description:  | 24V Passive PoE Module Commands; see the "SESPM-2P-24V-CP Passive PoE Port Module<br>Option Install Guide".                                                                                                    |  |  |
| Command:      | poe priority                                                                                                    |  |  |
| Description:  | Configure PoE priority for a specified interface.                                                                                                    |  |  |
| Mode:         | Interface Config mode.                                                                                                    |  |  |
| Syntax:       | <b>poe</b> priority < low/high/critical >                                                                                                    |  |  |
| Parameters:   | priority name privilege (low/high/critical). Priority represents the priority of the PD device, or<br>the power priority associated with the PSE type device's port that is sourcing the power.<br>There are three levels of power priority: Critical, High, and Low. If the power priority is not<br>known it is indicated as "Unknown". The default is Low priority. |  |  |
| Example:      |                                                                                                    |  |  |
| SESPM1040(co  | nfig-if-1/2)# poe priority high                                                                                                    |  |  |
| SESPM1040(con | nfig-if-1/2)# poe priority critical                                                                                                    |  |  |

### PoE Port Power Shutdown Order

SESPM1040(config-if-1/2)#

The -AC powered version of the switch is capable of supplying 180W total PoE across all ports, and the -DC powered version of the switch is capable of supplying 240W total PoE across all ports with up to 90W per individual port. The switch should be able to supply 90W to two ports (180W) under all normal circumstances.

It is recommended that Port 1 and Port 3 be used for the most critical devices and set to Critical PoE Port Priority to ensure power remains up on those ports in the event the connected devices attempt to draw too much power.

If the switch exceeds the 180/240W PoE limit, then it will begin to shut power down on ports according to PoE Port Priority settings (Low Priority ports first, then High Priority ports, then Critical Priority ports last). If ports are set to the same priority, then the order of shutdown will be Port  $4 \rightarrow$  Port  $2 \rightarrow$  Port  $3 \rightarrow$  Port 1.

| Configured | PoE Port |        |        |        |
|------------|----------|--------|--------|--------|
| Priority   | Port 1   | Port 2 | Port 3 | Port 4 |
| Low        | 4        | 2      | 3      | 1      |
| High       | 8        | 6      | 7      | 5      |
| Critical   | 12*      | 10     | 11*    | 9      |

### Order of Port Power Shutdown in Case of Overpowering of Connected Devices

For the PoE powered version (-PD), the same priority rules apply, although the maximum total power is 80W.

There are temperature sensors within the switch to monitor the temperature inside the switch. If the power supply within the switch gets too hot, all ports will be shut down regardless of priority. This is to prevent the switch from overheating and causing permanent damage.

| Command:     | poe schedule                                                                                    |  |  |
|--------------|-------------------------------------------------------------------------------------------------|--|--|
| Description: | Configure PoE schedule for a specified interface.                                               |  |  |
| Mode:        | Interface Config mode.                                                                          |  |  |
| Syntax:      | poe schedule < disabled   1   2   3   4   5   6   7   8   9   10   11   12   13   14   15   16> |  |  |
| Parameters:  | Disabled 1-16 privilege (disabled/1/2/3/4/5/6/7/8/9/10/11/12/13/14/15/16)                       |  |  |
| Example:     |                                                                                                 |  |  |
| SESPM1040(co | nfig-if-1/2)# poe schedule disabled                                                             |  |  |
| SESPM1040(co | nfig-if-1/2)# poe schedule 15                                                                   |  |  |
| SESPM1040(co | nfig-if-1/2)# poe schedule disabled                                                             |  |  |
| SESPM1040(co | nfig-if-1/2)#                                                                                   |  |  |

## **NFC Commands**

Commands for configuring Near Field Communications. You can display and set NFC state.

| Command:                                                                                                    | nfc state                                                                            |                              |  |
|----------------------------------------------------------------------------------------------------|--------------------------------------------------------------------------------------|------------------------------|--|
| Description:                                                                                                    | Set NFC state. Enable/disable NFC for a specified interface. The default is enabled. |                              |  |
| Mode:                                                                                                    | Interface Config                                                                     | g mode.                      |  |
| Syntax:                                                                                                    | nfc state <enab< td=""><td>le   disable&gt;</td></enab<>                             | le   disable>                |  |
| Parameters:                                                                                                    | enable<br>disable                                                                    | NFC enabled<br>NFC disabled  |  |
| Example:                                                                                                    |                                                                                      |                              |  |
| SESPM1040(cor<br>state Set                                                                                               | nfig)# <b>nfc ?</b><br>NFC state                                                     |                              |  |
| SESPM1040(cor<br>select NFC                                                                                              | nfig)# <b>nfc st</b> a<br>C state (enabl                                             | a <b>te ?</b><br>le/disable) |  |
| SESPM1040(config)# <b>nfc state enable</b><br>SESPM1040(config)# <b>do show nfc</b><br>NFC Enabled<br>SESPM1040(config)# |                                                                                      |                              |  |
|                                                                                                    |                                                                                      |                              |  |

| Command:      | show nfc           |
|---------------|--------------------|
| Description:  | Display NFC state. |
| Mode:         | Exec mode.         |
| Syntax:       | show nfc <cr></cr> |
| Parameters:   | None.              |
| Example:      |                    |
| SESPM1040# sh | low nfc            |
| NFC Enabled   |                    |
| SESPM1040#    |                    |

## Virtual Cable Test (VCT) Commands

The SESPM1040-541-LT-xx Virtual Cable Tester uses TDR (Time Domain Reflectometry) for remote identification of potential cable malfunctions. VCT detects and reports potential cabling issues such as pair swaps, pair polarity, and excessive skew. It can also detect cable opens, shorts, or impedance mismatch in the cable and report accurately within one meter the distance to the fault.

The CLI displays and tests a single selected port. Note that Link can be lost during the test.

| Commana:     | snow vct                            |             |          |      |  |  |  |  |
|--------------|-------------------------------------|-------------|----------|------|--|--|--|--|
| Description: | Display Virtual Cable Test results. |             |          |      |  |  |  |  |
| Mode:        | Exec mode.                          | Exec mode.  |          |      |  |  |  |  |
| Syntax:      | <b>show</b> vct port (1             | 6)          |          |      |  |  |  |  |
| Parameters:  | port or range of                    | 4, ports (1 | 4-6)     | port |  |  |  |  |
| Example:     |                                     |             |          |      |  |  |  |  |
| SESPM1040-AC | PLM 1# show vo                      | :t 1        |          |      |  |  |  |  |
| Pair         | Status                              | Length      | (meters) |      |  |  |  |  |
| А            | Not Started                         | 0           |          |      |  |  |  |  |
| В            | Not Started                         | 0           |          |      |  |  |  |  |
| С            | Not Started                         | 0           |          |      |  |  |  |  |
| D            | Not Started                         | 0           |          |      |  |  |  |  |
| SESPM1040-AC | C PLM 1# show vo                    | :t 5        |          |      |  |  |  |  |
| Pair         | Status                              | Length      | (meters) |      |  |  |  |  |
| A            | Pair Open                           | 8           |          |      |  |  |  |  |
| В            | Pair Open                           | 8           |          |      |  |  |  |  |
| С            | Pair Open                           | 8           |          |      |  |  |  |  |
| D            | Pair Open                           | 10          |          |      |  |  |  |  |
| SESPM1040-AC | C PLM 1#                            |             |          |      |  |  |  |  |
| PLM SESPM-PD | ) 1# show vct 1                     |             |          |      |  |  |  |  |
| Pair         | Status                              | Length      | (meters) |      |  |  |  |  |
| А            | Not Started                         | 0           |          |      |  |  |  |  |
| В            | Cross Pair Shor                     | rt Ø        |          |      |  |  |  |  |
| С            | Cross Pair Shor                     | rt Ø        |          |      |  |  |  |  |
| Segmentatior | n fault                             |             |          |      |  |  |  |  |
| PLM SESPM-PD | ) 1#                                |             |          |      |  |  |  |  |

| Command:     | vct                    |                |               |
|--------------|------------------------|----------------|---------------|
| Description: | Run Virtual C          | able Test (V   | CT). Use the  |
|              | cannot establ          | ish a link for | a switch co   |
| Mode:        | Config mode.           |                |               |
| Syntax:      | <b>vct</b> < start   p | ort >          |               |
| Parameters:  | start                  | start vct      |               |
|              | 1-6                    | port (16       | )             |
|              | [,-][1-6] [1-6]        | + port or ra   | inge of ports |
| Example:     |                        |                |               |
| (config)# v  | ct start 1-6           |                |               |
| Port 1       |                        |                |               |
| Pair         | Status                 | Length         | (meters)      |
| Α            | Pair Ok                |                |               |
| В            | Pair Ok                | 0              |               |
| С            | Pair Ok                | 0              |               |
| U<br>        | Pair UK                |                |               |
| Port 2       |                        |                |               |
| Pair         | Status                 | Length         | (meters)      |
| Α            | Pair Ok                | 0              |               |
| В            | Pair Ok                | 0              |               |
| C            | Pair Ok                | 0              |               |
|              |                        |                |               |
| Port 3       |                        |                |               |
| Pair         | Status                 | Length         | (meters)      |
| Α            | Pair Ok                | 0              |               |
| В            | Pair Ok                | 0              |               |
| D            | Pair Ok<br>Pair Ok     | 0              |               |
|              |                        |                |               |
| Port 4       | CI - I                 |                |               |
| Pair         | Status                 | Length         | (meters)      |
| A            | Pair Open              | 10             |               |
| B            | Pair Open              | 8              |               |
| D            | Pair Open<br>Pair Open | 9              |               |
|              |                        |                |               |
| Port 5       | CI - I                 |                |               |
| Pair         | Status                 | Length         | (meters)      |
| A            | Pair Open              | 8              |               |
| B            | Pair Open              | 10             |               |
| D            | Pair Open<br>Pair Open | 9              |               |
| Port 6 Not   | present                | 10             |               |
| (config)#    |                        |                |               |

### **Cable Test Results**

| /*               |                            |                |                |              |                |              |                |
|------------------|----------------------------|----------------|----------------|--------------|----------------|--------------|----------------|
| Pair             | Status                     | Length (m      | eters)         |              |                |              |                |
| A<br>B           | Not Started<br>Not Started | 0<br>0         |                |              |                |              |                |
| C<br>D<br>POE++# | Not Started<br>Not Started | 0<br>0         |                |              |                |              |                |
| Port<br>15<br>*/ | Pair A Length<br>OK 30     | A Pair B<br>OK | Length B<br>30 | Pair C<br>OK | Length C<br>30 | Pair D<br>OK | Length D<br>30 |

### Virtual Cable Test Status

Not Started: The Virtual Cable Test has not begun yet.

Same Pair Short: A short circuit was detected within the same pair tested.

Cross Pair Short: A short circuit was detected between the tested pair and an untested pair.

Pair Busy: The Virtual Cable Test was not done because the pair was detected as busy.

**Port**: The Port number tested.

**Pair**: The status of the cable pair tested.

Pair OK: Correctly terminated pair.

Pair Open: Open pair detected.

Pair Short: Shorted pair detected.

Abnormal: incorrect termination detected.

**Short x**: Cross-pair short to pair x detected (where x is pair A, B, C, or D).

**Cross x**: Abnormal cross-pair coupling with pair x detected (where x is pair A, B, C, or D).

Length: The length (in meters) of the cable pair. The resolution is 3 meters.

### **Virtual Cable Test Messages**

Port x Not present subAgent is not ready. Syntax error: Illegal parameter

## **Tamper Detection Commands**

The switch includes tamper detection. A 3-axis linear accelerometer detects if the switch has exceeded user-selected vibration limits, indicating someone may be tampering with the switch or if the switch mount has somehow been compromised.

Tamper detection is turned off by default. The tamper parameters are state (enable/disable) and threshold 1-100 with 1 being the least sensitive (i.e., takes the most impact to cause an event). Tamper detection will generate SNMP traps and syslog entries. Tamper Event Detected is a binary state: True indicates an event was detected; False indicates no event was detected.

| Command:     | tamper                                |                                                                                                    |  |  |  |  |  |
|--------------|---------------------------------------|----------------------------------------------------------------------------------------------------|--|--|--|--|--|
| Description: | Enable, disable,                      | Enable, disable, and configure tamper detection state and threshold parameters.                    |  |  |  |  |  |
| Mode:        | Config mode.                          | Config mode.                                                                                       |  |  |  |  |  |
| Syntax:      | tamper < state  threshold>            |                                                                                                    |  |  |  |  |  |
| Parameters:  | state<br>threshold<br>select<br>1-100 | Tamper Detection State<br>Tamper Detection Threshold<br>state (enable/disable)<br>threshold (1100) |  |  |  |  |  |

Example:

| (config)# do show tamper       |
|--------------------------------|
| Tamper Detection               |
| ·                              |
| Tamper Detection is Enabled    |
| Tamper Detection is Enabled    |
| Threshold 100                  |
| Inresnota = 100                |
| (config)# tamper threshold 88  |
| (config)# do show tamper       |
| Tamper Detection               |
|                                |
| Tamper Detection is Enabled    |
| Tamper Event: False            |
| Threshold = 88                 |
| (config)# tamper state enable  |
| (config)# do show tamper       |
| Tamper Detection               |
|                                |
| Tamper Detection is Enabled    |
| Tamper Event: False            |
| Threshold = 1                  |
| (config)# tamper state disable |
| (config)# do show tamper       |
| Tompon Detection               |
|                                |

### Lantronix

-----

Tamper Detection is Disabled Tamper Event: False Threshold = 1 (config)#

| Command:            | show tamper                        |  |  |  |  |  |
|---------------------|------------------------------------|--|--|--|--|--|
| Description:        | Display tamper detection settings. |  |  |  |  |  |
| Mode:               | Exec mode.                         |  |  |  |  |  |
| Syntax:             | show tamper <cr></cr>              |  |  |  |  |  |
| Parameters:         | None.                              |  |  |  |  |  |
| Example:            |                                    |  |  |  |  |  |
| SESPM1040-AC-       | PLM1# show tamper                  |  |  |  |  |  |
| Tamper Detect       | ion                                |  |  |  |  |  |
|                     |                                    |  |  |  |  |  |
| Tamper Detect       | ion is Disabled                    |  |  |  |  |  |
| Tamper Event: False |                                    |  |  |  |  |  |
| Threshold = 70      |                                    |  |  |  |  |  |
| SESPM1040-AC-PLM1#  |                                    |  |  |  |  |  |

### **Tamper Detection Messages**

Tamper Interrupt Detected.....\n OUT\_Z\_H = %-2d (0x%02X)\n send Tamper trap ...\n"); syslog(LOG\_NOTICE, "Digital IO - Tamper Detected Trap\n Tamper detection interrupt\n Tamper detection interrupt"); // add status reg

Error - pthread\_create() return code: %d\n",iret1); 519 exit(EXIT\_FAILURE); printf("pthread\_create() for thread 1 returns: %d\n Tamper monitor disabled Tamper monitor restarting...\n DEBUGMSGTL(("tamper-demon", "%s:%d more than 1 matching rows.....\n Failed to read configuration value: reg0\n

## **DMI (Diagnostic Monitoring Interface) Commands**

The switch can display electrical and vendor information specific to an SFP module present in an SFP port. DMI values are shown for ports 5 and 6. The switch polls the SFPs every 30 seconds to test for threshold and alarm events. Events detected will cause SNMP traps and syslog entries.

| Command:                                                                                                    | show dmi                                                        |                                                                         |                                                                 |                                                               |                                                                |  |  |  |
|----------------------------------------------------------------------------------------------------|-----------------------------------------------------------------|-------------------------------------------------------------------------|-----------------------------------------------------------------|---------------------------------------------------------------|----------------------------------------------------------------|--|--|--|
| Description:                                                                                                 | Display Diagnostic Monitoring Interface settings.               |                                                                         |                                                                 |                                                               |                                                                |  |  |  |
| Mode:                                                                                                    | Exec mode.                                                      |                                                                         |                                                                 |                                                               |                                                                |  |  |  |
| Syntax:                                                                                                    | show dmi <                                                      | how dmi <cr></cr>                                                       |                                                                 |                                                               |                                                                |  |  |  |
| Parameters:                                                                                                  | None.                                                           |                                                                         |                                                                 |                                                               |                                                                |  |  |  |
| Example:                                                                                                    |                                                                 |                                                                         |                                                                 |                                                               |                                                                |  |  |  |
| # show dmi                                                                                                   |                                                                 |                                                                         |                                                                 |                                                               |                                                                |  |  |  |
| DMI Informati                                                                                                | on - Por                                                        | rt 5                                                                    |                                                                 |                                                               |                                                                |  |  |  |
| Vendor name<br>Vendor PN<br>Vendor Serial<br>Vendor revisi<br>Data Code<br>Vendor revisi<br>Data Code        | Number :<br>on :<br>on :                                        | Transition<br>TN-SFP-SXD<br>8672322<br>0000<br>110908<br>0000<br>110908 |                                                                 |                                                               |                                                                |  |  |  |
| Туре                                                                                                    | Current                                                         | High Alarm<br>Threshold                                                 | Low Alarm<br>Threshold                                          | High Warn<br>Threshold                                        | Low Warn<br>Threshold                                          |  |  |  |
| Temperature(C<br>Voltage(V)<br>Tx Bias(mA)<br>Tx Power(mW)<br>Rx Power(mW)<br>Tx Power(dBm)<br>Rx Power(dBm) | ) +45.8<br>3.2704<br>8.2<br>0.2232<br>0.0008<br>-6.56<br>-30.46 | +95.0<br>3.6000<br>39.0<br>0.5012<br>0.6310<br>-3.00<br>-2.00           | -118.6<br>3.0000<br>1.2<br>0.1000<br>0.0126<br>-10.00<br>-19.00 | +85.0<br>3.5000<br>29.0<br>0.3981<br>0.5012<br>-4.00<br>-3.00 | -123.6<br>3.1000<br>3.2<br>0.1259<br>0.0200<br>-9.00<br>-16.99 |  |  |  |
| DMI Informati                                                                                                | on - Por                                                        | rt 6<br>                                                                |                                                                 |                                                               |                                                                |  |  |  |
| Vendor name<br>Vendor PN<br>Vendor Serial<br>Vendor revisi<br>Data Code<br>Vendor revisi<br>Data Code        | Number :<br>on :<br>on :                                        | Transition<br>TN-SFP-SXD<br>8672426<br>0000<br>111110<br>0000<br>111110 |                                                                 |                                                               |                                                                |  |  |  |
| Туре                                                                                                    | Current                                                         | High Alarm<br>Threshold                                                 | Low Alarm<br>Threshold                                          | High Warn<br>Threshold                                        | Low Warn<br>Threshold                                          |  |  |  |
| Temperature(C<br>Voltage(V)                                                                                  | ) +40.4<br>3.2752                                               | +95.0<br>3.5840                                                         | -118.6<br>3.0000                                                | +85.0<br>3.5000                                               | -123.6<br>3.0976                                               |  |  |  |

| Тх | Bias(mA)   | 8.1    | 39.0   | 1.2    | 29.0   | 3.2    |
|----|------------|--------|--------|--------|--------|--------|
| Тх | Power(mW)  | 0.2024 | 0.5012 | 0.1000 | 0.3981 | 0.1259 |
| Rx | Power(mW)  | 0.0008 | 0.6310 | 0.0126 | 0.5012 | 0.0200 |
| Тх | Power(dBm) | -6.90  | -3.00  | -10.00 | -4.00  | -9.00  |
| Rx | Power(dBm) | -30.46 | -2.00  | -19.00 | -3.00  | -16.99 |
| #  |            |        |        |        |        |        |

Messages: SFP is not present in port 5, SFP is not present in port 6

### Parameter descriptions:

Vendor Name: Displays the name of the SFP module vendor (e.g., Transition).

Vendor PN: Displays the vendor part number or product name of the SFP module (e.g., TN-SFP-SXD).

Vendor Serial Number: Displays the serial number of the SFP (e.g., 8672426 or TWDW34Z001).

Vendor revision: Displays the revision of the SFP (e.g., 2.0).

Data Code: Displays the date the SFP module was made (e.g., 111110 or 160730).

The table displays Current, High Alarm Threshold, Low Alarm Threshold, High Warn Threshold, Low Warn Threshold for each of the following parameters:

**Temperature(C)**: Displays the current internally measured temperature of SFP module in degrees Celsius (e.g., *37.968*). Temperature accuracy is vendor specific but must be better than 3 degrees Celsius over specified operating temperature and voltage.

**Voltage(V)**: Displays the working DC voltage of SFP module (e.g., *3.2776*). This is the internally measured SFP transceiver supply voltage. Accuracy is vendor specific but must be better than 3 percent of the manufacturer's nominal value over specified operating temperature and voltage. Note that in some transceivers, transmitter supply voltage and receiver supply voltage are isolated. In that case, only one supply is monitored. Refer to the SFP specification for more detail.

**TX Bias(mA)**: Displays the Bias current of SFP module (e.g., *4.304*). This is the measured TX bias current in mA. Accuracy is vendor specific but must be better than 10 percent of the manufacturer's nominal value over specified operating temperature and voltage.

**TX Power(mW)**: Displays the transmit power of SFP module (e.g., *0.2024* mW). This is the measured coupled TX output power in mW. Accuracy is vendor specific but must be better than 3dB over specified operating temperature and voltage. Data is assumed to be based on measurement of a laser monitor photodiode current. Data is not valid when the transmitter is disabled.

**RX Power(mW)**: Displays the receive power of SFP module (e.g., *0.0001*). This is the measured received optical power in mW. Absolute accuracy is dependent upon the exact optical wavelength. For the vendor specified wavelength, accuracy should be better than 3dB over specified temperature and voltage. This accuracy should be maintained for input power levels up to the lesser of maximum transmitted or maximum received optical power per the appropriate standard. It should be maintained down to the minimum transmitted power minus cable plant loss (insertion loss or passive loss) per the appropriate standard. Absolute accuracy beyond this minimum required received input optical power range is vendor specific.

**Tx Power(dBm)**: Shows the transmit power of the SFP module (e.g., -2.30 dBm). Displays the measured coupled TX output power in mW. Accuracy is vendor specific but must be better than 3dB over specified operating temperature and voltage. Data is assumed to be based on measurement of a laser monitor photodiode current. Data is not valid when the transmitter is disabled.

**Rx Power(dBm)**: Shows the receiver power of the SFP module (e.g., none). Displays the measured received optical power in mW. Absolute accuracy is dependent upon the exact optical wavelength. For the vendor specified wavelength, accuracy should be better than 3dB over specified temperature and voltage. This accuracy should be maintained for input power levels up to the lesser of maximum transmitted or maximum received optical power per the appropriate standard. It should be maintained down to the minimum transmitted power minus cable plant loss (insertion loss or passive loss) per the appropriate standard. Absolute accuracy beyond this minimum required received input optical power range is vendor specific.

## **MAC Address Table Commands**

The switch lets you configure and view MAC Address Table parameters.

Switching of frames is based on the DMAC address contained in the frame. The switch builds a table that maps MAC addresses to switch ports for knowing which ports the frames should go to (based on the DMAC address in the frame). This table contains both static and dynamic entries. Static entries are configured by the network administrator if they want to do a fixed mapping between the DMAC address and switch ports.

The frames also contain a MAC address (SMAC address), which shows the MAC address of the equipment sending the frame. The SMAC address is used by the switch to automatically update the MAC table with these dynamic MAC addresses. Dynamic entries are removed from the MAC table if no frame with the corresponding SMAC address has been seen after a configurable age time.

**Learning Mode**: The switch maintains a MAC address table for switching frames efficiently between VLAN ports. When the switch receives a frame, it associates the MAC address of the transmitting interface with the recipient VLAN and port. When MAC address learning is enabled for the recipient port, the entry is added to the MAC address table. When MAC address learning is not enabled, the entry is not added to the table.

**Aging Time**: Defines the time period an entry is in the table, measured from the most recent reception of a frame on the entry's VLAN from the specified MAC address. The switch removes entries when their presence in the MAC address table exceeds this aging time setting. The Aging time range is 10 - 1,000,000 seconds; the default is 300 seconds (five minutes). **Note** that the CLI has 15-3000 seconds as the valid range.

| Command:     | show mac address-table            |                                     |  |  |  |
|--------------|-----------------------------------|-------------------------------------|--|--|--|
| Description: | Display MAC A                     | Display MAC Address Table settings. |  |  |  |
| Mode:        | Exec mode.                        |                                     |  |  |  |
| Syntax:      | show mac address-table <cr></cr>  |                                     |  |  |  |
|              | show mac address-table aging-time |                                     |  |  |  |
|              | show mac add                      | dress-table static                  |  |  |  |
| Parameters:  | aging-time                        | Show Aging Time                     |  |  |  |
|              | static                            | All static mac addresses            |  |  |  |
|              | <cr></cr>                         |                                     |  |  |  |

```
Example 1:
```

| # show mac address-table static |     |                   |      |  |  |  |  |
|---------------------------------|-----|-------------------|------|--|--|--|--|
| Туре                            | VID | Mac Address       | Port |  |  |  |  |
| Static                          | 1   | 00:00:00:00:00:00 | 4    |  |  |  |  |
| Static<br>#                     | 1   | 00:00:F2:58:3F:08 | 6    |  |  |  |  |

### Example 2:

| <pre># show mac address-</pre> | table |      |     |
|--------------------------------|-------|------|-----|
| Aging Time:                    | 300   |      |     |
| Mac Address                    | Port  | Туре | Age |

| 00:C0:F2:46:87:38              | 2     | Dynamic    | 18    |
|--------------------------------|-------|------------|-------|
| 00:C0:F2:58:3F:08              | 0     | Static     | 0     |
| 00:C0:F2:5A:4E:54              | 2     | Dynamic    | 908   |
| 00:C0:F2:4C:43:A2              | 2     | Dynamic    | 18    |
| 00:C0:F2:45:13:41              | 2     | Dynamic    | 58    |
| 00:08:E3:FF:FC:28              | 2     | Dynamic    | 22    |
| 00:C0:F2:57:59:25              | 2     | Dynamic    | 2701  |
| 00:C0:F2:56:16:40              | 2     | Dynamic    | 5891  |
| 00:C0:F2:49:45:81              | 2     | Dynamic    | 25    |
| 00:C0:F2:47:A6:F8              | 2     | Dynamic    | 104   |
| 00:C0:F2:44:AC:EE              | 2     | Dynamic    | 1618  |
| 58:97:BD:F6:0E:E4              | 2     | Dynamic    | 154   |
| 00:C0:F2:54:B9:40              | 2     | Dynamic    | 5851  |
| 00:C0:F2:5A:49:81              | 2     | Dynamic    | 911   |
| 00:C0:F2:00:99:DC              | 2     | Dynamic    | 2980  |
| 00:C0:F2:58:3F:60              | 1     | Dynamic    | 24029 |
| 00:40:8C:7D:81:9A              | 2     | Dynamic    | 5191  |
| 00:C0:F2:56:15:20              | 2     | Dynamic    | 7999  |
| 00:C0:F2:56:16:58              | 2     | Dynamic    | 5891  |
| #                              |       |            |       |
| <pre># show mac address-</pre> | table | aging-time |       |
| Aging Time:<br>#               | 15    |            |       |

| Command:     | mac                                                                         |                                           |  |
|--------------|-----------------------------------------------------------------------------|-------------------------------------------|--|
| Description: | Configure MAC Address table parameters.                                     |                                           |  |
| Mode:        | Config mode.                                                                |                                           |  |
| Syntax:      | mac <address-table> <a< td=""><td>aging-time &gt;</td></a<></address-table> | aging-time >                              |  |
|              | mac address-table stati                                                     | c <mac> <port></port></mac>               |  |
|              | mac address-table stati                                                     | c <mac> <vlan> <port></port></vlan></mac> |  |
| Parameters:  | address-table                                                               | MAC table entries/configuration           |  |
|              | aging-time                                                                  | MAC address aging time in seconds         |  |
|              | flush                                                                       | Flush MAC learning table                  |  |
|              | delete-static                                                               | MAC table entries                         |  |
|              | static                                                                      | MAC table entries                         |  |
|              | 15-3000                                                                     | Aging Time (153000 seconds)               |  |
|              | 0a:0b:0c:0d:0e:0f                                                           | 48 bit MAC address: xx:xx:xx:xx:xx:xx     |  |
|              | 1-6                                                                         | Port 1-6 (16)                             |  |
|              | 1-4095                                                                      | VLAN IDs 1-4095 (14095)                   |  |
|              | PORT_LIST                                                                   | Port list in 1/1-26                       |  |
|              | PORT_LIST                                                                   | Port list in 1/1-26                       |  |

### Example 1:

(config)# mac agingtime 200 Aging Time Set To: 200

### (config)# exit

# show mac address-table

|                                             |        |                   |        | - |
|---------------------------------------------|--------|-------------------|--------|---|
| Aging Time:                                 | 200    |                   |        |   |
| Mac Address                                 | Port   | Туре              | Age    |   |
| 00:1B:11:B2:6D:4B<br>00:C0:F2:6A:90:50<br># | 1<br>0 | Dynamic<br>Static | 9<br>0 |   |

#### Example 2:

```
# show mac address-table static
_____
Type VID Mac Address Port
Static100:00:00:00:00:004Static100:C0:F2:58:3F:086
# show mac address-table ?
 static All static mac addresses
 <cr>
# configure terminal
(config)# mac ?
 address-table MAC table entries/configuration
 agingtime
              Aging Time
(config)# mac address-table ?
 aging-time Mac address aging time
 delete-static MAC table entries
              MAC table entries
 static
 (config)# mac address-table static
 0a:0b:0c:0d:0e:0f 48 bit MAC address: xx:xx:xx:xx:xx:xx
(config)# mac address-table static 11:22:33:44:55:66 2
(config)# mac address-table ?
 aging-time Mac address aging time
 delete-static MAC table entries
              MAC table entries
 static
(config)# mac address-table delete-static ?
 0a:0b:0c:0d:0e:0f 48 bit MAC address: xx:xx:xx:xx:xx:xx
(config)# do show mac address-table static
  Type VID Mac Address Port
   -----
Static100:00:00:00:00:004Static100:C0:F2:58:3F:086Static111:22:33:44:55:662
(config)# mac address-table delete-static
 0a:0b:0c:0d:0e:0f 48 bit MAC address: xx:xx:xx:xx:xx:xx
(config)# mac address-table static 11-22-33-44-55-66 5
SetStaticMac: 11-22-33-44-55-66 5
(config)#
```

| Example 3:                                                                   |                                     |                         |                         |            |
|------------------------------------------------------------------------------|-------------------------------------|-------------------------|-------------------------|------------|
| (config)# <b>do sho</b> w                                                    | v mac addre                         | ess-table               | static                  |            |
| Type VID M                                                                   | lac Address                         | 5                       | Port                    |            |
| Static 1 (                                                                   | 0:C0:F2:58                          | 3:3F:08                 | 3                       |            |
| Static 1 1                                                                   | L1:22:33:44                         | 1:55:66                 | 5                       |            |
| Static 1 6                                                                   | 0:00:00:00                          | 0:00:00                 | 5                       |            |
| (config)# mac add                                                            | aress-table                         | e delete-s              | tatic                   |            |
| 04:00:00:00:00:00                                                            | 0T 48 DI                            | t MAC addr              | ess: xx:xx:xx           |            |
| (config)# <b>mac add</b><br><cr></cr>                                        | iress-table                         | e delete-s              | tatic 00-00-0           | 00-00-00 ? |
| (config)# <b>mac add</b><br>mac=00-00-00-00-00-0<br>(config)# <b>do show</b> | dress-table<br>00-00<br>v mac addre | e delete-s<br>ess-table | tatic 00-00-0<br>static | 0-00-00-00 |
| Type VID M                                                                   | lac Address                         | 5                       | Port                    |            |
| Static 1 (                                                                   | 00:C0:F2:58                         | 3:3F:08                 | 3                       |            |
| <pre>Static 1 1 (config)#</pre>                                              | 1:22:33:44                          | 1:55:66                 | 5                       |            |
| Example 4:                                                                   |                                     |                         |                         |            |
| <pre>(config)# mac flu<br/>MAC learning tabl<br/>(config)# do sho</pre>      | ısh<br>Le flushed.<br>ow mac addı   | ress-table              |                         |            |
| Aging Time:                                                                  | 300                                 |                         |                         |            |
| Mac Address                                                                  | Port                                | Туре                    | Age                     |            |
| 70:85:C2:26:CE:68                                                            | 3 5                                 | Dynamic                 | 656                     |            |
| 4C:BD:8F:C3:D7:00                                                            | ) 5                                 | Dynamic                 | 725                     |            |
| 20:4/:4/:04:24:84                                                            | + 5<br>) E                          | Dynamic                 | 3308                    |            |
| 00.C0.F2.44.A0.75                                                            | , 5<br>) 5                          | Dynamic                 | 166                     |            |
| AC:CC:8E.BA.E2.CA                                                            | 5                                   | Dynamic                 | 425                     |            |
| 5C:83:8F:55:14:DF                                                            | - 5                                 | Dynamic                 | 67                      |            |
| 00:08:E3:FF:FC:28                                                            | 3 5                                 | Dynamic                 | 6                       |            |
| 00:C0:F2:6A:90:FE                                                            | 0                                   | Static                  | 0                       |            |
| (config)#                                                                    |                                     |                         |                         |            |

Messages:

Syntax error: Illegal parameter SetSnmp Error 2

### CLI Change at Switch FW v 2.1.0

Command format before switch firmware v 2.1.0.3: mac address-table static <mac> <port> Example: mac address-table static aa:bb:cc:dd:ee:ff 4 Command at v 2.1.0.3 and after (added "vlan" parameter to static mac create command):

mac address-table static <mac> <vlan> <port>

Example: mac address-table static aa:bb:cc:dd:ee:ff 100 4

### **CLI Messages**

At CLI startup: (login prompt; not an error message).

```
Debian GNU/Linux 9
SESPM1040-541-LT login: admin
Password:
Last login: Thu Apr 11 18:54:18 UTC 2019 on ttyS1
Linux SESPM1040-541-LT 4.9.52-linux4sam_5.7-gbb425e1 #81 Wed Apr 10 10:13:38 CDT
2019 armv7l
```

SESPM1040-541-LT

SESPM1040#

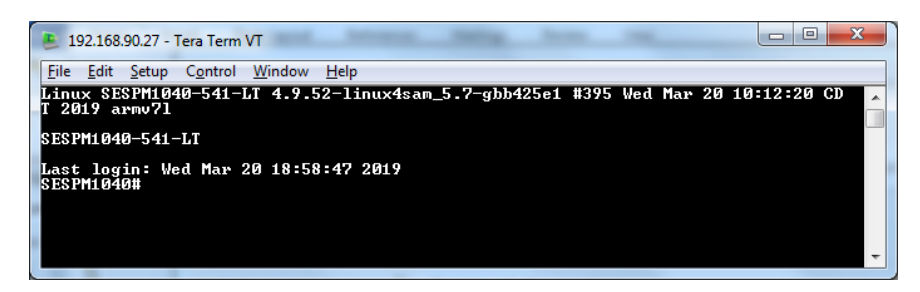

### Message: Authentication required.

| SSH Authentication     |                             |                   | X |
|------------------------|-----------------------------|-------------------|---|
| Logging in to 192.168  | .70.21                      |                   |   |
| Authentication require | ed.                         |                   |   |
| User name:             | admin                       |                   |   |
| Passphrase:            | •••••                       |                   |   |
|                        | Remember password in g      | memory            |   |
|                        | E Fgrward agent             |                   |   |
| Ose plain passw        | ord to log in               |                   |   |
| O Use BSA/DSA/E        | CDSA/ED25519 key to log in  | Private key file: |   |
| O Use rhosts to lo     | g in (SSH1) La              | ical yser name:   |   |
|                        | Host private key file:      |                   |   |
| O Use ghallenge/re     | esponse to log in(keyboard- | interactive)      |   |
| O Use Pageant to       | log in                      |                   |   |
|                        | ОК                          | Disconnect        |   |

### CLI Error messages:

Message: Syntax error: The command is not completed Meaning: You entered only part of a CLI command. Recovery: Type the entire CLI command; see the related command description above.

**Message**: The system is going down for reboot NOW!n (ttyp1) (Wed Nov 7 09:20:15 2018):

Meaning: CLI operation timed out.

*Recovery:* Hit Enter, wait for the login prompt to display, and then log in.

Example:

```
Broadcast message from root@SESPM1040-541-LT (Wed May 15 16:11:38 2019):
The system is going down for reboot NOW!
Debian GNU/Linux 9
agent3-tn-ion login: admin
Password:
Last login: Wed Dec 12 15:46:53 UTC 2018 on ttyS1
Linux agent3-tn-ion 4.9.52-linux4sam_5.7-gc7774e9 #3 Wed Dec 12 09:29:04 CST 201
8 armv71
```

SESPM1040-541-LT

SESPM1040# SESPM1040(config-if-vlan-100)# **ip 192.168.90.27** The system is going down for reboot NOW!1-LT (ttyp2) (Mon Mar 11 17:50:10 201

### Message: Login timed out after 60 seconds.

Meaning: No CLI entries have been made in the last 60 seconds.

Recovery: Re-open a session, hit Enter, wait 20 seconds, log in, and continue operation.

Example:

agent3-tn-ion login: Login timed out after 60 seconds. Debian GNU/Linux 9

### Message: subAgent is not ready

Meaning: A function is broken in the CLI.

Recovery: **1**. Try using the Web UI for the desired functionality that's broken in the CLI. **2**. Try enabling HTTPS at Security > Management > HTTPS.

Message: Command Failed (1)

Meaning: The attempted command entry failed.

Recovery: **1**. Verify the command syntax and re-enter the command.

Message: Syntax error: Illegal command line

Meaning: You entered an unsupported command / parameter.

Recovery: Use the ? (help) command to determine the command / parameter required.

Example:

SESPM1040# show version brief

Syntax error: Illegal command line

SESPM1040#

### **Reset (System) button** (FW v 2.1.0.3 and above)

If the Reset (System) button on the switch PCB is pressed and released in less than .5 seconds (500 milliseconds), the system considers this to be unintentional and nothing changes on the system. The following messages will be printed to the user console (RJ-45 console):

Reset Button pressed...

Reset Button released...

Reset Button held for 0.000000 seconds (95.000000ms)

Reset Button - accidental press - ignoring.

If the Reset (System) button is held for greater than .5 seconds and less than 10 seconds, the system considers this a reset command. The system will reboot. The following messages will appear on the user console:

System Button pressed...

System Button released...

System Button held for 4.000000 seconds (4329.000000ms)

System Button - pressed - Resetting...

If the Reset (System) button is held for >10 seconds, the system considers this a factory reset command. The system will execute a 'reload defaults'. The system will not reboot, and the system will not store the default-config as the startup-config. With access to the system restored, the user can execute those tasks when desired. The following messages will appear on the user console (note that there will be a delay before the last line appears while the factory settings are applied to the system):

System Button pressed...

System Button released...

System Button held for 14.000000 seconds (14283.000000ms)

System Button - long press - Restoring Factory Defaults...

System Button - Factory Settings restored

# **CLI Command Summary**

| Exec Mode | Commands                                 | <b>Config Mod</b> | de Commands                           |
|-----------|------------------------------------------|-------------------|---------------------------------------|
| !         | Comments                                 | !                 | Comments                              |
| clear     | Reset functions                          | ble               | BLE Commands                          |
| configure | Enter configuration mode                 | clock             | Set NTP options                       |
| сору      | Copy from one file to another            | community         | community commands                    |
| debug     | Enter debug mode                         | dio               | Digital IO configuration              |
| end       | end                                      | dns               | Set DNS options                       |
| exit      | Exit from the CLI                        | do                | To run exec commands in config mode   |
| firmware  | firmware                                 | end               | Exit from configure mode              |
| history   | Display current session CLI history      | exit              | Exit from configure mode              |
| logout    | Logout of the current CLI session        | history           | Display current session's CLI history |
| ping      | Send ICMP to verify network connectivity | https             | Set https options                     |
| reload    | Reload system                            | interface         | Enter interface mode                  |
| show      | Show running system information          | ір                | Set ip options                        |
| top       | Return to the default mode               | logout            | log out of the current CLI session    |
|           |                                          | mac               | MAC Address Table                     |
|           |                                          | nfc               | NFC Commands                          |
|           |                                          | no                | Negate a command or set its defaults  |
|           |                                          | ntp               | Set NTP options                       |
|           |                                          | pd-aux            | PD Auxiliary commands                 |
|           |                                          | рое               | Set poe options                       |
|           |                                          | radius            | Radius                                |
|           |                                          | snmptrap          | SNMP Trap Server                      |
|           |                                          | ssh               | SSH Config                            |
|           |                                          | syslog            | syslog information                    |
|           |                                          | system            | system information                    |
|           |                                          | tacplus           | Tacplus                               |
|           |                                          | tamper            | Tamper Detection                      |
|           |                                          | telnet            | Configure Telnet service              |
|           |                                          | top               | Return to the default mode            |
|           |                                          | username          | Usernames                             |
|           |                                          | vct               | Virtual Cable Test                    |
|           |                                          | vlan              | Create/edit VLAN number (1-4094)      |

| Interface Config Mode Commands (Ports) |                                        | Interfa | ce Config Mode Commands (Vlan1)             |
|----------------------------------------|----------------------------------------|---------|---------------------------------------------|
| !                                      | Comments                               | !       | Comments                                    |
| autoneg                                | Set port auto-negotiation              | do      | To run exec commands in config mode         |
| connector-typ                          | e Set port media connector type        | end     | Exit from interface mode                    |
| description                            | Set port description                   | exit    | Exit from configure mode                    |
| do                                     | To run exec commands in config mode    | history | Display the current session's CLI history   |
| end                                    | Exit from interface mode               | ір      | Interface Internet Protocol config commands |
| exit                                   | Exit from interface configuration mode | logout  | Logout of the current CLI session           |
| get-description                        | n get port description                 | no      | Negate a command or set its defaults        |
| history                                | Display current session's CLI history  | top     | Return to the default mode                  |
| logout                                 | Log out of the current CLI session     |         |                                             |
| no                                     | Negate a command or set its defaults   |         |                                             |
| рое                                    | Set poe options                        |         |                                             |
| pvlan                                  | list of PVLANs                         |         |                                             |
| shutdown                               | Shutdown of the interface              |         |                                             |
| speed                                  | Set port speed                         |         |                                             |
| statistics                             | get port statistics                    |         |                                             |
| status                                 | get port status                        |         |                                             |
| switchport                             | Enter switchport VLAN mode             |         |                                             |
| top                                    | Return to default mode                 |         |                                             |
| trunk                                  | trunk mode commands                    |         |                                             |

|                | 1                                     |                |                            |
|----------------|---------------------------------------|----------------|----------------------------|
| Show Com       | mands                                 | Show Comman    | ds (cont'd)                |
| ble            | BLE commands                          | pvlans         | show pylans                |
| clock          | Set clock options                     | radius         | Raduis Servers             |
| community-na   | ames show community names             | running-config | Current operating config   |
| default-config | Contents of default configuration     | ssh            | SSH                        |
| dhcp           | DHCP Server                           | startup-config | Contents of startup config |
| dio            | Digital IO configuration              | switchport     | show VLAN operating mode   |
| dmi            | Diagnostic Monitoring Interface       | syslog         | system log commands        |
| dns            | show dns                              | system         | Show system information    |
| firmware       | firmware                              | tacplus        | TacPlus Servers            |
| https          | Show HTTPS information                | tamper         | Tamper Detection           |
| interface      | Interface status and config           | telnet         | Telnet                     |
| ір             | IP interface status and configuration | trapservers    | show trapservers           |
| mac            | MAC Address Table                     | usernames      | show usernames             |
| nfc            | Display NFC state                     | vct            | Virtual cable test results |
| ntp            | Show NTP information                  | version        | show software version      |
| pd-aux         | PD Auxiliary Port Status              | vlan           | Display list of VLANs      |
| рое            | show poe                              |                |                            |

## Web UI Menu System

The left-hand menu contains one main tab (Switch) and several sub-tabs for configuring and monitoring the switch's major functions. The major Switch tab functions include System, Port Management, PoE Management, Security, Event Notifications, and Maintenance. Each of the major Switch tabs has sub-tabs. The Web UI has a 15-minute auto-logout timer.

## Web UI Navigation Tools

| : Hide/Display the left pane menus.                                                                                                    |
|----------------------------------------------------------------------------------------------------|
| <b>Switch icon</b> : Click on a port to display the Port Configuration page with the status of the selected port.                                         |
| Log out: click to log out of the Web UI. The Login page displays again.                                                                                   |
| <b>Help</b> : click to display the related Help webpage.                                                                                                  |
| : Search box to enter search text; e.g., enter VLAN to display:                                                                                           |
| VLAN       T         ~ Port Management       PVLAN Configuration         Port VLAN Configuration       : Click the         T icon to go back to the menu. |
| O: View Password text as you type it in.                                                                                                    |
| : Hide Password text as you type it in.                                                                                                    |
| Web UI Messaging<br>These color-coded Web UI messages can be displayed.                                                                                   |
|                                                                                                    |

۳ ~ System System Information IP Settings IP Status System Time SNMP Configuration Digital I/O DHCP Server ~ Port Management Port Configuration PVLAN Configuration Port VLAN Configuratio Port Statistics Cable Diagnostics MAC Address Table Static MAC Configuration DMI Information ✓ PoE Management PoE Configuration PoE Status 24V Passive PoE PoE Service Status PoE Auto Power Reset PoE Schedule PoE Input ~ Security ~ Management Account BLE HTTPS NEC Tamper Detection SSH Telnet RADIUS TACACS+ Event Notifications SNMP Traps System Log ~ Maintenance ~ Configuration Backup Restore Save startup-config Activate startup-config Restart Device Factory Default Firmware Firmware Selection Firmware Upgrade

LANTRONIX

SESPM1040-541-LT-AC

Switch

### Bad Value

: The switch detected an incorrect entry.

Nothing was changed No parameters were changed when you clicked the Apply button.

Error in setting the values You set an invalid value for one or more parameters.

Form data has been reset The parameter entry (change) was accepted.

## Valid Characters

Most text entry fields have a set of 65 valid characters: "ABCDEFGHIJKLMNOPQRSTUVWXYZabcdefghijklmnopqrstuvwxyz0123456789+/"

The '#' is the only printable character that is not allowed in text fields. Spaces are allowed within strings in most text fields, but the Web UI trims leading and trailing spaces. User names cannot contain a space and are limited to alpha-numeric characters plus '.', '-' and '\_'.

## Log In to the Web UI

- 1. Set the static IP address for the device to be used for configuration to the same network IP address as the SESPM1040-541-LT-xx. The SESPM1040-541-LT-xx default address is 192.168.1.10.
- 2. Connect one end of the network cable to the network jack on the SESPM1040-541-LT-xx and the other to the network connection of the device to be used for configuration.
- 3. Open a browser on the configuration device and enter **192.168.1.10** into the address bar. The Login page displays requesting a Username and a Password.

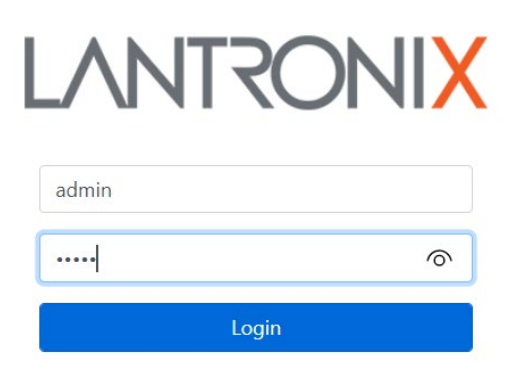

- 4. Enter the default values (Username: admin, and Password: admin).
- 5. Click on the **Login** button. The System Information page displays as shown and described below.

## Switch > System > System Information

This page lets you view and configure device level parameters. The System Information page for the SESPM1040-541-LT-**AC** is shown below.

| LANTRONIX                                                                                |                             | 5                                                                                       | 0        |    |
|------------------------------------------------------------------------------------------|-----------------------------|-----------------------------------------------------------------------------------------|----------|----|
| SESPM1040-541-LT-AC                                                                      | System Information          |                                                                                         |          |    |
| Switch                                                                                   | Model Name                  | SESPM1040-541-LT-AC                                                                     |          |    |
| ✓ System                                                                                 | Serial Number               | 5541344                                                                                 |          |    |
| System Information<br>IP Settings                                                        | Description                 | Self-Enclosed Managed Hardened Gigabit Ethernet PoE++ Switch                            |          |    |
| IP Status<br>System Time                                                                 | Software Revision           | 3.2.5 20230503                                                                          |          |    |
| SNMP Configuration<br>Digital I/O                                                        | Alternate Software Revision | 3.2.99 nightly 202305031111 git HEAD(36f1f801b10aa749555f4fb089a496f999083622) buildhos | st(sespr | n) |
| Port Management                                                                          | Bootloader Revision         | 1.2.0                                                                                   |          |    |
| Port Configuration<br>PVLAN Configuration<br>Port VLAN Configuration                     | Hardware Revision           | Н                                                                                       |          |    |
| Port Statistics<br>Cable Diagnostics                                                     | MAC Address                 | 00-C0-F2-6A-91-26                                                                       |          |    |
| MAC Address Table<br>Static MAC Configuration                                            | System Contact              |                                                                                         |          |    |
| ✓ PoE Management<br>PoE Configuration                                                    | System Location             |                                                                                         |          |    |
| PoE Status<br>24V Passive PoE<br>PoE Service Status                                      | System Name                 |                                                                                         |          |    |
| PoE Auto Power Reset<br>PoE Schedule                                                     | System Date                 | 2023-05-11 15:21:36-05:00                                                               |          |    |
| PoE Input<br>∽ Security                                                                  | System Up Time              | 8:1:31:56.11                                                                            |          |    |
| <ul> <li>Management</li> <li>Account</li> <li>BLE</li> <li>HTTPS</li> <li>NFC</li> </ul> | ApplyReset                  |                                                                                         |          |    |

### Parameter descriptions:

**Model Name**: displays the device model name (e.g., *SESPM1040-541-LT-AC* or *SESPM1040-541-LT-PD*). **Serial Number**: displays the device S/N (e.g., *5536531*).

**Description**: describes the device (*Self-Enclosed Managed Hardened Gigabit Ethernet PoE++ Switch*).

Software Revision: shows the current (running) SW rev. and date (e.g., 3.2.5 20230503).

Alternate Software Revision: describes the alternate SW rev. and date (e.g., 3.2.4 20230424).

Bootloader Revision: displays the bootloader rev. (e.g., 1.2.0).

Hardware Revision: displays the HW rev. (e.g., H).

MAC Address: displays the MAC address of this switch in the format 11-22-33-44-55-66.

System Contact: lets you enter a person to contact for this system. Do not enter the pound sign (#).

System Location: lets you enter a place for this system. Do not enter the pound sign (#).

**System Name**: lets you enter a name for this system. Do not enter the pound sign (#). **Note**: starting at Software Version 2.0.3, when configuring "System Name" in the Web UI, it does not update in the CLI until you switch CLI modes (e.g., from Config mode to either Exec mode or Interface Config mode and back).

System Date: shows the currently-configured system date and time in the format 2023-05-11 15:21:36-05:00.

**System Up Time**: displays the amount of time this system has been up and running in the format *dd*:*hh:mm:ss* (e.g., *8*:1:31:56.11).

### Buttons:

Apply: Saves the entries on this page to the running-config file.

**Reset**: Resets the page data to previous settings and momentarily displays the message "Form data has been reset."

### *Message*: Alternate Software Revision = INVALID

Meaning: You upgraded FW to the existing version.

Recovery: In the Web UI, hit the browser Back button. In the CLI, hit CTRL-C. The alternate image is marked invalid in U-Boot, but the alternate version will not change to "INVALID" on Web pages and CLI show commands until a restart.

**Problem**: After a switch reboot, the System Up Time starts at 0:00:00:00.00 plus whatever time has elapsed between boot and when the page displays. Other page parameters may be affected similarly.

Description: The browser cache may be causing a stale value to be displayed.

Solution: Clear browser cache and check if the parameter is updated.

## **Switch > System > IP Settings**

Here you can view and configure IP address parameters and DNS Server parameters for up to four DNS Servers.

| LANTRONIX                                                                         |                 | 4 5           | <b>6</b> |
|-----------------------------------------------------------------------------------|-----------------|---------------|----------|
| SESPM1040-541-LT-AC                                                               | IP Settings     |               |          |
| Switch                                                                            | IPv4            |               |          |
| ✓ System<br>System Information                                                    | IP Address Mode | DHCP          |          |
| IP Settings<br>IP Status<br>System Time                                           | IP Address      | 192.168.1.10  |          |
| SNMP Configuration<br>Digital I/O                                                 | Subnet Mask     | 255.255.255.0 |          |
| DHCP Server<br>~ Port Management<br>Port Configuration                            | Default Gateway | 192.168.1.1   |          |
| PVLAN Configuration<br>Port VLAN Configuration<br>Port Statistics                 | Mgmt VLAN       | 1             |          |
| Cable Diagnostics                                                                 | DNS             |               |          |
| Static MAC Configuration<br>DMI Information                                       | DNS Server 1    | No DNS        | 0.0.0.0  |
| <ul> <li>PoE Management</li> <li>PoE Configuration</li> <li>PoE Status</li> </ul> | DNS Server 2    | No DNS V      | 0.0.0.0  |
| 24V Passive PoE<br>PoE Service Status<br>PoE Auto Power Reset                     | DNS Server 3    | No DNS V      | 0.0.0.0  |
| PoE Schedule<br>PoE Input                                                         | DNS Server 4    | No DNS V      | 0.0.0.0  |
| <ul> <li>Security</li> <li>Management</li> </ul>                                  | Apply Reset     |               |          |

### Parameter descriptions:

### IPv4 section

**IP Address Mode**: At the dropdown select DHCP or Static, where:

**DHCP**: A configured and running DHCP server assigns the IP address for this device.

*Static*: You assign the IP address for this device (default setting).

IP Address: The IP address of this switch (e.g., 192.168.1.10 by default).

Subnet Mask: The subnet mask for this switch (e.g., 255.255.255.0).

**Default Gateway**: The default gateway (e.g., 192.168.1.30). A default gateway is the node in a computer network using the Internet Protocol Suite that serves as the forwarding host (router) to other networks when no other route specification matches the destination IP address of a packet.

**Mgmt VLAN**: Enter a Management VLAN ID. The valid range is 1-4094. The default is VLAN ID 1. A Mgmt VLAN entry is required.

### **DNS** section

**DNS Server x**: At the Select dropdown select DNS mode as *No DNS* or *Configured* and enter an IP address for each of 1-4 configured DNS Servers.

### Buttons:

Apply: Saves the entries on this page to the running-config file.

**Reset**: Resets the page data to previous settings and momentarily displays the message "Form data has been reset."

| Example: Static IP Addre | ess Mode configured: |
|--------------------------|----------------------|
|--------------------------|----------------------|

| LANTRONIX                                                                                                    |                 |                |   |
|----------------------------------------------------------------------------------------------------|-----------------|----------------|---|
| SESPM1040-541-LT-AC                                                                                                    | IP Settings     |                |   |
| Switch                                                                                                    | IPv4            |                |   |
| <ul> <li>System</li> <li>System Information</li> <li>IP Settings</li> <li>IP Status</li> <li>System Time</li> <li>SNMP Configuration</li> <li>Digital I/O</li> <li>DHCP Server</li> <li>Port Management</li> <li>Port Configuration</li> <li>Port Configuration</li> <li>Port VLAN Configuration</li> <li>Port VLAN Configuration</li> <li>Port Statistics</li> <li>Cable Diagnostics</li> <li>MAC Address Table</li> <li>Static MAC Configuration</li> <li>DMI Information</li> <li>PoE Management</li> <li>PoE Configuration</li> <li>POE Management</li> <li>PoE Status</li> <li>24V Passive POE</li> <li>PoE Service Status</li> <li>PoE Auto Power Reset</li> <li>PoE Schedule</li> <li>PoE Input</li> </ul> | IP Address Mode | Static         | ~ |
|                                                                                                    | IP Address      | 192.168.1.10   |   |
|                                                                                                    | Subnet Mask     | 255.255.255.0  |   |
|                                                                                                    | Default Gateway | 192.168.1.1    |   |
|                                                                                                    | Mgmt VLAN       | 1              |   |
|                                                                                                    | DNS             |                |   |
|                                                                                                    | DNS Server 1    | No DNS 0.0.0.0 |   |
|                                                                                                    | DNS Server 2    | No DNS 0.0.0.0 |   |
|                                                                                                    | DNS Server 3    | No DNS 0.0.0.0 |   |
|                                                                                                    | DNS Server 4    | No DNS 0.0.0.0 |   |
| <ul> <li>✓ Security</li> <li>✓ Management</li> </ul>                                                                                                    | Apply Reset     |                |   |

### Messages:

Error in setting the values Form data has been reset Mgmt VLAN is required

## Switch > System > IP Status

This page lets you view IP status parameters assigned to the switch (read only fields).

|                                                                                                    |                 | 4 5            | <b>?</b> 🕩 |
|----------------------------------------------------------------------------------------------------|-----------------|----------------|------------|
| SESPM1040-541-LT-AC<br>Switch<br>Switch<br>System Information<br>IP Settings<br>IP Status<br>System Time<br>SNMP Configuration<br>Digital I/O<br>DHCP Server | IP Status       |                |            |
|                                                                                                    | Mode            | DHCP           |            |
|                                                                                                    | IP Address      | 172.27.100.100 |            |
|                                                                                                    | Subnet Mask     | 255.255.255.0  |            |
|                                                                                                    | Default Gateway | 172.27.100.1   |            |
|                                                                                                    | DNS Server      | 172.27.90.5    |            |

If one or more DNS Servers are configured at the Switch > System > IP Settings page, then you can view the DNS Server parameters.

| SESPM1040-541-LT-PD                                                                                                    | IP Status       |               |  |
|----------------------------------------------------------------------------------------------------|-----------------|---------------|--|
| Switch                                                                                                    | Mode            | Static        |  |
| <ul> <li>System</li> <li>System Information</li> <li>IP Settings</li> <li>IP Status</li> <li>System Time</li> <li>SNMP Configuration</li> <li>Digital I/O</li> <li>Port Management</li> <li>PoE Management</li> <li>Security</li> <li>Event Notifications</li> <li>Maintenance</li> </ul> | IP Address      | 192.168.90.29 |  |
|                                                                                                    | Subnet Mask     | 255.255.255.0 |  |
|                                                                                                    | Default Gateway | 192.168.90.1  |  |
|                                                                                                    | DNS             |               |  |
|                                                                                                    | DNS Server 1    | 10.20.33.4    |  |
|                                                                                                    | DNS Server 2    | 0.0.0.0       |  |
|                                                                                                    | DNS Server 3    | 0.0.0.0       |  |
|                                                                                                    | DNS Server 4    | 0.0.0.0       |  |

### Parameter descriptions:

### IP Status

**Mode** : The current IP mode (e.g., *Static* or *DHCP*).

**IP Address** : The current IP address assigned to the switch (192.168.90.10 by default).

Subnet Mask : The current Subnet Mask assigned to the switch (255.255.255.0 by default).

**Default Gateway** : The current Default Gateway assigned to the switch (192.168.90.1 by default).

### <u>DNS</u>

**DNS Server 1 -4**: Displays the DNS Server(s) IP address(es) if one or more DNS Server(s) are configured at the Switch > System > IP Settings page.

## Switch > System > System Time

This page lets you configure clock, time, time zone, and/or NTP parameters.

| $LANTRONIX \equiv \boxed{1 + 2 + 3 + 4 + 5}$                                                                                                    |                |                    |   |  |
|----------------------------------------------------------------------------------------------------|----------------|--------------------|---|--|
| SESPM1040-541-LT-AC                                                                                                    | System Time    |                    |   |  |
| Switch                                                                                                    | Clock Source   | NTP Server         | ~ |  |
| System     System Information                                                                                                    | Timezone       | None               |   |  |
| IP Status                                                                                                    | Local Settings |                    |   |  |
| System Time<br>SNMP Configuration<br>Digital I/O                                                                                                    | Device Time    | 2023 0501 16:34:35 |   |  |
| DHCP Server<br>~ Port Management                                                                                                    | NTP            |                    |   |  |
| Port Configuration<br>PVLAN Configuration<br>Port VLAN Configuration<br>Port Statistics<br>Cable Diagnostics<br>MAC Address Table<br>Static MAC Configuration<br>DMI Information<br>• PoE Management<br>PoE Configuration<br>PoE Status<br>24V Passive PoE<br>PoE Service Status<br>PoE Auto Power Reset | NTP Server 1   | 172.27.100.49      |   |  |
|                                                                                                    | NTP Server 2   | 0.0.0.0            |   |  |
|                                                                                                    | NTP Server 3   | 0.0.0.d            |   |  |
|                                                                                                    | NTP Server 4   | 0.0.0.0            |   |  |
|                                                                                                    | NTP Server 5   | 0.0.0.0            |   |  |
| PoE Schedule<br>PoE Input                                                                                                    | Apply Reset    |                    |   |  |

### Parameter descriptions:

**Clock Source** : At the dropdown select Local Settings or NTP Server. This selection determines the remaining page selections available.

**Device Time** : Enter the desired time in the format *yyyy mmdd hh:mm:ss* (e.g., 2023 0501 16:34:35). The default is 2011 1231 20:15:19.

**Timezone** : At the dropdown select a UTC time zone (e.g., *America/Chicago* or *Asia/Dubai* or *Europe/Brussels*). See <u>Current UTC, Time Zone (Coordinated Universal Time</u>) for more information.

**NTP Server 1**: Enter an IP address for the first NTP Server (e.g., <u>https://www.ntppool.org/en/</u>).

| An | nerica/North_Dakota/Center |
|----|----------------------------|
| An | nerica/Nassau              |
| An | nerica/New_York            |
| An | nerica/Nipigon             |
| An | nerica/Nome                |
| An | nerica/Noronha             |
| An | nerica/North_Dakota/Beulah |
| Ar | nerica/North_Dakota/Center |

**NTP Server 2-5**: Enter an IP address for a second, third, fourth and fifth NTP Server. If local time is set the Device Time field is grayed out. The NTP fields are grayed out when NTP is not set.

### Buttons:

Apply: Saves the entries on this page to the running-config file.

**Reset**: Resets the page to default parameter settings.

### Messages:

Error in setting the values Form data has been reset Nothing was changed

## Switch > System > SNMP Configuration

This page lets you view and configure SNMP parameters. The SNMP Configuration page configures the SNMPv2 community strings to which the switch will respond. You can add additional read-only or read-write community strings, and you can optionally delete the default "public" read-only community string. You cannot delete or modify the default "private" read-write community string.

| LANTRONIX                                                                             |                          | 5           | <b>?</b> • |
|---------------------------------------------------------------------------------------|--------------------------|-------------|------------|
| SESPM1040-541-LT-AC                                                                   | SNMP Configuration       |             |            |
| Switch System System Information IP Settings IP Status System Time SNMP Configuration | Community String         | Access Mode | Delete     |
|                                                                                       | private                  | ReadWrite   |            |
|                                                                                       | public                   | ReadOnly    | ۲          |
|                                                                                       | Add New Community String |             |            |

### Parameter descriptions:

**Community String**: The SNMP Write Community string. SNMPv1 and SNMPv2 use communities to establish trust between managers and agents. Most agents support three community names, one each for read-only, read-write, and trap. These three community strings control different types of activities. The read-only community applies to <u>get</u> requests. The read-write community string applies to <u>set</u> requests. The trap community string applies to receipt of traps.

Access Mode: At the dropdown select ReadOnly or ReadWrite. The SNMP Read Community string. The SNMP Read-Only Community String is like a user ID or password that is sent along with each SNMP Get-Request and allows (or denies) access to a device's statistics.

**Delete**: Click the (1) icon to delete the row in the table. The message" SESPM1040541LTAC is deleted" displays.

### Buttons

Add New Community String: Click to display the SNMP Configuration page as shown below.
SNMP Configuration – Add Community String page:

|                                   | ANTRONIX 1 2 3 4 5                       | <b>?</b> •   |
|-----------------------------------|------------------------------------------|--------------|
| SESPM1040-541-LT-AC               | SNMP Configuration                       |              |
| Switch                            | Add Community String<br>Community String |              |
| IP Settings<br>IP Status          | Access Mode                              | ReadOnly 🗸 🗸 |
| System Time<br>SNMP Configuration | Apply Cancel                             | ReadWrite    |
| Digital I/O<br>DHCP Server        |                                          | ReadOnly     |

**Apply**: Saves the entries on this page to the running-config file. **Cancel**: Click to re-display the SNMP Configuration page.

# Messages:

Failed. Server error: 12 Successfully saved! Form data has been reset

# Switch > System > Digital I/O

This page displays the install status of the optional SESPM-4P-DIG (Digital Input/Output Module). The SESPM-4P-DIG is a Digital Input/Output Module with four optical isolators. It provides connection for alarms, event notifications, or other customer designated items. The kit consists of four optical isolators independently configurable as either inputs or outputs, and a 12 VDC power source. See the SESPM-4P-DIG Option Install Guide.

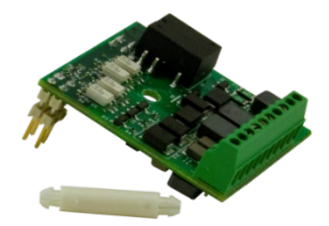

|                                                          |                                | 8 🕩 |
|----------------------------------------------------------|--------------------------------|-----|
| SESPM1040-541-LT-AC                                      | Digital I/O                    |     |
| Switch                                                   | Type State Description         |     |
| <ul> <li>✓ System</li> <li>System Information</li> </ul> | 1 Output   v Low   v dio_port1 |     |
| IP Settings<br>IP Status<br>Svstem Time                  | 2 Output   ~ Low   ~ dio_port2 |     |
| SNMP Configuration<br>Digital I/O                        | 3 Output   ~ Low   ~ dio_port3 |     |
| » Port Management<br>» PoE Management                    | 4 Output   ~ Low   ~ dio_port4 |     |
| » Security<br>» Event Notifications                      | Apply Reset                    |     |

## Parameter descriptions:

**Type**: At the dropdown select the DIO port type for each DIO port.

*Output*: Sets this port as an output port.

Input: Sets this port as an output port.

**State**: At the dropdown select the DIO state for each DIO port:

*Low to High*: for Input Type, sets this port for low-to-high DIO state.

*High to Low*: for Input Type, for Input Type, sets this port for high-to-low DIO state.

*Low*: for Output Type, sets this port to low DIO state.

*High*: for Output Type, sets this port to high DIO state.

**Description**: Enter descriptive text for this DIO instance in the entry field.

### Buttons:

Apply: Saves the entries on this page to the running-config file.

**Reset**: Resets the page to default parameter settings.

### Messages:

Digital IO board is not present: displays if the Digital IO board is not installed in the switch.

! Successfully saved! displays when a change to the page is successfully applied.

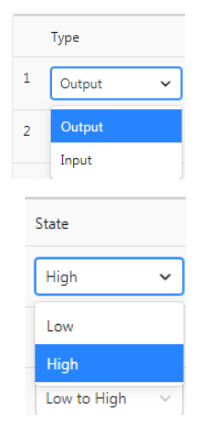

# Switch > System > DHCP Server

This page lets you view and configure up to five DHCP server instances.

A DHCP Server is a network server that automatically provides and assigns IP addresses, default gateways and other network parameters to client devices. It relies on the standard protocol known as Dynamic Host Configuration Protocol to respond to broadcast queries by clients.

This page lets you add, modify and delete DHCP Server entries. The page displays a table with configurable columns for Start IP, End IP, Lease Time, Subnet Mask, Default Router, and DNS Server. The page also lets you add a new interface where the VLAN field is configurable.

At the default DHCP Server page click the Add Interface button to display the DHCP Server table.

| LANTRONIX                                                                    |             |              | 4 5     |            |                |                   | 0          |
|------------------------------------------------------------------------------|-------------|--------------|---------|------------|----------------|-------------------|------------|
| SESPM1040-541-LT-AC                                                          | DHCP Ser    | rver         |         |            |                |                   |            |
| Switch                                                                       | VLAN        | Start IP     | End IP  | Lease Time | Subnet<br>Mask | Default<br>Router | DNS Server |
| <ul> <li>System</li> <li>System Information</li> <li>IP Settings</li> </ul>  | 1           | 0.0.0        | 0.0.0.0 |            | 0.0.0.0        | 0.0.0.0           | 0.0.0.0    |
| IP Status<br>System Time<br>SNMP Configuration<br>Digital I/O<br>DHCP Server | Remove Inte | erface Apply |         |            |                |                   |            |

### Parameter descriptions:

**VLAN**: The VLAN ID (VID) defined by this row of the DHCP Server table. Displays the associated VLAN ID (read only).

**Start IP**: The starting IP address for this row of the DHCP Server table. Enter the DHCP server beginning IP address. The default is 192.168.1.11.

**End IP**: The ending IP address for this row of the DHCP Server table. Enter the DHCP server ending IP address. The default is 192.168.1.15.

**Lease Time**: The DHCP server's Lease Time in seconds. Enter the DHCP server lease time. The valid range is 1 - 86400 seconds. The default is 3000 seconds.

Subnet Mask: The DHCP server's Subnet mask. Enter the subnet mask to be used. The default is 255.255.255.0.

**Default Router**: The DHCP server's default router IP address. Enter the IP address of the default router. The default is 192.168.1.1.

**DNS Server**: The DNS server's IP address. Enter the IP address of the Domain Name Server. The default is 192.168.1.1.

## Buttons:

Add Interface: Click to add a line to the table. Add a DHCP Server instance to the table. Up to five DHCP servers can be configured.

**Remove Interface**: Click to delete a line from the table. Click to delete a DHCP Server instance from the table. **Reset**: Resets the page to default parameter settings.

**Apply**: Click to save the entries on this page to the running-config file.

## Messages:

Start IP is invalid. Update subnet mask or change value. End IP is invalid. Update subnet mask or change value.

*Note*: The DHCP client falls back to 192.168.1.10 if no DHCP server is found.

# **Switch > Port Management > Port Configuration**

This page lets you view and configure port parameters such as Link Status, Speed, etc. The Port Configuration page for the –AC and the –DC is shown below:

| LANTRONIX                                                                                    |         |              | 4 5     |            |           | 6 🕩         |
|----------------------------------------------------------------------------------------------|---------|--------------|---------|------------|-----------|-------------|
| SESPM1040-541-LT-AC                                                                          | Port Co | onfiguration |         |            |           |             |
| Switch                                                                                       |         |              |         | Speed      | Connector |             |
| » System                                                                                     | Port    | Link Status  | Current | Configured | Туре      | Description |
| <ul> <li>Port Management</li> <li>Port Configuration</li> <li>PVLAN Configuration</li> </ul> | 1       | •            | Down    | Auto       | RJ-45     |             |
| Port VLAN Configuration<br>Port Statistics                                                   | 2       | •            | 1Gbps   | Auto       | RJ-45     |             |
| MAC Address Table<br>Static MAC Configuration                                                | 3       | •            | Down    | Auto       | RJ-45     |             |
| » PoE Management<br>» Security                                                               | 4       | •            | Down    | Auto       | RJ-45     |             |
| » Event Notifications<br>» Maintenance                                                       | 5       | •            | Down    | Auto       | RJ-45     |             |
|                                                                                              | Apply   | Reset        |         |            |           |             |

## Parameter descriptions:

**Port**: The port number described by this line in the table.

**Link Status**: The current status of the link (port). Green ( $\bullet$ ) = link up and red ( $\bullet$ ) = link down.

**Speed Current**: The currently configured port speed (i.e., Disabled, Auto, 10Mbps HDX, 10Mbps FDX, 100Mbps HDX, 100Mbps FDX, 1Gbps HDX, 1Gbps FDX) (read only field).

**Speed Configured**: At the dropdown you can select a different speed than the Current Speed. The default is Auto. You can select 10Mbps HDX, 10Mbps FDX, 100Mbps HDX, 100Mbps FDX, 1Gbps FDX, or Disabled. FDX indicates Full Duplex and HDX indicates Half Duplex.

**Connector Type**: the configured connector type such as, RJ-45, combo, SFP, or RP-SMA (for wireless module). This is a read only field.

**Description**: lets you enter a description for your site.

## Buttons:

**Apply**: Saves the entries on this page to the running-config file.

**Reset**: Resets the page data to previous settings and momentarily displays the message "Form data has been reset".

The SESPM1040-541-LT-PD version is a PoE-powered self-enclosed switch. The -PD version includes a 12V Aux port which can be used to provide auxiliary power to a PC, lighting or other accessories.

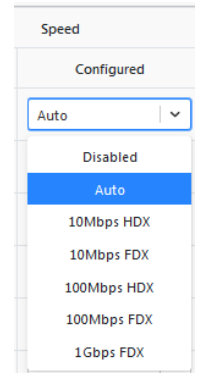

|                                              | Bout | Link Status |         | Speed      | Connector | Description |
|----------------------------------------------|------|-------------|---------|------------|-----------|-------------|
| m                                            | Port | Link Status | Current | Configured | Туре      |             |
| Management<br>t Configuration                | 1    | •           | Down    | Auto       | RJ-45     |             |
| t VLAN Configuration<br>t Statistics         | 2    | •           | Down    | Auto I ~   | RJ-45     |             |
| Cable Diagnostics<br>MAC Address Table       | 3    | •           | Down    | Auto V     | RJ-45     |             |
| I Information<br>Management                  | 4    | •           | Down    | Auto V     | RJ-45     |             |
| ecurity<br>vent Notifications<br>laintenance | 5    | •           | 1Gbps   | Auto       | RJ-45     |             |
|                                              | 6    |             | Down    | Auto       | RJ-45     |             |

The Port Configuration page for the –PD is shown below:

**Note**: Port 5 is a combo 10/100/1000Base-T or a 100/1000Base-X uplink port. On the -AC and -DC version, it can either be used as a copper or fiber port. However, on the -PD version, it is normally used for PoE power input, in which case the SFP option is not available unless you are using fiber cable running in parallel to a copper cable as the power input, then port 5 can be used as a fiber port (or copper) instead of using it exclusively as the PoE power input port.

**Note:** Changing the cable copper to fiber or fiber to copper requires resetting on Port 5.

# **Switch > Port Management > PVLAN Configuration**

This page lets you assign port membership for up to six Private VLAN instances. By default, all ports are members of PVLAN ID 1. **Note**: You can manage the device only from ports of PVLAN 1.

| LANTRONIX =                                                                                  |                                        | 5                   |       |   |   | 8 🕩 |  |  |  |
|----------------------------------------------------------------------------------------------|----------------------------------------|---------------------|-------|---|---|-----|--|--|--|
| SESPM1040-541-LT-AC                                                                          | VLAN Configuratio                      | n                   |       |   |   |     |  |  |  |
| Switch                                                                                       |                                        | Port Members        |       |   |   |     |  |  |  |
| » System                                                                                     | PVLAN ID                               | 1                   | 2     | 3 | 4 | 5   |  |  |  |
| <ul> <li>Port Management</li> <li>Port Configuration</li> <li>PVLAN Configuration</li> </ul> | 1                                      | ٠                   |       |   | • | •   |  |  |  |
| Polan Configuration<br>Port VLAN Configuration                                               | 2                                      | 0                   | 0     | 0 | 0 | 0   |  |  |  |
| Cable Diagnostics                                                                            | 3                                      | 0                   | 0     | 0 | 0 | 0   |  |  |  |
| Static MAC Configuration                                                                     | 4                                      | 0                   | 0     | 0 | 0 | 0   |  |  |  |
| » PoE Management<br>» Security                                                               | 5                                      | 0                   | 0     | 0 | 0 | 0   |  |  |  |
| » Event Notifications<br>» Maintenance                                                       | 6                                      | 0                   | 0     | 0 | 0 | 0   |  |  |  |
| Y                                                                                            | ou can manage the device on Save Reset | ly from ports of PV | LAN 1 |   |   |     |  |  |  |

## Parameter descriptions:

**PVLAN ID**: This column displays a PVLAN ID (1-6) for each configurable PVLAN instance.

Port Members: Provides five columns of radio buttons to assign port membership for up to six switch ports.

## Buttons:

**Save**: Saves the entries on this page to the running-config file. Displays the message "*Successfully Updated pvLans*!" when successfully completed.

**Reset**: Resets the page data to previous settings and momentarily displays the message "Form data has been reset."

# **PVLANs vs. Port VLANs**

PVLANs (Private VLANs) as discussed in the section above are internal to the switch only and are intended to segregate traffic between ports. Management must be on PVLAN 1.

Port VLANs as discussed in the section below are external and internal to the switch. Management can be on any single VLAN currently. Management on multiple VLANs is a planned future enhancement.

# Switch > Port Management > Port VLAN Configuration

The switch supports up to 50 VLANs per port. This page lets you perform port VLAN related tasks:

- 1. Create A VLAN: Create a VLAN and associate a VLAN ID (number from 1 4094) with it.
- 2. Assign a Switch Port to a VLAN: Create an association between a port on the SESPM switch and a previously created VLAN.
- 3. Define the Switch Port usage type: The common port types for VLAN usage are Trunk and Access:
  - a. Trunk type ports: All ingressing or egressing frames have 802.1q tags.
  - b. Access type ports: All ingressing or egressing frames have no 802.1q tags.

| LANTRONIX                                                                   |        |                    | 5         |                    |                   | 0             |
|-----------------------------------------------------------------------------|--------|--------------------|-----------|--------------------|-------------------|---------------|
| SESPM1040-541-LT-AC                                                         | Port V | LAN Configur       | ation     |                    |                   |               |
| Switch                                                                      |        | Allowed Access VLA | Ns 1      |                    |                   |               |
| » System<br>~ Port Management<br>Port Configuration<br>PVI AN Configuration | Port   | Mode               | Port VLAN | Ingress Acceptance | Egress<br>Tagging | Allowed VLANs |
| Port VLAN Configuration<br>Port VLAN Configuration<br>Port Statistics       | 1      | Access 🗸 🗸         | 1 ~       | Tagged And Unt 🗸   | Unta 🗸            | 1             |
| Cable Diagnostics<br>MAC Address Table<br>Static MAC Configuration          | 2      | Access 🗸 🗸         | 1   ~     | Tagged And Unt 🗸   | Unta 🗸            | 1             |
| DMI Information<br>» PoE Management                                         | 3      | Access 🗸 🗸         | 1         | Tagged And Unt 🗸   | Unta 🗸            | 1             |
| » Security<br>» Event Notifications<br>» Maintenance                        | 4      | Access 🗸 🗸         | 1   ~     | Tagged And Unt 🗸   | Unta 🗸            | 1             |
|                                                                             | 5      | Access V           | 1   ~     | Tagged And Unt 🗸   | Unta V            | 1             |
|                                                                             | Apply  | Reset              |           |                    |                   |               |

### Parameter descriptions:

**Allowed Access VLANs** : Enter the VLAN IDs that you would be associating to a port in Access mode (e.g., 1, 20, 30). This field shows the VLANs that are created on the switch. By default, only VLAN 1 exists. More VLANs may be created by using a list syntax where the individual elements are separated by commas. Ranges are specified with a dash separating the lower and upper bound.

Port : This is the logical port number of this row.

**Mode** : The port mode determines the fundamental behavior of the port in question. A port can be in one of the modes described below. Whenever a particular mode is selected, the remaining fields in that row will be either grayed out or made changeable depending on the mode in question. Grayed out fields show the value that the port will get when the mode is applied.

**Access:** Access ports are normally used to connect to end stations. Dynamic features like Voice VLAN may add the port to more VLANs behind the scenes. Access ports (the default) have these characteristics:

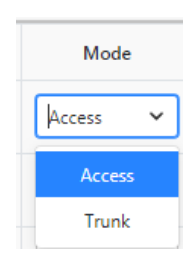

- Member of exactly one VLAN, the Port VLAN (a.k.a. Access VLAN), which by default is 1,
- accepts untagged frames and C-tagged frames with VLAN configured as Port VLAN,
- · discards all frames that are not classified to the Access VLAN, and
- on egress all frames are transmitted untagged.

**Trunk:** Trunk ports can carry traffic on multiple VLANs simultaneously and are normally used to connect to other switches. Trunk ports have the following characteristics:

- By default, a trunk port is a member of VLAN 1 (may be limited by the use of Allowed VLANs).
- Frames classified to a VLAN that the port is not a member of will be discarded.
- By default, all frames but frames classified to the Port VLAN (a.k.a., Native VLAN) get tagged on egress. Frames classified to the Port VLAN do not get C-tagged on egress.
- Egress tagging can be changed to tag all frames, in which case only tagged frames are accepted on ingress.

**Port VLAN** : Determines the port's VLAN ID (a.k.a. PVID). Allowed port VLANs are any VLAN ID from 1 to 4094 is allowed (provided they are listed in "Allowed Access VLANs"; the default is 1.

On <u>ingress</u>, frames get classified to the Port VLAN if the frame is untagged and the port is in Access mode. On <u>egress</u>, frames classified to the Port VLAN do not get tagged if Egress Tagging configuration is set to untag Port VLAN.

The Port VLAN is called an "Access VLAN" for ports in Access mode and "Native VLAN" for ports in Trunk mode.

**Ingress Acceptance** : Hybrid ports allow for changing the type of frames that are accepted on ingress. The dropdown displays **Tagged and untagged** : both tagged and untagged frames are accepted in both Access and Trunk modes (read-only).

**Egress Tagging** : Ports in Trunk mode may control the tagging of frames on egress. At the dropdown select:

**Untag Port VLAN** : Frames classified to the Port VLAN are transmitted untagged. Other frames are transmitted with the relevant tag.

Tag All : All frames, whether classified to the Port VLAN or not, are transmitted with a tag.

Allowed VLANs : Ports in Trunk and Hybrid mode may control which VLANs they can become members of. An Access ports can only be a member of one VLAN, the Access VLAN. The field's syntax is identical to the syntax used in the Allowed Access VLANs field described above. By default, a port is member of VLAN 1. But you can configure VLANs from 1 - 4094. You can configure up to 50 VLANs per port. This field may not be left empty.

## Buttons:

**Apply**: Saves the entries on this page to the running-config file. Displays "Successfully saved!" when successfully completed.

**Reset**: Resets the page data to previous settings and momentarily displays the message "Form data has been reset."

### Messages:

Error in setting the values Nothing was changed Form data has been reset.

| Egress Tagging      |
|---------------------|
| Untag Port VLAN 🗸 🗸 |
| Untag Port VLAN     |
| Tag All             |

Port VLAN

2

3

5

6

7

~

Count VLANs should be equal to 50 or less Additional Combo Port currently not installed Successfully saved!

These messages may display momentarily: The port #3 still in progress please wait and apply again. The port #4 still in progress please wait and apply again.

## Example:

| LANTRONIX                                                            |        |               | 4 5         |                       |                     | 0             |
|----------------------------------------------------------------------|--------|---------------|-------------|-----------------------|---------------------|---------------|
| SESPM1040-541-LT-AC                                                  | Port V | 'LAN Configur | ration      |                       |                     |               |
| Switch                                                               |        | Allowed Ad    | ccess VLANs | 1,2,30-40             |                     |               |
| » System<br>~ Port Management<br>Rot Configuration                   | Port   | Mode          | Port VLAN   | Ingress Acceptance    | Egress Tagging      | Allowed VLANs |
| Port Configuration<br>PVLAN Configuration<br>Port VLAN Configuration | 1      | Access 🗸 🗸    | 1           | Tagged And Untagged   | Untag Port VLAN 🛛 🗸 | 1             |
| Port Statistics<br>Cable Diagnostics<br>MAC Address Table            | 2      | Trunk         | 1 ~         | Tagged And Untagged V | Untag Port VLAN     | 1,2,30-40     |
| Static MAC Configuration<br>DMI Information<br>» PoF Management      | 3      | Access 🛛 🗸    | 1           | Tagged And Untagged V | Untag Port VLAN 🔍 🗸 | 1             |
| » Security<br>» Event Notifications                                  | 4      | Access   v    | 1 ~         | Tagged And Untagged   | Untag Port VLAN 🛛 🗸 | 1             |
| » Maintenance                                                        | 5      | Access 🛛 🗸    | 1           | Tagged And Untagged   | Untag Port VLAN     | 1             |
|                                                                      | Apply  | Reset         |             |                       |                     |               |

# Managing the Switch from a VLAN other than VLAN 1

You can create different VLANs and add ports to them, but you can't currently remove VLAN 1. **Note**: If you do this in reverse order, you will lock yourself out. The VLAN must be on the Port first before being defined as a Management VLAN.

1. At Port Management > Port VLAN Configuration build the VLAN config. Build the desired port as a Trunk VLAN Port since trunks can have multiple VLANs and they are tagged on the egress of that interface. (Access VLANs are for attached devices as they only support one VLAN and are untagged on the egress of the port; i.e. a camera doesn't know what a VLAN is). This is typically then networked to a port on the core network switch which has a Trunk Port including that VLAN.

**2.** Build the IP interface with that management VLAN associated with it. Then you can access and manage the switch with the management VLAN.

# Switch > Port Management > Port Statistics

This page displays the current port statistics for the switch ports.

| LANTRONIX                                   |         |           | 3 4 5       |           |             |          |             |          | € €         |  |
|---------------------------------------------|---------|-----------|-------------|-----------|-------------|----------|-------------|----------|-------------|--|
| SESPM1040-541-LT-AC                         | Port S  | tatistics |             |           |             |          |             |          |             |  |
| Switch                                      | Auto-re | efresh    | Refresh     | ar        |             |          |             |          |             |  |
| ≫ System<br>∽ Port Management               | Pac     |           | ckets Bytes |           |             | E        | rrors       | Drops    |             |  |
| Port Configuration<br>PVLAN Configuration   | Port    | Received  | Transmitted | Received  | Transmitted | Received | Transmitted | Received | Transmitted |  |
| Port VLAN Configuration<br>Port Statistics  | 1       | 0         | 0           | 0         | 0           | 0        | 0           | 0        | 0           |  |
| Cable Diagnostics<br>MAC Address Table      | 2       | 2849355   | 28974       | 353230852 | 15583804    | 0        | 0           | 0        | 0           |  |
| Static MAC Configuration<br>DMI Information | 3       | 0         | 0           | 0         | 0           | 0        | 0           | 0        | 0           |  |
| » PoE Management<br>» Security              | 4       | 0         | 0           | 0         | 0           | 0        | 0           | 0        | 0           |  |
| » Event Notifications<br>» Maintenance      | 5       | 0         | 0           | 0         | 0           | 0        | 0           | 0        | 0           |  |

## Parameter descriptions:

**Port** : This column shows the set of switch ports.

Packets: Shows the number of packets received and transmitted for each port.

Bytes : Shows the number of bytes received and transmitted for each port.

Errors : Shows the number of errors received and transmitted for each port.

**Drops** : Shows the number of drops received and transmitted for each port.

## Buttons:

Auto-refresh : Click to update the page automatically every 6 seconds.

Refresh : Click to manually refresh (update) the entries on this page immediately.

**Clear** : Clears (resets to 0) the page statistics.

**Messages**: *Successfully cleared* displays when the Clear operation successfully completes. If this message displays and the counters are not cleared, click the Refresh button to complete the Clear.

# **Switch > Port Management > Cable Diagnostics**

This page lets you run cable diagnostic tests per port.

The SESPM1040-541-LT-xx Cable Diagnostics uses TDR (Time Domain Reflectometry) for remote identification of potential cable malfunctions. Cable Diagnostics detects and reports potential cabling issues such as pair swaps, pair polarity, and excessive skew. It can also detect cable opens, shorts, or impedance mismatch in the cable and report accurately within one meter the distance to the fault.

The webpage allows running the cable diagnostic tests all ports that are selected. Note that Link can be lost during the test.

| LANTRONIX                                      |         |        |             |        |             |        |             |        |             | 0      |
|------------------------------------------------|---------|--------|-------------|--------|-------------|--------|-------------|--------|-------------|--------|
| SESPM1040-541-LT-AC                            | Cable D | iagnos | tics        |        |             |        |             |        |             |        |
| Switch                                         | Charle  | Dent   | Pair A      | 4      | Pair E      | 3      | Pair C      | :      | Pair I      | >      |
| » System                                       | Спеск   | Port   | Status      | Length | Status      | Length | Status      | Length | Status      | Length |
| Port Management     Port Configuration         |         | 1      | Not Started | 0m     | Not Started | 0m     | Not Started | 0m     | Not Started | 0m     |
| PVLAN Configuration<br>Port VLAN Configuration |         | 2      | Not Started | 0m     | Not Started | 0m     | Not Started | 0m     | Not Started | 0m     |
| Cable Diagnostics                              |         | 3      | Not Started | 0m     | Not Started | 0m     | Not Started | 0m     | Not Started | 0m     |
| Static MAC Configuration                       |         | 4      | Not Started | 0m     | Not Started | 0m     | Not Started | 0m     | Not Started | 0m     |
| » PoE Management<br>» Security                 |         | 5      | Not Started | 0m     | Not Started | 0m     | Not Started | 0m     | Not Started | 0m     |
| » Event Notifications<br>» Maintenance         | Start   |        |             |        |             |        |             |        |             |        |

## Parameter descriptions:

**Check**: Check or uncheck the box to enable or disable diagnostics per port. The default is no ports checked (all ports disabled for cable diagnostics).

**Port**: The number of the switch port that this line of the table defines.

**Status**: The diagnostic status for Pairs A, B, C and D per port. Can display Not Started, Pair OK, Pair Open, Same Pair Short, etc.

Length: The determined cable length in meters for Pairs A, B, C and D per port (e.g., 0M, 8m, 13m).

## Buttons:

**Start** : Click to begin the diagnostic test.

### Messages:

Cable Diagnostics is Running...

The status indicator values are 0 = unknown, 1 = begin (unused), 2 = started, 3 = running, 4 = finished, and 5 = fiber port (diagnostic unavailable).

| LANTRONI <mark>X</mark>                              |         | RONIX  |             |        |             |        |             |        |             | 0      |
|------------------------------------------------------|---------|--------|-------------|--------|-------------|--------|-------------|--------|-------------|--------|
| SESPM1040-541-LT-AC                                  | Cable [ | Diagno | ostics      |        |             |        |             |        |             |        |
| Switch                                               |         | _      | Pair        | 4      | Pair I      | 3      | Pair        | c      | Pair I      | 0      |
| » System                                             | Check   | Port   | Status      | Length | Status      | Length | Status      | Length | Status      | Length |
| Port Management<br>Port Configuration                |         | 1      | Pair Open   | 9m     | Pair Open   | 8m     | Pair Open   | 7m     | Pair Open   | 7m     |
| PVLAN Configuration<br>Port VLAN Configuration       |         | 2      | Pair Ok     |        | Pair Ok     |        | Pair Ok     |        | Pair Ok     |        |
| Port Statistics<br>Cable Diagnostics                 |         | 3      | Pair Open   | 7m     | Pair Open   | 8m     | Pair Open   | 9m     | Pair Open   | 8m     |
| MAC Address Table<br>Static MAC Configuration        |         | 4      | Not Started | 0m     | Not Started | 0m     | Not Started | 0m     | Not Started | 0m     |
| DMI Information<br>PoE Management                    |         | 5      | Not Started | 0m     | Not Started | 0m     | Not Started | 0m     | Not Started | 0m     |
| » Security<br>» Event Notifications<br>» Maintenance | Start   | 5      | Not Started | 0m     | Not Started | 0m     | Not Started | 0m     | Not Started | On     |

**Example**: Ports 1 and 3 show Pair Open, Port 2 shows Pair OK, Ports and 5 have Not Started.

# **Switch > Port Management > MAC Address Table**

This page lets you view and set MAC Address Table parameters.

The switch maintains a MAC address table for switching frames efficiently between ports. The MAC address table contains Static and Dynamic MAC addresses.

- Static MAC addresses are added to the table with a CLI command or via the Web UI.
- **Dynamic** MAC addresses are added to the table when the switch receives a frame whose source MAC address is not listed in the MAC address table. The switch builds the table dynamically by referencing the source MAC address of frames it receives.

Switching of frames is based on the Destination MAC address (DMAC address) contained in the frame. The switch builds a table that maps MAC addresses to switch ports for knowing which ports the frames should go to (based on the DMAC address in the frame). This table contains both static and dynamic entries. The static entries are configured by the network administrator if the administrator wants to do a fixed mapping between the DMAC address and switch ports.

The frames also contain a Source MAC address (SMAC address), which shows the MAC address of the device sending the frame. The SMAC address is used by the switch to automatically update the MAC table with these dynamic MAC addresses. Dynamic entries are removed from the MAC table if no frame with the corresponding SMAC address has been seen after a configurable age time.

|                                                                                      |                 |                  |              |   |   |   |   |   | 8 🕩   |
|--------------------------------------------------------------------------------------|-----------------|------------------|--------------|---|---|---|---|---|-------|
| SESPM1040-541-LT-AC                                                                  | MAC Addres      | s Table          |              |   |   |   |   |   |       |
| Switch                                                                               | Auto-refresh    | Refresh          |              |   |   |   |   |   |       |
| » System<br>~ Port Management<br>Port Configuration<br>PVLAN Configuration           |                 |                  | PORT Members |   |   |   |   |   |       |
|                                                                                      | Туре            | Type MAC Address |              | 1 | 2 | 3 | 4 | 5 | Aging |
| Port VLAN Configuration<br>Port Statistics<br>Cable Diagnostics<br>MAC Address Table | Flush Mac Table |                  |              |   |   |   |   |   |       |
| Static MAC Configuration<br>DMI Information<br>» PoE Management<br>» Security        | Aging Time      |                  |              |   |   |   |   |   |       |

### Parameter descriptions:

Type: Displays the type of MAC address table (Static or Dynamic):

*Static*: entries are configured by the network administrator if the administrator wants to do a fixed mapping between the DMAC address and switch ports.

**Dynamic**: entries are removed from the MAC table if no frame with the corresponding SMAC address was seen after a configurable Aging Time (see below).

**MAC Address**: Displays the related 48-bit MAC address in the format xx-xx-xx-xx-xx.

**PORT Members**: Displays the Member ports (CPU or ports 1-5 or 1-6). A Member port is indicated by a green dot in its respective column.

### Lantronix

**Aging**: Displays the time period that an entry can remain in the table, measured from the most recent reception of a frame on the entry's VLAN from the specified MAC address. The switch removes entries when their presence in the MAC address table exceeds this aging time setting. The valid Aging Time range is 10 - 1,000,000 seconds; the default is 300 seconds (five minutes).

**Aging Time**: Enter or scroll to the time period that an entry can remain in the table before being removed (timed out). The valid Aging Time range is 10 - 1,000,000 seconds; the default is 300 seconds (five minutes).

# Buttons:

Auto-refresh : Click to update the page automatically every 6 seconds.

**Refresh** : Click to manually refresh (update) the entries on this page immediately.

Flush MAC Table: Click to immediately remove all dynamic entries from the table.

Apply : Click to save the new parameter settings to the running-config file.

## Messages: Aging Time must be between 15 and 3000

| Aging Time                                                    | 14 Sing Time muse be between 15 and 3000 |              |        |     |    |         |       |   |   |       |
|---------------------------------------------------------------|------------------------------------------|--------------|--------|-----|----|---------|-------|---|---|-------|
| ample:                                                        | L                                        |              |        |     |    |         |       |   |   |       |
| SESPM1040-541-LT-AC                                           | MAC Address                              | Table        |        |     |    |         |       |   |   |       |
| Switch<br>T<br>System                                         | Auto-refresh                             | Refresh      |        |     | 31 | PORT Me | mbers |   |   |       |
| Port Configuration<br>PVI AN Configuration                    | Туре                                     | MAC Address  |        | CPU | 1  | 2       | 3     | 4 | 5 | Aging |
| Port VLAN Configuration<br>Port Statistics                    | Dynamic                                  | 00-18-11-82- | 6D-48  |     | •  |         |       |   |   | 15    |
| Cable Diagnostics<br>MAC Address Table                        | Static                                   | 00-C0-F2-6A  | -90-50 |     |    |         |       |   |   | 0     |
| Static MAC Configuration<br>DMI Information<br>PoE Management | Flush Mac Table                          |              |        |     |    |         |       |   |   |       |
| » Security<br>» Event Notifications<br>» Maintenance          | Aging Time                               |              | 300    |     |    |         |       |   |   |       |

# **Switch > Port Management > Static MAC Configuration**

This page lets you create, view, configure, and delete Static MAC addresses. The default (startup) page is shown below.

| LANTRONIX                                      |                |               |             |             |   |   | G | ) 🕩 |
|------------------------------------------------|----------------|---------------|-------------|-------------|---|---|---|-----|
| SESPM1040-541-LT-AC                            | Static MAC C   | Configuration |             |             |   |   |   |     |
| Switch                                         |                |               |             |             |   |   |   |     |
|                                                | Delete         |               | MAC Address | MAC Address |   |   |   |     |
| ~ System                                       | Delete         | VEANID        | MAC Address | 1           | 2 | 3 | 4 | 5   |
| System Information<br>IP Settings<br>IP Status | Add Static MAC | ]             |             |             |   |   |   |     |

## Parameter descriptions:

Delete: Click to delete an existing Static MAC address from the table. The valid range is 1-2049.

VLAN ID: Displays the existing set of related VLAN IDs.

MAC Address: Displays the related 48 bit MAC address in the format xx-xx-xx-xx-xx.

**PORT Members**: Displays Port members of each Static MAC (Port 1 – Port 6). A green dot indicates a port member.

## Buttons:

Add Static MAC: Click to add a Static MAC address and configure its parameters on the Static MAC Configuration page (shown below).

## **Create Static MAC Configuration**

Click the Add Static MAC button to display the configurable parameters:

| SESPM1040-541-LT-AC                                                                   | Static MAC Configurati | on     |  |
|---------------------------------------------------------------------------------------|------------------------|--------|--|
| Switch                                                                                | VLAN ID                | 1      |  |
| » System<br>~ Port Management                                                         | MAC Address            |        |  |
| Port Configuration<br>PVLAN Configuration<br>Port VLAN Configuration                  | Port Members           | Select |  |
| Port Statistics<br>Cable Diagnostics<br>MAC Address Table<br>Static MAC Configuration | Create                 |        |  |

### Parameter descriptions:

VLAN ID: Enter an existing VLAN ID. The default is VID 1 (the default Management VLAN).

MAC Address: Enter a valid MAC address in the format 11-22-33-44-55-66.

**PORT Members**: At the dropdown select Port 1 - 5 or 1 - 6 as the Port member for this Static MAC.

### Buttons:

**Create**: Click to add the Static MAC address, as configured on this page, to the MAC Address Table page. You may need to refresh the browser to display the table on the webpage.

**Cancel**: Click to quit (cancel) this webpage operation and return to the Static MAC Configuration table.

### Messages:

Successfully added!

The MAC Address is not valid

## Example 1:

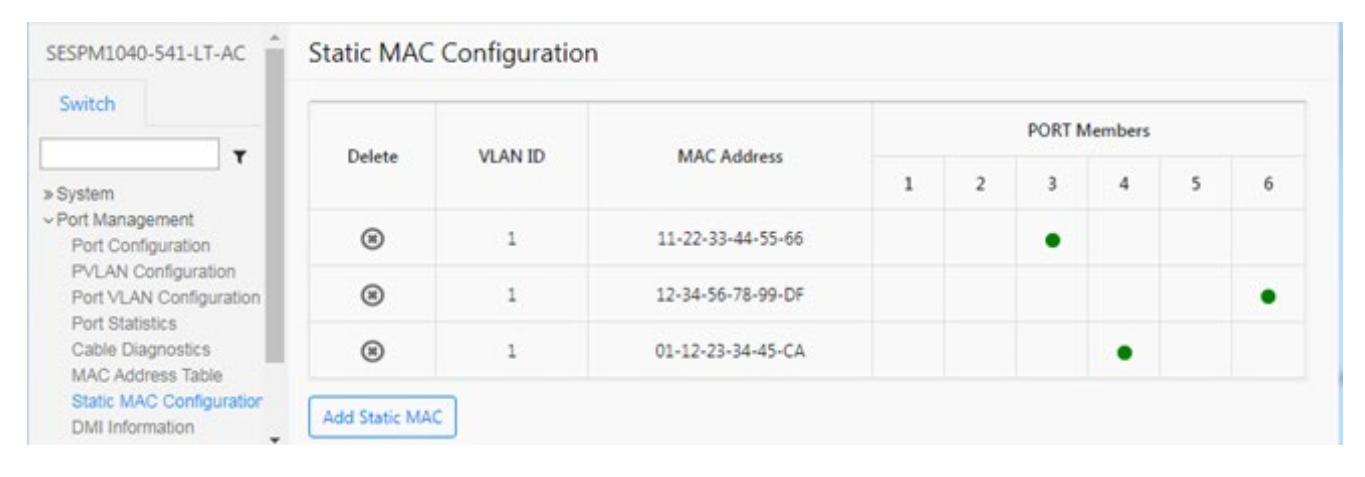

# Example 2:

|                                                                                                    | Delate | MANID  | MAC Address       |   | PORT Members |   |   |   |   |  |  |  |
|----------------------------------------------------------------------------------------------------|--------|--------|-------------------|---|--------------|---|---|---|---|--|--|--|
| System     Port Management     Port Configuration     PVLAN Configuration     Port VLAN Configuration | Delete | VUNT D | MAC Address       | 1 | 2            | 3 | 4 | 5 | 6 |  |  |  |
|                                                                                                    | ۲      | 1      | 00-C0-F2-58-3F-08 |   |              | • |   |   |   |  |  |  |
|                                                                                                    | ۲      | 1      | 11-22-33-44-55-66 |   |              |   | • |   |   |  |  |  |
| Port Statistics<br>Cable Diagnostics                                                                  | 8      | 1      | 00-00-00-00-00    |   |              |   |   | • |   |  |  |  |
| AC Address Table<br>Static MAC Configuration                                                          | ۲      | 1      | 77-77-77-77-77    |   |              |   |   |   |   |  |  |  |

# Switch > Port Management > DMI Information

This page lets you view DMI (Diagnostic Monitoring Information) for SFP ports. DMI values are shown for ports 5 and 6. The switch polls the SFPs every 30 seconds to test for threshold and alarm events. A detected Event will cause SNMP traps and syslog entries.

|                                                                                                    |                                 | 4 5                    |                         |                        |                        | <b>8</b> 🕩            |  |  |  |  |  |
|----------------------------------------------------------------------------------------------------|---------------------------------|------------------------|-------------------------|------------------------|------------------------|-----------------------|--|--|--|--|--|
| SESPM1040-541-LT-AC                                                                                                    | DMI Information                 |                        |                         |                        |                        |                       |  |  |  |  |  |
| Switch  System  System  Software of the system  Software of the system  Software of the system  Software of the system of the system of the sy | Port 6<br>Auto-refresh          | Port 6<br>Auto-refresh |                         |                        |                        |                       |  |  |  |  |  |
|                                                                                                    | Vendor Name                     | Vendor Name Transition |                         |                        |                        |                       |  |  |  |  |  |
|                                                                                                    | Vendor Part Number TN-10GSFP-SR |                        |                         |                        |                        |                       |  |  |  |  |  |
|                                                                                                    | Vendor Serial Number 8801306    |                        |                         |                        |                        |                       |  |  |  |  |  |
|                                                                                                    | Vendor Revision                 | Vendor Revision 0001   |                         |                        |                        |                       |  |  |  |  |  |
| » PoE Management<br>» Security                                                                                                    | Date Code 130114                |                        |                         |                        |                        |                       |  |  |  |  |  |
| » Event Notifications<br>» Maintenance                                                                                                    |                                 | Current                | High Alarm<br>Threshold | Low Alarm<br>Threshold | High Warn<br>Threshold | Low Warn<br>Threshold |  |  |  |  |  |
|                                                                                                    | Temperature( *C )               | 48.062                 | 90.000                  | -5.000                 | 85.000                 | 0.000                 |  |  |  |  |  |
|                                                                                                    | Voltage(V)                      | 3.301                  | 3.600                   | 3.000                  | 3.500                  | 3.100                 |  |  |  |  |  |
|                                                                                                    | Tx Bias(mA)                     | 6.320                  | 20.000                  | 1.000                  | 15.000                 | 2.000                 |  |  |  |  |  |
|                                                                                                    | Tx Power(mW)                    | 0.506                  | 1.000                   | 0.148                  | 0.794                  | 0.186                 |  |  |  |  |  |
|                                                                                                    | Rx Power(mW)                    | 0.204                  | 1.000                   | 0.065                  | 0.794                  | 0.102                 |  |  |  |  |  |
|                                                                                                    | Tx Power(dBm)                   | -2.962                 | 0.000                   | -8.300                 | -1.000                 | -7.300                |  |  |  |  |  |
|                                                                                                    | Rx Power(dBm)                   | -6.908                 | 0.000                   | -11.898                | -1.000                 | -9.901                |  |  |  |  |  |

## Parameter descriptions (top section): Displays basic SFP information for a port:

**Vendor Name**: Displays the name of the SFP module vendor (e.g., *Transition*).

Vendor Part Number: Displays the vendor part number or product name of the SFP module (e.g., TN-SFP-SXD).

Vendor Serial Number: Displays the serial number of the SFP (e.g., 8672426 or TWDW34Z001).

Vendor revision: Displays the revision of the SFP (e.g., 2.0).

Date Code: Displays the date the SFP module was made (e.g., 111110 or 160730).

**Parameter descriptions (bottom section)**: The table displays the DMI parameters below in five columns (Current, High Alarm Threshold, Low Alarm Threshold, High Warn Threshold, and Low Warn Threshold):

**Temperature(C)**: Displays the current internally measured temperature of SFP module in degrees Celsius (e.g., *37.968*). Temperature accuracy is vendor specific but must be better than 3 degrees Celsius over specified operating temperature and voltage.

**Voltage(V)**: Displays the working DC voltage of SFP module (e.g., *3.2776*). This is the internally measured SFP transceiver supply voltage. Accuracy is vendor specific but must be better than 3 percent of the manufacturer's nominal value over specified operating temperature and voltage. Note that in some transceivers, transmitter supply voltage and receiver supply voltage are isolated. In that case, only one supply is monitored. Refer to the SFP specification for more detail.

**TX Bias(mA)**: Displays the Bias current of SFP module (e.g., *4.304*). This is the measured TX bias current in mA. Accuracy is vendor specific but must be better than 10 percent of the manufacturer's nominal value over specified operating temperature and voltage.

**TX Power(mW)**: Displays the transmit power of SFP module (e.g., *0.2024* mW). This is the measured coupled TX output power in mW. Accuracy is vendor specific but must be better than 3dB over specified operating temperature and voltage. Data is assumed to be based on measurement of a laser monitor photodiode current. Data is not valid when the transmitter is disabled.

**RX Power(mW)**: Displays the receive power of SFP module (e.g., *0.0001*). This is the measured received optical power in mW. Absolute accuracy is dependent upon the exact optical wavelength. For the vendor specified wavelength, accuracy should be better than 3dB over specified temperature and voltage. This accuracy should be maintained for input power levels up to the lesser of maximum transmitted or maximum received optical power per the appropriate standard. It should be maintained down to the minimum transmitted power minus cable plant loss (insertion loss or passive loss) per the appropriate standard. Absolute accuracy beyond this minimum required received input optical power range is vendor specific.

**Tx Power(dBm)**: Shows the transmit power of the SFP module (e.g., -2.30 dBm). Displays the measured coupled TX output power in mW. Accuracy is vendor specific but must be better than 3dB over specified operating temperature and voltage. Data is assumed to be based on measurement of a laser monitor photodiode current. Data is not valid when the transmitter is disabled.

**Rx Power(dBm)**: Shows the receiver power of the SFP module (e.g., none). Displays the measured received optical power in mW. Absolute accuracy is dependent upon the exact optical wavelength. For the vendor specified wavelength, accuracy should be better than 3dB over specified temperature and voltage. This accuracy should be maintained for input power levels up to the lesser of maximum transmitted or maximum received optical power per the appropriate standard. It should be maintained down to the minimum transmitted power minus cable plant loss (insertion loss or passive loss) per the appropriate standard. Absolute accuracy beyond this minimum required received input optical power range is vendor specific.

| Port 6       |   |   |   |
|--------------|---|---|---|
| Auto-refresh | 2 | 6 | ~ |

## Buttons:

Auto-refresh: Check the box to automatically update page information every 6 seconds.

Refresh: Refreshes (updates) the entries on this page immediately.

**Port select**: At the dropdown select the port on which to display information. **Note**: Port 6 SFP needs to have a Combo Port Module installed to function.

# **Switch > PoE Management > PoE Configuration**

This page lets you view and configure PoE (Power over Ethernet) parameters for the ports.

The switch is available as either **1**) an AC- or DC-powered power source (PSE) providing up to 90W on individual ports\* (not to exceed 180W total on the AC powered version or 240W total on the DC powered version), or **2**) a PoE-powered device (PD) which is also a PSE, providing up to 80W of power. The -PD version requires PoE power from an IEEE 802.3bt Type 4 Class 8 compliant PSE, or it can receive power over copper cable running parallel to a fiber optic cable for data (i.e., composite cable). \* Note that specific port configuration may apply.

| LANTRONIX                                                                |         | NIX 1 2 3 4 5 | !            |              |                | 8 🕩                       |
|--------------------------------------------------------------------------|---------|---------------|--------------|--------------|----------------|---------------------------|
| SESPM1040-541-LT-AC                                                      | PoE Con | figuration    |              |              |                |                           |
| Switch                                                                   | Port    | PoE Mode      | PoE Schedule | PoE Priority | Operation Mode | Port Power<br>Maximum [W] |
| » System<br>» Port Management                                            | 1       | Enabled V     | Disabled V   | Low   ~      | bt_90w \       | 90                        |
| PoE Management     PoE Configuration     PoE Status     24// Passive PoE | 2       | Enabled       | Disabled     | Low   ~      | bt_90w V       | 90                        |
| PoE Service Status                                                       | 3       | Enabled V     | Disabled V   | Low   ~      | bt_90w 🗸 🗸     | 90                        |
| PoE Schedule<br>PoE Input<br>» Security                                  | 4       | Enabled V     | Disabled V   | Low   ~      | bt_90w V       | 90                        |
| » Event Notifications<br>» Maintenance                                   | Apply   | Reset         |              |              |                |                           |

## Parameter descriptions:

**Port**: The port number described by this line in the table. It is recommended that Port 1 and Port 3 be used for the most critical devices and set to Critical PoE Port Priority. See "PoE Port Power Shutdown Order" below.

**PoE Mode**: At the dropdown select Enabled, Disabled, or Force, where:

*Enabled*: PoE Mode is enabled for this port. This is the default setting.

Disabled: PoE Mode is disabled for this port.

*Force*: Provide power even if the device doesn't classify to standards.

PoE Schedule: At the dropdown select Disabled or Profile 1-16. The default is Disabled.

**PoE Priority**: At the dropdown select Low, High, or Critical, where:

*Low*: When power is limited, Critical ports receive power first, then High priority ports, and Low priority ports last (default).

*High*: When power is limited, Critical ports receive power first and then High priority ports receive remaining power.

*Critical*: When power is limited, Critical ports receive power first. It is recommended that Port 1 and Port 3 be used for the most critical devices and set to Critical PoE Port Priority. See "PoE Port Power Shutdown Order" below.

bt\_60w

bt 90w

bt\_30w bt\_15w

bt 90w legacy

**Operation Mode**: At the dropdown select which PoE standard to use. This defines how much power to allocate to each PoE port. **Note**: the default Operation Mode is IEEE 802.3bt 90W but the switch should recognize other IEEE 802.3 devices. If the device to be powered is not recognized, it may be a non-standard device and you may need to manually change the Operation Mode to the correct mode. The Operation Modes are:

| bt_90w                 | IEEE 802.3bt 90 Watts (default FW v3.0.0 and after)                     | bt_60w_legacy                  |
|------------------------|-------------------------------------------------------------------------|--------------------------------|
| bt_60w                 | IEEE 802.3bt 60 Watts (default before FW v3.0.0)                        | bt_30w_legacy<br>bt_15w_legacy |
| bt_30w                 | IEEE 802.3bt 30 Watts                                                   | bt_90w_poh_legacy              |
| bt_15w                 | IEEE 802.3bt 15 Watts                                                   | at_type2_60w_lega<br>cy        |
| bt_90w_legacy          | IEEE 802.3bt 90 Watts – Legacy device support                           | at_type3_cdp_60w_<br>legacy    |
| bt_60w_legacy          | IEEE 802.3bt 60 Watts – Legacy device support                           | bt_90w_legacy_2p_<br>45w       |
| bt_30w_legacy          | IEEE 802.3bt 30 Watts - Legacy device support                           |                                |
| bt_15w_legacy          | IEEE 802.3bt 15 Watts – Legacy device support                           |                                |
| bt_90w_poh_legacy      | IEEE 802.3bt 90 Watts Power over HDBaseT - Legacy device supp           | ort                            |
| at_type2_60w_legacy    | IEEE 802.3at Type 2 60 Watts – Legacy device support                    |                                |
| at_type3_cdp_60w_legac | y IEEE 802.3at Type 3 60 Watts – <u>Cisco CDP</u> – Legacy device suppo | ort                            |
| bt_90w_legacy_2p_45w   | IEEE 802.3bt at 90 Watts – 2-Pair 45 Watts– Legacy device suppor        | t                              |

See "PoE Operation Mode Details" below for more information.

**Port Power Maximum [W]**: The maximum amount of power for this port. Max Power is the used power threshold above which the PSE controller will shut off the port to protect the switch – i.e., an overload limit. The valid range is 0 - 95 Watts. The default is 90 Watts. The total for all ports is limited to 180 Watts for the -AC version, 240W for the -DC version, or 80 Watts for the –PD version.

# Buttons:

**Apply**: Saves the entries on this page to the running-config file. Displays "Successfully saved!" when done.

Reset: Resets the page data to previous settings and momentarily displays "Form data has been reset.".

# **PoE Operation Mode Details**

**PoE Operation Mode**, set on the PoE Configuration page or with the "poe opermode" CLI command, controls what the port presents to an attached PD. The available modes are:

| Mode                    | 4Pair<br>Compliance             | 4Pair PSE<br>Power<br>Available | 2Pair<br>Compliance                | 2Pair PSE<br>Power<br>Available | Legacy<br>Capacitor<br>Detection | Notes                                                                                          |
|-------------------------|---------------------------------|---------------------------------|------------------------------------|---------------------------------|----------------------------------|------------------------------------------------------------------------------------------------|
| bt_90w                  | Type 4/Class 8                  | 90w                             | Туре 3                             | 30w                             | no                               |                                                                                                |
| bt_60w                  | Type 3/Class 6                  | 60w                             | Туре 3                             | 30w                             | no                               |                                                                                                |
| bt_30w                  | Type 3/Class 4                  | 30w                             | Туре 3                             | 30w                             | no                               |                                                                                                |
| bt_15w                  | Type 3/Class 3                  | 15w                             | Туре 3                             | 15w                             | no                               |                                                                                                |
| bt_90w_legacy           | Type 4/Class 8                  | 90w                             | Туре 3                             | 30w                             | yes                              |                                                                                                |
| bt_60w_legacy           | Type 3/Class 6                  | 60w                             | Туре 3                             | 30w                             | yes                              |                                                                                                |
| bt_30w_legacy           | Type 3/Class 4                  | 30w                             | Туре 3                             | 30w                             | yes                              |                                                                                                |
| bt_15w_legacy           | Type 3/Class 3                  | 15w                             | Туре 3                             | 15w                             | yes                              |                                                                                                |
| bt_90w_poh_legacy       | All Classes +<br>IEEE Detection | 90w                             | All Classes<br>+ IEEE<br>Detection | 45w                             | no                               | 90w/45w PoH like on<br>all classes - does not<br>handle legacy<br>detection - to be<br>renamed |
| at_type2_60w_legacy     | Type 2/Class 6                  | 60w                             | Туре 2                             | 30w                             | yes                              | Type 2 non-standard<br>BT with special AT<br>behavior                                          |
| at_type3_cdp_60w_legacy | Type 3/Class 3                  | 60w                             | Туре 3                             | 30w                             | yes                              | CDP required to<br>activate 4Pair 60w,<br>coming in future<br>release                          |
| bt_90w_legacy_2p_45w    | Type 4/Class 8                  | 90w                             | Type<br>3/Class 5                  | 45w                             | yes                              | 2Pair special class 5<br>behavior                                                              |

# PoE Port Power Shutdown Order

The -AC powered version of the switch is capable of supplying 180W total PoE across all ports simultaneously; the -DC powered version of the switch is capable of supplying 240W total PoE across all ports simultaneously, or up to 90W per individual port.

The switch should be able to supply 90W to two ports (180W) under all normal circumstances. It is recommended that Port 1 and Port 3 be used for the most critical devices and set to Critical PoE Port Priority to ensure power remains up on those ports in the event the connected devices attempt to draw too much power.

If the switch exceeds the 180W/240W PoE limit, then it will begin to shut power down on ports according to PoE Port Priority settings (Low Priority ports first, then High Priority ports, then Critical Priority ports last). If ports are set to the same priority, then the order of shutdown will be Port  $4 \rightarrow$  Port  $2 \rightarrow$  Port  $3 \rightarrow$  Port 1.

| Configured | PoE Port |        |        |        |  |  |  |  |
|------------|----------|--------|--------|--------|--|--|--|--|
| Priority   | Port 1   | Port 2 | Port 3 | Port 4 |  |  |  |  |
| Low        | 4        | 2      | 3      | 1      |  |  |  |  |
| High       | 8        | 6      | 7      | 5      |  |  |  |  |
| Critical   | 12       | 10     | 11     | 9      |  |  |  |  |

## Order of Port Power Shutdown in Case of Over-powering of Connected Devices

For the PoE powered version (-PD), the same priority rules apply, although the maximum total power is 80W.

There are temperature sensors within the switch to monitor the temperature inside the switch. If the power supply within the switch gets too hot, all ports will be shut down regardless of priority. This is to prevent the switch from overheating and causing permanent damage.

# Switch > PoE Management > PoE Status

This page lets you view PoE status on a per-port basis.

| LANTRONI <mark>X</mark>                                                                                  |               | TRONIX      |                        |                        |                   |                     |          | 6                                                              |
|----------------------------------------------------------------------------------------------------|---------------|-------------|------------------------|------------------------|-------------------|---------------------|----------|----------------------------------------------------------------|
| SESPM1040-541-LT-AC                                                                                      | PoE St        | atus        |                        |                        |                   |                     |          |                                                                |
| Switch                                                                                                   | Auto-re       | efresh      | Refresh                |                        |                   |                     |          |                                                                |
| » System<br>» Port Management<br>~ PoE Management                                                        | Local<br>Port | PD<br>Class | Power<br>Requested [W] | Power<br>Allocated [W] | Power<br>Used [W] | Current<br>Used [A] | Priority | Port Status                                                    |
| PoE Configuration<br>PoE Status                                                                          | 1             | -           | 0.000                  | 0.000                  | 0.000             | 0.000               | Low      | No PD Detected, Open                                           |
| 24V Passive PoE<br>PoE Service Status<br>PoE Auto Power Reset<br>PoE Schedule<br>PoE Input<br>» Security | 2             | -           | 0.000                  | 0.000                  | 0.000             | 0.000               | Low      | Port Off (Improper<br>capacitor, short or non-<br>PD detected) |
|                                                                                                    | 3             | -           | 0.000                  | 0.000                  | 0.000             | 0.000               | Low      | No PD Detected, Open                                           |
| » Event Notifications<br>» Maintenance                                                                   | 4             | -           | 0.000                  | 0.000                  | 0.000             | 0.000               | Low      | No PD Detected, Open                                           |

## Parameter descriptions:

Local Port: Displays the port number described by this line in the table.

PD Class: The PoE PD class (1-8) of the powered device attached to this port.

Power Requested [W]: The amount of PoE power requested by the PD attached to this port, in Watts.

Power Allocated [W]: The amount of PoE power currently allocated to the PD attached to this port, in Watts.

Power Used [W]: The amount of PoE power now in use by the PD attached to this port, in Watts.

Current Used [A]: The amount of current now in use by the PD attached to this port, in Amps.

**Priority**: Displays the priority currently assigned to the port:

Low: Receives power after critical and high priority ports (default).

*High*: Receives available power after critical ports.

Critical: Receives available power first.

Port Status: Typical port status reported:

**Port Off (User configured)**: You have turned off PoE power via CLI, Web UI, or the Switch Manager Mobile App.

No PD Detected: The switch cannot detect an attached Powered Device.

**Port Off Momentarily (Detection in process)**: The switch has detected an attached Powered Device but has not yet started changing the PoE configuration for this port.

**Port Off Momentarily (Configuration change in progress)**: The switch is in the process of changing the PoE configuration for this port. You can wait for the status to change or click the Refresh button.

**PD Detected (2-Pair, IEEE 802.3bt Single Signature)**: The switch detected an attached Powered Device and is reporting its status (e.g., *PD Detected (2-Pair, IEEE 802.3bt Single Signature)* 

**PD Detected (4-Pair, IEEE 802.3bt Single Signature)**: The switch detected an attached Powered Device and is reporting its status as 4-Pair, IEEE 802.3bt Single Signature.

**PD Detected (2-Pair, IEEE 802.3af/at)**: The switch detected an attached Powered Device and is reporting its status as 2-Pair, IEEE 802.3af/at.

**Port Off (Improper capacitor detected or short)**: If a non-PoE device is connected to PoE port 1 of the switch, PoE Status should detect as "*No PD Detected*" instead of detecting as "*Port Off (Improper capacitor detected or short)*.

*unknown*: This port's status cannot be detected. The attached device may be unsupported or misconfigured.

Port Off (Illegal Class detected) : PD class is illegal.

### All PoE Port Status

| Port Status                                                             | Description                                                                                                    |  |  |  |  |
|-------------------------------------------------------------------------|----------------------------------------------------------------------------------------------------|--|--|--|--|
| Port Off (Mains Voltage above Max Voltage Limit)                        | Mains voltage is higher than Max Voltage limit.                                                                                       |  |  |  |  |
| Port Off (Insufficient Mains Voltage)                                   | Mains voltage is lower than Min Voltage limit.                                                                                        |  |  |  |  |
| Port Off (Disable all ports HW pin set, please power cycle)             | Hardware pin disabled all ports. If power cycling does not clear this condition, contact Technical Support.                           |  |  |  |  |
| Port Off (non-existent port, please power cycle)                        | This condition should not occur. If power cycling does not clear this condition, contact Technical Support.                           |  |  |  |  |
| Undefined port (please power cycle)                                     | Internal port mapping error. If power cycling does not clear this condition, contact Technical Support.                               |  |  |  |  |
| Port Off (Internal HW fault)                                            | Internal port not responding. If power cycling does not clear this condition, contact Technical Support.                              |  |  |  |  |
| Port Off (User configured)                                              | Check PoE Service Status to see why port is off. You may have turned off PoE power via CLI, Web UI, or the Switch Manager Mobile App. |  |  |  |  |
| Port Off Momentarily (Detection in process)                             | Classification is in progress.                                                                                                    |  |  |  |  |
| Port Off (non-802.3AF/AT PD detected)                                   | Non-standard PD is connected to this port.                                                                                            |  |  |  |  |
| Port Off (Underload)                                                    | Underload state according to 802.3AF/AT (current is below Imin).                                                                      |  |  |  |  |
| Port Off (Overload)                                                     | Overload state according to 802.3AF/AT (current is above lcut).                                                                       |  |  |  |  |
| Port Off (Power budget exceeded)                                        | Internal Power Management disabled port due to insufficient power.                                                                    |  |  |  |  |
| Port Off Momentarily (Configuration change in progress)                 | Port configuration or Operation Mode were changed, and port is<br>classifying.                                                        |  |  |  |  |
| Port Off (Port receiving voltage, check remote device)                  | Port is off due to external source applying power.                                                                                    |  |  |  |  |
| Port Off (Improper capacitor, short or non-<br>PD detected)             | Improper capacitor value or short on attached PD.                                                                                     |  |  |  |  |
| Port Off (Discharged load)                                              | Other port is receiving voltage and causing this port to power off.                                                                   |  |  |  |  |
| Port Off (Short detected)                                               | Short detected in PD                                                                                                    |  |  |  |  |
| Port Off (Over temperature at Port)                                     | Port temperature protection mechanism was activated.                                                                                  |  |  |  |  |
| Port Off (Over temperature at PSE)                                      | PSE internal die temperature above safe operating limit.                                                                              |  |  |  |  |
| Unknown Device                                                          | Currently not used.                                                                                                    |  |  |  |  |
| Power Denied (Power management:<br>calculated power > power limit)      | Calculated power exceeds power limit.                                                                                                 |  |  |  |  |
| Power Denied (Port requested more power than user-configuration allows) | PD requested more power than user predefined power value.                                                                             |  |  |  |  |
| Power Denied (Port requested more power than available)                 | PD requested more power than port is capable of providing (ex: PoH PD over M device port).                                            |  |  |  |  |

| Port Off (Illegal Class detected)                              | PD class is illegal.                                                                                                    |
|----------------------------------------------------------------|----------------------------------------------------------------------------------------------------|
| Port Off Post-Crash<br>(Overload/Underload/Short detected)     | Port off due to switch crash. If power cycling does not clear this condition, contact support.                                                                            |
| Port Off Post-Crash                                            | Port off due to switch crash, internal configuration set to forced off after crash. Ports are not configured in this manner, please contact support if this error occurs. |
| Port Off Post-Crash (Previously not providing power)           | Port off due to switch crash. If power cycling does not clear this condition, contact support.                                                                            |
| Force Power Crash Error                                        | Switch crashed while port was in Forced power mode.                                                                                                    |
| Port Off (During recovery, Underload detected)                 | During crash recovery, port was disabled due to UDL. If power cycling does not clear this condition, contact support.                                                     |
| Port Off (During recovery, PG Event)                           | During crash recovery, port was disabled due to PG event. If power cycling does not clear this condition, contact support.                                                |
| PD Detected (2-Pair non-IEEE on 2-Pair port)                   | Non-IEEE PD detected in BT 2P mode.                                                                                                    |
| PD Detected (2-Pair IEEE 802.3bt on 2-Pair port)               | Detected compliant PD in BT 2P mode.                                                                                                    |
| PD Detected (2-Pair only, non-IEEE)                            | Signature failure on 2P (out of 4P), only powering on 2P.                                                                                                    |
| PD Detected (2-Pair, non-IEEE)                                 | Non-IEEE PD detected in BT 4P mode, only powering on 2P.                                                                                                    |
| PD Detected (4-Pair, non-IEEE)                                 | Non-IEEE PD detected in BT 4P mode, powering on 4P.                                                                                                    |
| PD Detected (2-Pair, IEEE 802.3af/at)                          | SSPD detected in 4P mode, operating in 2P because Class $\leq$ 4.                                                                                                    |
| PD Detected (4-Pair, IEEE 802.3bt Single Signature)            | SSPD detected in 4P mode, operating in 4P because Class > 4.                                                                                                    |
| PD Detected (2-Pair, IEEE 802.3bt Dual Signature in 1st phase) | DSPD detected in 4P mode, operating in 2P due to 4P candidate validation in two cycles.                                                                                   |
| PD Detected (2-Pair, IEEE 802.3bt Dual Signature)              | DSPD detected in 4P mode, operating in 2P.                                                                                                    |
| PD Detected (4-Pair, IEEE 802.3bt Dual Signature)              | DSPD detected in 4P mode, operating in 4P.                                                                                                    |
| Power Forced On (2-Pair, BT)                                   | Delivering forced power in 2P mode.                                                                                                    |
| Power Forced On (4-Pair, BT)                                   | Delivering forced power in 4P mode.                                                                                                    |
| Power Forced (Error, BT)                                       | In Forced power mode, at least 2P stopped delivering power due to error.                                                                                                  |
| No PD Detected, Connection check error                         | Invalid connection check signature detected in 4P mode.                                                                                                    |
| No PD Detected, Open                                           | Port is not connected.                                                                                                    |

**SSPD** = Series Surge Protection Device

**DSPD** = Data Series Surge Protection Device

### Buttons:

**Auto-refresh**: Check the slide bar to automatically update page information every 6 seconds. It displays in blue when enabled and in gray when disabled.

Refresh: Refreshes (updates) the entries on this page.

### Examples:

| SESPM1040-541-LT-A                                               | AC          | PoE St        | atus        |                        |                        |                   |                     |           |                                         |
|------------------------------------------------------------------|-------------|---------------|-------------|------------------------|------------------------|-------------------|---------------------|-----------|-----------------------------------------|
| Switch                                                           | <b>T</b>    | Auto-rel      | fresh       | Refresh                |                        |                   |                     |           |                                         |
| System<br>Port Management<br>PoE Management                      |             | Local<br>Port | PD<br>Class | Power Requested<br>[W] | Power Allocated<br>[W] | Power Used<br>[W] | Current User<br>[A] | d Priorit | ty Port Status                          |
| PoE Configuration<br>PoE Status<br>PoE Service Status            |             | 1             | 6           | 60.000                 | 60.000                 | 2.400             | 0.045               | Critica   | Power Forced On (4-<br>Pair, bt)        |
| PoE Auto Power Rese<br>PoE Schedule                              | et :        | 2             | 6           | 60.000                 | 60.000                 | 0.000             | 0.000               | High      | Port Off (Overload)                     |
| PoE Input<br>Security<br>Event Notifications                     |             | 3             | 6           | 60.000                 | 60.000                 | 0.200             | 0.005               | Low       | Power Forced On (4-<br>Pair, bt)        |
| Maintenance                                                      |             | 4             | 6           | 60.000                 | 60.000                 | 0.200             | 0.004               | Low       | Power Forced On (4-<br>Pair, bt)        |
| System<br>Port Management<br>PoE Management                      |             | Local<br>Port | PD<br>Class | Power<br>Requested [W] | Power<br>Allocated [W] | Power<br>Used [W] | Current<br>Used [A] | Priority  | Port Status                             |
| System<br>Port Management<br>PoE Management<br>PoE Configuration |             | Local<br>Port | PD<br>Class | Power<br>Requested [W] | Power<br>Allocated [W] | Power<br>Used [W] | Current<br>Used [A] | Priority  | Port Status                             |
| PoE Status<br>PoE Service Status<br>PoE Auto Power Res           | set         | 1             | ÷           | 0.000                  | 0.000                  | 0.000             | 0.000               | High      | capacitor, short or non-PD<br>detected) |
| PoE Schedule<br>PoE Input                                        |             | 2             | -           | 0.000                  | 0.000                  | 0.000             | 0.000               | Low       | No PD Detected. Open                    |
| ecurity<br>event Notifications                                   |             | 3             | -           | 0.000                  | 0.000                  | 0.000             | 0.000               | Critical  | No PD Detected, Open                    |
| faintenance                                                      |             | 4             | -           | 0.000                  | 0.000                  | 0.000             | 0.000               | Low       | No PD Detected, Open                    |
| PM1040-541-KT-AC                                                 | E Statu     | s             |             |                        |                        |                   |                     |           |                                         |
| kds A                                                            | uto-refresh | Refe          | esh         |                        |                        |                   |                     |           |                                         |
| am<br>stem information P                                         | ical J      | PO Class      | Power Reque | sted (W) Posser All    | located [W] Powe       | Used [W] Cur      | R [A] beell bree    | viceity   | Port Status                             |
|                                                                  |             |               |             |                        |                        |                   |                     |           |                                         |

33773 Rev. F

NB/P Cords

Port Management Port Configuration PVLAN Configuration Port VLAN Configuration

Digital I/O DHCP Server ï

2

- 3

4

4.000

0.000

0.000

4.000

0.000

0.000

0.900

0.000

0.000

PD Detected (2-Paix, IEEE 802.3af/ar)

No FD Detected. Open

No PD Detected, Open

Low

Low

Low

0,017

0.000

0.000

# **Switch > PoE Management > 24V Passive PoE**

The switch lets you configure and view SESPM-2P-24V-CP Option Module parameters. See the "SESPM-2P-24V-CP Option Install Guide" for option installation, CLI commands, web UI, and troubleshooting information.

| LANTRONIX                                                   |                                                               | 0            | Þ |
|-------------------------------------------------------------|---------------------------------------------------------------|--------------|---|
| SESPM1040-541-LT-AC                                         | 24V Passive PoE                                               |              |   |
| Switch                                                      | Auto-refresh Refresh                                          |              |   |
| × System                                                    | Passive PoE Config Disabled                                   | ~ ]          |   |
| Port Management<br>PoE Management<br>PoE Configuration      | Passive PoE Overload Disabled<br>State                        |              |   |
| POE Status<br>24V Passive PoE<br>PoE Service Status         | Passive PoE Status Passive PoE overload unknown status -1     |              |   |
| PoE Auto Power Reset<br>PoE Schedule                        | Passive PoE Underload Disabled                                | ~            |   |
| » Security<br>» Event Notifications                         | Passive PoE Underload Disabled<br>State                       |              |   |
| // maintenance                                              | Passive PoE Underload Underload Protection is Disabled Status |              |   |
|                                                             | Passive PoE Power 0.000W                                      |              |   |
|                                                             | Passive PoE Device 0.000W<br>Power                            |              |   |
|                                                             | Passive PoE Input 0.000V<br>Voltage                           |              |   |
|                                                             | Total PSE Power 0.000W<br>Available                           |              |   |
|                                                             | Overload/Underload Reset Apply                                |              |   |
| SESPM1040-541-LT-P                                          | 24V Passive PoE                                               |              |   |
| Switch                                                      | Auto-refresh Refresh                                          |              |   |
| » System                                                    | PoE Config                                                    | Disabled   ~ |   |
| <ul> <li>Port Management</li> <li>PoE Management</li> </ul> | PoE Status                                                    | Disabled     |   |
| PoE Configuration<br>PoE Status                             | Passive PoE Overload Status                                   | Disabled     |   |
| PoE Service Status                                          | Passive PoE Power                                             | 0.000W       |   |
| PoE Auto Power Reser<br>PoE Schedule                        | Passive PoE Device Power                                      | 0.000W       |   |
| » Security                                                  | Input Voltage                                                 | 0.000V       |   |
| » Event Notifications<br>» Maintenance                      | PSE Power Available                                           | 0.000W       |   |
|                                                             | Overload Reset                                                |              |   |
|                                                             | Apply                                                         |              |   |

# **Switch > PoE Management > PoE Service Status**

This page lets you view PoE service status on a per-port basis. See "PoE Automatic Power Reset (APR) Services" on page 10 for more information.

|                                                      |        |            | 2 3 4  | 5      |        |        |         |             |                      | <b>?</b> 🕩                             |
|------------------------------------------------------|--------|------------|--------|--------|--------|--------|---------|-------------|----------------------|----------------------------------------|
| SESPM1040-541-LT-AC                                  | PoE S  | ervice Sta | tus    |        |        |        |         |             |                      |                                        |
| Switch                                               | Auto-I | refresh    | Refre  | sh     |        |        |         |             |                      |                                        |
| » System<br>» Port Management                        |        | PoE Power  | A      | PR     | Sche   | duler  | Port Po | wer Monitor | Total Power          | _                                      |
| ✓ PoE Management<br>PoE Configuration                | Port   | State      | Config | Status | Config | Status | Config  | Status      | Monitor              | Temperature Monitor                    |
| PoE Status<br>24V Passive PoE<br>PoE Service Status  | 1      | ٠          | •      | Off    | •      | Off    | •       | Monitoring  | Monitoring -<br>0.0W | Monitoring - PSU<br>temperature: 24.8C |
| PoE Auto Power Reset<br>PoE Schedule<br>PoE Input    | 2      | •          | •      | Off    | •      | Off    | •       | Monitoring  | Monitoring -<br>0.0W | Monitoring - PSU<br>temperature: 24.8C |
| » Security<br>» Event Notifications<br>» Maintenance | 3      | •          | •      | Off    | •      | Off    | •       | Monitoring  | Monitoring -<br>0.0W | Monitoring - PSU<br>temperature: 24.8C |
|                                                      | 4      | •          | •      | Off    | •      | Off    | •       | Monitoring  | Monitoring -<br>0.0W | Monitoring - PSU<br>temperature: 24.8C |

### Parameter descriptions:

**Port**: Displays the port number described by this line in the table.

**PoE Power State**: The current state of PoE power; a green dot means PoE power is up or a red dot means PoE power is down.

**APR Config**: The current APR (Auto Power Reset) state; a green dot means APR is up or a red dot means APR down.

**APR Status**: The current APR (Auto Power Reset) status. For example:

*Off*: APR is turned off for this port.

*Monitoring*: PoE power for this port is being monitored.

*Monitoring - Duration: Os Consecutive Failures: O Failure Events: O*: See "PoE Automatic Power Reset (APR) Services" on page 10 for more information.

*Discovery Phase 2 - Duration: 210s, APR Failure - PoE Off*: A discovery failure was detected for this port.

**Discovery failed after 20 minutes**, please verify configuration, Monitoring - Duration: 30s Consecutive Failures: 0 Failure Events: 0: A discovery failure was detected for this port.

Discovery Phase 1 - Duration: 90s: Discovery was detected for this port.

APR Failure - Discovery failed after 20 minutes, please verify configuration:

See "PoE Automatic Power Reset (APR) Services" on page 10 for more information.

**Scheduler Config**: The current PoE scheduler, either a green dot meaning the PoE scheduler is up or a red dot meaning the PoE scheduler is down for this port.

Scheduler Status: The current PoE scheduler status. For example:

*Off*: PoE scheduling is disabled for this port.

**On**: PoE scheduling is enabled for this port.

*Off - Disabled by service*: PoE scheduling is disabled for this port. See "PoE Schedule Services" on page 12 for more information.

Running - Current PoE State: On Next event: Reset, Wednesday at 03:30): See PoE Schedule below.

**PoE Power Monitor Config**: The current PoE power monitor config, either a green dot = up or a red dot = down.

PoE Power Monitor Status: The current PoE power monitor status (e.g., Monitoring).

Total Power Monitor: Displays the status and measured power provided to each port (e.g., Monitoring - 11.9W).

**Temperature Monitor**: The current status and temperature (e.g., *Monitoring - PSU temperature: 29.2C*). The Temperature Monitor watches the temperature of the PSU and if it goes over 76° C, PoE is shut off on all ports until the PSU temperature drops below 60° C.

See "PoE Services" on page 10 for more PoE services information.

### Buttons:

**Auto-refresh**: Check the slide bar to automatically update page information every 6 seconds. It displays in blue when enabled and in gray when disabled.

**Refresh**: Refreshes (updates) the entries on this page.

## Example:

| SESPM1040-541-LT-AC                                           | PoE S  | ervice Stat | us      |                                                                        |        |        |         |             |                      |                                        |
|---------------------------------------------------------------|--------|-------------|---------|------------------------------------------------------------------------|--------|--------|---------|-------------|----------------------|----------------------------------------|
| Switch                                                        | Auto-r | refresh 🌑   | Refresh |                                                                        |        |        |         |             |                      |                                        |
| System  Port Management                                       | -      | PoE Power   |         | APR                                                                    | Sche   | duler  | Port Po | wer Monitor | Total                | Tomorrow Marine                        |
| <ul> <li>PoE Management</li> <li>PoE Configuration</li> </ul> | Port   | State       | Config  | Status                                                                 | Config | Status | Config  | Status      | Monitor              | remperature monitor                    |
| PoE Status<br>PoE Service Status<br>PoE Auto Power Reset      | 1      | •           | •       | Monitoring - Duration: 0s Consecutive Failures: 0<br>Failure Events: 0 | •      | off    | •       | Monitoring  | Monitoring<br>- 3.2W | Monitoring - PSU<br>temperature: 29.0C |
| PoE Schedule<br>PoE Input                                     | 2      | •           | •       | Monitoring - Duration: 0s Consecutive Failures: 0<br>Failure Events: 0 | •      | off    | •       | Monitoring  | Monitoring<br>- 0.0W | Monitoring - PSU<br>temperature: 29.0C |
| Event Notifications<br>Maintenance                            | 3      | •           | •       | Off                                                                    | •      | off    | •       | Monitoring  | Monitoring<br>- 0.0W | Monitoring - PSU<br>temperature: 29.0C |
|                                                               | 4      | •           |         | Off                                                                    |        | off    | •       | Monitoring  | Monitoring<br>- 0.0W | Monitoring - PSU<br>temperature: 29.0C |

# **Switch > PoE Management > PoE Auto Power Reset**

This page lets you enable and configure a ping check of connected devices.

The Auto Power Reset feature provides savings by allowing connected devices to be remotely monitored and reset (rebooted) in the event they become unresponsive, eliminating the need to dispatch technicians for simple power issues.

|                                                                                   |            |                  |                 |                        |                                      | <b>?</b> 🕩     |
|-----------------------------------------------------------------------------------|------------|------------------|-----------------|------------------------|--------------------------------------|----------------|
| SESPM1040-541-LT-AC                                                               | PoE Auto   | o Power Reset    |                 |                        |                                      |                |
| Switch                                                                            | Port       | Auto Power Reset | Ping IP Address | Ping Interval<br>(sec) | Consecutive Missed<br>Ping Threshold | Failure Action |
| » System<br>» Port Management<br>~ PoE Management                                 | 1          | Disabled V       | 0.0.0.0         | 30                     | 3                                    | Log and Trap   |
| PoE Configuration<br>PoE Status<br>24V Passive PoE                                | 2          | Disabled V       | 0.0.0.0         | 30                     | 3                                    | Log and Trap   |
| PoE Service Status<br>PoE Auto Power Reset                                        | 3          | Disabled $\vee$  | 0.0.0.0         | 30                     | 3                                    | Log and Trap   |
| PoE Schedule<br>PoE Input<br>» Security<br>» Event Notifications<br>» Maintenance | 4<br>Apply | Disabled v       | 0.0.0.0         | 30                     | 3                                    | Log and Trap   |

### Parameter descriptions:

**Port**: The port number described by this line in the table.

Auto Power Reset: At the dropdown select Enabled or Disabled for each port. The default is Disabled.

Ping IP Address: Enter the IP address to ping.

**Ping Interval (sec)**: Set the time between pings in seconds. The valid range is 10 - 120 seconds. The default is 30 seconds.

**Consecutive Missed Ping Threshold**: The number of consecutive failed pings to trigger an APR Failure. The default is 3.

**Failure Action**: At the dropdown select what action is to be taken if a ping fails. The selections are *Reset, Log and Trap* or *Log and Trap*. The default is *Log and Trap*.

## Buttons:

**Apply**: Saves the entries on this page to the running-config file.

**Reset**: Resets the page data to previous settings and momentarily displays the message "Form data has been reset."

# Switch > PoE Management > PoE Schedule

This page lets you configure 1-16 PoE schedule profiles of scheduled events (actions) to be applied. Note that you must also select a profile at System > PoE Management > PoE Configuration in the PoE Schedule column (see above).

Navigate to Switch > PoE Management > PoE Schedule to display the initial PoE Schedule page:

|                                       |                     |         |      |              | <b>?</b> 🕩 |
|---------------------------------------|---------------------|---------|------|--------------|------------|
| SESPM1040-541-LT-AC                   | PoE Schedule        |         |      |              |            |
| Switch                                |                     |         |      |              |            |
| τ                                     | Table Configuration |         |      |              |            |
| » System                              | Name 🖨              | Event 🗢 | Day♦ | Event Time 🖨 | Delete     |
| » Port Management                     |                     |         |      |              |            |
| ✓ POE Management<br>PoE Configuration | Add Event           |         |      |              |            |
| PoE Status                            |                     |         |      |              |            |
| 24V Passive PoE                       |                     |         |      |              |            |
| PoE Service Status                    |                     |         |      |              |            |
| PoE Auto Power Reset                  |                     |         |      |              |            |
| PoE Schedule                          |                     |         |      |              |            |

At the initial PoE Schedule page click the **Add Event** button to display the table to enter the PoE Schedule - Add Event parameters. SW v 3.0.2 updated the dropdown when adding events to select profile correctly and moved naming profiles to the table configuration button.

| LANTRONIX                                                     |                    |        | <b>?</b> 🕩 |
|---------------------------------------------------------------|--------------------|--------|------------|
| SESPM1040-541-LT-AC                                           | PoE Schedule       |        |            |
| Switch                                                        | Add Event          |        |            |
| » System                                                      | Profile ID         | Select | ~          |
| <ul> <li>PoE Management</li> <li>PoE Configuration</li> </ul> | Day of the Week    | Select | ~          |
| PoE Status<br>24V Passive PoE<br>PoE Service Status           | Hour of the Day    | Select | ~          |
| PoE Auto Power Reset<br>PoE Schedule                          | Minute of the Hour | Select | ~          |
| POE Input<br>» Security<br>» Event Notifications              | Action             | Select | ~          |
| » Maintenance                                                 | Create Cancel      |        |            |

### Lantronix

### Parameter descriptions:

Profile ID: At the dropdown select the PoE schedule profiles (e.g., Profile 1-16).

Day of the Week: Displays the day of the week the event will occur at, Monday - Sunday or Every Day.

Day of the Week: Select Monday – Sunday or Every Day.

Hour of the Day: Select 00-23 as the hour for the selected Event (Action) to occur.

**Minute of the Hour**: Select 00-55 in 5 minute increments as the minute of the hour for the selected Action to occur.

Action: Select Power On, Power Off, or Reset as the Scheduled Event (Action) to occur.

### Buttons:

Apply: Click the button to save the page entries to the running-config file.

Table Configuration: Click the button to display the PoE Schedule - Add Event page (see below).

Add Event: Click the button to display the table to enter the PoE Schedule - Add Event parameters.

Configure Table: Click to display the Add Event table again.

Add Event: Click to display the Add Event table again.

Add: Click to add a new PoE schedule instance to the table.

**Create**: Saves the entries on this page to the running-config file.

**Cancel**: Resets the page data to previous settings and momentarily displays the message *Form data has been reset.* 

🕲 **Delete**: Click to go to back the PoE Schedule - Add Event page.

**Message**: *Error while adding* displays if a parameter was entered incorrectly.

|                                                                                            |                    | 4 5       | <b>?</b> 🕩 |
|--------------------------------------------------------------------------------------------|--------------------|-----------|------------|
| SESPM1040-541-LT-AC                                                                        | PoE Schedule       |           |            |
| Switch                                                                                     | Add Event          |           |            |
| » System                                                                                   | Profile ID         | Profile 1 | ↓ ✓        |
| <ul> <li>» Port Management</li> <li>~ PoE Management</li> <li>PoE Configuration</li> </ul> | Day of the Week    | Sunday    | ~          |
| PoE Status<br>24V Passive PoE                                                              | Hour of the Day    | 12        | <b>~</b>   |
| PoE Service Status<br>PoE Auto Power Reset<br>PoE Schedule                                 | Minute of the Hour | - 55      | ~          |
| » Security<br>» Event Notifications                                                        | Action             | Reset     | <b>~</b>   |
| » Maintenance                                                                              | Create Cancel      |           |            |

### **Example 1**: PoE Schedule selections:

## **Example 2**: Two PoE Schedule profiles successfully added:

| Successfully added!                                                     |                     |          |        |              | ×      |
|-------------------------------------------------------------------------|---------------------|----------|--------|--------------|--------|
| SESPM1040-541-LT-AC                                                     | PoE Schedule        |          |        |              |        |
| Switch                                                                  | Table Configuration |          |        |              |        |
| » System                                                                | Name 🖨              | Event 🖨  | Day 🖨  | Event Time 🖨 | Delete |
| PoE Management     PoE Configuration                                    | profile1            | Reset    | Sunday | 12:00        | ۲      |
| PoE Status<br>24V Passive PoE                                           | profile2            | Power On | Sunday | 00:00        | ۲      |
| PoE Service Status<br>PoE Auto Power Reset<br>PoE Schedule<br>PoE Input | Add Event           |          |        |              |        |

## Parameter descriptions:

**Profile**: At the dropdown select a PoE schedule profile (profile 1-16).

Name: Displays the selected PoE schedule profile (e.g., profile 1-16).

Event: Displays the Action to be performed (Power On, Power Off, or Reset) at the scheduled date and time.

**Day**: Displays the day of the week the event will occur at, Monday - Sunday or Every Day.

Event Time: Displays the time that the event will take place (e.g., 02:10).

**Delete**: Click to delete the profile instance.

| 11040-541-LT-AC                                      | PoE Schedule |           |            |
|------------------------------------------------------|--------------|-----------|------------|
| ch                                                   | Add Event    |           |            |
| em T                                                 | Profile #    | Name      | Visibility |
| Management<br>Management<br>E Configuration          | Profile 1    | profile1  | Visible    |
| E Status<br>/ Passive PoE                            | Profile 2    | profile2  | Visible    |
| E Service Status<br>E Auto Power Reset<br>E Schedule | Profile 3    | profile3  | Visible    |
| E Input<br>rity<br>t Notifications                   | Profile 4    | profile4  | Visible    |
| tenance                                              | Profile 5    | profile5  | Visible    |
|                                                      | Profile 6    | profile6  | Visible    |
|                                                      | Profile 7    | profile7  | Visible    |
|                                                      | Profile 8    | profile8  | Visible    |
|                                                      | Profile 9    | profile9  | Visible    |
|                                                      | Profile 10   | profile10 | Visible    |
|                                                      | Profile 11   | profile11 | Visible    |
|                                                      | Profile 12   | profile12 | Visible    |
|                                                      | Profile 13   | profile13 | Visible    |
|                                                      | Profile 14   | profile14 | Visible    |
|                                                      | Profile 15   | profile15 | Visible    |
|                                                      | Profile 16   | profile16 | Visible    |

**Example 3**: Click the **Table Configure** button to display the PoE Schedule - Add Event page:

**Profile Visible / Hidden** : At the dropdown select Visible on the PoE Schedule Table or Hidden (enabled but not displayed on the PoE Schedule Table) and click the Apply button. The default is Visible.

# Switch > PoE Management > PoE Input (-PD Only)

This page lets you enable / disable the Auxiliary Port state and view the present PoE Input Status on the SESPM1040-541-LT-PD.

|                                                                                                    |                           |          | 0  |
|----------------------------------------------------------------------------------------------------|---------------------------|----------|----|
| SESPM1040-541-LT-PD                                                                                                    | PoE Input                 |          |    |
| Switch  Switch  System  System  Solution  System  Solution  Solution  Soluti | PoE Input Configuration   |          |    |
|                                                                                                    | Auxiliary Port            | Enabled  | 1~ |
|                                                                                                    | PoE Input Status          |          |    |
|                                                                                                    | Auxiliary Power           | 1.300 W  |    |
|                                                                                                    | PoE Input Power Requested | 72.000 W |    |
|                                                                                                    | PoE Input Power Allocated | 72.000 W |    |
|                                                                                                    | PSE Power Available       | 57.230 W |    |
|                                                                                                    | Apply                     |          |    |

### Parameter descriptions:

### **PoE Input Configuration section:**

Auxiliary Port: At the dropdown select Enabled or Disabled as the Aux Port state.

### PoE Input Status section:

Auxiliary Power: Displays the amount of remaining power in Watts available to the Aux Port (e.g., 4.839 W).

PoE Input Power Requested: Displays the amount of PoE input power in Watts from the PSE (e.g., 72.000 W).

**PoE Input Power Allocated**: Displays the amount of PoE input power in Watts presently allocated to the Aux Port (e.g., 72.000 W).

**PSE Power Available**: Displays the amount of power sourcing equipment available to the –PD (e.g., 62.161 W).

### Buttons:

**Apply**: Click to save the entries on this page to the running-config file.

*Message*: *PoE Input is not supported on this model.* displays if the model is not a -PD.
## Switch > Security > Management > Account

This page lets you add, configure, and delete users. Each user requires a username, password, and privilege level. Initially, one user (admin) exists. You can add up to 10 users via the Web UI. The default admin user cannot be deleted.

| LANTRONIX                             |              |          | <b>2</b> 🕩 |
|---------------------------------------|--------------|----------|------------|
| SESPM1040-541-LT-AC                   | Account      |          |            |
| Switch                                | User Name    | Password | Level      |
| » System                              | admin        | *****    | Admin      |
| » Port Management<br>» PoE Management | Add New User |          |            |

Click the **Add New User** button to display the Add User page:

| LANTRONIX                                                           |                       | 4 5    | 0        |
|---------------------------------------------------------------------|-----------------------|--------|----------|
| SESPM1040-541-LT-AC                                                 | Account               |        |          |
| Switch                                                              | Add User<br>User Name |        |          |
| » Port Management<br>» PoE Management<br>~ Security<br>~ Management | Password              |        |          |
| Account                                                             | Confirm Password      |        |          |
| HTTPS<br>NFC<br>Tamper Detection<br>SSH                             | Level                 | Select | <b>~</b> |
| Telnet                                                              | Apply Cancel          |        |          |

#### Parameter descriptions:

User Name: Enter the name for the new user / account. Do not enter the pound sign (#).

**Password**: Enter the password for the new user / account. Do not enter the pound sign (#). Displays \*\*\*\*\*\*\* for every entry.

**Confirm Password**: Re-enter the password for the new user / account. This entry must match the previous Password entry. Do not enter the pound sign (#).Displays \*\*\*\*\*\*\* for every entry.

**Level**: At the dropdown select *Admin* to assign administrator level privileges to this new user / account. The admin can perform all switch functions.

#### Buttons:

Add New User: Click to add and configure a new user to the system.

**Apply**: Click to save the entries on this page to the running-config file.

**Cancel**: Click to reset the page to all blank fields.

**Back**: Click to display the previous page.

#### Example: Add a new user.

1. On the Account page enter the new username and password and confirm the password.

| SESPM1040-541-LT-AC                                               | Account          |         |
|-------------------------------------------------------------------|------------------|---------|
| Switch                                                            | Add User         |         |
| » Port Management<br>» PoE Management                             | User Name        | jeffs   |
| <ul> <li>Security</li> <li>Management</li> <li>Account</li> </ul> | Password         |         |
| BLE<br>HTTPS<br>NFC                                               | Confirm Password |         |
| SSH<br>Telnet                                                     | Level            | Admin ~ |
| TACACS+                                                           | - Apply Cancel   |         |

2. Click the Apply button to add the new user to the Account table:

| SESPM1040-541-LT-AC                               | Account      |          |       |
|---------------------------------------------------|--------------|----------|-------|
| Switch                                            | User Name    | Password | Level |
| » System<br>» Port Management<br>» PoE Management | admin        | ******   | Admin |
| <ul> <li>Security</li> <li>Management</li> </ul>  | jeffs        | *******  | Admin |
| Account<br>BLE                                    | Add New User |          |       |

#### Messages

The message "Account exists with the "User Name" displays if you try to create an account with an existing user name.

The message *Successfully edited!* displays when the new user is added to the Account table

The message *The two passwords are not the same, please check!* displays if you confirmed the password incorrectly.

**Delete a User: 1.** On the Account page, click on the User Name to be deleted. **2.** At the Security > Management > Account page click the Delete button.

| SESPM1040-541-LT-AC                                               | Account           |       |   |
|-------------------------------------------------------------------|-------------------|-------|---|
| Switch                                                            | Add User          |       | Î |
| » System<br>» Port Management<br>» PoE Management                 | User Name         | jeffs |   |
| <ul> <li>Security</li> <li>Management</li> <li>Account</li> </ul> | Password          |       |   |
| BLE<br>HTTPS                                                      | Confirm Password  |       |   |
| SSH<br>Telnet                                                     | Level             | Admin | ~ |
| RADIUS<br>TACACS+                                                 | Apply Delete Back |       |   |

The message *Successfully deleted!* displays momentarily after the selected user is deleted.

| Successfully deleted!                                             |              |          | ×     |
|-------------------------------------------------------------------|--------------|----------|-------|
| SESPM1040-541-LT                                                  | Account      |          |       |
| Switch<br>» System                                                | User Name    | Password | Level |
| » Port Management<br>» PoE Management                             | admin        | *****    | Admin |
| <ul> <li>Security</li> <li>Management</li> <li>Account</li> </ul> | Add New User |          |       |
| BLE                                                               |              |          |       |

The message All fields are required! displays if you did not enter all fields as required.

**Example**: Edit an existing user's login credentials.

- 1. On the Account page right click on the User Name to be edited.
- 2. Edit the user's parameters.

| Switch                                                                                                    |           |          |       |  |
|----------------------------------------------------------------------------------------------------|-----------|----------|-------|--|
| -                                                                                                    | User Name | Password | Level |  |
| System                                                                                                    | admin     | *******  | Admin |  |
| Port Management<br>PoE Management                                                                                | jeffs     | ******   | Admin |  |
| Security<br>~ Management                                                                                         | BobB      | *******  | Admin |  |
| Account<br>BLE                                                                                                   | tomG      |          | Admin |  |
| HTTPS<br>NFC<br>Tamper Detection<br>SSH<br>Telnet<br>RADIUS<br>TACACS+<br>> Event Notifications<br>> Maintenance | dsw       |          | Admin |  |
|                                                                                                    | bgt       |          | Admin |  |
|                                                                                                    | hjk       | ******   | Admin |  |
|                                                                                                    | mmm       |          | Admin |  |
|                                                                                                    |           |          | Admin |  |
|                                                                                                    | 000       | *******  | Admin |  |

**Example**: Ten user accounts added with varying User Names, Passwords, and privilege Levels.

### Messages

Failed created user displays if you try to add too many users to the table (max. is 10 users).

cannot add user - user table is full.

username add failed - user name already exists.

username add failed.

username add failed to activate user

admin can't be deleted

## Switch > Security > Management > BLE

This page lets you configure BLE parameters. The Bluetooth Low Energy feature allows remote access to the switch without having to physically connect with a cable, so monitoring and troubleshooting and changes can be made prior to leaving the job site or after ladders or scissor lifts have been removed. The range is approximately 100m. The Lantronix Switch Manager Mobile App interfaces with the NFC and BLE features to allow switch configuration, remote diagnosis and troubleshooting without having to climb a ladder or use a scissor lift to connect to the switch.

See the Switch Manager Mobile App User Guide for more information.

|                                                              |                      |                   | <b>?</b> 🕩 |
|--------------------------------------------------------------|----------------------|-------------------|------------|
| SESPM1040-541-LT-AC                                          | BLE                  |                   |            |
| Switch                                                       | BLE Broadcast        | Enabled           | ~]         |
| » System<br>» Port Management                                | MAC Address          | D0:CF:5E:96:F9:86 |            |
| » PoE Management                                             | Firmware Version     | 1.0.5             |            |
| <ul> <li>Management</li> <li>Account</li> <li>BLE</li> </ul> | Apply Reset          |                   |            |
| HTTPS<br>NFC                                                 | BLE connection statu | S                 |            |
| Tamper Detection<br>SSH                                      | Connection State     | Disconnected      |            |
| Telnet<br>RADIUS                                             | Disconnect           |                   |            |

### Parameter descriptions:

**BLE Broadcast**: Select *Enabled* (default) or *Disabled*. **Note**: BLE pairing should be disconnected before attempting to disable BLE. If you try to disable BLE while a device is paired, BLE will not be disabled. Re-enable the BLE, then disconnect any connected devices, then disable BLE again.

MAC Address: The MAC address for BLE in the format 11:22:33:44:55:66.

Firmware Version: The Lantronix BLE version (e.g., 1.05 or No Response from BLE).

**Connection State**: Displays the current BLE state (*Disconnected* or *Connected*). There is a 90-second time out after inactivity. The default connection state is *Disconnected*.

### Buttons:

Apply: Saves the entries on this page to the running-config file.

**Reset**: Resets the page to default parameter settings.

**Disconnect**: Click to disconnect the current BLE connection.

## Switch > Security > Management > HTTPS

This page lets you configure secure HTTP (HTTPS) parameters and copy an HTTPS Certificate.

HTTPS creates a secure channel over an insecure network. Web browsers know how to trust HTTPS websites based on certificate authorities that come pre-installed in their software. Certificate authorities (such as Let's Encrypt, Digicert, Comodo, GoDaddy and GlobalSign) are in this way being trusted by web browser creators to provide valid certificates. HTTPS should not be confused with the little-used Secure HTTP (S-HTTP) specified in IETF RFC 2660. **Note** that if you disable HTTPS here or via the CLI, the Web server is disabled, and Web browser access goes away.

| LANTRONIX                                                      |                          | 5       | 0 | • |
|----------------------------------------------------------------|--------------------------|---------|---|---|
| SESPM1040-541-LT-AC                                            | HTTPS                    |         |   |   |
| Switch                                                         | Upload HTTPS Certificate |         |   |   |
| » System                                                       | TFTP Server Address      | 0.0.0.0 |   |   |
| » PoE Management<br>~ Security                                 | Certificate File Name    |         |   |   |
| <ul> <li>✓ Management</li> <li>Account</li> <li>BLE</li> </ul> | Private Password         |         |   |   |
| HTTPS<br>NFC                                                   | Upload                   |         |   |   |

#### Parameter descriptions:

### **Upload HTTPS Certificate section**

**TFTP Server Address**: Enter the IP address of an up and running TFTP server.

Certificate File Name: Enter the name of the cert file (e.g., *tn\_poe\_image.bin*).

Private Password: Enter the private password.

#### Buttons:

**Upload** : Click to start the upload process.

**Message**: If you don't have the little green lock from a trusted SSL certificate, Google Chrome will tag your site as *Not Secure*.

## Switch > Security > Management > NFC

This page lets you configure NFC (Near Field Communication) parameters. **Note** that NFC configuration is automatically updated at boot up.

The NFC antenna located inside the cover of the switch lets you configure the switch prior to connecting or powering it up simply by holding a smart device with the Switch App over the NFC antenna and transferring data. It also allows the user to duplicate the configuration across multiple switches. All of this saves the customer time and money, as well as simplifies setup and installation of switch(es).

You can configure the switch without it being powered up. When the NFC-enabled device (smartphone or tablet) and the NFC "tag" or antenna on the switch are in close proximity, a magnetic field is formed and the power from that magnetic field uses modulation to transfer data. The NFC antenna/tag contains a nonvolatile EEPROM which retains the data transferred from the smartphone or tablet even after it moves out of proximity, and the configuration is transferred into switch memory once the switch is fully powered up. Note that NFC is not available after a config is transferred.

NFC is considered very secure and is frequently used for contactless payments (e.g., Apple Pay). A secure channel is established, and encryption is used to send sensitive information. However, we always recommend users have antivirus software and passwords on their devices in case they are lost or stolen.

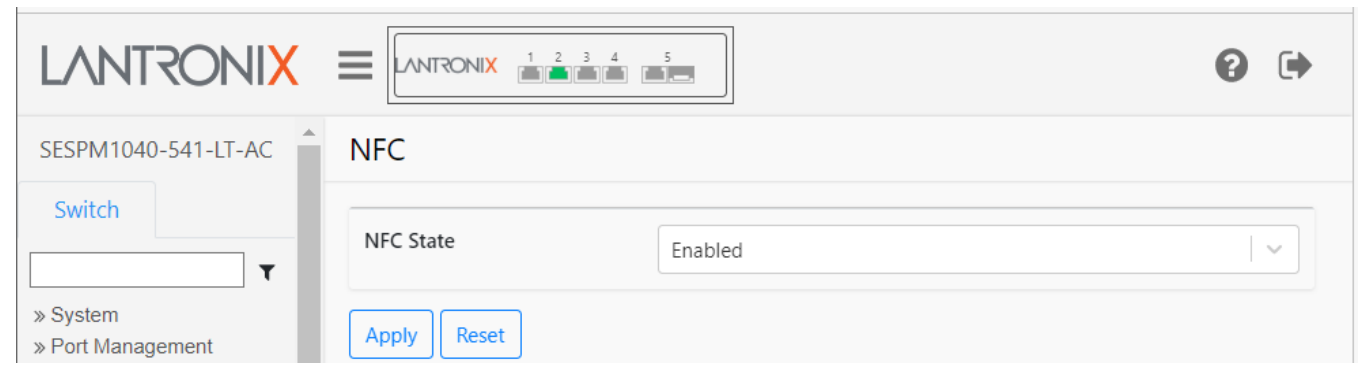

### Parameter descriptions:

**NFC State**: At the dropdown select *Enabled* or *Disabled* and click the Apply button. The default is Enabled.

### Buttons:

Apply: Saves the entries on this page to the running-config file.

Reset: Click to reset the page to default parameter settings.

#### Lantronix

## **Switch > Security > Management > Tamper Detection**

This page lets you configure tamper detection. The switch includes a 3-axis linear accelerometer that detects if the switch has exceeded user-selected vibration limits, indicating someone may be tampering with the switch or the switch mount has somehow been compromised.

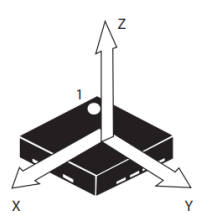

Tamper detection is disabled by default. The tamper options are state (enable/disable) and

threshold 1-100 with 1 being the least sensitive. Tamper detection will generate SNMP traps and syslog entries. Tamper Event Detected is a binary state: True indicates an event was detected; False indicates no event was detected.

| LANTRONIX                                                                                                    |                           | 5        | 0 |
|----------------------------------------------------------------------------------------------------|---------------------------|----------|---|
| SESPM1040-541-LT-AC                                                                                                | Tamper Detection          |          |   |
| Switch                                                                                                    | Tamper Detection State    | Disabled |   |
| » System<br>» Port Management                                                                                      | Tamper Event Detected     | False    |   |
| » PoE Management<br>~ Security                                                                                     | Sensitivity Value (1-100) | 1        |   |
| <ul> <li>Management</li> <li>Account</li> <li>BLE</li> <li>HTTPS</li> <li>NFC</li> <li>Tamper Detection</li> </ul> | Apply Reset               |          |   |

#### Parameter descriptions:

**Tamper Detection State**: At the dropdown select *Enabled* or *Disabled* as the Tamper Detection operating state. The default is Disabled.

**Tamper Event Detected**: Displays False until a tamper event is detected and then displays True. Displays False again when the tamper event is cleared.

**Sensitivity Value (1-100)**: Select the Tamper sensitivity threshold in the range 1-100 where 1 is the least sensitive (i.e., takes the most impact to cause an event). The default is 1.

#### Buttons:

Apply: Saves the entries on this page to the running-config file.

Reset: Click to reset the page to default parameter settings.

## Switch > Security > Management > SSH

This page lets you configure SSH (Secure Shell) parameters. See the end of this section for term definitions.

|                                                                                                    |                                          |                                                                                                    | 0                      | • |
|----------------------------------------------------------------------------------------------------|------------------------------------------|----------------------------------------------------------------------------------------------------|------------------------|---|
| SESPM1040-541-LT-AC                                                                                                    | SSH                                      |                                                                                                    |                        |   |
| Switch                                                                                                    | SSH Server Status                        | Enabled                                                                                                    | 1                      | ~ |
| » System<br>» Port Management                                                                                                    | Major Version                            | 2                                                                                                    |                        |   |
| <ul> <li>» PoE Management</li> <li>&gt; Security</li> <li>&gt; Management</li> <li>Account</li> <li>BLE</li> <li>HTTPS</li> <li>NFC</li> <li>Tamper Detection</li> <li>SSH</li> <li>Telnet</li> <li>RADIUS</li> <li>TACACS+</li> <li>» Event Notifications</li> <li>» Maintenance</li> </ul> | Minor Version                            | 0                                                                                                    |                        |   |
|                                                                                                    | SSH Auth Timeout (1-120s)                | 120                                                                                                    |                        |   |
|                                                                                                    | SSH Auth Retries (1-5)                   | 6                                                                                                    |                        |   |
|                                                                                                    | Apply Reset<br>Host Public-Key Settings  |                                                                                                    |                        |   |
|                                                                                                    | Public Key of Host RSA                   | 73-73-68-2D-72-73-61-20-41-41-41-41-42-33-4E-7A-61-43-31-79-63-32-45-41-41-41-41-44-41-51-41-42-41-<br>41-42-41-51-43-69-48-35-4D-44-43-71-76-6E-48-36-45-56-48-6F-75-4D-46-52-61-6C-73-55-70-58-42-4F-34-<br>68-6F-47-51-35-6E-44-55-6A-61-41-49-52-5A-30-48-49-73-50-6F-68-63-71-31-57-49-74-62-34-67-51-33-2F-<br>42-77-66-6C-45-6A-32-72-4C-7A-34-5A-75-4C-64-51-39-61-64-71-53-51-49-69-57-4F-5A-43-28-6D-6D-6A-6 | 41-<br>48-<br>6F-      | • |
| _                                                                                                    | Public Key of Host DSA                   | 65-63-64-73-61-2D-73-68-61-32-2D-6E-69-73-74-70-32-35-36-20-41-41-41-41-45-32-56-6A-5A-48-4E-68-4C<br>58-4E-6F-59-54-49-74-62-6D-6C-7A-64-48-41-79-4E-54-59-41-41-41-41-49-62-6D-6C-7A-64-48-41-79-4E-54<br>41-41-41-42-42-42-4D-2B-77-42-4C-58-6E-32-37-7A-67-45-47-65-48-75-4B-4A-2B-79-45-58-2B-30-36-6E-73<br>48-61-75-56-77-75-38-38-77-37-4B-48-48-37-33-6F-39-69-51-32-61-75-51-41-66-55-62-38-6A-4D-55-68-4C   | -<br>-59-<br>-<br>-36- | • |
|                                                                                                    | Generate Delete User Public-Key Settings |                                                                                                    |                        |   |
|                                                                                                    | Public Key of User RSA                   |                                                                                                    |                        |   |
|                                                                                                    | Public Key of User DSA                   |                                                                                                    |                        |   |
| _                                                                                                    | Public-Key Type                          | Select                                                                                                    | 1                      | ~ |
|                                                                                                    | TFTP Server Address                      | 48.46.48.46.48.46.48                                                                                                    |                        |   |
|                                                                                                    | Source File Name                         |                                                                                                    |                        |   |
|                                                                                                    | Copy Public Key Delete                   |                                                                                                    |                        |   |

#### Parameter descriptions:

#### SSH section

**SSH Server Status**: At the dropdown select *Enabled* to enable SSH Authentication globally or select *Disabled*. The default is Enabled.

**Major Version**: Displays the SSH major version used (the x in x.y). The default is SSH Major Version 2.

**Minor Version**: Displays the SSH minor version used (the y in x.y). The default is SSH Minor Version 0.

**SSH Auth Timeout (1-120s)**: Enter number of seconds to wait before the Authentication attempt times out. The valid range is 1-120 seconds. The default is 120 seconds.

SSH Auth Retries (1-5): Enter number of Authentication retries before quitting attempts (1-5 retries).

#### **Host Public-Key Settings section**

Public Key of Host RSA: displays the RSA Host Public Key.

Public Key of Host DSA: displays the DSA Host Public Key.

| Host Public-Key Settin | lost Public-Key Settings                                                                                                    |  |  |  |
|------------------------|----------------------------------------------------------------------------------------------------|--|--|--|
| Public Key of Host RSA | 73-73-68-20-72-73-61-20-41-41-42-42-33-46-78-61-43-31-79-63-52-45-41-41-41-41-41-41-42-41-41-42-41-41-42-41-51-44-46-68-68-49-71-64-46-<br>5A-49-5A-5A-53-12-70-27-4D-54-4D-46-65-13-4C-68-6A-34-46-15-64-44-48-36-38-42-44-68-51-49-55-47-51-12-41-4A-71-66-56-63-48-68-74-71-67-15-<br>77-73-77-64-62-35-73-4C-28-57-4A-72-48-4C-48-72-48-44-54-28-69-75-6C-65-31-43-68-69-59-65-68-43-76-6D-38-44-53-70-64-73-34-56-64-30-51-71-<br>72-67-62-43-4D-6A-39-78-43-68-27-45-61-5A-65-71-70-62-50-32-63-52-4A-57-45-46-41-28-4C-30-74-33-48-64-51-75-47-53-58-6D-54-61-76-4A-46-49-<br>• |  |  |  |
| Public Key of Host DSA | 65-63-64-73-61-2D-73-68-61-32-2D-6E-69-73-74-70-32-35-36-20-41-41-41-41-45-32-56-6A-5A-48-4E-68-4C-58-4E-6F-59-54-49-74-62-6D-6C-7A-64-48-41-<br>79-4E-54-59-41-41-41-49-62-6D-6C-7A-64-48-41-79-4E-54-59-41-41-41-42-42-42-4E-64-4C-78-61-52-48-4E-68-4C-58-4E-64-4C-58-4E-64-4C-78-61-42-42-42-42-42-42-42-42-42-42-42-42-42-                                                                                                    |  |  |  |

#### **User Public-Key Settings section**

**Public Key of User RSA**: displays the RSA User Public Key.

Public Key of User DSA: displays the DSA User Public Key.

**Public-Key Type**: Select the type of public key to use (RSA or DSA).

**TFTP Server Address**: Enter the IP address of the TFTP Server. The default is 48.46.48.46.48.46.48.

Source File Name: Enter the filename of the source file. The valid file format is .rsa or .dsa.

#### Buttons:

**Apply**: Click to save the SSH Server parameters on this page to the running-config file.

**Reset**: Click to reset the page to all blank fields. Displays "Form data has been reset".

**Generate**: Click to generate the configured Host Public Key.

**Delete**: Click to delete the configured Host Public Key.

**Copy Public Key**: Click to copy the configured User Public Key and reset the page to default parameter settings.

Delete: Click to delete the configured User Public Key and reset the page to default parameter settings.

#### Messages:

Failed to create RSA Failed to create key BIO encoding incomplete: at least 2 bits missing

#### Terms:

**Secure Shell (SSH)** is a cryptographic network protocol for operating network services securely over an unsecured network. The standard TCP port for SSH is 22. SSH provides a secure channel over an unsecured network in a client-server architecture, connecting an SSH client application with an SSH server.

A **Host Key** is an SSH cryptographic key used for authenticating computers in the SSH protocol. Host keys are key pairs, typically using the RSA or DSA algorithm. Each host (i.e., computer) should have a unique host key.

A **Public Key** relies on SSH asymmetric cryptographic algorithms that generate a pair of separate keys (i.e., a key pair), one "private" and the other "public". You keep the private key a secret and store it on the computer you use to connect to the remote system.

**RSA** is a public-key encryption technology developed by RSA Data Security, Inc. The acronym stands for Rivest, Shamir, and Adelman, the inventors of the technique. The RSA algorithm is based on the fact that there is no efficient way to factor very large numbers.

**DSA** (Digital Signature Algorithm) is a Federal Information Processing Standard for digital signatures. In August 1991 the National Institute of Standards and Technology (NIST) proposed DSA for use in their Digital Signature Standard (DSS) and adopted it as FIPS 186 in 1994. Four revisions to the initial specification have been released. DSA key generation has two phases. The first phase is a choice of algorithm parameters which may be shared between different users of the system, while the second phase computes public and private keys for a single user.

**SSH Version 2.x**: "Secsh" was the official Internet Engineering Task Force's (IETF) name for the IETF working group responsible for version 2 of the SSH protocol. In 2006, a revised version of the protocol, SSH-2, was adopted as a standard. SSH-2 is incompatible with SSH-1. SSH-2 features both security and feature improvements over SSH-1. Better security, for example, comes through Diffie–Hellman key exchange and strong integrity checking via message authentication codes. New features of SSH-2 include the ability to run any number of shell sessions over a single SSH connection.

### Example:

| SSH Server Status<br>Major Version<br>Minor Version<br>SSH Auth Timeout (1-120s) | Enabled 2<br>0                                                                                                    | ~                                                                                                    |
|----------------------------------------------------------------------------------|----------------------------------------------------------------------------------------------------|----------------------------------------------------------------------------------------------------|
| Major Version<br>Minor Version<br>SSH Auth Timeout (1-120s)                      | 2<br>0                                                                                                    |                                                                                                    |
| Minor Version<br>SSH Auth Timeout (1-120s)                                       | 0                                                                                                    |                                                                                                    |
| SSH Auth Timeout (1-120s)                                                        | 120                                                                                                    |                                                                                                    |
|                                                                                  | 100                                                                                                    | 0                                                                                                    |
| SSH Auth Retries (1-5)                                                           | 6                                                                                                    | 1                                                                                                    |
| Apply Reset                                                                      |                                                                                                    |                                                                                                    |
| Host Public-Key Settings                                                         |                                                                                                    |                                                                                                    |
| Public Key of Host RSA                                                           | 73-73-68-2D-72-73-61-20-41-41-41-41-42-33-4E-<br>7A-61-43-31-79-63-32-45-41-41-41-41-44-41-51-41-42-41-41-42-41-51-44-4E-41-77-75-5A-45-66-35-53-76-6F-<br>5A-38-5A-71-4D-4F-42-52-72-4E-53-44-59-62-37-41-58-41-69-7A-32-66-73-71-4D-62-28-36-4A-32-4F-2F-6A-<br>46-51-47-65-6C-4D-65-38-54-71-31-71-32-30-36-70-68-48-31-5A-6C-5A-38-53-35-78-4F-59-4F-36-68-6F-72-49-6E- | * III - +                                                                                                    |
| Public Key of Host DSA                                                           | $ \begin{array}{l} 65 + 63 + 64 + 73 + 61 + 20 + 73 + 68 + 61 + 32 + 20 + 66 + 69 + 73 + 74 + 70 + 32 + 35 + 56 + 60 + 24 + 41 + 41 + 41 + 45 + 32 + 56 + 68 + 36 + 46 + 68 + 40 + 58 + 46 + 59 + 54 + 49 + 74 + 62 + 60 + 60 + 60 + 60 + 60 + 60 + 60$                                                                                                    | 4 m 4                                                                                                    |
| Generate Delete                                                                  |                                                                                                    |                                                                                                    |
| User Public-Key Settings                                                         |                                                                                                    |                                                                                                    |
| Public Key of User RSA                                                           |                                                                                                    |                                                                                                    |
| Public Key of User DSA                                                           |                                                                                                    |                                                                                                    |
| Public-Key Type                                                                  | Select                                                                                                    | ×                                                                                                    |
| TFTP Server Address                                                              | 48.45.48.45.48.45.48                                                                                                    |                                                                                                    |
| Source File Name                                                                 | 8                                                                                                    |                                                                                                    |
|                                                                                  | Apply Reset<br>Host Public-Key Settings<br>Public Key of Host RSA<br>Public Key of Host DSA<br>Generate Delete<br>User Public-Key Settings<br>Public Key of User RSA<br>Public Key of User DSA<br>Public-Key Type<br>TFTP Server Address<br>Source File Name                                                                                                    | Apply       Reset         Host Public-Key Settings         Public Key of Host RSA       73-73-68-20-72-73-61-20-41-41-41-41-42-43-41-41-41-42-41-51-44-4E-41-77-75-5A-45-66-35-53-76-67-<br>5A-38-5A-71-4D-47-42-52-72-4E-53-44-59-62-73-71-40-62-28-56-4A-32-44-22-65-<br>44-51-47-65-6C-4D-65-38-54-71-41-41-41-41-42-41-51-42-66-75-73-71-4D-62-28-56-4A-48-42-72-6A-<br>44-51-47-65-6C-4D-65-38-54-71-41-41-41-42-41-51-32-56-6A-5A-48-4E-68-4C-58-4E-<br>67-59-54-4D-74-52-6D-6C-7A-64-48-41-7D-4E-54-59-41-41-41-41-42-52-56-6A-5A-48-4E-68-4C-58-4E-<br>67-59-54-4D-74-62-6D-6C-7A-64-4B-41-7D-4E-54-59-41-41-41-42-62-6D-6C-7A-64-48-41-7D-4E-<br>54-59-41-41-41-42-24-24-24-33-54-64-55-53-6A-7A-44-4D-61-41-4E-72-55-4B-30-33-49-57-71-61-63-7A-4E-4E-42-68-<br>6E-57-5A-42-72-37-57-74-64-57-36-5A-55-51-6A-74-44-3D-61-41-4E-72-55-4B-30-33-49-57-71-61-63-7A-4E-4E-42-68-<br>6E-57-5A-42-72-37-57-74-64-57-36-5A-55-51-6A-74-44-3D-61-41-4E-72-55-4B-30-33-49-57-71-61-63-7A-4E-4E-42-68-<br>6E-57-5A-42-72-37-57-74-64-57-36-5A-55-51-6A-74-44-3D-61-41-4E-72-55-4B-30-33-49-57-71-61-63-7A-4E-4E-42-68-<br>6E-57-5A-42-72-37-57-74-64-57-36-5A-55-51-6A-74-44-3D-61-41-4E-72-55-4B-30-33-49-57-71-61-63-7A-4E-4E-42-68-<br>6E-57-5A-42-72-37-57-74-64-57-36-5A-55-51-6A-74-44-3D-61-41-4E-72-55-4B-3D-61-4E-42-72-51-58-32-6A         Objeck       User Public-Key Settings         Public Key of User DSA       Select |

## Switch > Security > Management > Telnet

This page lets you enable and disable the Telnet state.

| LANTRONIX                     |              | 5       | 0 |
|-------------------------------|--------------|---------|---|
| SESPM1040-541-LT-AC           | Telnet       |         |   |
| Switch                        | Telnet State | Enabled | ~ |
| » System<br>» Port Management | Apply Reset  |         |   |

#### Parameter descriptions:

Telnet State: At the dropdown select Enabled or Disabled. The default is Disabled.

#### Buttons:

**Apply**: Saves the entries on this page to the running-config file.

Reset: Click to reset the page to default parameter settings.

Messages: Successfully saved! Nothing was changed Form data has been reset

## Switch > Security > Management > RADIUS

This page lets you configure up to six RADIUS servers. **Note** that you must successfully configure and save the Radius Client before you can configure and save Radius Servers. By default, the RADIUS page displays with Radius Client Status set to *Disabled*. At the dropdown select *Enabled* and click the Apply button to display the Radius Client and Radius Server config parameters.

| Successfully saved!                               |                   |                 | × |  |
|---------------------------------------------------|-------------------|-----------------|---|--|
| SESPM1040-541-LT-PD                               | RADIUS            |                 |   |  |
| Switch                                            | Radius Client     |                 |   |  |
| » System                                          | Radius Status     | Enabled         | ~ |  |
| » Port Management<br>» PoE Management             | Radius Server 1   | Radius Server 1 |   |  |
| <ul> <li>Management</li> <li>Account</li> </ul>   | Server IP address | 127.0.0.1       |   |  |
| BLE<br>HTTPS                                      | Server Secret     | ****            | = |  |
| NFC<br>Tamper Detection<br>SSH                    | Timeout (1-60s)   | 3               | × |  |
| Telnet<br>RADIUS                                  | Radius Server 2   |                 |   |  |
| TACACS+<br>» Event Notifications<br>» Maintenance | Server IP address | other-server    |   |  |
| » Maintenance                                     | Server Secret     | ****            |   |  |
|                                                   | Timeout (1-60s)   | 3               | × |  |
|                                                   | Radius Server 3   |                 |   |  |
|                                                   | Server IP address |                 |   |  |
|                                                   | Server Secret     | *******         |   |  |
|                                                   | Timeout (1-60s)   | 3               |   |  |
|                                                   | Radius Server 4   |                 |   |  |

#### Parameter descriptions:

#### **Radius Client**

**Radius Status**: At the dropdown select Enabled. Click the Apply button to save this RADIUS Client parameter. When successfully saved, set the Radius Server parameters below, and the click Apply again.

### Radius Server 1-6

Server IP address: Enter the IP address of the RADIUS server for up to six servers.

Server Secret: Enter the RADIUS server secret for up to six servers.

**Timeout (1-60s)**: Enter a server timeout period for one to six servers.

### Buttons:

**Apply**: Click once to save the RADIUS <u>Client</u> parameters on this page to the running-config file. Click a second time to save the RADIUS <u>Server</u> parameters on this page to the running-config file.

Reset: Click to reset the page to all blank fields. Displays "Form data has been reset."

## Switch > Security > Management > TACACS+

This page lets you enable and disable the TACACS+ Client and configure up to six TACACS+ Servers. **Note** that you must successfully configure and save the TACACS+ Client before you can configure and save TACACS+ Servers. TACACS+ authentication requires Password Authentication Protocol (PAP) login setup on the TACACS+ server.

By default, the TACACS+ page displays with TACACS Client set to *Disabled*. At the dropdown select *Enabled* and click the Apply button to display the TACACS Client and TACACS Server config parameters.

| Successfully saved!                               |                                  |         | × |  |  |
|---------------------------------------------------|----------------------------------|---------|---|--|--|
| SESPM1040-541-LT-PD                               | TACACS+                          |         |   |  |  |
| Switch                                            | TACACS Client                    |         |   |  |  |
| » System                                          | TACACS Status                    | Enabled | ~ |  |  |
| » Port Management<br>» PoE Management             | TACACS Server 1                  |         |   |  |  |
| <ul> <li>Management</li> <li>Account</li> </ul>   | Server IP address                | 0.0.0.0 |   |  |  |
| BLE<br>HTTPS                                      | Server Secret                    | ****    |   |  |  |
| Tamper Detection<br>SSH                           | Timeout (1-60s)                  | 1       | × |  |  |
| Telnet<br>RADIUS                                  | TACACS Server 2                  |         |   |  |  |
| TACACS+<br>» Event Notifications<br>» Maintenance | Server IP address                | 0.0.0.0 | E |  |  |
| * maintenance                                     | E Server Secret                  | ****    |   |  |  |
| E                                                 |                                  | 1       | × |  |  |
|                                                   | TACACS Server 3                  |         |   |  |  |
|                                                   | Server IP address                | 0.0.0   |   |  |  |
|                                                   | Server Secret<br>Timeout (1-60s) | ****    |   |  |  |
|                                                   |                                  | 1       | × |  |  |
|                                                   | TACACS Server 4                  |         |   |  |  |
|                                                   | Server IP address                | 0.0.0.0 |   |  |  |
|                                                   | Server Secret                    | ******  |   |  |  |

#### Parameter descriptions:

### TACACS Client

**TACACS Status**: At the dropdown select Enabled for the TACACS+ Client. Click the Apply button to save this TACACS+ Client parameter. When successfully saved, set the TACACS+ Server parameters below, and the click Apply again.

### TACACS Server 1-6

Server IP address: Enter the IP address of the TACACS+ server for up to six TACACS+ servers.

Server Secret: Enter the TACACS+ server secret for up to six TACACS+ servers.

**Timeout (1-60s)**: Enter a server timeout period for one to six TACACS+ servers.

### Buttons:

**Apply**: Click once to save the TACACS+ <u>Client</u> parameters on this page to the running-config file. Click a second time to save the TACACS+ <u>Server</u> parameters on this page to the running-config file. Displays "*Successfully saved*!" if successful. If unsuccessful displays "*Error in setting the values*".

**Reset**: Click to reset the page to all blank fields. If successful, displays "Form data has been reset". If unsuccessful displays "Error in setting the values".

## **Switch > Event Notifications > SNMP Traps**

This page lets you add and configure SNMP Traps. At the default page click the Add New Trap button to display the Add Trap Host table.

| LANTRONIX                                                                       |                | 3 4 5  | 0 🕩 |
|---------------------------------------------------------------------------------|----------------|--------|-----|
| SESPM1040-541-LT-AC                                                             | SNMP Traps     |        |     |
| Switch                                                                          | Add Trap Host  |        |     |
| » System                                                                        | Trap Host      |        |     |
| » PoE Management<br>» Security                                                  | SNMP Version   | Select | ~   |
| <ul> <li>Event Notifications</li> <li>SNMP Traps</li> <li>System Log</li> </ul> | Community Name |        |     |
| » Maintenance                                                                   | Apply Cancel   |        |     |

#### Parameter descriptions:

Add Trap Host: At the default page click the Add New Trap button to display the Add Trap Host table.

**Trap Host** : Enter IP address or qualified domain name (QDN).

**SNMP Version** : At the dropdown select SNMP v1 or v2c for this Trap host.

**Community Name** : Enter the Community Name to be used for this Trap host.

#### Buttons:

**Apply**: Click to save the entries on this page to the running-config file.

**Cancel**: Click to cancel any unsaved parameter changes.

### Example

| Successfully created!                                                        |              |              |                |  |
|------------------------------------------------------------------------------|--------------|--------------|----------------|--|
| SESPM1040-541-LT-AC                                                          | SNMP Traps   |              |                |  |
| Switch<br>» System                                                           | Host         | SNMP Version | Community Name |  |
| » Port Management<br>» PoE Management<br>» Security<br>~ Event Notifications | 192.168.1.30 | v1           | NewOne         |  |
|                                                                              | 192.168.1.40 | v2c          | AnotherOne     |  |
| SNMP Traps<br>System Log<br>» Maintenance                                    | Add New Trap |              |                |  |

## **Switch > Event Notifications > System Log**

This page lets you set Syslog parameters and download syslog to a file.

| LANTRONIX                                                                                                   |                           | 5       | € € |
|----------------------------------------------------------------------------------------------------|---------------------------|---------|-----|
| SESPM1040-541-LT-AC                                                                                         | System Log                |         |     |
| Switch                                                                                                    | Remote Server Address     | 0.0.0.0 |     |
| » System<br>» Port Management                                                                               | Remote Port (1-65535)     | 514     |     |
| <ul> <li>» PoE Management</li> <li>» Security</li> <li>~ Event Notifications</li> <li>SNMP Traps</li> </ul> | Apply Reset               |         |     |
| System Log                                                                                                  | Download syslog to a file |         |     |
| » Maintenance                                                                                               | Download View             |         |     |

#### Parameter descriptions:

### System Log section

**Remote Server Address** : Enter the IP address of a running and configured Syslog Server. The default is 0.0.0.0. **Remote Port (1-65535)** : At the dropdown select a Syslog remote port address (e.g., port 514 by default).

#### Download syslog to a file section

**Download** : After you have a entered a Remote Server Address and Port for Syslog, click the Download button to start the Syslog file download process. When the download process completes, the System Log page displays with options to Open, Show in Folder, etc.

**View** : Click to display the Syslog webpage in a separate window (see example below).

#### Buttons:

**Apply**: Saves the entries on this page to the running-config file.

**Reset**: Resets the page data to previous settings and momentarily displays the message "Form data has been reset."

**Download** : Click the button to start the Syslog file download process.

**View**: Click the button to open a new browser View Syslog Webpage tab (see below).

#### **Example** : View Syslog Webpage

| Date           | Service                            | Message                                                                                            |  |  |
|----------------|------------------------------------|----------------------------------------------------------------------------------------------------|--|--|
| mm/dd/yyyy     |                                    |                                                                                                    |  |  |
| 01-01 01:42:15 | SESPM1040-541-LT liblogging-stdlog | [origin software="rsyslogd" swVersion="8.24.0" x-pid="1424" x-info="http://www.rsyslog.com"] start |  |  |
| 01-01 01:42:16 | SESPM1040-541-LT dhcpd[1459]       | Wrote 0 leases to leases file.                                                                     |  |  |
| 01-01 01:42:16 | SESPM1040-541-LT dhcpd[1459]       | No subnet declaration for br0.1 (192.168.1.10).                                                    |  |  |
| 01-01 01:42:16 | SESPM1040-541-LT dhcpd[1459]       | ** Ignoring requests on br0.1. If this is not what                                                 |  |  |
| 01-01 01:42:16 | SESPM1040-541-LT dhcpd[1459]       | you want, please write a subnet declaration                                                        |  |  |
| 01-01 01:42:16 | SESPM1040-541-LT dhcpd[1459]       | in your dhcpd.conf file for the network segment                                                    |  |  |
| 01-01 01:42:16 | SESPM1040-541-LT dhcpd[1459]       | to which interface br0.1 is attached. **                                                           |  |  |
| 01-01 01:42:16 | SESPM1040-541-LT dhcpd[1459]       | No subnet declaration for br0 (no IPv4 addresses).                                                 |  |  |
| 01-01 01:42:16 | SESPM1040-541-LT dhcpd[1459]       | ** Ignoring requests on br0. If this is not what                                                   |  |  |
| 01-01 01:42:16 | SESPM1040-541-LT dhcpd[1459]       | you want, please write a subnet declaration                                                        |  |  |
| Previ          | ous Page                           | 1 of 12 10 rows 💙 Next                                                                             |  |  |

#### Parameter descriptions:

**Date** : the log date in the format 02:14:14.

Service : the logged service (e.g., agent3-tn-ion kernel or agent3-tn-ion ntpd[1707].

**Message** : the logged message (e.g., *Booting Linux on physical CPU 0x0* or *console [ttyS0] enabled*).

| 01/01/2019 🗙 🗘 🔻         | : Start Date select box; scroll to, enter, or select a date from the calendar dropdown. |
|--------------------------|-----------------------------------------------------------------------------------------|
| 12/31/2019 🗙 🗘 🔻         | : End Date select box; scroll to, enter, or select a date from the calendar dropdown.   |
| Filter                   | : Filter entry box; enter a key word or other text on which to search.                  |
| : Click to return        | n to the Syslog page from the View Syslog webpage.                                      |
| Click to refree          | sh the page data.                                                                       |
| : Click to creat         | e a log file that you can open or save to a folder.                                     |
| Previous<br>: Previous b | utton; click to view the previous page data.                                            |
| Page 1 of 12             | : Page select box; select the page number which you want to view.                       |

10 rows

: At the dropdown select the number of rows to view per page.

Next

: Next button; click to view the previous page data.

#### Syslog Examples:

Lantronix

| Date                                 | Service                            | Message                                                        |  |  |
|--------------------------------------|------------------------------------|----------------------------------------------------------------|--|--|
| 04-16 17:52:15                       | SESPM1040-541-LT liblogging-stdlog | [origin software="rsyslogd" swVersion="8.24.0" x-pid="1599" x- |  |  |
| info="http://www                     | .rsyslog.com"] start               |                                                                |  |  |
| 04-16 17:52:19                       | SESPM1040-541-LT ntpd[1684]        | ntp engine ready                                               |  |  |
| 04-16 17:52:19                       | SESPM1040-541-LT ntpd[1684]        | recvmsg 0.0.0.0: Connection refused                            |  |  |
| 04-16 17:52:19                       | SESPM1040-541-LT ntpd[1684]        | recvmsg 0.0.0.0: Connection refused                            |  |  |
| 04-16 17:52:19                       | SESPM1040-541-LT ntpd[1684]        | recvmsg 0.0.0.0: Connection refused                            |  |  |
| 04-16 17:52:19                       | SESPM1040-541-LT ntpd[1684]        | recvmsg 0.0.0.0: Connection refused                            |  |  |
| 04-16 17:52:19                       | SESPM1040-541-LT ntpd[1684]        | recvmsg 0.0.0.0: Connection refused                            |  |  |
| 04-16 17:52:34                       | SESPM1040-541-LT ntpd[1683]        | no reply received in time, skipping initial time setting       |  |  |
| 04-16 17:52:46                       | SESPM1040-541-LT liblogging-stdlog | [origin software="rsyslogd" swVersion="8.24.0" x-pid="1750" x- |  |  |
| info="http://www.rsyslog.com"] start |                                    |                                                                |  |  |
| 04-16 17:52:51                       | SESPM1040-541-LT bsp fillinfo      | attach platform info in shared memory at 0xb6f74000            |  |  |

Pro-Notepad File Edit Format View Help Dec 18 20:50:18 agent3-tn-ion kernel: Booting Linux on physical CPU 0x00ec 18 20:50:18 agent3-tn-ion kernel: Linux viriants 3.4.0-hinux1am\_5.4.0.9) # Time ac 18 00:60:37 CcT 20190ec 18 20:50:18 agent3-tn-ion kernel: CPU 38WV Processor (H10FC031) revision (1 (AWV7), cr-10C33:GCDE 20:50:18 agent3-tn-ion kernel: CPU VPT nonaliasing data cache, VDT allasing instruction cachebec 18 20:50:18 agent3-tn-ion kernel: CPU VPT nonaliasing data cache, VDT allasing instruction cachebec 18 20:50:18 agent3-tn-ion kernel: CPU VPT nonaliasing data cache, VDT allasing instruction cachebec 18 20:50:18 agent3-tn-ion kernel: CPU VPT nonaliasing data cache. VDT allasing instruction cachebec 18 20:50:18 agent3-tn-ion kernel: CPU VPT nonaliasing data cache. VDT allasing instruction cachebec 18 20:50:18 agent3-tn-ion kernel: CPU Kernel: on node 0 total pages: 65350bec 18 20:50:18 agent3-tn-ion kernel: Tree\_area.init\_node. 18 20:50:18 agent3-tn-ion kernel: CPU 18 20:50:18 agent3-tn-ion kernel: cPU alla 20:50:18 agent3-tn-ion kernel: CPU all CPU(3) started in SVC mode. Dec 18 20:50:18 agent3-tn-ion kernel: STO 10:50:18 agent3-tn-ion kernel: cPU all CPU(3) started in SVC mode. 18 20:50:18 agent3-tn-ion kernel: STO 20:50:18 agent3-tn-ion kernel: Kernel command line: crosole=ttys0.113200 protistyme=bubbits rootsubits on the 2:18 20:50:18 agent3-tn-ion kernel: Kernel command line: started in SVC mode. 20:50:18 agent3-tn-ion kernel: Memory: E31840K/20:144 karlable entries: 1034 (SVC): SVC):05:18 agent3-tn-ion kernel: Memory: E31840K/20:144 karlable entries: 10:34 Kornet 4.00:30:38 agent3-tn-ion kernel: 10:30:30:38 agent3-tn-ion kernel: 10:30:30:38 agent3-tn-ion kernel: 10:30:30:38 agent3-tn-ion kernel: 10:30:30:38 agent3-tn-ion kernel: 10:30:30:38 agent3-tn-ion kernel: 10:30:30:38 agent3-tn-ion kernel: 10:30:30:38 agent3-tn-ion kernel: 10:30:30:38 agent3-tn-ion kernel: 10:30:30:38 agent3-tn-ion kernel: 10:30:30:38 agent3-tn-ion kernel: 10:30:30:38 agent3-tn-ion kernel: 10:30:30:38 agent3-tn-i

Example: sys.LOG file in Notepad

#### Message: sys (3).log Failed – Bad certificate

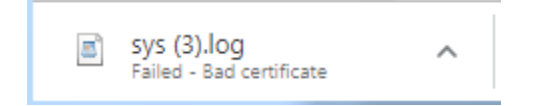

| - 9 C + | sys - WordPad                                                                    |  |
|---------|----------------------------------------------------------------------------------|--|
| Hone    | View                                                                             |  |
| & Cut   | Controller                                                                       |  |
| Ch Copy | Contribution A A A Free Free Free Replace                                        |  |
|         | B Z U alse X x* 2 · A · ■ ■ ■ ■ Picture Paint Date and Insert                    |  |
| pbpard  | Font Parsarab Insert Edition                                                     |  |
|         | 1 • • • • • • • • • • • • • • • • • • •                                          |  |
|         |                                                                                  |  |
|         | Dec 18 20:50:18 agent3-tn-ion kernel: Booting Linux on physical                  |  |
|         | Dec 18 20:50:18 agent3-to-ion kernel: Linux version 4 9 52-                      |  |
|         | linuxisam 5.7-gc777fe9 (john.caughron8tn-ion-f221) (gcc version                  |  |
|         | 5.4.0 20160609 (Ubuntu/Linaro 5.4.0-6ubuntu1~16.04.9) ) #7 Tue                   |  |
|         | Dec 18 09:04:35 CST 2018                                                         |  |
|         | Dec 18 20:50:18 agent3-tn-ion kernel: CPU: ARMv7 Processor                       |  |
|         | Dec 10 20:50:10 egent2thrich kernel: CPU: BIDE / VIDE                            |  |
|         | nonaliasing data cache, VIPT aliasing instruction cache                          |  |
|         | Dec 18 20:50:18 agent3-tn-ion kernel: OF: fdt:Machine model:                     |  |
|         | Atmel SAMA5D2 TN 11606                                                           |  |
|         | Dec 18 20:50:18 agent3-tn-ion kernel: cma: Reserved 64 MiB at<br>0x28000000      |  |
|         | Dec 18 20:50:18 agent3-tn-ion kernel: Memory policy: Data cache                  |  |
|         | writeback                                                                        |  |
|         | Dec 18 20:50:18 agent3-tn-ion kernel: On node 0 totalpages: 65536                |  |
|         | Dec 18 20:50:18 agent3-tn-ion kernel: free area init node: node                  |  |
|         | Dec 18 20:50:18 agent3-tn-ion kernel: Normal zone: 576 pages                     |  |
|         | used for memmap                                                                  |  |
|         | Dec 18 20:50:18 agent3-tn-ion kernel: Normal zone: 0 pages                       |  |
|         | reserved                                                                         |  |
|         | Dec 18 20:50:18 agent3-tn-ion kernel: Normal zone: 65536 pages,<br>LIEO hatch:15 |  |
|         | Dec 18 20:50:18 agent3-tn-ion kernel: CPU: All CPU(s) started in                 |  |
|         | SVC mode.                                                                        |  |
|         | Dec 18 20:50:18 agent3-tn-ion kernel: pcpu-alloc: s0 r0 d32768                   |  |
|         | u32/68 alloc=1*32/68                                                             |  |
|         | Dec 18 20:50:18 agent3-th-ion kernel: Built 1 zonelists in Zone                  |  |
|         | order, mobility grouping off. Total pages: 64960                                 |  |
|         | Dec 18 20:50:18 agent3-tn-ion kernel: Kernel command line:                       |  |
|         | console=tty50,115200 rootfstype=ubifs root=ubi0:root_fs_area0 rw                 |  |
|         | Dec 18 20150018 agents-th-lon kernell PiD hash table entries!                    |  |
|         | Dec 18 20:50:18 agent3-tn-ion kernel: Dentry cache hash table                    |  |
|         | entries: 32768 (order: 5, 131072 bytes)                                          |  |
|         | Dec 18 20:50:18 agent3-tn-ion kernel: Inode-cache hash table                     |  |
|         | entries: 16384 (order: 4, 65536 bytes)                                           |  |
|         | available (6144x kernel code, 195x rwdata, 796x rodata, 3072x                    |  |
|         | init, 189K bss, 13492K reserved, 65536K cma-reserved)                            |  |
|         | Dec 18 20:50:18 agent3-tn-ion kernel: Virtual kernel memory                      |  |
|         | layout:                                                                          |  |
|         | Dec 10 20:30:10 agent3-th-ion kernel: Vector : UxIIII0000 -                      |  |
|         | Dec 18 20:50:18 agent3-tn-ion kernel: fixmap : 0xffc00000 -                      |  |
|         | 0xfff00000 (3072 kB)                                                             |  |
|         | Dec 18 20:50:18 agent3-tn-ion kernel: vmalloc : 0xd0800000 -                     |  |
|         |                                                                                  |  |

Example: sys.LOG file in WordPad

## **Switch > Maintenance > Configuration > Backup**

This page lets you back up the *running-config*, *startup-config*, or *default-config* file. The file types are:

running-config: A virtual file that represents the currently active configuration on the switch. This file is volatile.

**startup-config**: The startup-config is a versioned persistent file. The current firmware release uses the latest startup-config file version, whereas previous releases generally use an older startup-config file. If an older firmware release was previously running on your switch, then the switch might contain two separate startup-config files—one created by the current release and one created by a previous release.

If the current version startup-config file doesn't exist at boot time, the switch will load a previous version startup-config if present. If no startup-config file exists at boot, then the switch will start up using the last running config. An older startup-config file might not have all the settings used by newer firmware. For example, a startup-config for release 2.0.x does not contain VLAN settings. And so, it is important to save a new startup-config file as soon as you have established a running configuration that you want to keep.

A new switch has no startup-config file, and so it will start up in default configuration. The startup configuration for the switch is read at boot time. If this file doesn't exist at boot time, the switch will start up in default configuration.

**default-config**: A read-only file with vendor-specific configuration. This file is read when the system is restored to default settings.

| LANTRONIX                                            |             |        | • |
|------------------------------------------------------|-------------|--------|---|
| SESPM1040-541-LT-AC                                  | Backup      |        |   |
| Switch                                               |             |        |   |
| × System                                             | Protocol    | Select | ~ |
| » Port Management<br>» PoE Management                | Type config | Select | ~ |
| » Security<br>» Event Notifications<br>~ Maintenance | IP          |        |   |
| <ul> <li>✓ Configuration</li> <li>Backup</li> </ul>  | File name   |        |   |
| Save startup-config<br>Activate startup-config       | Backup      |        |   |

### Parameter descriptions:

Protocol : Select *tftp* or *scp* at the dropdown:

*tftp* : Select TFTP (Trivial File Transfer Protocol) to back up or restore the specified file (un-secure).

*scp* : Select SCP (Secure Copy Protocol) to back up or restore the specified file using SCP which is based on the Secure Shell (SSH) protocol. An SCP client program must also be configured and running.

**Type config** : At the dropdown select *running-config*, *startup-config*, or *default-config* as the type of file to be backed up.

**IP** : Enter the IP address of the TFTP or SCP server. The server must be configured and running.

File name : Enter the name of the file to be transferred, in the format sespm1040-541-lt-3.0.0.bin.

#### Lantronix

### Buttons:

**Backup** : click to transfer the specified file to the specified server using the selected protocol. The message "*Backup in progress. DO NOT INTERRUPT*!" displays momentarily.

The message "Successfully backed up" displays when successfully completed. Displays "Failed backup." if the Backup was unsuccessful.

**Note**: Configuration Backup and Restore currently only work when you select the tftp protocol. The first startup-config file is automatically saved at initial boot. Thereafter, it is replaced whenever you run Save startup-config.

The system will always boot from a startup-config file if one is present. The "Activate startup-config" command is used on demand to apply the startup-config settings to the current running configuration. It allows you to revert to the startup-config without having to restart the switch. Thereafter, any changes you apply to the running config will remain in effect until you revert using either Activate startup-config or Factory Default.

Backup files are simple text files. A file name extension is optional. For Backup, the generated file uses exactly whatever name that you provide. It is up to you to ensure that the file name is unique on the server. One way to do that is by including the device IP address in the file name.

### Examples:

sespm\_running-config\_192.168.1.10 running-config\_192.168.1.10\_20191018.txt poe\_startup-config\_291.168.1.2.dat

| LANTRONIX                                                          |             |                 | • |
|--------------------------------------------------------------------|-------------|-----------------|---|
| SESPM1040-541-LT-AC                                                | Backup      |                 |   |
| Switch                                                             |             |                 |   |
| ▼ NSvstem                                                          | Protocol    | tftp            | ~ |
| » Port Management<br>» PoE Management                              | Type config | running-config  | ~ |
| » Security<br>» Event Notifications<br>~ Maintenance               | IP          | 172.27.100.100  |   |
| <ul> <li>Configuration</li> <li>Backup</li> <li>Bacture</li> </ul> | File name   | BU-RunCfg@3.2.4 |   |
| Save startup-config<br>Activate startup-config                     | Backup      |                 |   |

### Backup and Restore Summary

The table below lists and briefly explains each command in the Backup and Restore functions.

| Web Command             | CLI Command                                                                 | What It Does                                                                                                    |
|-------------------------|-----------------------------------------------------------------------------|----------------------------------------------------------------------------------------------------|
| Backup running-config   | <pre>copy running-config tftp://<server_ip>/<path></path></server_ip></pre> | Generate a backup file of the running config and download it to a server.                                                                                |
| Restore running-config  | <pre>copy tftp://<server_ip>/<path> running-config</path></server_ip></pre> | Upload the specified file from a server and apply it to the running config.                                                                              |
| Save startup-config     | copy running-config<br>startup-config                                       | Generate a backup file of the current running<br>config and save it locally as startup config (no<br>download).<br>(Minor variation of Backup Procedure) |
| Backup startup-config   | <pre>copy startup-config tftp://<server_ip>/<path></path></server_ip></pre> | Download the local startup config file to a server (transfer existing file, regardless of when it was generated).                                        |
| Restore startup-config  | <pre>copy tftp://<server_ip>/<path> startup-config</path></server_ip></pre> | Upload the specified file from a server and replace existing local startup config file (does not affect the running config).                             |
| Activate startup-config | copy startup-config<br>running-config                                       | Apply the local startup config file to the<br>running config (no upload).<br>(Minor variation of Restore Procedure.)                                     |
| Backup default-config   | <pre>copy default-config tftp://<server_ip>/<path></path></server_ip></pre> | Download existing local factory defaults config file to a server.                                                                                        |
| Restore default-config  | reload defaults [keep-ip]                                                   | Apply the local factory defaults config file to<br>the running config (no upload).<br>(Minor variation of Restore Procedure.)                            |

## **Switch > Maintenance > Configuration > Restore**

This page lets you restore the backed up *running-config* or *startup-config* file. "Keep IP" (revert IP settings to the factory defaults of static IP, 192.168.1.10) is the default mode and currently the only mode.

|                                                                    |             |                 | <b>?</b> 🕩 |
|--------------------------------------------------------------------|-------------|-----------------|------------|
| SESPM1040-541-LT-AC                                                | Restore     |                 |            |
| Switch                                                             |             |                 |            |
| τ                                                                  | Protocol    | tftp            | ~          |
| » System<br>» Port Management<br>» PoE Management                  | Type config | running-config  | ~]         |
| » Security<br>» Event Notifications<br>~ Maintenance               | IP          | 172.27.100.100  |            |
| <ul> <li>Configuration</li> <li>Backup</li> <li>Bactore</li> </ul> | File name   | BU-RunCfg@3.2.4 |            |
| Save startup-config<br>Activate startup-config                     | Restore     |                 |            |

Parameter descriptions:

**Protocol** : Select *tftp* or *scp* at the dropdown:

*tftp*: Select TFTP (Trivial File Transfer Protocol) to back up or restore the specified file (un-secure). A tftp client program must also be configured and running.

*scp*: Select SCP (Secure Copy Protocol) to restore the specified file using SCP which is based on the Secure Shell (SSH) protocol. An SCP client program must be configured and running.

Type config: Displays the selected backup file (running-config or startup-config).

**IP**: Enter the IP address of the TFTP or SCP server. The server must be configured and running.

File name: Enter the name of the file to be transferred in the format *sespm1040-541-lt-3.0.0.bin*.

### Buttons:

**Restore**: click to transfer the specified file to the specified server using the selected protocol. A restart is required after a restore running-config or a restore startup-config.

**Note**: It is important to wait for the operation to complete before restarting or running another function that affects the configuration. The message banner *Success* or *Fail* displays when the operation is complete.

**Note**: After completing a restore running-config or restore startup-config, and before you restart the device, it is advised to Save startup-config. Otherwise the system will apply a stale startup-config during initialization.

**Messages**: Activating. Please wait a few moments.. Restoring. DO NOT INTERRUPT! Successfully activated configuration file! Failed restore. Successfully restored

Note: Configuration Backup and Restore currently only work when you select the *tftp* protocol.

The first startup-config file is automatically saved at initial boot. Thereafter, it is replaced whenever you run Save startup-config.

Currently, the system boots up with the last running config, and not the saved startup-config. To boot from the startup-config, run Activate startup-config to apply changes in the startup-config file to the native config file for each affected service. Thereafter, any changes you apply to the running config will remain in effect until you revert using either Activate startup-config or Factory Default.

Backup files are simple text files. A file name extension is optional. For Backup, the generated file uses exactly whatever name that you provide. It is up to you to ensure that the file name is unique on the server. One way to do that is by including the device IP address in the file name.

Examples:

sespm\_running-config\_192.168.1.10 running-config\_192.168.1.10\_20191018.txt poe\_startup-config\_291.168.1.2.dat

See the "Backup and Restore Summary" on page 203 above.

## Switch > Maintenance > Configuration > Save startup-config

This page lets you save the startup-config file to "/etc/tn\_poe\_startup\_config.xml.gz" on the local device. This copies running-config to startup-config, thereby ensuring that the currently active configuration will be used at the next reboot.

Please note: The generation of the configuration file may be time consuming, depending on the amount of nondefault configuration.

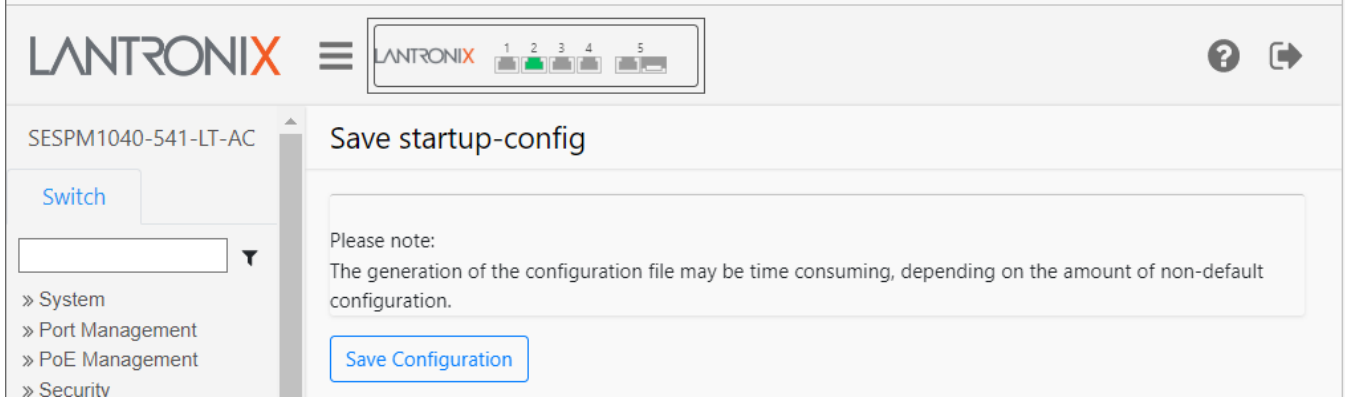

### Parameter descriptions:

None.

### Buttons:

**Save Configuration**: click to save the startup-config file. Currently "Keep IP" is the default mode and currently the only mode.

Currently, the system boots up with the last running config, and not the saved startup-config. To boot from the startup-config, you must Activate the saved startup-config (see below).

### Messages:

Saving. Please wait a few moments... Successfully saved configuration file!

## Switch > Maintenance > Configuration > Activate startup-config

This page lets you activate the saved startup-config file.

It is possible to activate any of the configuration files present on the switch, except for running-config which represents the currently active configuration.

Select the file to activate and click Activate Configuration File. This will initiate the process of completely replacing the existing configuration with that of the selected file.

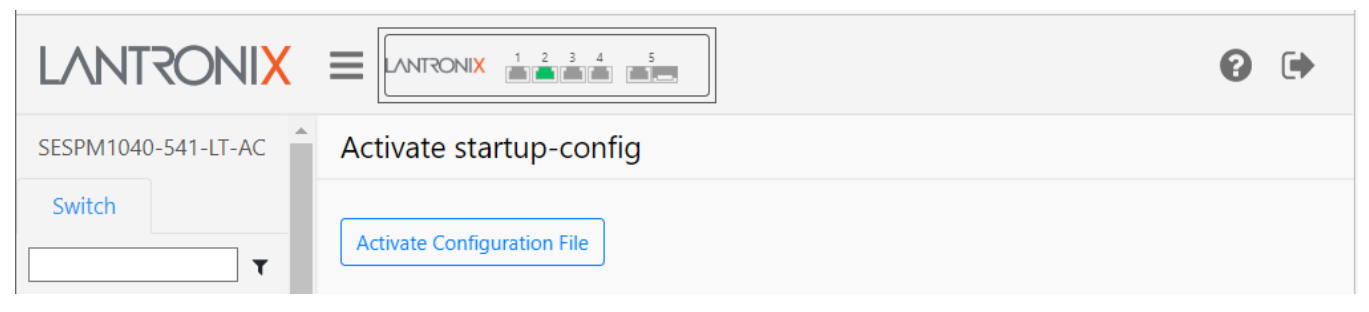

### Parameter descriptions:

None.

### Buttons:

Activate Configuration File: click to activate the saved startup-config file.

Currently, the system boots up with the last running config, and not the saved startup-config. To boot from the startup-config, you must Activate startup-config.

### Messages:

Activating. Please wait a few moments... Successfully activated configuration file!

## **Switch > Maintenance > Restart Device**

This page lets you perform a switch restart. A switch restart will cause the switch to reboot. If you are re-deploying the switch or need to clear the current configurations, use the Factory Default option instead.

| LANTRONIX           |                                             | 0 |  |
|---------------------|---------------------------------------------|---|--|
| SESPM1040-541-LT-AC | Restart Device                              |   |  |
| Switch<br>Switch    | Are you sure you want to perform a Restart? |   |  |

### Parameter descriptions:

Are you sure you want to perform a Restart? : Displays to give you the option to continue or quit the switch Restart operation. Currently, the system boots up with the last running config, and not the saved startup-config. To boot from the startup-config, you must Activate the saved startup-config. When the Restart successfully completes you are redirected back to Login page.

#### Buttons:

**Yes**: Click to perform a switch restart.

No: Click to quit (cancel) the switch restart operation.

## **Switch > Maintenance > Factory Default**

This page lets you restore configuration to factory default settings.

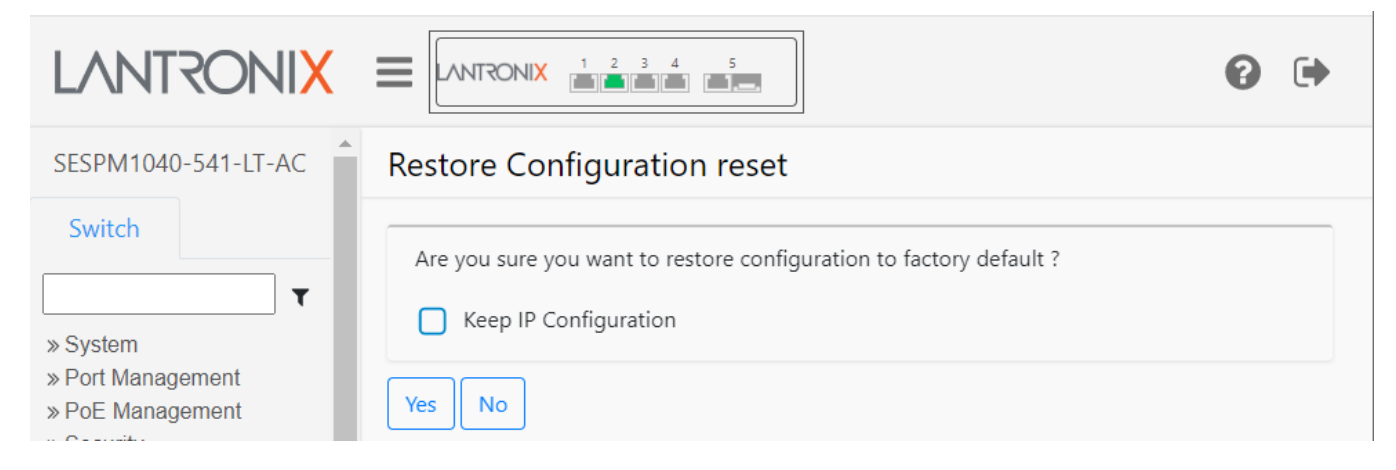

#### Parameter descriptions:

Are you sure you want to restore configuration to factory default? : Displays to give you the option to continue or quit the Restart operation.

**Keep IP Configuration**: Check the box to retain the existing IP address for the switch after it is reset to factory default settings. The default for this option is unchecked (revert IP settings to the factory defaults of static IP, 192.168.1.10). Select "Keep IP Configuration" to maintain all management interface settings, including the method, address (if method is static), netmask, gateway, and management VLAN.

#### Buttons:

Yes: Click to perform a reset to factory default settings.

**No**: Click to quit (cancel) the switch reset operation and return to the startup page (System Information page).

1

## Switch > Maintenance > Firmware > Firmware Selection (Swap)

This page lets you switch firmware versions if more than one version exists. This will effectively "swap" the Active Image with the Alternate Image.

| LANTRONIX                                                  |                                |                                                                                                    | , |
|------------------------------------------------------------|--------------------------------|----------------------------------------------------------------------------------------------------|---|
| SESPM1040-541-LT-AC                                        | Firmware Selectio              | n                                                                                                  |   |
| Switch                                                     | Software Revision              | 3.2.4 20230424                                                                                     |   |
| » System<br>» Port Management                              | Alternate Software<br>Revision | 3.2.99 nightly 202304241150 git<br>HEAD(40c908fb8a55e53bc8fa40353be5020da24f28c2) buildhost(sespm) |   |
| » PoE Management<br>» Security<br>» Event Notifications    | Are you sure you want          | to reboot to the alternate firmware image?                                                         |   |
| <ul> <li>✓ Maintenance</li> <li>≫ Configuration</li> </ul> | Activate Alternate Image       | Cancel                                                                                             |   |

#### Parameter descriptions:

Software Revision: The Active Software Revision and date of release (e.g., 3.0.3 20210605).

Alternate Software Revision: The Alternate Software Revision and date of release (e.g., 3.0.2 20210201).

Are you sure you want to reboot to the alternate firmware image?: Displays to give you the option to continue or Cancel (quit) the firmware swap operation.

#### Buttons:

Activate Alternate Image: Click to swap the Active Image with the Alternate Image if more than one image exists.

**Cancel**: Click to quit the firmware swap operation. You are redirected to the System Information page.

## Switch > Maintenance > Firmware > Firmware Upgrade

This page lets you upgrade the Switch firmware. The switch has three firmwares that can be upgraded: Switch, PoE, and BLE firmware. If just the switch firmware needs upgrading the switch will reboot once after the switch firmware upgrade; the switch will reboot twice if both the switch firmware and the BLE firmware are upgraded.

The switch will only update PSE firmware if it can correctly determine the current running version. Otherwise, the message "Unable to determine running PSE firmware version, exiting PSE firmware update" displays.

How to Obtain firmware: Send Lantronix a <u>firmware download request</u> based on your current firmware version.

**Note**: If you are downgrading to an earlier firmware, you may lose some of the functionality of your current firmware. For example, Passive PoE support is not available in firmware versions prior to 3.0.1; if you swap to an earlier firmware version you will lose Passive PoE functionality and should also power cycle the switch to ensure any previous passive PoE setting is disabled.

| LANTRONIX                     |                                          | 0 | • |
|-------------------------------|------------------------------------------|---|---|
| SESPM1040-541-LT-AC           | Firmware Upgrade                         |   |   |
| Switch                        | Firmware File Choose File No file chosen |   |   |
| » System<br>» Port Management | Upload                                   |   |   |

### Parameter descriptions:

**Firmware File**: Click the Choose File button to navigate to, select, and open a firmware file (in the format *sespm1040-541-lt-3.0.3.bin*).

**Choose File** button: Click to navigate to, select, and open a firmware file with which to upgrade the switch firmware version.

| 🛛 🖓 - 🕌 « My Documents » Jeff S » Projects » 10792 PoE Power ++ Family » 🔹 👍 🛛 Search 10792 PoE Power ++ Fa 🔎 |                    |                                         |                    |                  |           |   |
|----------------------------------------------------------------------------------------------------|--------------------|-----------------------------------------|--------------------|------------------|-----------|---|
| Organize 👻 New folder                                                                                         |                    |                                         |                    | 8                | •         | 0 |
|                                                                                                    | -                  | Name                                    | Date modified      | Туре             | Size      |   |
| Deckton                                                                                                    | - 1                | SW Feature Upadtes                      | 10/2/2018 12:07 PM | Text Document    | 1 KB      |   |
| Downloads                                                                                                    |                    | TN 1st Quarter Corp training 2018 PoE++ | 3/2/2018 9:08 AM   | Microsoft PowerP | 3,267 KB  |   |
| Recent Diaces                                                                                                 | =                  | tn_poe_image.bin                        | 11/27/2018 12:58   | BIN File         | 44,120 KB |   |
| Liberrier                                                                                                    |                    | Transition Networks Launches Hardened   | 4/2/2018 12:02 PM  | MHT File         | 1,013 KB  |   |
|                                                                                                    |                    | 🔁 ug164-thunderboard-react              | 7/13/2018 10:37 AM | Adobe Acrobat D  | 4,653 KB  |   |
| Documents                                                                                                    |                    | UL - 497 Standard for Protectors        | 8/13/2018 6:09 PM  | Text Document    | 24 KB     |   |
| Musia                                                                                                    |                    | UL - 497A Standard for Secondary Protec | 8/13/2018 6:09 PM  | Text Document    | 34 KB     |   |
| Distures                                                                                                    |                    | 🗐 UL 497 AddBack                        | 12/17/2018 10:22   | Microsoft Word D | 208 KB    |   |
| Protores                                                                                                    |                    | Warnings - PoE ++ Family ALL            | 6/12/2018 4:13 PM  | Text Document    | 8 KB      |   |
| Videos                                                                                                    | ស Wire Gland Assys | 7/26/2018 2:25 PM                       | PNG image          | 81 KB            |           |   |
| 1 videos                                                                                                    | -                  | 📭 Wire Gland Plug Kit                   | 7/26/2018 2:16 PM  | PNG image        | 189 KB    |   |
| File <u>n</u> ame                                                                                             | tn_p               | oe_image.bin                            |                    | ✓ All Files      |           | • |
|                                                                                                    |                    |                                         |                    | Open             | Cancel    | 5 |

The message changes from *No file chosen* to the selected filename (e.g., *sespm1040-541-lt-3.0.3.bin*).

**Upload** button: After you select a file, click to start the firmware upgrade process. The message *Uploading image. Please wait a few moments...* displays momentarily, and then these messages display:

Burning image to flash. DO NOT INTERRUPT! Upgrade succeeded. The device will now restart.

The switch automatically reboots once after a switch firmware upgrade; the switch will reboot twice if both the switch firmware and the BLE firmware are upgraded.

During most of the upgrade the blue heartbeat LED and green LED next to it on the PCB flash together, then the green LED turns off at or just before the reboot. Then as reboot progresses, both LEDs flash together again. If the two LEDs don't start flashing together again within a couple of minutes of the green LED turning off, a manual reboot is probably needed.

After you click the Upload button, a spinner displays while the firmware file is sent to the Switch. Then the screen below displays.

| PoE Auto Power Reset<br>PoE Schedule                        | Firmware Upgra | de                                |  |
|-------------------------------------------------------------|----------------|-----------------------------------|--|
| <ul> <li>Management</li> <li>Account</li> </ul>             | Firmware File  | Browse sespm1040-541-lt-2.0.2.bin |  |
| BLE<br>HTTPS<br>NFC                                         | Upload         |                                   |  |
| SSH<br>RADIUS<br>TACACS+                                    |                |                                   |  |
| <ul> <li>Event Notifications</li> <li>SNMP Traps</li> </ul> |                |                                   |  |
| System Log<br>V Maintenance<br>V Configuration              |                |                                   |  |
| Backup<br>Restore<br>Save startup-config                    |                |                                   |  |
| Activate startup-config<br>Restart Device                   |                |                                   |  |
| Factory Default<br>~ Firmware<br>Firmware Selection         |                |                                   |  |
| Firmware Upgrade                                            |                |                                   |  |

The switch then actually applies the update, which takes about 4 minutes. The switch will then reboot, and 2-½ minutes or so later you can login. Total update time is 6-½ minutes for the file upload to complete. When the firmware upgrade successfully completes you are redirected back to Login page. If the System Information page does not show the new firmware version, try a page Refresh. If that doesn't work, try Clearing browsing data.

### Firmware Upgrade Messages:

**Normal Messages**: Uploading image. DO NOT INTERRUPT! (Step 1 of 3) Burning image to flash. DO NOT INTERRUPT! (Step 2 of 3) Device is rebooting... Please wait! (Step 3 of 3)

#### Lantronix

### Message: File is too big!

Meaning: The firmware file you selected cannot be loaded because it is too large (likely an improper file). Recovery: **1.** Click OK to clear the webpage message. **2.** Select a .bin firmware file. The current *sespm1040-541-lt-3.0.0.bin* file is 49.3 Mb. **3.** Click the Upload button. **4.** At the confirmation prompt click OK.

Message: Firmware Update Complete - System will reboot Meaning: The firmware upgrade completed successfully. Recovery: None; when the reboot ends continue operation. Messages: Firmware Update Failed Failed upgrade. Result is: UPGRADE\_FAILURE Meaning: The firmware upgrade was unsuccessful. Recovery: Try the firmware upgrade again.

Message: Failed upload image. Could you please repeat...Meaning: The firmware upgrade was unsuccessful.Recovery: 1. Check the file type. 2. Try the firmware upgrade again.

### Message: Unable to determine running PSE firmware version, exiting PSE firmware update

Meaning: The switch will only update PSE firmware if it can correctly determine the current running version. Recovery: Verify your PSE firmware version and either try the firmware upgrade again or leave the current version running.

Message: Uploading image. DO NOT INTERRUPT!
Message: Burning image to flash. DO NOT INTERRUPT!
Meaning: The firmware upgrade is in progress.
Recovery: None; let the firmware upgrade finish before attempting any other switch functions.

### *Message*: : Inactive Area contains an invalid or incomplete image. Marked INVALID.

Meaning: You upgraded FW to the existing version.

Recovery: In the Web UI, hit the browser Back button. In the CLI, hit CTRL-C. The alternate image is marked invalid in U-Boot, but the alternate version will not change to "INVALID" on Web pages and CLI show commands until a restart.

### Message: : Failed upload image. Could you please repeat...

Meaning: You did not choose a Firmware File before you clicked the Upload button at Firmware Upgrade. Recovery: Choose a valid Firmware File and then click the Upload button.

### *Message*: : *Filename can't have whitespace*.

Meaning: You chose a Firmware File with a space character in it at Maintenance > Firmware > Firmware Upgrade.

Recovery: Choose a valid Firmware File with no spaces in it and then click the Upload button.

*Message*: Failed upgrade. Result is: WRONG\_FIRMWARE

Meaning: You chose an invalid Firmware File.

Recovery: Verify the downloaded filename and extension, choose a valid Firmware File, and then click the Upload button.

## Web UI Messages

#### Message: Certificate Information

| Certificate                                                                                                    |  |  |  |  |
|----------------------------------------------------------------------------------------------------|--|--|--|--|
| General Details Certification Path                                                                                                    |  |  |  |  |
| Certificate Information                                                                                                    |  |  |  |  |
| This CA Root certificate is not trusted. To enable trust,<br>install this certificate in the Trusted Root Certification<br>Authorities store. |  |  |  |  |
|                                                                                                    |  |  |  |  |
|                                                                                                    |  |  |  |  |
| Issued to: agent3-tn-ion                                                                                                    |  |  |  |  |
| Issued by: agent3-tn-ion                                                                                                    |  |  |  |  |
| Valid from 6/ 21/ 2018 to 6/ 21/ 2019                                                                                                    |  |  |  |  |
|                                                                                                    |  |  |  |  |
| Issuer <u>S</u> tatement                                                                                                    |  |  |  |  |
| Learn more about <u>certificates</u>                                                                                                    |  |  |  |  |
| ОК                                                                                                    |  |  |  |  |

*Meaning*: Login message; this CA Root certificate is not trusted.

*Recovery*: **1.** To enable trust, install this certificate in the Trusted Root Certification Authorities store.

- **2.** Click the OK button to trust the certificate.
- 3. Contact Technical Support.

*Message*: There is a problem with your security certificate.

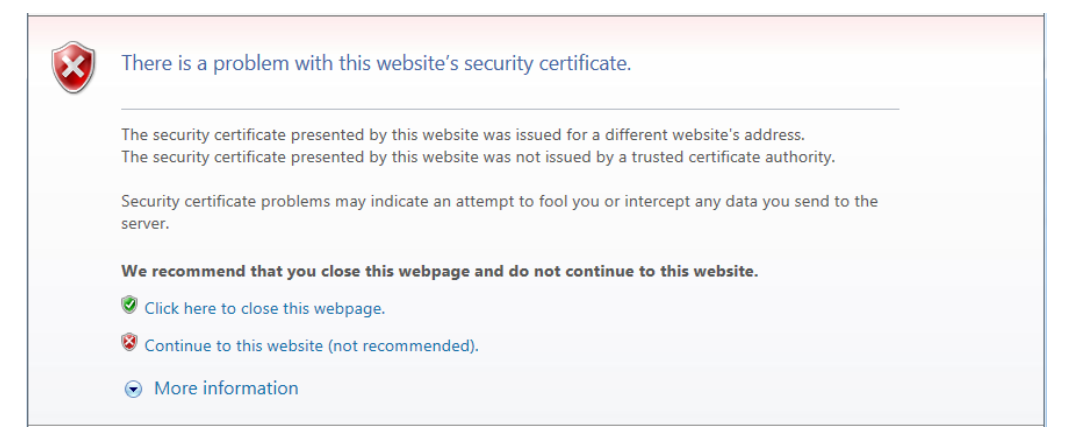

*Meaning*: Login message; the security certificate presented by this website was issued for a different website's address, or it was not issued by a trusted certificate authority.

*Recovery*: **1.** Click *"Continue to this website "*. **2.** Continue Web UI operation.

### Message: Your connection is not private

*Meaning*: Login message; this server could not prove that it is <ip address>; its security certificate is not trusted by your computer's operating system.

*Recovery*: **1.** Click the Advanced button. **2**. Click "<u>Proceed to <ip address></u>...". **3**. Log back in to the SESPM1040-541-LT-xx Web UI.

| Your connection is not private                                                    |                                                              |
|-----------------------------------------------------------------------------------|--------------------------------------------------------------|
| Attackers might be trying to steal your informati<br>or credit cards). Learn more | ion from 192.168.90.27 (for example, passwords, message      |
| NET::ERR_CERT_AUTHORITY_INVALID                                                   |                                                              |
| Help improve Safe Browsing by sending some sy                                     | vstem information and page content to Google. Privacy policy |
| Advanced                                                                          | Back to safet                                                |
|                                                                                   |                                                              |

| Proceed to 192.168.90.27 (unsafe)            |                |
|----------------------------------------------|----------------|
| Hide advanced chrome-error://chromewebdata/# | Back to safety |

# **3. Additional Information**

# **Q & A**

### Q1. What are some applications for using the switch?

**A1**. The switch comes in 3 different configurations: An AC-powered PSE, a DC-powered PSE and a PoE-powered PSE/PD and can be used to connect and provide power to advanced security and surveillance cameras such as PTZ, dome and high-speed cameras, PoE lighting, digital signage, and building access and control systems.

### Q2. How much power does the switch provide?

**A2**. Up to 90W per port on any individual port; up to 180W total on all ports for the -AC powered version, and up to 240W total on the -DC version on all ports simultaneously. The PD-powered version provides up to 80W total but also includes a 12V auxiliary power port for powering heaters, fans and other misc. accessory items.

**Q3**. If the IEEE 802.3bt spec says a PSE can send up to 90W and a PD can receive 71.3W, why do you say your SESPM1040-541-LT-PD switch can receive 80W?

**A3**. The IEEE802.3bt standard has an Annex Clause 145.3.8.2.1 for input average power exceptions. In closed systems (e.g., one in which a Lantronix' SESPM1040-541-LT-AC or –DC version switch is providing power to Lantronix' SESPM1040-541-LT-PD switch, this clause allows the PD to determine resistance and draw power up to, but not exceeding, the amount the PSE puts out.

### Q4. Does the switch have a fiber port?

A4. The switch comes with (1) 10/100/1000Base-T RJ-45 or 100/1000Base-X Combo Port. In addition, an optional second 10/100/1000Base-T RJ-45 or 1000Base-X Combo Port is available.

Q5. Can all the ports be used at once?

A5 All ports can be used simultaneously with these exceptions:

- The additional combo port module cannot be used along with the 24V Passive PoE module.
- On the PoE-powered PD version, the SFP on the included combo port is only available when using a fiber cable run in parallel with a copper cable to power the unit.

### Q6. What does the NFC feature do?

**A6**. The Near Field Communication antenna located inside the cover of the switch allows the user to configure the switch prior to connecting or powering it up simply by holding a smart device with the Switch App over the NFC antenna and transferring data. It also allows the user to duplicate the configuration across multiple switches. All of this saves the customer time and money, as well as simplifying setup and installation of the switch(es).

### Q7. How can you configure the switch without it being powered up?

**A7**. When the NFC-enabled device (smartphone or tablet) and the NFC "tag" or antenna on the switch are in close proximity, a magnetic field is formed and the power from that magnetic field uses modulation to transfer data. The NFC antenna/tag contains a nonvolatile EEPROM which retains the data transferred from the smartphone or tablet even after it moves out of proximity, and the configuration is transferred into the switch's memory once the switch is fully powered up.
## **Q8**. What does the BLE feature do?

**A8**. The Bluetooth Low Energy feature allows remote access to the switch without having to physically connect with a cable, so monitoring and troubleshooting and changes can be made prior to leaving the job site or after ladders or scissor lifts have been removed. The range is approximately 100m.

## Q9. Are the BLE and NFC features safe and secure enough for my network?

**A9**. <u>NFC</u> is considered very secure and is frequently used for contactless payments (e.g., Apple Pay). A secure channel is established and uses encryption for sending sensitive information. However, we always recommend users have antivirus software and passwords on their devices in case they are lost or stolen. <u>BLE</u> uses Advanced Encryption Standard (AES), 128/256, SHA-1, SHA-2 (SHA-224 and SHA-256) and ECC (Elliptic Curve Cryptography) encryption. It uses an authenticated encryption algorithm designed to provide both authentication and confidentiality. AES was adopted by the US Government in 2002 and is used worldwide.

## Q10. Does the switch need to be mounted in a cabinet?

**A10**. No, the switch is housed in its own NEMA 4X/IP66 rated enclosure and can be wall-mounted or pole mounted (requires optional brackets). It also includes 6kV surge protection for lightning protection or other current surges and additional fuse protection to protect from unintentional intrusions from outside power lines.

## Q11. How does the parallel power and fiber connection work?

**A11** To extend the Ethernet signals beyond the 100m Ethernet cable limitation, a combined fiber cable running in parallel to a copper cable for the power input cable can be used, or parallel power and fiber cables can be used. A fiber cable for the data can be run alongside a typical 16 AWG cable for the power.

#### Q12. Are there any management features?

**A12**. Yes, the switch IMS features include Auto Power Reset (APR) to re-boot remote devices and reduce service dispatches. The switch has port management and PoE management, including the ability to preserve and schedule power. Other integrated management software features include management of devices and cable diagnostics for finding cable faults or connection issues.

### **Q13**. What is the app used for?

*A13.* The Switch Manager Mobile App interfaces with the NFC and BLE features to allow switch configuration, remote diagnosis and troubleshooting without having to climb a ladder or scissor lift to connect to the switch.

### Q14. What is the Digital I/O feature used for?

**A14** The digital input/digital output has four optical isolators independently configurable as either inputs or outputs and includes an isolated 12V DC power source and can be used for alarms, event notifications, or other customer-designated items.

### Q15. How can I tell if someone is tampering with the switch?

**A15**. The switch includes tamper detection. A 3-axis linear accelerometer detects if the switch has exceeded user-selected vibration limits, indicating someone may be tampering with the switch or if the switch mount has somehow been compromised.

# Troubleshooting

Use the NFC app to configure before or during installation. Use the BLE app to troubleshoot after installation. See the Install Guide for PoE Modes, Compliance, Standards and Troubleshooting, and other related topics.

- 1. Check the Release Notes for any known issues.
- 2. Make sure your switch model supports the feature or function attempted; see the Install Guide.
- 3. Verify the install process; see the Install Guide.
- 4. Run System Diagnostics (ping, cable diagnostics, etc.). See the related section of this manual.
- 5. Reset the switch. See the related section of this manual.
- 6. Restore the switch to its factory default settings. See the related section of this manual.
- 7. Verify your port configuration. See "Port Configuration" on page 5.
- 8. Verify the "Console Port Setup" on page 5.
- 9. Verify the "Initial Switch Configuration" page 17.
- 10. Verify the Web UI Menu System operation starting on page 134. Try refreshing the web browser (clear browsing data).
- Verify the CLI command syntax, parameters, and mode; see the CLI Configuration section starting on page 17.
- 12. In your terminal emulator (e.g., PuTTY, TeraTerm, HyperTerm), disconnect and re-connect. See the related terminal emulator documentation. Upgrade your terminal emulator package if possible.
- 13. Verify the Web UI operation; see the specific Web UI module in the "Web UI Menu System" section starting on page 133.
- 14. Re-try the attempted operation from another UI (e.g., try CLI command if Web UI function did not work and vice versa).
- 15. Monitor and document LED conditions; see "LED Troubleshooting" on page 219.
- 16. Verify the switch firmwares are the latest versions and upgrade if available.
- 17. If a suspected PoE issue, see "PoE Troubleshooting" on page 125.
- 18. Make sure related hardware (IP Camera, WAPs, SFP, Lighting, etc.) is connected and operating correctly. See the related device manuals and helps.
- 19. Make sure related applications (BLE, NFC, etc.) are configured and running properly.
- 20. See "NFC Troubleshooting" on page 222 if an NFC issue.
- 21. See "Bluetooth Troubleshooting" on page 222 if a Bluetooth issue.
- 22. Contact Tech Support.

# **LED Troubleshooting**

LEDs are provided to report PoE activity, link activity, system readiness, and switch power and BLE pairing.

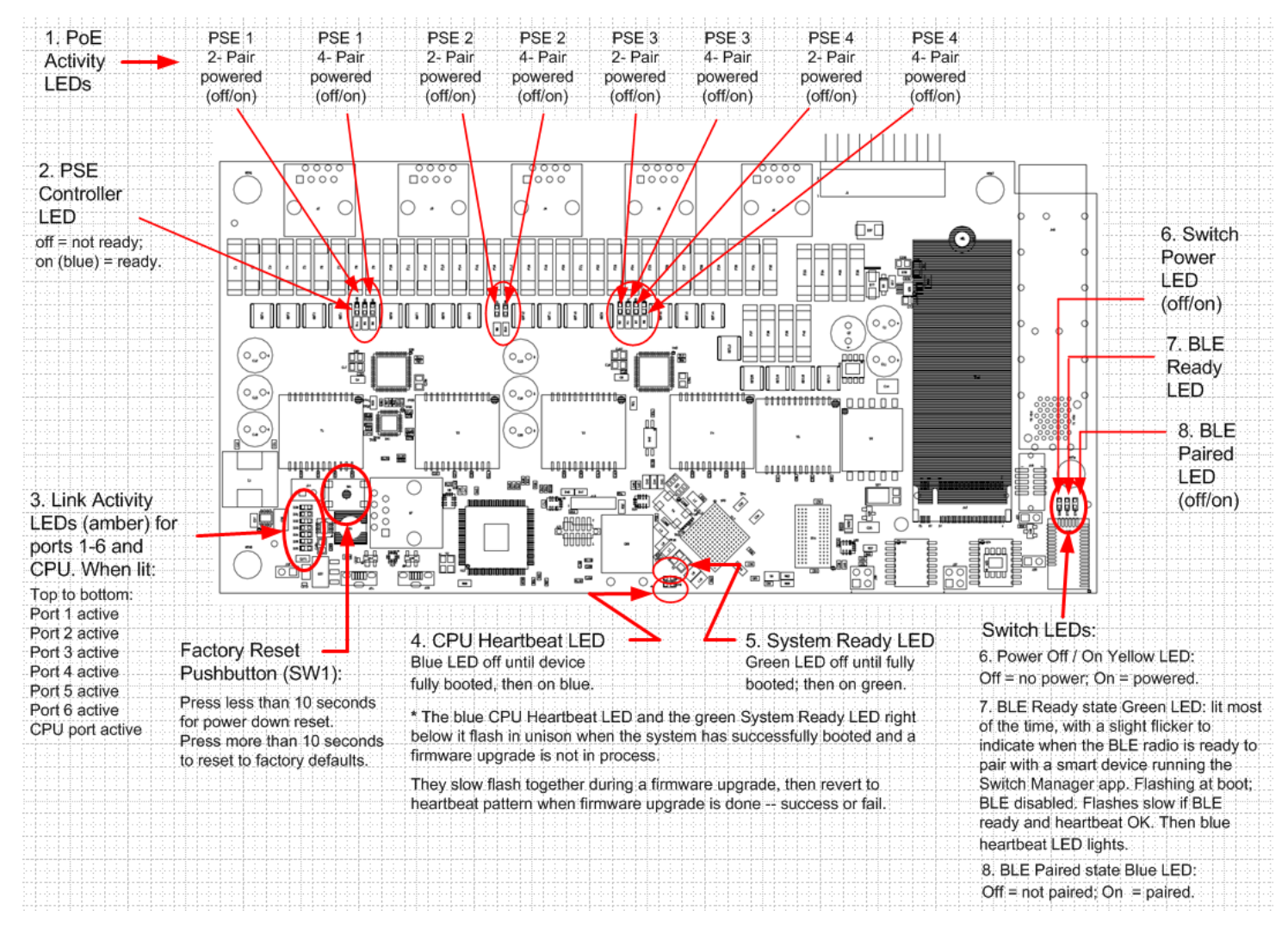

### 1. PoE Activity LEDs (PSE Pair Powered LEDs):

PSE Port 1: off = no power; amber = 2-pair powered; green = 4-pair powered.

PSE Port 2: off = no power; amber = 2-pair powered; green = 4-pair powered.

PSE Port 3: off = no power; amber = 2-pair powered; green = 4-pair powered.

PSE Port 4: off = no power; amber = 2-pair powered; green = 4-pair powered.

#### 2. PSE Controller LED:

PSE Controller off = not ready;

PSE Controller on (blue) = ready.

- **3. Link Activity**: amber LEDs from top to bottom:
  - Port 1: off = no activity; on = link activity.
  - Port 2: off = no activity; on = link activity.
  - Port 3: off = no activity; on = link activity.
  - Port 4: off = no activity; on = link activity.
  - Port 5 (included combo port): off = no activity; on = link activity.
  - Port 6 (optional combo port): off = no activity; on = link activity.
  - CPU Port: off = no CPU activity; on = CPU activity.
- 4. CPU Heartbeat LED: Blue LED off until device fully booted.
- 5. System Ready LED: Green LED off until fully booted; then on green.
- **4 and 5**. The blue CPU Heartbeat LED and the green System Ready LED right below it flash in unison when the system has successfully booted and a firmware upgrade is not in process. They slow flash together during a firmware upgrade, then revert to heartbeat pattern when firmware upgrade is done -- success or fail.

## Switch LEDs (6, 7, and 8):

**6.** Power Off / On Yellow LED: Off = no power; On = powered.

**7. BLE Ready state Green LED**: lit most of the time, with a slight flicker to indicate when the BLE radio is ready to pair with a smart device running the Switch Manager app. Flashing at boot; BLE disabled. Flashes slow if BLE ready and heartbeat OK. Then blue heartbeat LED lights.

BLE Ready state: constant off = not ready; on (green but blinking off about every 10 seconds) = ready.

**8.** BLE Paired state Blue LED: Off = not paired; On = paired.

# **PoE Troubleshooting**

- 1. Get as much detail as possible regarding the symptom, including any system messages from the PoE switch. For example, does a PD not power up at all, or does it power up briefly and then power down?
- 2. Determine if the trouble occurred on initial installation or after the PD had been working normally?
- 3. If the trouble started after the PD was working, what changed? Were there any hardware or software changes?
- 4. Verify that the port is not shut down, disabled, or errored.
- 5. Verify that the Ethernet cable from the PD to the switch port is good.
- 6. Verify that the total cable length from the switch front panel to the connected PD is not more than 100 meters. Some of the power from the switch port is dissipated in the cable due to wire resistance, especially on cables as long as 100 meters. Only the remaining power is available to the PD. See the Install Guide for details.
- 7. Verify that the PSE switch power budget can power the PD. If the switch power budget is depleted, additional PDs will not power-on when connected to a PoE port. Verify that the switch power budget (available PoE) is not depleted before or after the PD is connected. Verify that sufficient power is available for the PD type.
- 8. Verify if non-powered Ethernet devices can establish an Ethernet link on any port and that PoE devices do not power up on the same port.
- 9. Review alarms reported previously by system messages.
- 10. If a working device intermittently reloads or disconnects from inline power, verify all electrical connections from the switch to the PD. An unreliable connection results in power interruptions and intermittent PD operation, such as PD disconnects and reloads.
- 11. Check for changes in the electrical environment at the switch site. What is happening at the PD when the disconnect occurs? Check for error messages reported by the switch at the same time of the disconnect.
- 12. Verify that an IP Phone is not losing access just before a reload occurs (a network problem, not a PoE problem).
- 13. Pre-standard and post-standard PDs may use different detection and connect / disconnect methods. Note that PD detection occurs when an Ethernet device is first connected to a PoE port. If a non-PoE device is connected to a PoE port, detection is deactivated. If the non-PoE device is later disconnected and replaced by a PD, the switch may not detect it immediately.
- 14. Verify that the PD is not causing an overcurrent condition on the port. Specifically: does the VoIP phone initially power on and then disconnect? If so, the problem may be an initial current surge that exceeds a current-limit threshold for the switch port. Some PDs may have excessive "surge in" current when first connected to a PoE port. The switch initially provides power to the port, and then quickly removes power due to a momentary overcurrent condition. The PD starts to power up, but then quickly powers down.
- 15. The SESPM1040-541LT-xx has voltage and current regulators that detect an overcurrent threshold and disconnect power from the line. This prevents excessive current from being delivered by the PoE port, which could possibly result in damage to port-level components.

# **NFC Troubleshooting**

Check if you have NFC. Not all phones and tablets have NFC. Check your phone's Settings menu:

- 1. On your Android device, tap on Settings.
- 2. Tap More.
- 3. Scroll down and you should see NFC and Android Beam options.

If your device has NFC, check that the chip and Android Beam are activated so that you can use NFC:

- 1. Go to Settings > More.
- 2. Tap on the NFC switch to activate it. The Android Beam function will also automatically turn on.
- 3. If the Android Beam does not automatically turn on, just tap it and select Yes to turn it on.
- 4. If you still have issues, see the <u>Android NFC webpage</u>.

## **Bluetooth Troubleshooting**

If your Bluetooth accessory won't pair or connect to your Android device:

- 1. On your Android device, go to Settings > Bluetooth and make sure that Bluetooth is on. If you can't turn on Bluetooth or you see a spinning gear, restart your device. Then try to pair and connect it again.
- 2. Make sure that your Bluetooth accessory and Android device are close to each other.
- 3. Turn your Bluetooth accessory off and back on again.
- 4. Make sure that your Bluetooth accessory is on and fully charged or connected to power. If your accessory uses batteries, see if they need to be replaced. If you still can't pair or connect your Bluetooth accessory: check the <u>Android Help webpage</u>.
- 5. When using the BLE feature on the Switch Manager App: If your configured switch does not appear in the list of Pairing Devices, select Retry Scan. Once paired, the switch configuration should remain highlighted in green until you Disconnect. If you lose pairing, try closing out of the Switch Manager App, go back into the app and pair again.
- 6. Contact Tech Support if you still have any of these issues:
  - You can't turn on Bluetooth or the setting is grayed out.
  - You can't connect any Bluetooth accessories with your device.
  - The accessory manufacturer confirmed that your accessory is working correctly.

# **Cable Diagnostics / Virtual Cable Test**

The SESPM1040-541-LT-xx Cable Diagnostics use TDR (Time Domain Reflectometry) for remote identification of potential cable malfunctions. The Cable Diagnostics detects and reports potential cabling issues such as pair swaps, pair polarity, and excessive skew. It can also detect cable opens, shorts, or impedance mismatch in the cable and report accurately within one meter the distance to the fault.

See Switch > Port Management > Cable Diagnostics on page 156 for Web UI operation. See Virtual Cable Test (VCT) Commands on page 117 for CLI operation.

## **SNMP Configuration**

## **SNMP Traps and Informs**

<to be provided> May 17, 2019: Add warm start and cold start traps.

## **SNMP MIBs / OIDs**

<to be provided>.

## **SNMP Error Messages**

1 Error in packet.\nReason: %s\n SNMP SetTimeout: No Response from %s\n", ss->peername); snmp\_add\_var Error 2 \n

## **SNMP NOTIFICATIONS**

ionTamperDetectEvt NOTIFICATION-TYPE STATUS current DESCRIPTION "device tamper detection will send this trap." ::= { tnlonMgmtNotifications 42 } ionBleDetectEvt NOTIFICATION-TYPE STATUS current DESCRIPTION "BLE connection will send this trap." ::= { tnlonMgmtNotifications 43 } ionPoeAprDiscoveryEvt NOTIFICATION-TYPE STATUS current DESCRIPTION "APR discovery failure will send this trap." ::= { tnlonMgmtNotifications 44 } ionPoeAprPingEvt NOTIFICATION-TYPE STATUS current DESCRIPTION "APR ping monitor failure will send this trap." ::= { tnlonMgmtNotifications 45 } ionPoeOverPowerEvt NOTIFICATION-TYPE STATUS current DESCRIPTION "POE over power limit will send this trap." ::= { tnlonMgmtNotifications 46 } ionPoeDigitalIoEvt NOTIFICATION-TYPE STATUS current DESCRIPTION "POE Digital IO input trap." ::= { tnlonMgmtNotifications 47 }

# **Compliance Information**

See the Install Guide for all regulatory agency compliance information.

# **3rd Party Software Packages**

## **Open Source Software Packages**

Open Source packages=ncurses-base login libpam-radius-auth libpam-tacplus util-linux hostname libc-bin bash findutils grep sed diffutils atftp less mount base-passwd openntpd openssh-client openssh-server openbsd-inetd telnetd-ssl ethtool vlan iproute2 bridge-utils iputils-ping mtd-utils libreadline-dev libncurses5-dev u-boot-tools vim apt sysvinit-core sysvinit-utils libpam-modules libpam-runtime rsyslog ifupdown ifupdown-extra nginx fcgiwrap resolvconf libssl-dev nfs-common localepurge libnfnetlink0 iptables libtinfo5 psmisc gdbserver strace symlinks tcpdump atftp e2fsprogs gzip libcurl4-gnutls-dev libaugeas-dev augeas-lenses augeas-tools xz-utils cifsutils isc-dhcp-client libpam0g-dev liboping0 liboping-dev tzdata libxml2-utils

**Debian** packages=ncurses-base login libpam-radius-auth libpam-tacplus util-linux hostname libc-bin bash findutils grep sed diffutils atftp less mount base-passwd openntpd openssh-client openssh-server openbsd-inetd telnetd-ssl ethtool iproute2 bridge-utils iputils-ping mtd-utils libreadline-dev libncurses5-dev u-boot-tools vim apt sysvinit-core sysvinit-utils libpam-modules libpam-runtime rsyslog nginx fcgiwrap resolvconf libssl-dev nfs-common localepurge libnfnetlink0 iptables libtinfo5 psmisc gdbserver strace symlinks tcpdump atftp e2fsprogs gzip libcurl4-gnutls-dev libaugeas-dev augeas-lenses augeas-tools xz-utils cifs-utils isc-dhcp-client libpamOg-dev liboping0 liboping-dev tzdata libbsd-dev net-tools iputils-arping bind9-host libcurl3 netcat-traditional

# **Tech Support**

See the Install Guide

# **Recording Device and System Information**

See the Install Guide

## **Contact Us**

See the Install Guide

## Warranty

See the Install Guide

# **Glossary of Terms**

**Note** that the mention or definition of a term here does not imply that the switch supports that particular feature.

**802.11b** standard has a maximum raw data rate of 11 Mbit/s and uses the same media access method defined in the original standard. 802.11b products appeared on the market in early 2000, since 802.11b is a direct extension of the modulation technique defined in the original standard. The dramatic increase in throughput of 802.11b (compared to the original standard) along with simultaneous substantial price reductions led to the rapid acceptance of 802.11b as the definitive wireless LAN technology. Devices using 802.11b experience interference from other products operating in the 2.4 GHz band. Devices operating in the 2.4 GHz range include microwave ovens, Bluetooth devices, baby monitors, cordless telephones, and some amateur radio equipment.

**802.11g** modulation standard was ratified in June 2003. This works in the 2.4 GHz band (like 802.11b) but uses the same OFDM based transmission scheme as 802.11a. It operates at a maximum physical layer bit rate of 54 Mbit/s exclusive of forward error correction codes, or about 22 Mbit/s average throughput. 802.11g hardware is fully backward compatible with 802.11b hardware, and therefore is encumbered with legacy issues that reduce throughput by ~21% when compared to 802.11a.

**802.11n** is an amendment that improves upon the previous 802.11 standards by adding multiple-input multipleoutput antennas (MIMO). 802.11n operates on both the 2.4 GHz and the 5 GHz bands. Support for 5 GHz bands is optional. Its net data rate ranges from 54 Mbit/s to 600 Mbit/s. The IEEE has approved the amendment, and it was published in October 2009. Prior to the final ratification, enterprises were already migrating to 802.11n networks based on the Wi-Fi Alliance's certification of products conforming to a 2007 draft of the 802.11n proposal.

**BLE** (Bluetooth Low Energy): Bluetooth<sup>®</sup> Low Energy (LE) enables short-burst wireless connections and uses multiple network topologies. The Bluetooth LE broadcast topology supports localized information sharing and is well suited for beacon solutions, such point-of-interest (POI) information and item-finding and way-finding services. Bluetooth Low Energy (Bluetooth LE, BLE, formerly marketed as "Bluetooth Smart" is a wireless personal area network technology designed and marketed by the Bluetooth Special Interest Group (Bluetooth SIG) aimed at novel applications in the healthcare, fitness, beacons, security, and home entertainment industries. Compared to Classic Bluetooth, Bluetooth Low Energy is intended to provide considerably reduced power consumption and cost while maintaining a similar communication range. Mobile OS support: iOS, Android, Windows Phone, BlackBerry, MacOS, Linux, Windows 8, and Windows 10 natively support BLE.

Endspan: PSE type located at the end of the twisted-pair channel. For example, a switch.

**IEEE 802.3bt**: Trade names of PoE++, 4PPoE. Types 1, 2, 3, and 4. Max speed of 10GBASE-T. Power on 4 out of 4 pairs, up to 960mA / pair (480mA / wire); PSE: Max of 99.9 W, PD: Max of 71 W.

**IP 66**: IP (Ingress Protection) ratings are defined in international standard EN 60529 (British BS EN 60529:1992, European IEC 60509:1989). IP ratings are used to define levels of sealing effectiveness of electrical enclosures against intrusion from foreign bodies (tools, dirt, etc.) and moisture. The numbers that follow IP each have a specific meaning. The first indicates the degree of protection (of people) from moving parts, as well as the protection of enclosed equipment from foreign bodies. The second defines the protection level that the enclosure enjoys from various forms of moisture (drips, sprays, submersion etc.).

**IP66** Enclosure: IP rated as "dust tight" and protected against heavy seas or powerful jets of water. These enclosures are constructed for indoor or outdoor use to provide a degree of protection to personnel against incidental contact with the enclosed equipment; to provide a degree of protection against falling dirt, rain, sleet, snow, windblown dust, splashing water, and hose-directed water; and that will be undamaged by the external

formation of ice on the enclosure. See <a href="https://www.nema.org/Products/Documents/nema-enclosure-types.pdf">https://www.nema.org/Products/Documents/nema-enclosure-types.pdf</a> for more information. See NEMA Standards Publication 250-2003, "Enclosures for Electrical Equipment (1000 Volts Maximum)". This Standards Publication as well as all other NEMA publications are available from IHS @ 800 854-7179 or <a href="http://www.global.ihs.com">http://www.global.ihs.com</a>.

Midspan: PSE type located between a non-PoE switch and a PD. Also called a PoE injector.

**NDEF**: (NFC Data Exchange Format) is a light-weight binary format, used to encapsulate typed data. It is specified by the NFC Forum, for transmission and storage with NFC, however it is transport agnostic. NDEF defines messages and records. An NDEF Record contains typed data, such as MIME-type media, a URI, or a custom application payload. An NDEF Message is a container for one or more NDEF Records.

**NEMA 4X**: In Non-Hazardous Locations, the specific enclosure Type, its applications, and the environmental conditions it is designed to protect against, when completely and properly installed. Type 4X Enclosures constructed for either indoor or outdoor use to provide a degree of protection to personnel against access to hazardous parts; to provide a degree of protection of the equipment inside the enclosure against ingress of solid foreign objects (windblown dust); to provide a degree of protection with respect to harmful effects on the equipment due to the ingress of water (rain, sleet, snow, splashing water, and hose directed water); that provides an additional level of protection against corrosion; and that will be undamaged by the external formation of ice on the enclosure.

**NFC** (Near Field Communication) is a form of contactless communication between devices like smartphones or tablets. Contactless communication allows a user to wave the smartphone over a NFC compatible device to send information without needing to touch the devices together or go through multiple steps setting up a connection. NFC technology lets smartphones and other enabled devices communicate with other devices with a NFC tag. <u>NearFieldCommunication.org</u> is devoted to educating individuals, small businesses, and large companies alike on the merits of near field communication. For more information about the official standards and regulations surrounding near field communication, check out the <u>NFC Forum</u>.

**Passive PoE**: describes Ethernet power sources (like PoE switches or PoE injectors) that send raw unnegotiated energy down Ethernet cables to connected devices. The device connected to that cable will receive the electricity, whether it is able to handle it or not. If using a Passive PoE, make sure you properly understand the voltage requirement for your device before you plug it in.

**PD** (Powered Device): A device that receives power from a PSE over the twisted-pair copper cabling channel (e.g., an IP phone, WAP, or IP camera).

**PSE** (Power Sourcing Equipment): A device that delivers (sources) power over a twisted-pair copper cabling channel to a powered device (e.g., a switch).

**PoDL** (Power over Data Lines) : The amendment defines methodology for the provision of power via a single twisted-pair to connected Data Terminal Equipment (DTE) with IEEE 802.3 interfaces. PoDL is <u>not</u> compatible with Ethernet applications, including IEEE Std 802.3<sup>™</sup> PoE (DTE Power via MDI), operating over 2- or 4-pairs of balanced twisted-pair cable. See IEEE <u>Std 802.3bu-2016</u>.

**PoH** (Power over HDBaseT): PoE technology was enhanced even further to create the PoH specification. To function, PoE technology requires that the PDs – cameras, screens or wireless access points. For example, assume a worst-case cabling infrastructure. With PoH, a PD can identify cable length and resistance, and draw power as needed (if it keeps overall power consumption at 100W or below). PoH is comparable to PoE for delivery of power 30W or less when two pairs are used. For higher power delivery, PoH is unique to the HDBaseT standard to bring more power to the devices requiring it. For spans of ≤ 100 m, HDBaseT technology brings uncompressed full high-definition digital audio and video, 100BaseT Ethernet, USB, power, etc. together using a single network cable and RJ45 connectors. The <u>PoH standard</u> was created by the HDBaseT Alliance in 2011. PoH delivers up to 100W over all four pairs in a category cable. By using all four pairs, two power interfaces are available to provide twice the power offered by two-pair solutions. If multiple PDs need power, PoH allows devices to be daisy-chained together and all powered through higher-power extenders (95W).

**RP-SMA** (Reverse Polarity SMA) is a variation of the SMA connector which reverses the gender of the interface. The term "reverse polarity" refers only to the gender of the connector's contact pin and not to the signal polarity.

**Tag Types** are contactless cards based on currently available products capable of storing NDEF (NFC Data Exchange Formatted) data. See the <u>NFC Forum</u> for Tag 4 information.

### From IEEE P802.3bt/D3.7 Sept 2018:

**Ampacity**: the maximum current, in ampere, that a conductor can carry continuously under the conditions of use without exceeding its temperature rating.

**Dual-signature PD**: A PD that has independent detection signatures, class signatures, and maintains power signatures on each pairset.

Link section: the portion of the link between the PSE Power Interface (PI) and the PD PI.

**Pairset**: Either of two valid 4-conductor connections, Alternative A or Alternative B, as listed in IEEE 802.3, 145.2.4. The PSE Alternative A and Alternative B connections are referred to as Mode A and Mode B, respectively, at the PD.

**Power Sourcing Equipment (PSE)**: A DTE or midspan device that provides power to a single link section which may also carry data.

**Single-signature PD**: A PD that simultaneously shares the same detection signature, class signature, and maintains power signature between both pairsets.

**Type 1 PD**: A PD that requests Class 0 to Class 3 during Physical Layer classification and that is not a PoDL PD.

Type 1 PSE: A PSE that supports Class 0 to Class 3 power levels and provides power over 2 pairs.

**Type 2 PD**: A PD that requests Class 4 during Physical Layer classification, supports 2-Event Classification, and supports Data Link Layer classification.

**Type 2 PSE**: A PSE that supports Class 0 to Class 4 power levels and provides power over 2 pairs.

**Type 3 PD**: A single-signature PD that requests Class 1 to Class 6, or a dual-signature PD that requests Class 1 to Class 4 on both Modes, during Physical Layer classification. Additionally, the PD implements Multiple-Event classification, and accepts power on both Modes simultaneously.

**Type 3 PSE**: A PSE that supports up to Class 6 power levels, supports short MPs, and may support 4-pair power.

**Type 4 PD**: A single-signature PD that requests Class 7 or Class 8, or a dual-signature PD that requests Class 5 on at least one Mode during Physical Layer classification. Additionally, the PD implements Multiple-Event classification, is capable of Data Link Layer classification, and accepts power on both Modes simultaneously.

**Type 4 PSE**: A PSE that supports at least Class 7 power levels, in addition to lower PD Classes, short MPS, and 4-pair power.

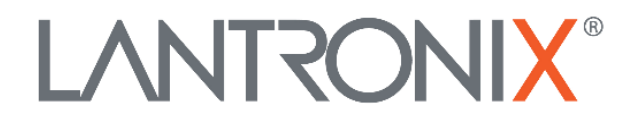

## Lantronix Corporate Headquarters

48 Discovery, Suite1250 Irvine, CA 92618, USA Toll Free: 800-526-8766 Phone: 949-453-3990 Fax: 949-453-3995

Technical Support Online: <u>https://www.lantronix.com/technical-support/</u>

#### Sales Offices

For a current list of our domestic and international sales offices, go to the Lantronix web site at <u>www.lantronix.com/about/contact</u>.